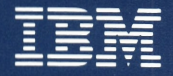

Personal Computer Hardware Reference Library

# Hardware Maintenance and Service

Volume 1

1502493

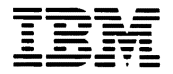

Personal Computer Hardware Reference Library

# Hardware Maintenance and Service

Volume 1

#### First Edition (March 1984)

The following paragraph does not apply to the United Kingdom or any country where such provisions are inconsistent with local law: International Business Machines Corporation provides this manual "as is," without warranty of any kind, either expressed or implied, including, but not limited to, the particular purpose. IBM may make improvements and/or changes in the product(s) and/or the program(s) described in this manual at any time.

This product could include technical inaccuracies or typographical errors. Changes are periodically made to the information herein; these changes will be incorporated in new editions of the publication.

It is possible that this material may contain reference to, or information about, IBM products (machines and programs), programming, or services that are not announced in your country. Such references or information must not be construed to mean that IBM intends to announce such IBM products, programming, or services in your country.

Products are not stocked at the address below. Requests for copies of this product and for technical information about the system should be made to your Authorized IBM Personal Computer Dealer.

The following paragraph applies only to the United States and Puerto Rico: A Reader's Comment Form is provided at the back of this publication. If the form has been removed, address comments to: IBM Corp., Personal Computer, P.O. Box 1328-C, Boca Raton, Florida 33432. IBM may use or distribute any of the information you supply in any way it believes appropriate without incurring any obligations whatever.

All specifications subject to change without notice.

© Copyright International Business Machines Corporation 1984

#### FEDERAL COMMUNICATIONS COMMISSION RADIO FREQUENCY INTERFERENCE STATEMENT

Warning: The equipment described herein has been certified to comply with the limits for a Class B computing device, pursuant to Subpart J of Part 15 of FCC rules. Only peripherals (computer input/output devices, terminals, printers, etc.) certified to comply with the Class B limits may be attached to the computer. Operation with non-certified peripherals is likely to result in interference to radio and TV reception. If peripherals not offered by IBM are used with the equipment, it is suggested to use shielded, grounded cables with in-line filters if necessary.

#### **CAUTION**

The product described herein is equipped with a grounded plug for the user's safety. It is to be used in conjunction with a properly grounded receptacle to avoid electrical shock.

## Safety Inspection Guide

#### **IBM Personal Computer AT**

The intent of this inspection guide is to assist you in identifying potentially unsafe conditions on this product. Each machine, as it was designed and built, had required safety items installed to protect users and service personnel from injury. This guide addresses only those items. However, good judgement should be used to identify potential unsafe conditions not covered by this inspection guide.

If any unsafe conditions are present, a determination must be made on how serious the apparent hazard could be and whether you can continue without first correcting the problem.

Consider these conditions and the safety hazards they present:

- Electrical hazards, especially primary power: primary voltage on the frame can cause serious or fatal electrical shock.
- Explosive hazards, a damaged CRT face or bulging capacitor can cause serious injury.
- Mechanical hazards, loose or missing hardware can cause serious injury.

The guide consists of a series of steps presented in a checklist. Begin the checks with the power off and the power cord removed from the power receptacle.

We recommend all non-IBM devices and attachments be removed from the unit before you conduct the safety inspection.

**Reference** Literature

IBM Personal Computer AT Guide to Operations

IBM Personal Computer AT Installation and Setup

Any applicable safety publications.

- 1. Set the Power switch to Off and disconnect the power cord.
- 2. Check exterior covers for damage (loose, broken, or sharp edges).
- 3. Check the power cord for the following:
  - a) A third-wire ground connector in good condition. Use a meter to measure third-wire ground continuity for 0.1 ohm or less between the external ground pin and the frame ground as specified in the *Hardware Maintenance and Service* manual.
  - b) The cord set should be the appropriate molded type as specified in the *Hardware Maintenance* and Service manual.
  - c) Insulation must not be frayed or worn.

- 4. Remove the Back Panel from the System Unit.
- 5. Remove the 5 cover mounting screws from the rear panel, and remove the cover.
- 6. Check for any obvious non-IBM alterations. Use good judgement as to the safety of any non-IBM alterations.
- 7. Check inside the unit for any obvious unsafe conditions, such as: metal filings, contamination, water or other liquids, or signs of fire or smoke damage.
- 8. Check for worn, frayed, or pinched cables.
- 9. Ensure the voltage specified on the voltage tag (back panel of the machine) matches the voltage of the power receptacle. If in doubt, the voltage should be verified.
- 10. Examine the power supply and verify the following:
  - a) On universal power supplies, ensure that the input voltage selection switch is set correctly.
  - b) Ensure non-removable fasteners in the power supply cover have not been removed or tampered with.
  - c) Ensure that the grommet is installed where the internal power cables come through the frame of the power supply.

- 11. Check for the following labels:
  - a) "Battery Warning: Do not dispose of battery unit in fire or water. See instruction for disposal in the battery installation instructions."
  - b) "Caution: Hazardous Area. Do Not Remove This Cover. Trained Service People Only. No Serviceable Components Inside."
- 12. Check the condition of the battery.

### Notes:

#### Preface

This manual provides the information needed to isolate and repair failures of the IBM Personal Computer AT. Readers should have received training on the IBM Personal Computer AT and should be familiar with the Triplett Model 310 Multimeter<sup>1</sup> or equivalent.

This manual has seven sections and is divided into two volumes. Volume 1 includes Sections 1, 2, and 3. Volume 2 includes Sections 4, 5, 6, and 7.

"SECTION 1, INTRODUCTION," provides a general description of the IBM Personal Computer AT.

"SECTION 2, DIAGNOSTICS," has the diagnostic menu reference and explains the diagnostic aids.

"SECTION 3, PROBLEM ISOLATION CHARTS," describes the step-by-step instructions that lead you to the failing field replaceable unit (FRU).

"SECTION 4, LOCATIONS," shows the locations of the various components in the IBM Personal Computer AT.

"SECTION 5, REMOVALS/REPLACEMENTS AND ADJUSTMENTS," contains the information needed to remove, replace, and adjust any of the FRUs in the IBM Personal Computer AT.

1

Manufactured by the Triplett Corporation, Bluffton, Ohio 45817

"SECTION 6, SYSTEM SETUP, JUMPERS AND SWITCH SETTINGS," describes switch settings and jumper positions, and provides setup information for the IBM Personal Computer AT.

"SECTION 7, PARTS CATALOG," contains illustrations and part numbers of all the FRUs.

IBM Personal Computer AT operating instructions are in the *Guide to Operations* manual. Detailed hardware and interface information is in the *Technical Reference* manual.

### IBM PC Network Update

#### **CONTENTS**

1521433

June 8, 1985

### Notes:

June 8, 1985

## Contents

| SECTION 1. INTRODUCTION 1-1                       |
|---------------------------------------------------|
| Introduction 1-1                                  |
|                                                   |
| SECTION 2. DIAGNOSTICS 2-1                        |
| Diagnostic Aids 2-3                               |
| Power On Self Test 2-4                            |
| <b>POST</b> Errors 2-6                            |
| Problem Isolation Charts (PICs) 2-8               |
| Advanced Diagnostic Tests 2-9                     |
| Special Keys 2-10                                 |
| Diagnostic Menus 2-11                             |
| Special Tools 2-29                                |
|                                                   |
| SECTION 3. PROBLEM ISOLATION CHARTS 3-1           |
| Start                                             |
| Intermittent Problem                              |
| Power                                             |
| System Board 3-100-1                              |
| Memory 3-200-1                                    |
| Keyboard 3-300-1                                  |
| Display (Monochrome) 3-400-1                      |
| Display Color/Graphics) 3-500-1                   |
| Diskette Drive                                    |
| Math Coprocessor                                  |
| Serial/Parallel Adapter - Parallel Port . 3-900-1 |
| Alternate Serial/Parallel Adapter -               |
| Parallel Port 3-1000-1                            |
| Serial/Parallel Adapter - Serial Port 3-1100-1    |
| Alternate Serial/Parallel Adapter -               |
| Serial Port                                       |
| Game Control Adapter 3-1300-1                     |
| Graphics Printer 3-1400-1                         |
| Synchronous Data Link Control                     |
| (SDLC) Communications Adapter 3-1500-1            |
| Fixed Disk Drive                                  |
| Formatting a Fixed Disk Drive 3-1700-15           |
| Binary Synchronous Communications                 |
| (BSC) Adapter 3-2000-1                            |
| Alternate Binary Synchronous                      |
| Communications (BSC) Adapter 3-2100-1             |

| Cluster Adapter                           |   |
|-------------------------------------------|---|
| Enhanced Graphics Adapter 3-2400-1        |   |
| Color Printer                             |   |
| PC Network                                |   |
| GPIB Adapter 3-3600-1                     |   |
| Data Acquisition Adapter                  |   |
| Professional Graphics Controller 3-3900-1 | / |
| SECTION 4 LOCATIONS 4-1                   |   |
| System Unit 4.3                           |   |
| Front View 4-3                            |   |
| Rear View 4-4                             |   |
| System Board 4-4                          |   |
| High Canacity Diskette Drive 4-6          |   |
| Double Sided Diskette Drive 4-7           |   |
| Fixed Disk Drive 4-8                      |   |
| Fixed Disk and Diskette Drive Signal      |   |
| Cable 4-9                                 |   |
| Fixed Disk Drive Data Cable 4-9           |   |
| Fixed Disk and Diskette Drive             |   |
| Adapter 4-10                              |   |
| Color/Graphics Monitor Adapter 4-11       |   |
| Monochrome Display and Printer            |   |
| Adapter 4-11                              |   |
| 128Kb Memory Expansion Adapter 4-12       |   |
| 512Kb Memory Expansion Adapter 4-12       |   |
| Serial/Parallel Adapter 4-13              |   |
| Binary Synchronous                        |   |
| Communications Adapter 4-14               |   |
| Synchronous Data Link                     |   |
| Communications Adapter 4-15               |   |
| Game Control Adapter 4-15                 |   |
| Prototype Adapter 4-16                    |   |
| PC Network Adapter 4-16.1                 |   |
| Enhanced Graphics Adapter 4-16.3          |   |
| GPIB Adapter 4-16.5                       |   |
| Data Acquisition Adapter 4-16.5           |   |
| Professional Graphics Controller 4-16.6   |   |
| Cluster Adapter 4-16.7                    |   |
| Keyboard 4-17                             |   |
| Keybutton Position-U.S 4-18               |   |
| Keybutton Position-France 4-19            |   |
| Keybutton Position-Germany 4-20           |   |

| Keybutton Position-Italy                                                                                                    | 4-21                                                                         |
|----------------------------------------------------------------------------------------------------|------------------------------------------------------------------------------|
| Keybutton Position-Spain                                                                                                    | 4-22                                                                         |
| Keybutton Position-United                                                                                                    |                                                                              |
| Kingdom                                                                                                    | 4-23                                                                         |
| IBM Graphics Printer                                                                                                    | 4-24                                                                         |
| Rear View                                                                                                    | 4-24                                                                         |
| Power Transformer Connectors                                                                                                    | 4-25                                                                         |
| Print Mechanism Assembly (Front                                                                                                    |                                                                              |
| View)                                                                                                    | 4-26                                                                         |
| Printer Signal Cable                                                                                                    | 4-28                                                                         |
| Printer (Top View)                                                                                                    | 4-29                                                                         |
| Print Head and Cable (Rear View)                                                                                                    | 4-30                                                                         |
| Left Margin Sensor (Front View) .                                                                                                    | 4-30                                                                         |
| Safety Grounds                                                                                                    | 4-31                                                                         |
| System Unit Power Supply                                                                                                    | 4-31                                                                         |
| IBM Monochrome Display                                                                                                    | 4-32                                                                         |
| IBM Color Display                                                                                                    | 4-33                                                                         |
| IBM Graphics Printer                                                                                                    | 4-34                                                                         |
| Enhanced Color Display                                                                                                    | 4-35                                                                         |
| Professional Graphics Display                                                                                                    | 4-36                                                                         |
|                                                                                                    |                                                                              |
| SECTION 5. REMOVALS, REPLACEMENTS,                                                                                                    |                                                                              |
|                                                                                                    | . 5-1                                                                        |
| Introduction                                                                                                    | . 3-3                                                                        |
| Randing Static-Sensitive Devices                                                                                                    | . 5-0                                                                        |
| System Unit                                                                                                    | . 3-1                                                                        |
| Cover Removal 1005                                                                                                    | . 5-/                                                                        |
| Dever Replacement 1000                                                                                                    | . 3-9                                                                        |
| Power Supply Removal 1010                                                                                                    | 2-10                                                                         |
|                                                                                                    | F 10                                                                         |
| Power Supply Replacement 1011 .                                                                                                    | 5-12                                                                         |
| Power Supply Load Resistor                                                                                                    | 5-12                                                                         |
| Power Supply Load Resistor<br>Removal 1012                                                                                                    | 5-12<br>5-14                                                                 |
| Power Supply Load Resistor<br>Removal 1012<br>Power Supply Load Resistor<br>Power Supply Load Resistor                                                                                                    | 5-12<br>5-14                                                                 |
| Power Supply Load Resistor<br>Removal 1012<br>Power Supply Load Resistor<br>Replacement 1013                                                                                                    | 5-12<br>5-14<br>5-15                                                         |
| Power Supply Load Resistor<br>Removal 1012<br>Power Supply Load Resistor<br>Replacement 1013<br>System Board Removal 1015                                                                                                    | 5-12<br>5-14<br>5-15<br>5-16                                                 |
| Power Supply Load Resistor<br>Removal 1012<br>Power Supply Load Resistor<br>Replacement 1013<br>System Board Removal 1015<br>System Board Replacement 1016 .                                                                                                    | 5-12<br>5-14<br>5-15<br>5-16<br>5-18                                         |
| Power Supply Load Resistor<br>Removal 1012<br>Power Supply Load Resistor<br>Replacement 1013<br>System Board Removal 1015<br>System Board Replacement 1016 .<br>Math Coprocessor Removal 1017 .                                                                                                    | 5-12<br>5-14<br>5-15<br>5-16<br>5-18<br>5-20                                 |
| Power Supply Load Resistor<br>Removal 1012<br>Power Supply Load Resistor<br>Replacement 1013<br>System Board Removal 1015<br>System Board Replacement 1016 .<br>Math Coprocessor Removal 1017 .<br>Math Coprocessor Replacement<br>1018                                                                                                    | 5-12<br>5-14<br>5-15<br>5-16<br>5-18<br>5-20                                 |
| Power Supply Keplacement 1011 .<br>Power Supply Load Resistor<br>Removal 1012<br>Power Supply Load Resistor<br>Replacement 1013<br>System Board Removal 1015<br>System Board Replacement 1016 .<br>Math Coprocessor Removal 1017 .<br>Math Coprocessor Replacement<br>1018                                                                                                   | 5-12<br>5-14<br>5-15<br>5-16<br>5-18<br>5-20<br>5-22<br>5-22                 |
| Power Supply Keplacement 1011 .<br>Power Supply Load Resistor<br>Removal 1012<br>Power Supply Load Resistor<br>Replacement 1013<br>System Board Removal 1015<br>System Board Replacement 1016 .<br>Math Coprocessor Removal 1017 .<br>Math Coprocessor Replacement<br>1018<br>Speaker Removal 1020                                                                           | 5-12<br>5-14<br>5-15<br>5-16<br>5-18<br>5-20<br>5-22<br>5-25<br>5-26         |
| Power Supply Keplacement 1011 .<br>Power Supply Load Resistor<br>Removal 1012<br>Power Supply Load Resistor<br>Replacement 1013<br>System Board Removal 1015<br>System Board Replacement 1016 .<br>Math Coprocessor Removal 1017 .<br>Math Coprocessor Replacement<br>1018<br>Speaker Removal 1020<br>Speaker Replacement 1021<br>System Board Memory Module                 | 5-12<br>5-14<br>5-15<br>5-16<br>5-18<br>5-20<br>5-22<br>5-25<br>5-25<br>5-26 |
| Power Supply Keplacement 1011 .<br>Power Supply Load Resistor<br>Removal 1012<br>Power Supply Load Resistor<br>Replacement 1013<br>System Board Removal 1015<br>System Board Replacement 1016 .<br>Math Coprocessor Removal 1017 .<br>Math Coprocessor Replacement<br>1018<br>Speaker Removal 1020<br>Speaker Replacement 1021<br>System Board Memory Module<br>Removal 1025 | 5-12<br>5-14<br>5-15<br>5-16<br>5-18<br>5-20<br>5-22<br>5-25<br>5-26<br>5-27 |

|        | System Board Memory Module       |      |   |
|--------|----------------------------------|------|---|
|        | Replacement 1026                 | 5-28 |   |
|        | Battery Removal 1030             | 5-29 |   |
|        | Battery Replacement 1031         | 5-30 |   |
|        | Control Panel Removal 1035       | 5-31 |   |
|        | Control Panel Replacement 1036   | 5-32 |   |
|        | Key Lock Removal 1040            | 5-33 |   |
|        | Key Lock Replacement 1041        | 5-34 |   |
| Keybo  | ard                              | 5_35 |   |
| Reybu  | Keyboard Base Removal 2005       | 5-35 |   |
|        | Keyboard Base Replacement 2006   | 5-36 |   |
|        | Keyboard Ton-Cover Removal       | 5-50 |   |
|        |                                  | 5 27 |   |
|        | Kowhoord Top Cover Deplecement   | 5-57 |   |
|        | 2008                             | 5 20 |   |
|        | Z008 Kowhard Cable Demoval 2010  | 5 20 |   |
|        | Keyboard Cable Removal 2010      | 5-39 |   |
|        | Keyboard Cable Replacement 2011  | 5-40 |   |
|        | Keyboard Assembly Removal 2015   | 5-41 |   |
|        | Keyboard Assembly Replacement    | E 40 |   |
|        |                                  | 5-42 |   |
|        | Keyboard Internal Cable Removal  |      |   |
|        | 2017                             | 5-43 |   |
|        | Keyboard Internal Cable          |      |   |
|        | Replacement 2018                 | 5-44 |   |
|        | Keyboard LED Driver Card         |      |   |
|        | Removal 2020                     | 5-45 |   |
|        | Keyboard LED Driver Card         |      |   |
|        | Replacement 2021                 | 5-46 |   |
|        | Adjustable Keyboard-Feet Removal |      |   |
|        | 2025                             | 5-47 |   |
|        | Adjustable Keyboard-Feet         |      |   |
|        | Replacement 2026                 | 5-48 |   |
| Displa | ys                               | 5-49 |   |
|        | IBM Monochrome Display Removal   |      |   |
|        | 3005                             | 5-49 |   |
|        | IBM Monochrome Display           |      |   |
|        | Replacement 3006                 | 5-50 |   |
|        | IBM Color Display Removal 3010   | 5-51 |   |
|        | IBM Color Display Replacement    |      |   |
|        | 3011                             | 5-52 |   |
|        | Variable Capacitor Adjustment    |      |   |
|        | 3020                             | 5-53 | - |
|        | Vertical-Hold Adjustment 3025    | 5-54 |   |
|        |                                  |      |   |

| Vertical-Size Adjustment 3030 5-55                   |
|------------------------------------------------------|
| Enhanced Color Display Removal                       |
| 3035 5-56                                            |
| Enhanced Color Display                               |
| Replacement 3040 5-56.1                              |
| Enhanced Color Display Vertical                      |
| Size Adjustment (Mode 1) 3045 . 5-56.2               |
| Enhanced Color Display Vertical                      |
| Size Adjustment (Mode 2) 3050 . 5-56.3               |
| Professional Graphics Display                        |
| Removal 3055 5-56.4                                  |
| Professional Graphics Display                        |
| Replacement 3056                                     |
| Diskette Drives 5-56.6                               |
| Diskette Drive Removal 4005 5-56.6                   |
| Diskette Drive Replacement 4006 5-58                 |
| Drive-Motor Speed Adjustment                         |
| 4008 5-60                                            |
| Diskette Drive Cover-Plate                           |
| Removal 4010 5-63                                    |
| Diskette Drive Cover-Plate                           |
| Penlacement 4011 5-64                                |
| $\begin{array}{llllllllllllllllllllllllllllllllllll$ |
| Ontion Adapter Demoval 5005 565                      |
| Option Adapter Renioval 5005 5-05                    |
| Memory Module Demovel 5007 5 67                      |
| Memory Module Removal 5007 5-67                      |
| Eins d Disk and Disketta Drive                       |
| Fixed Disk and Diskette Drive                        |
| Adapter Removal 5010 5-69                            |
| Fixed Disk and Diskette Drive                        |
| Adapter Replacement 5011 5-70                        |
| Graphics Memory Expansion                            |
| Card Removal 5011A 5-70.1                            |
| Graphics Memory Expansion                            |
| Card Replacement 5011B 5-70.2                        |
| Graphics Memory Module                               |
| Removal 5011C 5-70.3                                 |
| Graphics Memory Module                               |
| Replacement 5011D 5-70.5                             |
| Fixed Disk and Diskette Drive Signal Cable 5-71      |
| Fixed Disk and Diskette Drive                        |
| Signal Cable Removal 5012 5-71                       |
| Fixed Disk and Diskette Drive                        |

| Signal Cable Replacement 5013 5-72     |          |
|----------------------------------------|----------|
| Fixed Disk Drive Data Cable 5-73       |          |
| Fixed Disk Drive Data Cable            |          |
| Removal 5014 5-73                      |          |
| Fixed Disk Drive Data Cable            |          |
| Replacement 5015 5-74                  |          |
| Fixed Disk Drive 5-75                  | $\frown$ |
| Fixed Disk Drive Removal 5016 5-75     | *        |
| Fixed Disk Drive Penlacement 5017 5 77 |          |
| IBM Graphics Printer 5-70              |          |
| Carriage Bolt A divisitment 5600 5.70  |          |
| Carriage Belt Removed 5601 5.82        |          |
| Carriage Belt Renioval 5001 5-62       |          |
| Carriage Delt Replacement 5002 . 5-65  |          |
| Carnage Drive Assembly Removal         |          |
| 5005 $5-87$                            |          |
| Carriage Drive Assembly                |          |
| Replacement 5606 5-89                  |          |
| Control Circuit Card Switch Setting    |          |
| 5615 5-91                              |          |
| Control Circuit Card Removal 5616 5-92 |          |
| Control Circuit Card Replacement       |          |
| 5617 5-95                              |          |
| Driver Circuit Card Removal 5620 5-98  | $\frown$ |
| Driver Circuit Card Replacement        |          |
| 5621 5-100                             |          |
| Control Panel Removal 5625 5-101       |          |
| Control Panel Replacement 5626 5-102   |          |
| Access Cover Removal 5630 5-103        |          |
| Top Cover Removal 5631 5-104           |          |
| Top Cover Replacement 5632 5-107       |          |
| Base Cover Removal 5633 5-109          |          |
| Base Cover Replacement 5634 5-110      |          |
| Forms Feed Knob Removal 5635 5-111     |          |
| Forms Rack Removal 5640 5-112          |          |
| Forms Tractors Removal 5645 5-113      |          |
| Forms Tractors Replacement 5646 5-115  |          |
| Fuse Removal 5650 5-116                |          |
| Fuse-Filter Card AC Socket             |          |
| Removal 220/240 Volt 5653 5-118        |          |
| Fuse-Filter Card AC Socket             | $\frown$ |
| Replacement 220/240 Volt 5654 5-120    |          |
| Fuse-Filter Card Power Cord            |          |
| Removal120 Volt 5655 5-121             |          |

| Fuse-Filter Card Power Cord     |         |
|---------------------------------|---------|
| Replacement 120 Volt 5656       | 5-123   |
| Heat Sink Power Transistor      |         |
| Assembly Removal 5660           | 5-125   |
| Heat Sink Power Transistor      |         |
| Assembly Replacement 5661       | 5-126   |
| Intermediate Gear Removal 5665  | 5-127   |
| Intermediate Gear Replacement   |         |
| 5666                            | 5-128   |
| Left Margin Sensor Adjustment   |         |
| 5670                            | 5-129   |
| Left Margin Sensor Removal 5671 | 5-136   |
| Left Margin Sensor Replacement  |         |
| 5672                            | 5-137   |
| Power Transformer Removal       |         |
| 220/240 Volt 56/5               | 5-138   |
| Power Transformer Replacement   |         |
| 220/240 Volt 56/6               | 5-140   |
| Power Transformer 220/240 Volt  |         |
| Primary Power Connector Wiring  | E 1 4 1 |
| <b>DOOOOOOOOOOOOO</b>           | 5-141   |
| Power Transformer Removal 120   | 5 1 4 0 |
|                                 | 5-142   |
| 120 Note 5670                   | 5 1 1 1 |
| 120 Volt 50/9                   | 5-144   |
| Print Head Removal 5080         | 5 1 4 7 |
| Print Head Con Adjustment 5682  | 5 140   |
| Print Mechanism Assembly        | 3-149   |
| Pemoval 5685                    | 5-150   |
| Print Mechanism Assembly        | 5-150   |
| Penlacement 5686                | 5-151   |
| Ribbon Shield Removal 5600      | 5-151   |
| Ribbon Shield Replacement 5601  | 5-154   |
| Safety Shield Removal 5695      | 5-155   |
| Safety Shield Renlacement 5606  | 5-152   |
| Sarety Shield Replacement 5090. | 5-156   |

# SECTION 6. SYSTEM SETUP, JUMPERS, AND SWITCH SETTINGS

| System Setup          | 6-3 |
|-----------------------|-----|
| Incompatible Adapters | 6-5 |
| Jumpers               | 6-7 |
| System Board          | 6-7 |

| Binary Synchronous CommunicationsAdapter6-8Serial/Parallel Adapter6-9Diskette Drive6-10Fixed Disk Drive6-11PC Network Adapter6-12Enhanced Graphics Adapter6-12.1GPIB Adapter6-12.3Professional Graphics Controller6-12.8Cluster Adapter6-13Switch Settings6-13System Board Video Switch6-14Input Voltage Requirements6-15Enhanced Graphics Adapter6-17Data Acquisition Adapter6-22Cluster Adapter6-22 |  |
|----------------------------------------------------------------------------------------------------|--|
| SECTION 7 DADTS CATALOC 7.1                                                                                                    |  |
| How To Use This Parts Catalog7-3Visual Index7-4System Unit (5170)7-5Monochrome Display (5151)7-10Color Display (5153)7-12Enhanced Color Display7-14Professional Graphics Display7-14.2High Capacity Diskette Drive7-16Fixed Disk Drive7-18Keyboard7-20Graphics Printer (5152)7-24Power Cords7-30Miscellaneous7-32                                                                                     |  |
| Index Index-1                                                                                                    |  |

# **SECTION 1. INTRODUCTION**

#### Contents

Introduction ..... 1-1

### Notes:

#### Introduction

The IBM Personal Computer AT is a tabletop computer that has a variety of options available to meet your present and future needs. It consists of the system unit and keyboard.

The system unit contains the 80286 Processor, High Capacity Diskette Drive, and expansion slots for option adapters. It also has the power supply, a minimum of 256Kb random access memory (RAM), a Fixed Disk and Diskette Drive Adapter, and a Key Lock for security. The power supply provides the necessary voltages for the system unit and keyboard.

The operator enters input to the system with an 84-key keyboard, which consists of a numeric keypad, 10 function keys, a typewriter-like area, and three status lights. It is connected to the system unit with a coiled cable. The keyboard cable and adjustable tilt angle allow the operator to move the keyboard to a comfortable operating position.

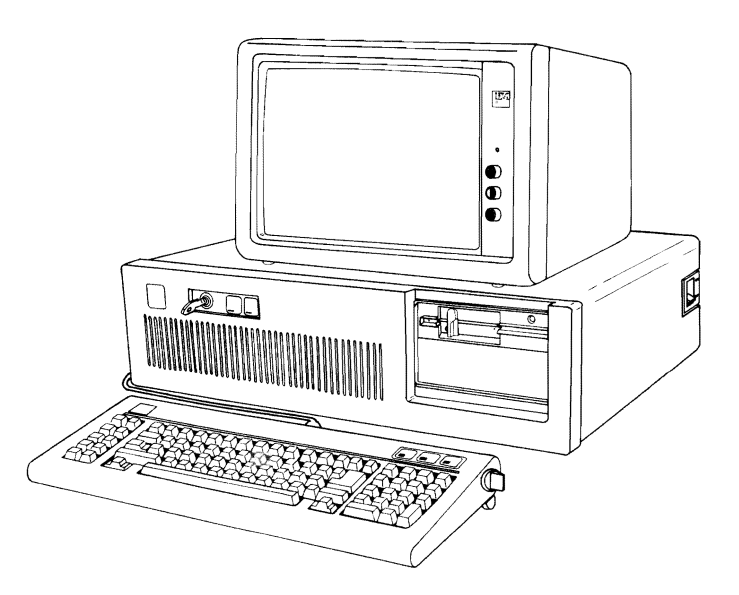

### Notes:

# **SECTION 2. DIAGNOSTICS**

#### Contents

| Diagnostic Aids                         | 2-3  |
|-----------------------------------------|------|
| Power On Self Test                      | 2-4  |
| POST Errors                             | 2-6  |
| Problem Isolation Charts (PICs)         | 2-8  |
| Advanced Diagnostic Tests               | 2-9  |
| Special Keys                            | 2-10 |
| Diagnostic Menus                        | 2-11 |
| Menu 1 - Battery Defective              | 2-11 |
| Menu 2 - Select an Option               | 2-12 |
| Menu 3 - Installed Devices              | 2-13 |
| Menu 4 - System Checkout                | 2-14 |
| Menu 5 - Installed Devices Test         | 2-15 |
| Menu 6 - Log Utilities                  | 2-17 |
| Menu 7 - IBM Monochrome Display and     |      |
| Printer Adapter                         | 2-19 |
| Menu 8 - Color/Graphics Monitor Adapter | 2-21 |
| Menu 9 - Diskette Drive and Adapter     | 2-23 |
| Menu 10 - Fixed Disk Drive and Adapter  | 2-25 |
| Menu 11 - Format the Fixed Disk Drive . | 2-27 |
| Special Tools                           | 2-29 |
|                                         |      |

#### Notes:

#### **Diagnostic Aids**

This section describes three diagnostic aids that are used to isolate failures of the IBM Personal Computer AT:

- Power On Self Test (POST)
- Problem Isolation Charts (PICs)
- Advanced Diagnostic Tests.

You do not have to read this section each time service is required, but until you have a good understanding of the diagnostic aids, this section will serve as a useful reference.

**Note:** We recommend that you perform a system checkout using the Advanced Diagnostics diskette each time you service the computer or add an option to it.

#### **Power On Self Test**

Each time you set the system unit's Power switch to On, the power on self test (POST) executes. The POST takes from 13 to 90 seconds to complete, depending on the options installed.

The POST checks the following:

- System board
- Memory expansion adapters
- Fixed Disk and Diskette Drive Adapter
- Primary display
- Keyboard
- Diskette drives
- Fixed disk drives.

To start the POST:

- 1. Turn all external devices On.
- 2. Turn the Brightness and Contrast knobs fully clockwise (IBM displays only).
- 3. Set the system unit's Power switch to On.
- The keyboard status lights blink on, then off.
- While the memory is being tested, the memory size appears in the top left corner of the screen and increases in 64Kb increments until the total system memory is tested.
- The keyboard status lights again blink on, then off.
- One short beep is heard when the POST is successfully completed.
- The IBM Personal Computer BASIC screen appears (if a diskette or an operating system is not automatically loaded from a fixed disk drive).

Note: These responses indicate the POST ended successfully.

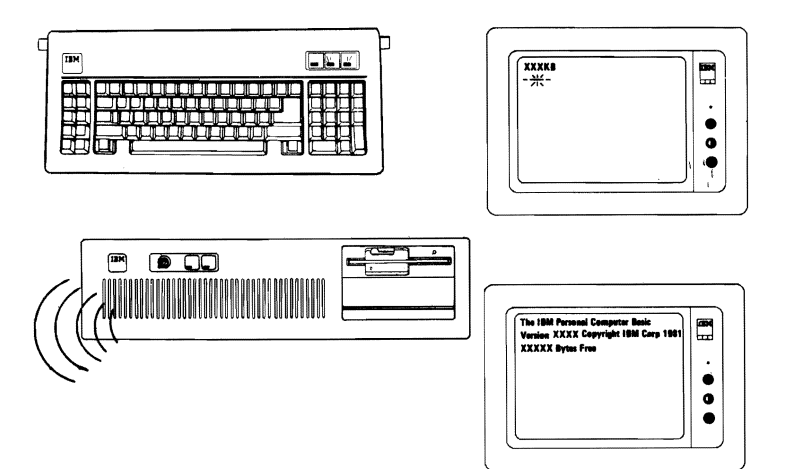

#### **POST Errors**

If the IBM Personal Computer AT fails to complete the POST, the following failure indications could occur:

- An incorrect audio response (no beep or more than one beep)
- A blank screen
- An error message.

Make a note of any error messages that appear.

When a failure occurs, make sure all cables are properly connected, and that all jumpers and switch settings are correct. See Section 6 for switch settings and jumper positions. Listed below are some of the possible error messages that might appear during the POST:

- 601
- XXXXXX XXXX 20X (X could be any character)
- 1701
- 040002 0004 20X

If an error message appears on the screen and the next line displayed is:

(RESUME = "F1" KEY)

Press the F1 key. The system unit bypasses the error and attempts to complete the POST. The POST may or may not finish, depending on the error.

#### **Problem Isolation Charts (PICs)**

The PICs are a series of steps and screen menus that require you to answer questions and perform some actions. You will be able to determine which FRU is causing the failure by following the PICs and using the Advanced Diagnostics diskette.

- 1. You should always begin with the "Start" PIC in Section 3.
- 2. Depending on your failure indication, the "Start" PIC directs you to one of the PICs.
- 3. The PICs will guide you through a series of steps and the use of the Advanced Diagnostics diskette to identify the failing FRU.
- 4. Section 5 "Removals/Replacements and Adjustments" will guide you to complete the repair.
- 5. Repeat the diagnostic tests to verify that your system is operating correctly.

#### **Advanced Diagnostic Tests**

The advanced diagnostic tests are on the diskette that is at the back of this manual.

**Note:** You should make a copy of this diskette and put the original in a safe place.

Do the following to load the advanced diagnostic tests.

- 1. Insert the Advanced Diagnostics diskette into drive A.
- 2. Rotate the diskette drive lever down.
- 3. Set the system unit's Power switch to On.
- 4. The advanced diagnostic tests load after completion of the POST, and a menu appears on the screen.

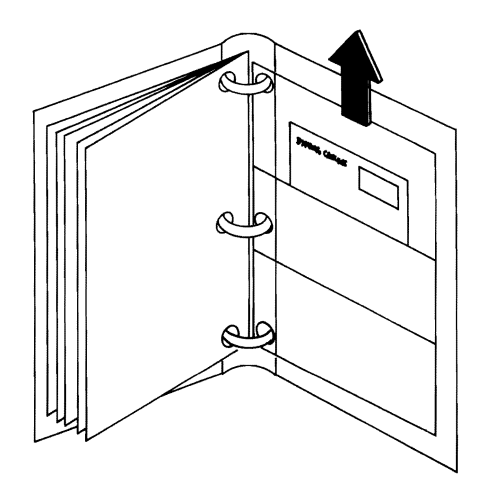

#### **Special Keys**

Keys with special functions for the advanced diagnostic tests are:

| Key           | Use                                                                              | $\frown$ |
|---------------|----------------------------------------------------------------------------------|----------|
| F1            | Forces the system unit to bypass an error and continue with POST.                |          |
| F7            | Moves the screen message to the left (color displays only).                      |          |
| F8            | Moves the screen message to the right (color displays only).                     |          |
| Ctrl + P      | Directs screen output to the printer.                                            |          |
| Ctrl + N      | Cancels output to the printer.                                                   |          |
| Ctrl + C      | Stops diagnostic tests and returns to the installed devices menu.                | •        |
| Ctrl + S      | Stops diagnostic tests. Press any key to continue.                               |          |
| Shift + PrtSc | Prints what is currently on the screen (useful when your display is unreadable). |          |

#### **Diagnostic Menus**

The following pages show the main diagnostic menus and describe what each menu selection does.

#### Menu 1 - Battery Defective

This menu appears first if either of the following conditions exist:

- Battery is defective.
- A new battery was just installed.

```
The IBM Personal Computer
ADVANCED DIAGNOSTICS
Version X.XX
(C)Copyright IBM Corp.
1981, 1982, 1983, 1984
PC/AT SETUP PROGRAM
Have you completed running this
Setup program since connecting
the battery (Y/N).
Type Y or N, then press "ENTER".
?___
```

- N Allows you to set the date, time, and options setup.
- Y Informs you that the battery failed by displaying 151 Error Battery Defective.
# Menu 2 - Select an Option

This menu appears first if the system's options are set up.

SELECT AN OPTION 0 - SYSTEM CHECKOUT 1 - FORMAT DISKETTE 2 - COPY DISKETTE 3 - PREPARE SYSTEM FOR MOVING 4 - SETUP 9 - END DIAGNOSTICS SELECT THE ACTION DESIRED ?\_\_\_

**0 - SYSTEM CHECKOUT:** Starts the system checkout procedure.

1 - FORMAT DISKETTE: Formats a diskette for diagnostic use only.

**2 - COPY DISKETTE:** Copies the Advanced Diagnostics diskette to another diskette.

**3 - PREPARE SYSTEM FOR MOVING:** Prepares the fixed disk drives when moving the system.

4 - SETUP: Allows you to check or set the time, date, or system options.

**9 - END DIAGNOSTICS:** Loads the program from the diskette in drive A.

# Menu 3 - Installed Devices

This menu displays the options and devices installed in your system. The screen below is an example.

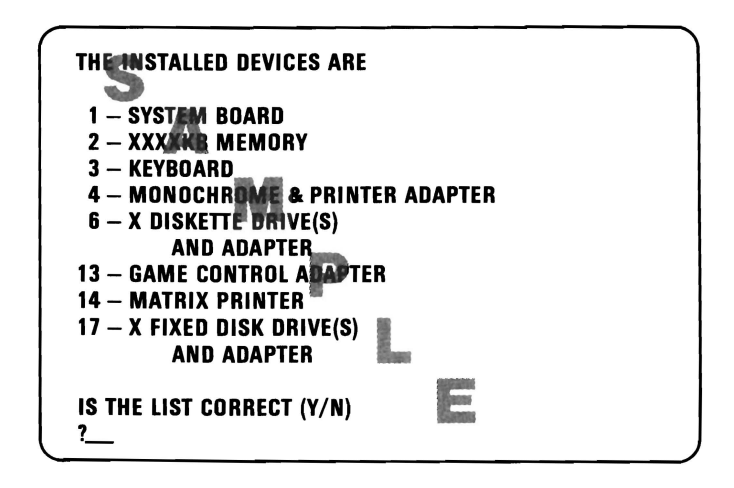

- Y Continues with system diagnostics.
- **N** Allows you to add or delete items from the installed devices menu.

Note: If you enter N, the screen will display the installed devices list error, 199. Disregard this error and continue to add or delete the options. After correcting the list, answer Y to continue. If you are unable to correct the list, you still must answer Y to continue.

# Menu 4 - System Checkout

This menu allows you to: choose the number of times a test is run, use the error log, or end system checkout.

```
SYSTEM CHECKOUT

0 - RUN TESTS ONE TIME

1 - RUN TESTS MULTIPLE TIMES

2 - LOG UTILITIES

9 - END SYSTEM CHECKOUT

SELECT THE ACTION DESIRED

?___
```

**0 - RUN TESTS ONE TIME:** Runs the diagnostic tests once.

**1 - RUN TESTS MULTIPLE TIMES:** Runs the diagnostic tests as many times as you choose.

**2 - LOG UTILITIES:** Allows you to use the error log and time of day functions.

9 - END SYSTEM CHECKOUT: Returns to the select an option menu (Menu 2).

## Menu 5 - Installed Devices Test

This menu allows you to choose specific devices to test, or to test all of the devices listed.

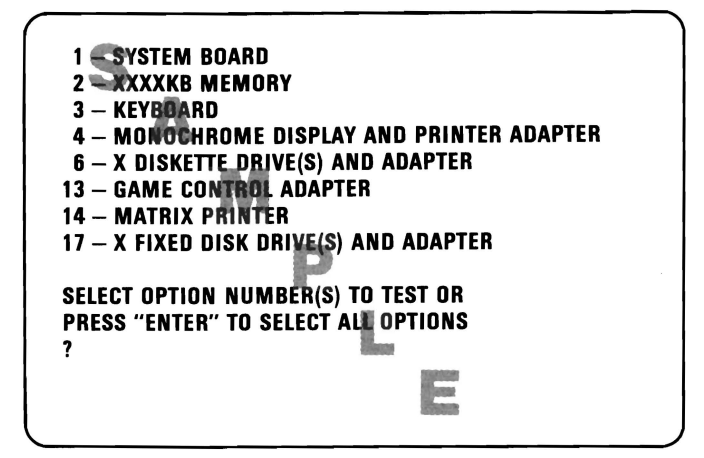

The devices to be tested are selected by entering their corresponding numbers, separated by commas or spaces. To test all options, just press Enter.

**1 - SYSTEM BOARD:** Tests the major elements of the system board.

**2 - XXXXKB MEMORY:** Tests all random access memory (RAM) and verifies correct addressing.

**3 - KEYBOARD:** Tests all key positions, the keyboard cable, and the system reset function.

4 - MONOCHROME DISPLAY AND PRINTER ADAPTER: Tests the Monochrome Display and the Monochrome Display and Printer Adapter. **6 - X DISKETTE DRIVE(S) AND ADAPTER:** Tests the diskette drives and the diskette drive portion of the Fixed Disk and Diskette Drive Adapter.

**13 - GAME CONTROL ADAPTER:** Tests the Game Control Adapter. Joysticks or paddles are required for this test.

**14 - PRINTER:** Tests the printer by printing a variety of character sets.

**17 - X FIXED DISK DRIVE(S) AND ADAPTER:** Tests the fixed disk drives and the fixed disk portion of the Fixed Disk and Diskette Drive Adapter.

# Menu 6 - Log Utilities

This menu allows you access to the error log.

LOG UTILITIES 0 - START ERROR LOG 1 - STOP ERROR LOG 2 - DISPLAY LOG 3 - DISPLAY TIME OF DAY 9 - END LOG UTILITIES SELECT THE ACTION DESIRED ?\_\_\_

**0 - START ERROR LOG:** Starts a record of errors detected by diagnostic tests. You can choose to record the errors on a diskette or have them printed. If recording errors on a diskette, use a copy of the Advanced Diagnostics diskette that is not write protected.

**Note:** You cannot log errors to a diskette drive that is being tested. If you plan to test a diskette drive, you must log the errors to a diskette drive that is not being tested, or to a printer.

1 - STOP ERROR LOG: Stops recording errors detected by diagnostic tests.

**2 - DISPLAY LOG:** The errors that were logged to the diskette are displayed on the screen.

**3 - DISPLAY TIME OF DAY:** If no time was set, the time elapsed since the diagnostic program was loaded is displayed.

**9 - END LOG UTILITIES:** Returns you to the system checkout menu (Menu 4).

# Menu 7 - IBM Monochrome Display and Printer Adapter

This menu allows you to test the IBM Monochrome Display and Printer Adapter.

| IBM MONOCHRO<br>PRINTER ADAPTE | ME DISPLAY AND<br>ER TEST |
|--------------------------------|---------------------------|
| 0 — DISPLAY AD                 | APTER TEST                |
| 1 - DISPLAY AT                 | TRIBUTES                  |
| 2 – CHARACTER                  | SET                       |
| 3 - 80 X 25 DIS                | PLAY                      |
| 4 – PRINTER A                  | DAPTER TEST               |
| 9 – EXIT TO MA                 | IN MENU                   |
| 10 - RUN ALL AE                | BOVE TESTS                |
| 11 – VIDEO TEST                | 1                         |
| 12 - SVNC TEST                 |                           |

**0 - DISPLAY ADAPTER TEST:** Tests the memory and correct addressing on the adapter.

**1 - DISPLAY ATTRIBUTES:** Tests the display attribute logic for intensity, reverse video, blinking, non display, and underline modes.

**2 - CHARACTER SET:** Tests character read only memory (ROM) by displaying all of the available characters.

**3 - 80 X 25 DISPLAY:** Fills the screen with a pattern of characters, in the 80-by-25 display mode.

**4 - PRINTER ADAPTER TEST:** Tests the Printer Adapter portion of the Monochrome Display and Printer Adapter.

9 - EXIT TO MAIN MENU: Returns to the system checkout menu (Menu 4).

**10 - RUN ALL ABOVE TESTS:** Performs tests 0 through 4.

**11 - VIDEO TEST:** Provides a test signal to allow voltage measurements at the video, intensity, and composite outputs.

**12 - SYNC TEST:** Provides a test signal to allow voltage measurements at the horizontal and vertical sync outputs.

## Menu 8 - Color/Graphics Monitor Adapter

This menu allows you to test the Color/Graphics Display Adapter.

```
COLOR/GRAPHICS MONITOR ADAPTER TEST

0 - DISPLAY ADAPTER TEST

1 - DISPLAY ATTRIBUTES

2 - CHARACTER SET

3 - 80 X 25 DISPLAY

4 - 40 X 25 DISPLAY

5 - 320 X 200 GRAPHICS

6 - 640 X 200 GRAPHICS

7 - LIGHT PEN TEST

8 - SCREEN PAGING

9 - EXIT TO MAIN MENU

10 - RUN ALL ABOVE TESTS

11 - VIDEO TEST

12 - SYNC TEST

ENTER NUMBER OF DESIRED ACTION

7
```

**Note:** You must have a color display attached to receive this menu.

**0 - DISPLAY ADAPTER TEST:** Tests the memory and correct addressing on the Color/Graphics Display Adapter.

1 - DISPLAY ATTRIBUTES: Tests the display attribute logic for intensity, reverse video, blinking, non display, and underline modes.

**2 - CHARACTER SET:** Tests character ROM by displaying all of the available characters.

**3 - 80 X 25 DISPLAY:** Fills the screen with a pattern of characters, in the 80-by-25 display mode.

**4 - 40 X 25 DISPLAY:** Fills the screen with a pattern of characters and an intensified white border in the 40-by-25 display mode.

**5 - 320 X 200 GRAPHICS:** Tests the 320-by-200 graphics mode and displays color set 0 and color set 1.

**6 - 640 X 200 GRAPHICS:** Tests the 640-by-200 graphics mode.

7 - LIGHT PEN TEST: Tests the light pen and the related circuitry on the Color/Graphics Adapter.

**8 - SCREEN PAGING:** Tests the addressing circuitry from the video controller chip to the Color/Graphics Adapter memory.

**9 - EXIT TO MAIN MENU:** Returns to the select an option menu (Menu 2).

**10 - RUN ALL ABOVE TESTS:** Performs tests 0 through 8.

**11 - VIDEO TEST:** Provides a test signal to allow voltage measurements at the video, intensity, and composite outputs.

**12 - SYNC TEST:** Provides a test signal to allow voltage measurements at the horizontal and vertical synchronization outputs.

# Menu 9 - Diskette Drive and Adapter

This menu allows you to test the diskette drives and the diskette drive portion of the Fixed Disk and Diskette Drive Adapter.

| TESTING - X DISKETTE DRIVE(S | 5)        |
|------------------------------|-----------|
| AND ADAPIEK                  |           |
| DISKETTE DIAGNOSTIC MENU     |           |
|                              |           |
| OPTION                       | DRIVE     |
| 1 – SEQUENTIAL ACCESS        | ONE DRIVE |
| 2 – RANDOM SEEK              | ONE DRIVE |
| 3 – VERIFY DISKETTE          | ONE DRIVE |
| 4 – SPEED TEST               | ONE DRIVE |
| 5 – DSKT CHANGE TEST         | ONE DRIVE |
| 9 - RETURN TO CONTROL PRO    | RAM       |
|                              |           |
| FOR OPTION 9                 |           |
| TYPE "9" AND PRESS "ENTER"   |           |
| FOR OTHER OPTIONS            |           |
|                              |           |
| TYPE THE OPTION NUMBER,      |           |
| DRIVE ID (1.A) AND PRESS "EN | TER"      |
|                              |           |

**1 - SEQUENTIAL ACCESS:** Tests the basic diskette operations, including a sequential write, read, and comparison of data on all sectors of the diskette.

**2 - RANDOM SEEK:** Tests the basic diskette operations, including a series of 50 random seeks, each seek being followed by a write, read, and comparison of data.

**3 - VERIFY DISKETTE:** Verifies data accessing and each sector.

**4 - SPEED TEST:** Measures the time required for one revolution of the diskette.

**5 - DSKT CHANGE TEST:** Tests the diskette change signal as you remove and insert a diskette. (The diskette change test is a feature of the High Capacity Diskette Drive only.)

**9 - RETURN TO CONTROL PROGRAM:** Returns to the system checkout menu (Menu 4).

# Menu 10 - Fixed Disk Drive and Adapter

This menu allows you to test the fixed disk drives and the fixed disk portion of the Fixed Disk and Diskette Drive Adapter.

FIXED-DISK DIAGNOSTIC MENU 1 - WRITE, READ, COMPARE (TEST CYLINDER) 2 - SEEK TEST 3 - HEAD SELECT 4 - ERROR DETECTION AND CORRECTION 5 - RUN ALL TESTS 6 - READ VERIFY 7 - FORMAT MENU 9 - RETURN TO CONTROL PROGRAM FOR OPTION 9 TYPE "9" AND PRESS "ENTER" FOR OTHER OPTIONS TYPE THE OPTION NUMBER, DRIVE ID (1,C) AND PRESS "ENTER"

**1 - WRITE, READ, COMPARE (TEST CYLINDER):** Tests the fixed disk drive portion of the Fixed Disk and Diskette Drive Adapter, and the fixed-disk drives' read and write operations.

**2 - SEEK TEST:** Sequentially moves the fixed-disk's heads inward one cylinder at a time until the last cylinder is reached; the heads are then reset to the first cylinder, and a random seek test is performed.

**3 - HEAD SELECT:** Data is written to the test cylinder by each fixed disk head; the data is then read and checked for any errors.

**4 - ERROR DETECTION AND CORRECTION:** Tests the fixed disk's error checking and correction circuits by reading data, altering the data, and writing the data at the test cylinder. A comparison test is made to detect any errors.

5 - RUN ALL TESTS: Runs tests 1, 2, 3, and 4.

6 - READ VERIFY: A read operation is performed on the entire fixed disk drive; any tracks that cannot be read are reported with existing defects.

7 - FORMAT MENU: Selects the format menu for the fixed disk drives.

**9 - RETURN TO CONTROL PROGRAM:** Returns to the select an option menu (Menu 2).

## Menu 11 - Format the Fixed Disk Drive

This menu allows you to format the fixed disk drives.

**Warning:** All data on the selected fixed disk drive will be destroyed during a format operation or surface analysis.

FORMAT SELECTION MENU 1 - CONDITIONAL FORMAT 2 - UNCONDITIONAL FORMAT 3 - SURFACE ANALYSIS 4 - CHANGE INTERLEAVE 9 - RETURN TO FIXED DISK MENU FOR OPTION 9 TYPE "9" AND PRESS "ENTER" FOR OTHER OPTIONS TYPE THE OPTION NUMBER, DRIVE ID (1,C) AND PRESS "ENTER"

1 - CONDITIONAL FORMAT: The fixed disk drive is scanned for any defective sectors, then formatted (except for any known defective sectors).

**2 - UNCONDITIONAL FORMAT:** The fixed disk drive is formatted, except for any manufacturing defective sectors.

**3 - SURFACE ANALYSIS:** Scans the fixed disk drive by writing, reading, and comparing a unique data pattern to detect any defective tracks.

**4 - CHANGE INTERLEAVE:** The fixed disk drive interleave selection establishes the logical to physical sector relationship. Valid interleave values are 2 to 1 through 8 to 1.

**Warning:** Changing the fixed disk drive interleave can result in a drastic change in system performance.

**9 - RETURN TO FIXED DISK MENU:** Returns to the fixed disk diagnostic menu (Menu 10).

# **Special Tools**

The following special tools are required to service the IBM Personal Computer AT:

• A multimeter

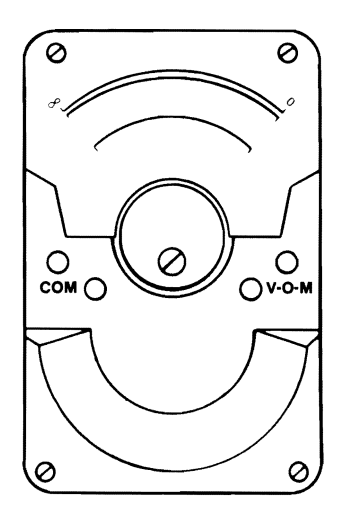

A tweezer-like type of module puller.

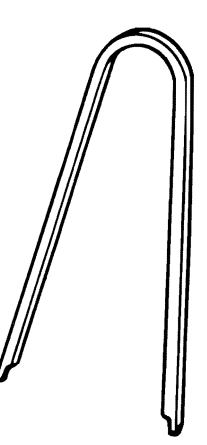

# Notes:

A. F.

# SECTION 3. PROBLEM ISOLATION CHARTS

## Contents

| Start 3-1                                                     |
|---------------------------------------------------------------|
| Intermittent Problem 3-010-1                                  |
| Power 3-020-1                                                 |
| System Board 3-100-1                                          |
| Memory 3-200-1                                                |
| Keyboard 3-300-1                                              |
| Display (Monochrome) 3-400-1                                  |
| Display (Color/Graphics) 3-500-1                              |
| Diskette Drive                                                |
| Math Coprocessor 3-700-1                                      |
| Serial/Parallel Adapter - Parallel Port 3-900-1               |
| Alternate Serial/Parallel Adapter - Parallel<br>Port 3-1000-1 |
| Serial/Parallel Adapter - Serial Port 3-1100-1                |
| Alternate Serial/Parallel Adapter -<br>Serial Port            |
| Game Control Adapter 3-1300-1                                 |
| Graphics Printer                                              |

| Synchronous Data Link Control (SDLC)<br>Communications Adapter 3-1500-1 |            |
|-------------------------------------------------------------------------|------------|
| Fixed Disk Drive3-1700-1Formatting a Fixed Disk Drive3-1700-15          |            |
| Binary Synchronous Communications (BSC)<br>Adapter                      | $\frown$   |
| Alternate Binary Synchronous         Communications (BSC) Adapter       |            |
| Cluster Adapter 3-2200-1                                                |            |
| Enhanced Graphics Adapter 3-2400-1                                      |            |
| Color Printer                                                           |            |
| PC Network                                                              |            |
| GPIB Adapter 3-3600-1                                                   |            |
| Data Acquisition Adapter 3-3800-1                                       | $\frown$   |
| Professional Graphics Controller 3-3900-1                               | , <b>,</b> |

This is the entry point for all PIC's. The PICs will help you determine which field replaceable unit (FRU) is causing any of the following conditions.

- An error code
- An audio Error during POST
- A problem related to one device
- An undetermined problem.

To use the PICs you must have the following minimum components:

- System unit
- Keyboard
- Display
- One diskette drive
- The Advanced Diagnostics diskette.

Note: All Voltages shown in the PICs are positive unless otherwise shown.

CONTINUE Start 3-1 24, 1985 © Copyright IBM Corporation 1985

August 24, 1985

Refer to Section 6, "System Setup, Jumpers and Switch Settings," and:

- 1. Ensure that the system unit's power cord is connected to a functioning, properly-grounded outlet.
- 2. Remove any diskettes from the diskette drives.
- 3. Check all switch settings.
- 4. Check all jumper positions.
- 5. Verify the options are correctly set by running the "Setup" program.

**Note:** If you cannot load the "Setup" program continue on the following page.

6. Verify the 115/230 Vac selector switch is set for the voltage available at the outlet.

#### ARE THE SWITCH SETTINGS, JUMPERS, OPTIONS, AND VOLTAGE SETUP CORRECT?

NO Correct the 115/230 Vac selector switch setting, all switch settings and jumper settings. Ensure the system options are correctly set. Then continue with the next page.

YES

3-2 Start

August 24, 1985

- 1. Set the system unit's Power switch to Off.
- 2. Remove all non-IBM devices, the Prototype Adapter, and any modified options (options that have been modified for special use), except the display.
- 3. Turn the Brightness and Contrast controls fully clockwise (IBM displays only).
- 4. Ensure that all connectors are installed securely and in their proper locations.

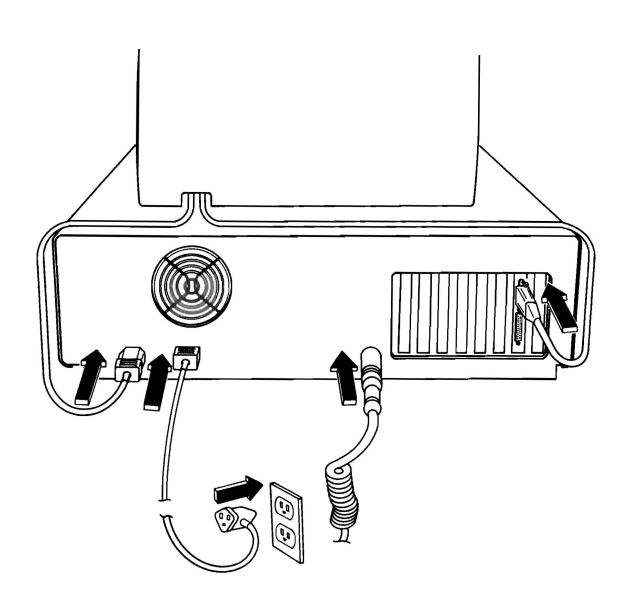

#### ARE ALL CONNECTORS INSTALLED SECURELY AND IN THEIR PROPER LOCATIONS?

**NO** Install the connectors securely in their proper locations, then continue with the next page.

YES

Set the system unit's Power switch to On. If you receive an error code, go to the PIC that corresponds to the beginning digit of the error code. For example, if you receive error code:

#### 1XX

go to PIC 100 on page 3-100-1. If you receive error code:

#### 12XX

go to PIC 1200 on page 3-1200-1.

**Note:** X can be any number. If ALL X's are 0, the device tested successfully.

Exceptions to this are:

Error Code

#### Page

| ROM ERROR       | → ROM Error Table | Start 3-5 |
|-----------------|-------------------|-----------|
| XXXXXX XXXX 20X | → Memory          | 3-200-1   |
| XX30X           | → Keyboard        | 3-300-1   |
| PARITY CHECK    | -> Memory         | 3-200-1   |

For an audio error or an undetermined problem, go to the Undetermined Problem PIC on page Start 3-6.

If you receive an error code that does not have a corresponding PIC in this manual:

• You have an IBM device that has its own *Hardware Maintenance and Service* manual,

or

• You have a device that is not supported by IBM diagnostic tests.

Go to the appropriate PIC.

August 24, 1985

## **ROM Error Table**

In the figure below, find the ROM error code you received and take the corrective action.

| Error Code                                             | Corrective Action        |  |
|--------------------------------------------------------|--------------------------|--|
| ROM Error                                              | Replace the system board |  |
| IO ROM CC0000                                          | Go to page 3-3000-1      |  |
| IO ROM XXXXXX                                          | Replace the IO adapter * |  |
| * Begin on page 3-020-13 and find the failing adapter. |                          |  |

#### **Undetermined Problem**

Ensure the system unit's power cord is connected to a functioning, properly grounded outlet.

- 1. Remove any diskettes from the diskette drives.
- 2. Set the system unit's Power switch to On.
- 3. Determine if the power-supply fan is operating by feeling if there is exhaust from the power-supply vent, as shown below.

**Note:** If the system unit is working correctly, except that the power-supply fan is not operating, replace the power supply (see Section 5).

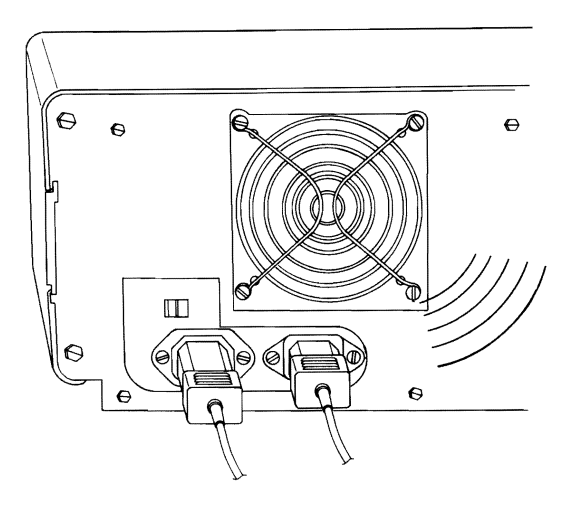

#### **IS THE POWER-SUPPLY FAN OPERATING?**

NO Check the system unit's power cord for continuity. If the power cord is bad, replace it. If the power cord is good, go to page 3-020-1

August 24, 1985

When the IBM Personal Computer AT power is switched on, the normal responses are:

- 1. The keyboard status lights blink on, then off.
- 2. The memory size is displayed in the top left corner of the screen and increases in 64K increments until all memory is tested.
- 3. The keyboard status lights again blink on, then off.
- 4. One short beep is heard at the end of the **POST**.
- 5. The IBM Personal Computer BASIC screen appears, unless an operating system is loaded from a diskette drive or fixed disk drive.

When power is applied to a failing system, one or more of the following may occur:

- The display screen remains blank.
- An audio response is incorrect.
- An error message appears.

If an error message appears along with an incorrect audio response, disregard the audio response and troubleshoot the problem indicated by the error message.

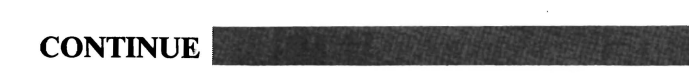

August 24, 1985

Start 3-7

Find your problem or error message in the following figure and go to the page indicated. Note: The X's represent any alphanumeric characters displayed.

| Error Indication                                | PIC Title                    | Page     |  |
|-------------------------------------------------|------------------------------|----------|--|
| A Blank Display and No<br>Beep                  | Power                        | 3-020-1  |  |
| A Blinking Cursor and No<br>Beep                | Power                        | 3-020-1  |  |
| Continuous Beep                                 | Power                        | 3-020-1  |  |
| Repeating Short Beeps                           | Power                        | 3-020-1  |  |
| Incorrect Memory Size<br>Displayed              | Memory                       | 3-200-1  |  |
| 1 Long and 1 Short Beep                         | System Board                 | Note 1   |  |
| 1 Long and 2 Short Beeps                        | Display                      | Note 2   |  |
| Incorrect Display                               | Display                      | Note 2   |  |
| Short Beeps and a Blank<br>or Incorrect Display | Display                      | Note 2   |  |
| 1 Long and 3 Short Beeps                        | Enhanced Graphics<br>Adapter | 3-2400-1 |  |

#### **Notes:**

- 1. Replace the system board.
- a). If the Enhanced Graphics Adapter is the only display adapter installed in your system, go to 3-2400-1.

**b).** If the Enhanced Graphics Adapter and another display adapter are installed in your system, start with 3-2400-1. If no failure is found, continue with the PIC for the second display adapter.

c). For all other Display configurations, go to the PIC for the failing display.

CONTINUE

3-8 Start

August 24, 1985

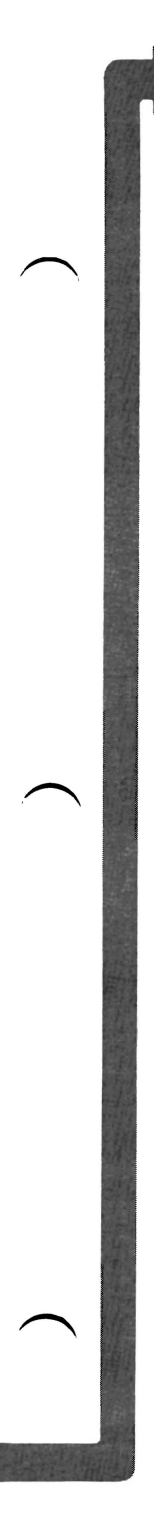

| Error Indication                         | PIC Title        | Page     |
|------------------------------------------|------------------|----------|
| 1XX                                      | System Board     | 3-100-1  |
| Parity Check                             | Memory           | 3-200-1  |
| 30X or XX30X                             | Keyboard         | 3-300-1  |
| 601                                      | Diskette         | 3-600-1  |
| XXXXXX XXXX 20X                          | Memory           | 3-200-1  |
| Keyboard Not Functional                  | Keyboard         | 3-300-1  |
| Keyboard Status Lights<br>Not Functional | Keyboard         | 3-300-1  |
| 17XX                                     | Fixed Disk Drive | 3-1700-1 |

# DO YOU HAVE ONE OF THE PROBLEMS LISTED?

**YES** Go to the appropriate page.

NO

August 24, 1985

Start 3-8.1

# Notes:

 $\sim$ 

 $\sim$ 

- 1. Set the system unit's Power switch to Off.
- 2. Remove the system unit's cover (see Section 5).
- 3. Make a list of all installed options and drives.
- 4. Insert the Advanced Diagnostics diskette into drive A.
- 5. Switch power On to all attached devices. This includes any displays, printers, or any other external devices attached to the system.
- 6. Turn the Brightness and Contrast controls fully clockwise (IBM displays only).
- 7. Set the system unit's Power switch to On.

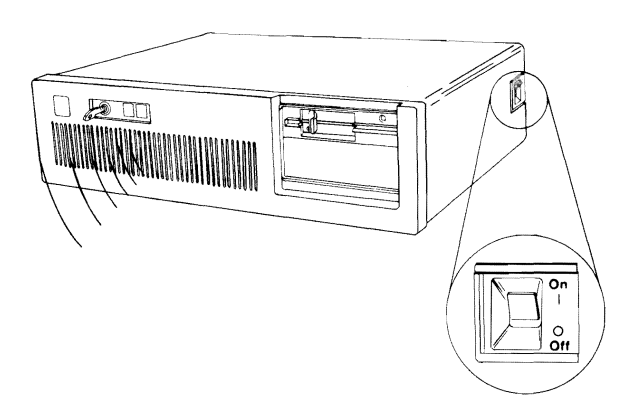

# IS ONE SHORT BEEP HEARD AT THE END OF THE POST?

**NO** If you received an error code, make a note of it and go to page Start 3-4. If you did not receive an error code, go to page 3-020-1.

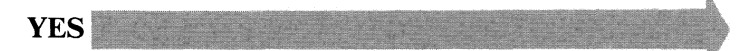

Start 3-9

The IBM Personal Computer ADVANCED DIAGNOSTICS Version X.XX (C)Copyright IBM Corp. 1981, 1982, 1983, 1984

**SELECT AN OPTION** 

- 0 SYSTEM CHECKOUT
- 1 FORMAT DISKETTE
- 2 COPY DISKETTE
- **3 PREPARE SYSTEM FOR MOVING**
- 4 SETUP
- 9 END DIAGNOSTICS

SELECT THE ACTION DESIRED ?\_\_\_

DOES YOUR SCREEN MATCH THE ONE ABOVE?

**NO** Go to page 3-600-1.

YES

#### 1. Press 0 (SYSTEM CHECKOUT) then Enter.

2. Depending on the options installed in your system, questions about attached devices may appear on your screen. Press Y or N as required, then Enter.

Your screen should be similar to the one below.

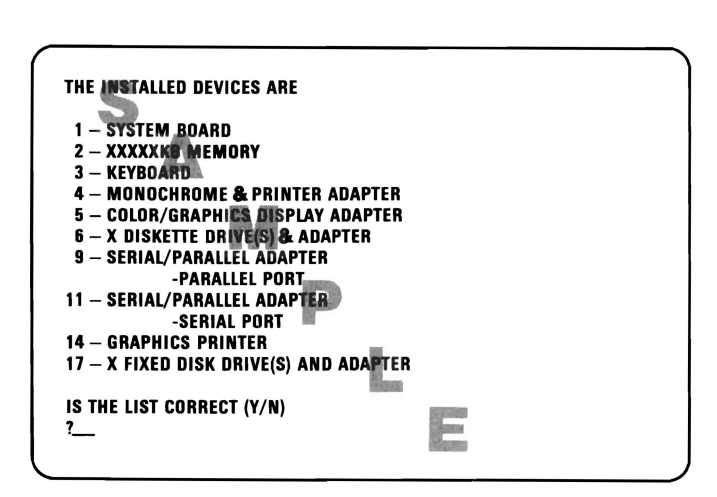

#### **IS YOUR SCREEN SIMILAR TO THE ONE ABOVE?**

**YES** Go to page Start 3-14.

NO

Start 3-11

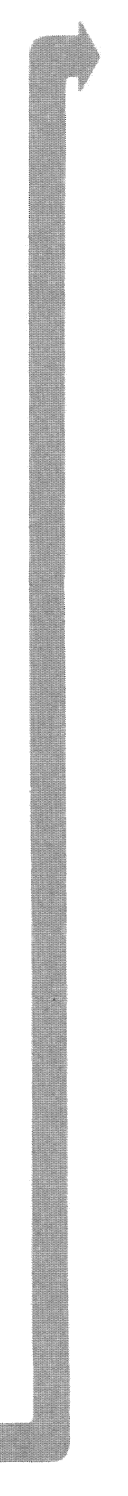

#### DO YOU HAVE A MATH COPROCESSOR INSTALLED IN YOUR SYSTEM UNIT?

**NO** Go to page 3-300-1.

YES

- 1. Set the system unit's Power switch to Off.
- 2. Remove the Math Coprocessor from the system board (see Section 5).
- 3. Set the system unit's Power switch to On.
- 4. When Menu 2 SELECT AN OPTION appears, press 0 (SYSTEM CHECKOUT) then Enter

Your screen should be similar to the one below.

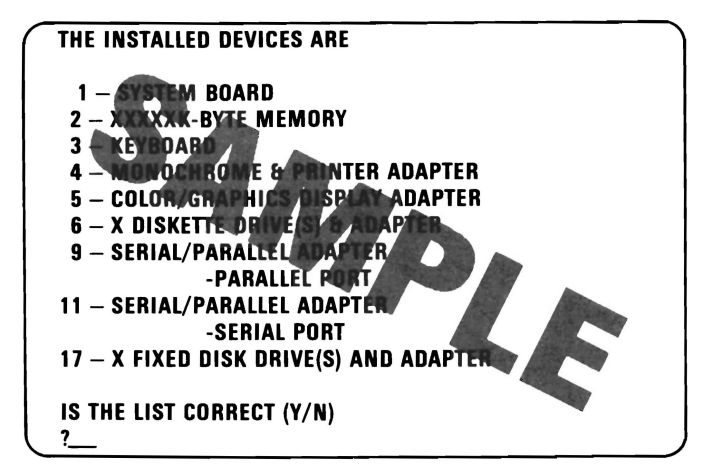

#### **IS YOUR SCREEN SIMILAR TO THE ONE ABOVE?**

- **NO** Go to page 3-300-1.
- YES Replace the Math Coprocessor. If this does not correct your problem, replace the system board (see Section 5).

August 15, 1984 © Copyright IBM Corporation 1984
Press Y or N (IS THE LIST CORRECT (Y/N)?) then **Enter**. If the list is incorrect, follow the instructions on the screen to correct the list before answering yes.

**Note:** If you cannot add devices to correct the list go to the PIC that applies to the device you cannot add.

If you cannot correct the list, you still must answer Yes before you can continue.

Your screen should match the one below.

SYSTEM CHECKOUT

0 – RUN TESTS ONE TIME 1 – RUN TESTS MULTIPLE TIMES 2 – LOG UTILITIES 9 – END SYSTEM CHECKOUT

SELECT THE ACTION DESIRED ?\_\_\_

 DOES YOUR SCREEN MATCH THE ONE ABOVE?
 O

 NO
 Go to page 3-300-1.

 YES
 O

August 15,1984 © Copyright IBM Corporation 1984

3-14 Start

- 1. Press 0 (RUN TESTS ONE TIME) then Enter.
- 2. Select the device that you suspect has a failure and press **Enter**, or press **Enter** to test all options.
- 3. Follow the instructions on your screen to run the tests.

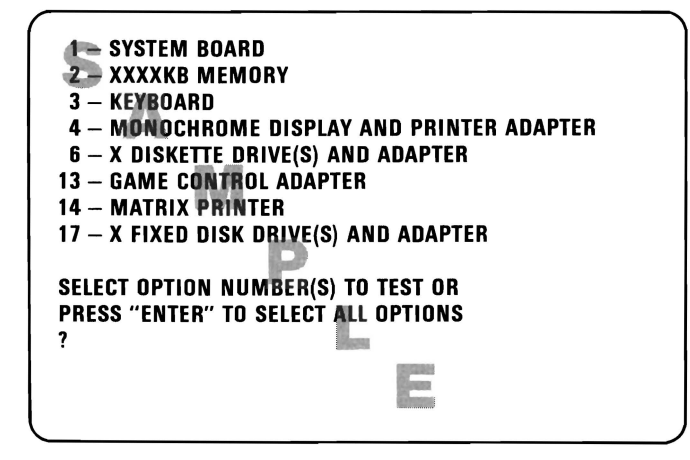

## **DID YOU RECEIVE AN ERROR CODE?**

YES Make a note of the error code and go to page Start 3-4.

NO

You may have observed one of the following errors on your primary display while running the system checkout test.

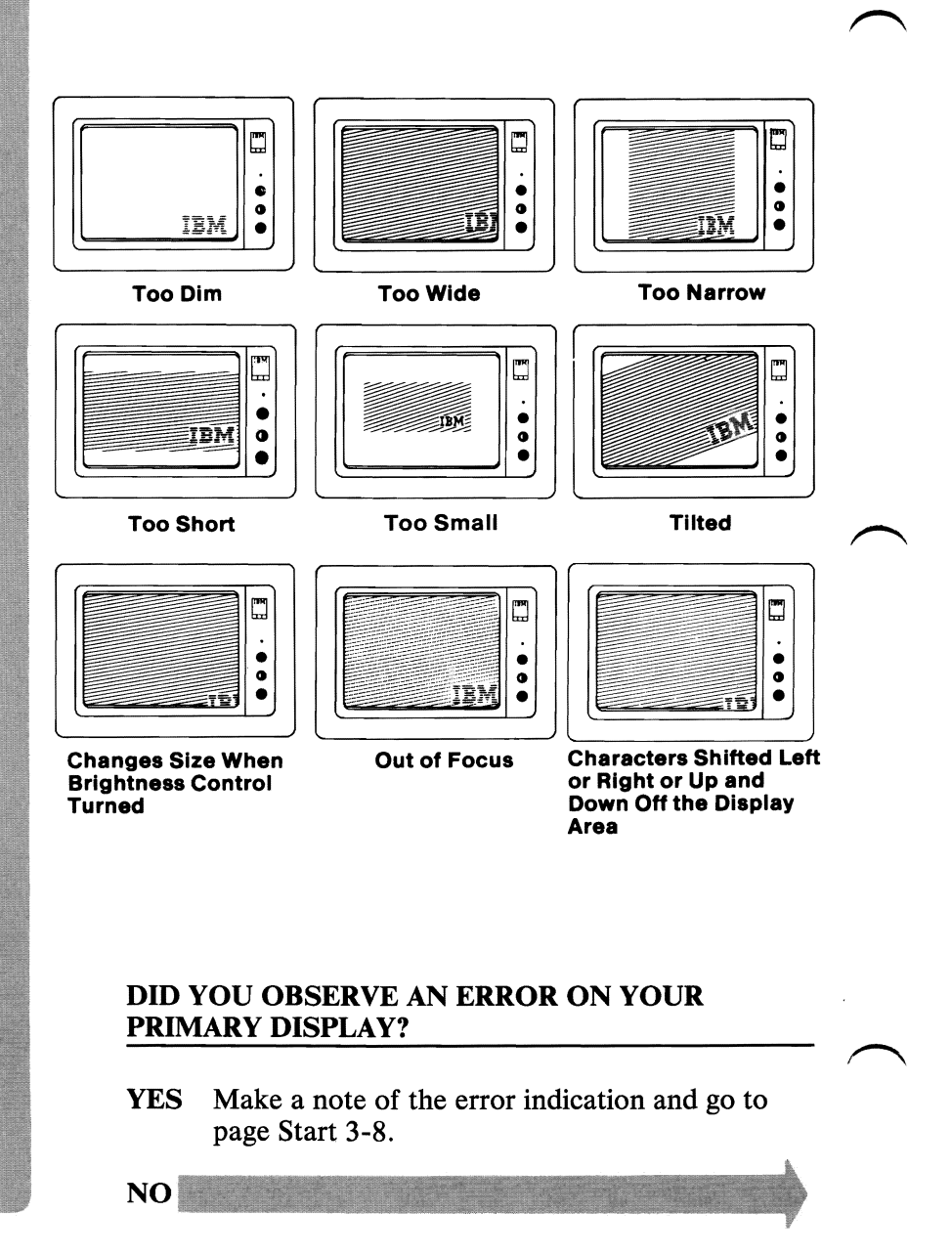

If you do not have a secondary display installed in your system, continue on the next page.

You may have observed one of the following errors on your secondary display while running the system checkout test.

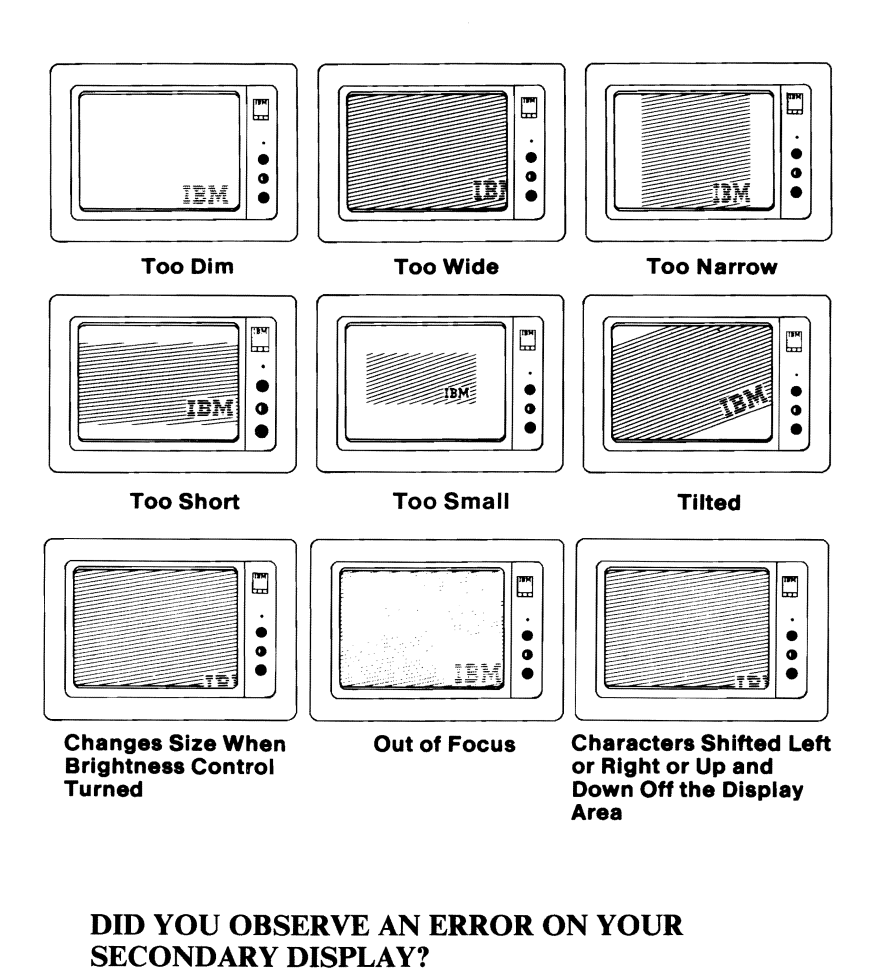

YES Make a note of the error indication and go to page Start 3-8.

NO

START

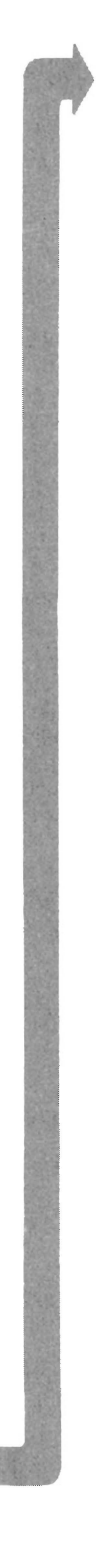

You may have received an error indication or error message while running the diagnostic tests.

## **DID THE TESTS RUN SUCCESSFULLY?**

NO Make a note of the error indication and go to page Start 3-8.

**Note:** If a diagnostic test stops and you cannot continue, an error condition exists. Go to the PIC that pertains to the device being tested.

**YES** You have successfully completed the advanced diagnostic tests. If you suspect an intermittent problem, go to page 3-010-1.

You have entered this PIC because you have completed the advanced diagnostic tests without finding an error or you suspect an intermittent problem. The following steps will help you diagnose a failure in your system and record the error message in the Error log.

### **Creating the Error Log**

CONTINUE

- 1. Insert the Advanced Diagnostics diskette into drive A.
- 2. Press 0 (SYSTEM CHECKOUT) then Enter.
- 3. Depending on the options installed in your system, questions about attached devices may appear on your screen. Press Y or N as required, then Enter.
- 4. Press Y or N (IS LIST CORRECT (Y/N)?) then Enter.
- 5. Press 2 (LOG UTILITIES) then Enter.
- 6. Press 0 (START ERROR LOG) then Enter.

## 7. Press 0 (LOG TO DISKETTE, OR PRINTER (0/1)?) then Enter.

**Note:** The following appears only if you log to diskette.

## 8. Press A or B (ENTER THE DRIVE ID FOR ERROR LOG?) then Enter.

**Note:** You cannot log errors to a diskette drive that is being tested. If you plan to test a diskette drive, you must log the errors to a diskette drive that is not being tested, or to a printer. If recording errors on a diskette, use a copy of the Advanced Diagnostics diskette that is not write protected.

## 9. Press 9 (END LOG UTILITIES) then Enter.

FBut might an incomplete lin case of memory error, only nots failure, nos diagnostic error code -

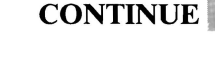

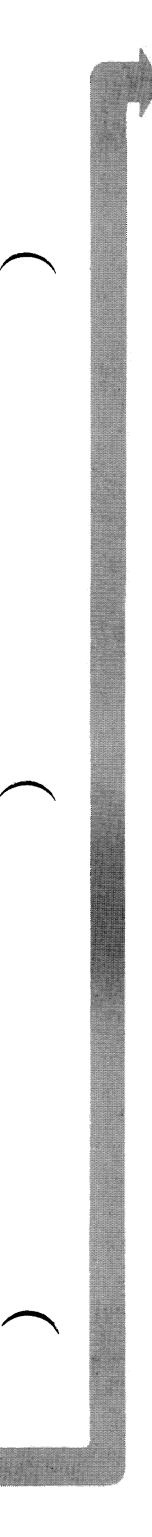

- 1. Press 1 (RUN TESTS MULTIPLE TIMES) then Enter.
- 2. Select the device you suspect has a failure then press **Enter**.
- 3. Press N (WAIT EACH TIME AN ERROR OCCURS (Y/N)?) then Enter.
- 4. Follow any instructions on your screen and select all available tests.

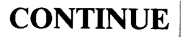

## End the Test and Display the Error Log

- 1. Press and hold the **Ctrl** key then press the **Break** key.
- 2. Depending on the options installed in your system, questions about attached devices may appear on your screen. Press Y or N as required, then Enter.
- 3. Press Y or N (IS LIST CORRECT (Y/N)?) then Enter.
- 4. Press 2 (LOG UTILITIES) then Enter.
- 5. Press 2 (DISPLAY LOG) then Enter.
- 6. Press A or B (ENTER THE DRIVE ID FOR ERROR LOG?) then Enter.
- If no errors occurred, the Log Utilities menu appears. If errors are displayed, go to page Start 3-4 and find your error code, then go to the appropriate PIC.

## Power

You have entered this PIC because you were unable to complete the POST, you have been directed here from another PIC, or you suspect a power problem.

- 1. Set the system unit's Power switch to Off.
- 2. Unplug the system unit's power cord from the outlet.
- 3. Verify that the 115/230 Vac selector switch is set for the voltage available at the outlet.
- 4. Disconnect all cables and external devices, except the display, from the system unit.
- 5. Plug the system unit's power cord into the outlet.
- 6. Set the system unit's Power switch to On.

## **DID THE FAILING SYMPTOM REMAIN?**

#### CAUTION

Set the system unit's Power switch to Off, before connecting any device.

**NO** Connect the external devices to the system unit, one at a time, until the failing symptom returns. Repair or replace the device causing the failure.

YES

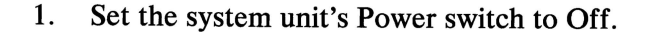

- 2. Remove the system unit's cover (see Section 5).
- 3. Set your meter to the 12 Vdc scale. Connect the common lead to pin 5 and the voltage lead to pin 1 on the system board's power connector P8.
- 4. Set the system unit's Power switch to On.
- 5. Check for a voltage of 2.4 to 5.2 Vdc.

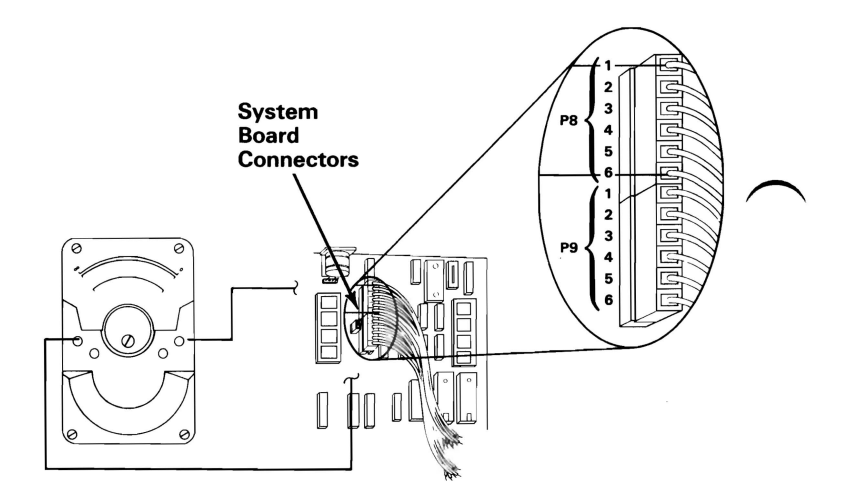

### DO YOU HAVE 2.4 TO 5.2 VDC BETWEEN PIN 1 AND PIN 5?

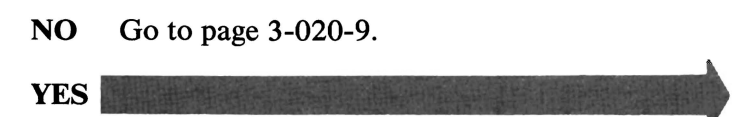

Check the rest of the power supply voltages at the system board:

- 1. Set your meter to the 12 Vdc scale.
- 2. Refer to the figure below and check the system board's power connectors for the correct voltages.

| Voltage Connectors |         |        |        |
|--------------------|---------|--------|--------|
| Min Vdc            | Max Vdc | - Lead | + Lead |
| +4.8               | +5.2    | P8-5   | P9-4   |
| +4.5               | +5.4    | P9-3   | P8-6   |
| +11.5              | +12.6   | P9-1   | P8-3   |
| +10.8              | +12.9   | P8-4   | P9-2   |

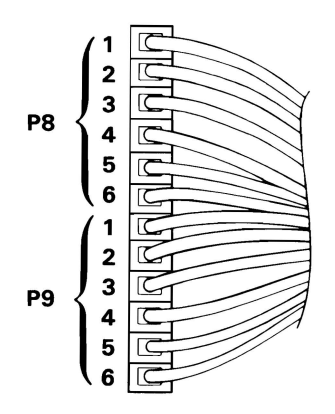

## ARE THE SYSTEM-BOARD POWER-CONNECTOR VOLTAGES CORRECT?

**NO** Replace the power supply (see Section 5).

YES

August 24, 1985

3-020-3

- 1. Set the system unit's Power switch to Off.
- 2. Ensure the power connector of the top diskette drive is connected.
- 3. Set the system unit's Power switch to On.
- 4. Refer to the figure below and check the power connector of the top diskette drive for the correct voltages.

| Power Connector |         |        |        |
|-----------------|---------|--------|--------|
| Min Vdc         | Max Vdc | - Lead | + Lead |
| +4.8            | +5.2    | 2      | 4      |
| +11.5           | +12.6   | 3      | 1      |

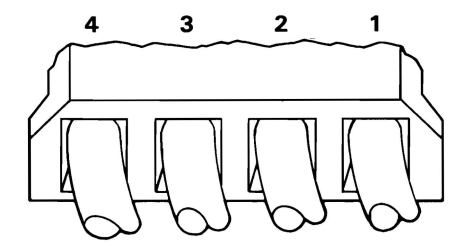

## **ARE THE VOLTAGES CORRECT?**

**NO** Replace the power supply (see Section 5).

YES

3-020-4

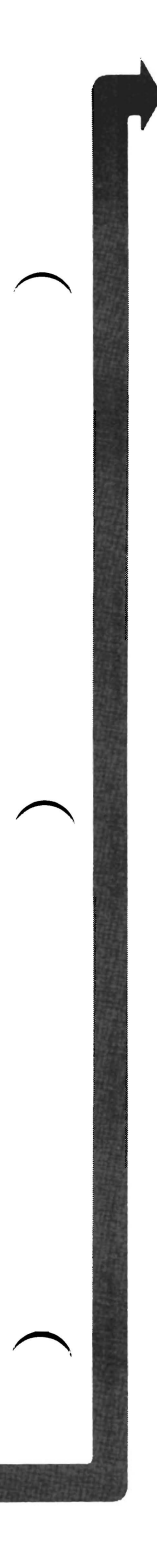

If your system has only one diskette drive, continue on the next page.

- 1. Set the system unit's Power switch to Off.
- 2. Ensure the power connector of the bottom diskette drive is connected.
- 3. Set the system unit's Power switch to On.
- 4. Refer to the figure below and check the power connector of the bottom diskette drive for the correct voltages.

| Power Connector |         |        |        |
|-----------------|---------|--------|--------|
| Min Vdc         | Max Vdc | - Lead | + Lead |
| +4.8            | +5.2    | 2      | 4      |
| +11.5           | +12.6   | 3      | 1      |

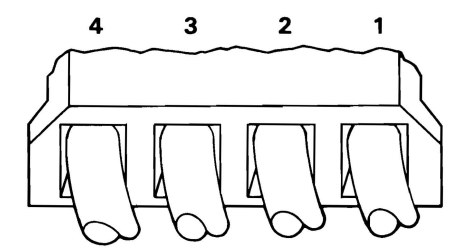

## ARE THE VOLTAGES CORRECT?

**NO** Replace the power supply (see Section 5).

YES

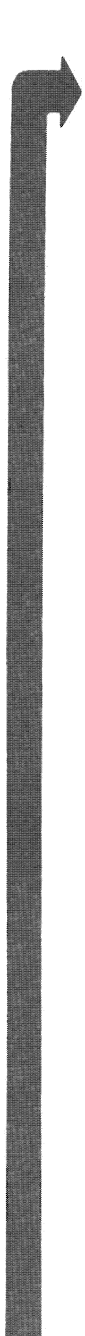

If your system has no fixed disk drives, go to page 3-020-8.

- 1. Set the system unit's Power switch to Off.
- 2. Ensure the power connector of the left fixed disk drive is connected.
- 3. Set the system unit's Power switch to On.
- 4. Refer to the figure below and check the power connector of the left fixed disk drive for the correct voltages.

| Power Connector |         |        |        |
|-----------------|---------|--------|--------|
| Min Vdc         | Max Vdc | - Lead | + Lead |
| +4.8            | +5.2    | 2      | 4      |
| +11.5           | +12.6   | 3      | 1      |

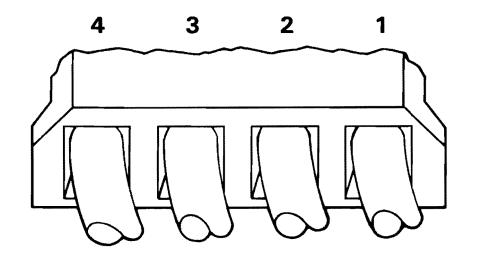

## **ARE THE VOLTAGES CORRECT?**

**NO** Replace the power supply (see Section 5).

YES

If your system has only one fixed disk drive, continue on the next page.

- 1. Set the system unit's Power switch to Off.
- 2. Ensure the power cable of the right fixed disk drive is connected.
- 3. Set the system unit's Power switch to On.
- 4. Refer to the figure below and check the power connector of the right fixed disk drive for the correct voltages.

| Power Connector |         |        |        |
|-----------------|---------|--------|--------|
| Min Vdc         | Max Vdc | - Lead | + Lead |
| +4.8            | +5.2    | 2      | 4      |
| +11.5           | +12.6   | 3      | 1      |

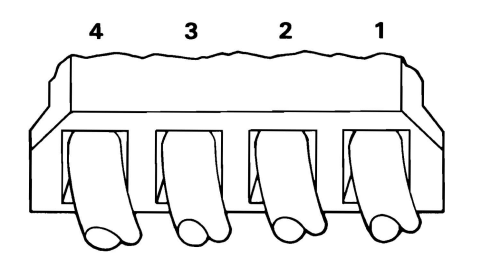

## **ARE THE VOLTAGES CORRECT?**

**NO** Replace the power supply (see Section 5).

YES

August 24, 1985

3-020-7

Check the speaker circuit:

- 1. Set the system unit's Power switch to Off.
- 2. Set your meter to the Ohms X 1 scale.
- 3. Disconnect the speaker cable from the system board (see Section 5).
- 4. Refer to the figure below and check the continuity of the speaker.

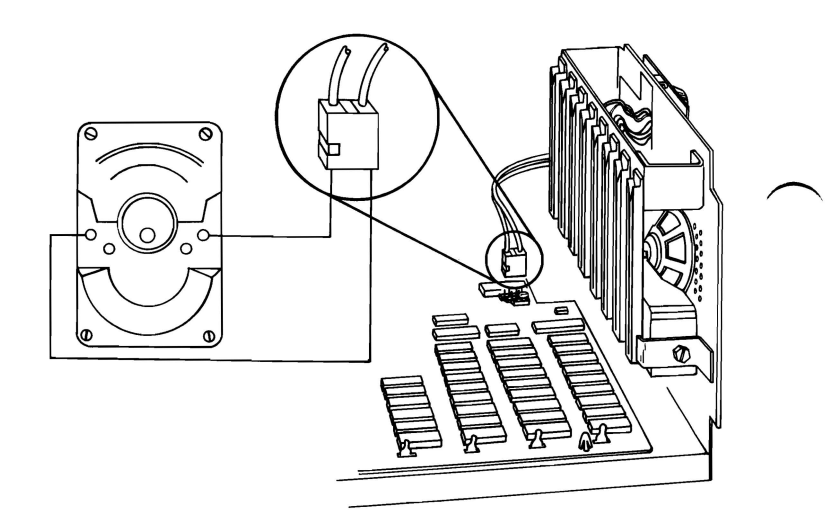

## **DOES THE THE SPEAKER HAVE CONTINUITY?**

NO Replace the speaker (see Section 5).

YES

3-020-8

- 1. Set the system unit's Power switch to Off.
- 2. Disconnect the power cable from the top diskette drive.
- 3. Set the system unit's Power switch to On.

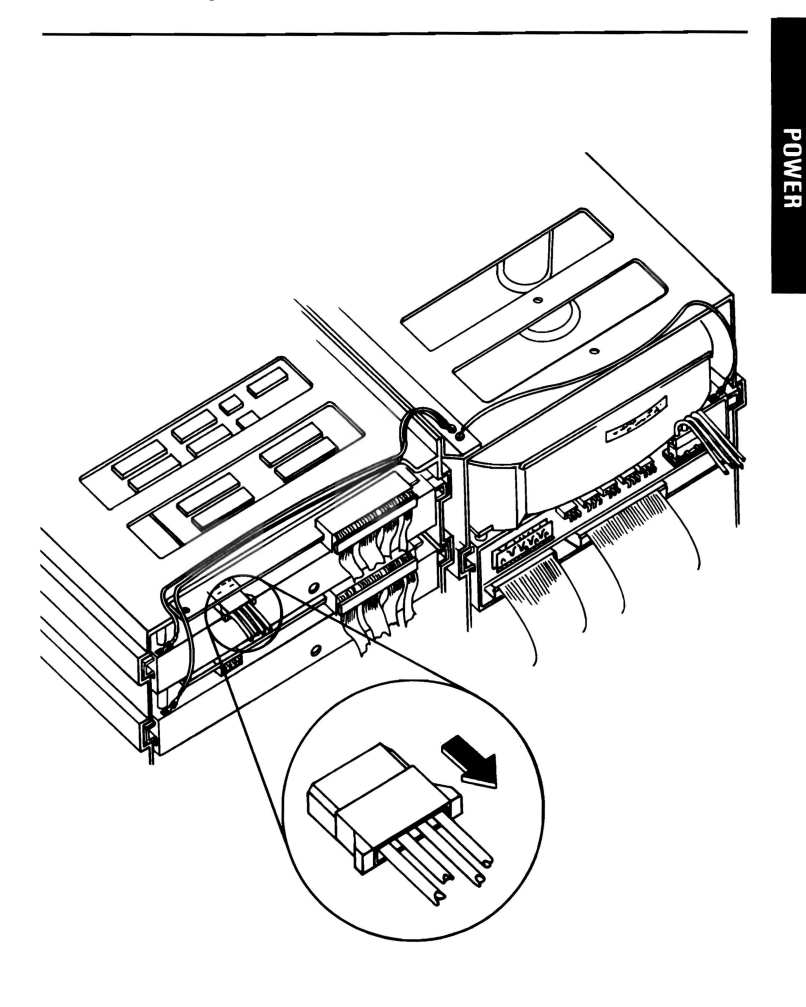

## **DID THE FAILING SYMPTOM REMAIN?**

NO Replace the top diskette drive (see Section 5). YES

3-020-9

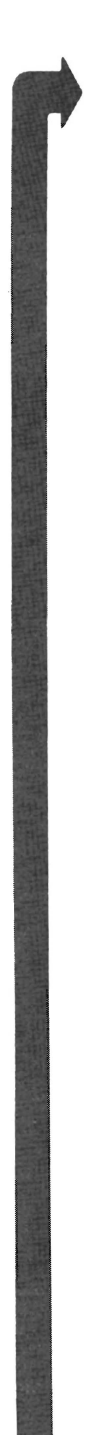

If your system has only one diskette drive, continue on the next page.

- 1. Set the system unit's Power switch to Off.
- 2. Connect the top diskette drive's power cable.
- 3. Disconnect the power cable from the bottom diskette drive.
- 4. Set the system unit's Power switch to On.

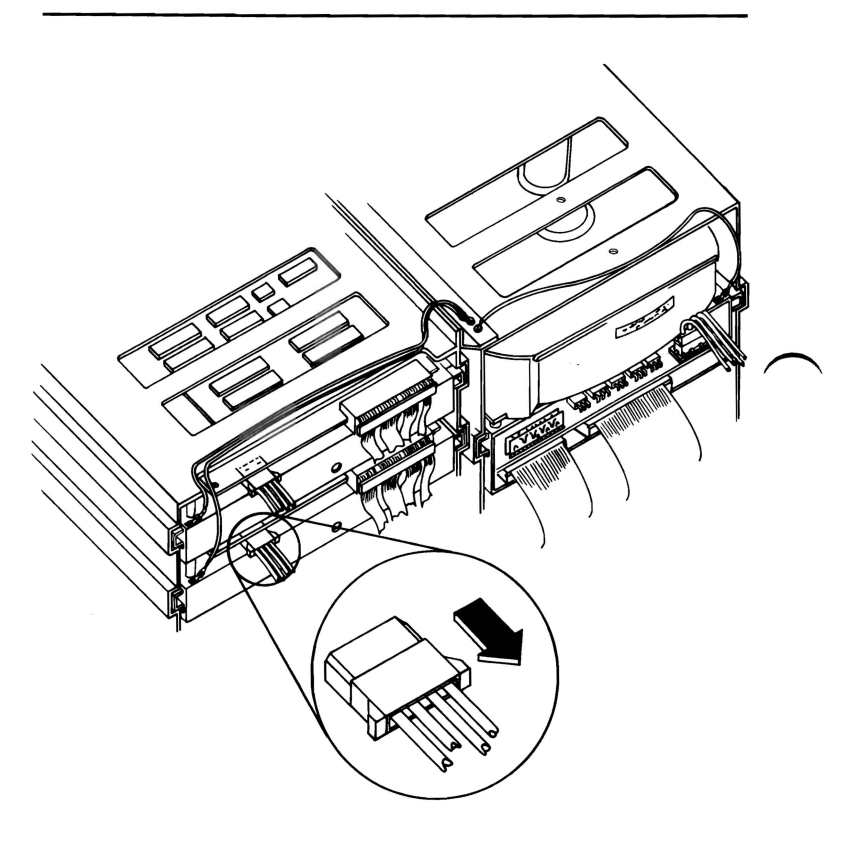

## **DID THE FAILING SYMPTOM REMAIN?**

NO Replace the bottom diskette drive (see Section 5).

YES

3-020-10

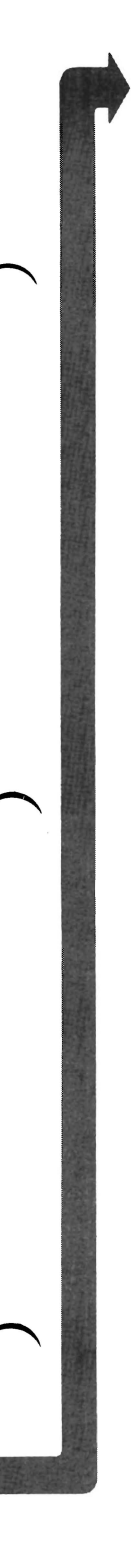

If your system has no fixed disk drive, go to page 3-020-13.

1. Set the system unit's Power switch to Off.

**Note:** If your system has two diskette drives, connect the bottom diskette drive's power cable.

- 2. Disconnect the power cable from the left fixed disk drive.
- 3. Set the system unit's Power switch to On.

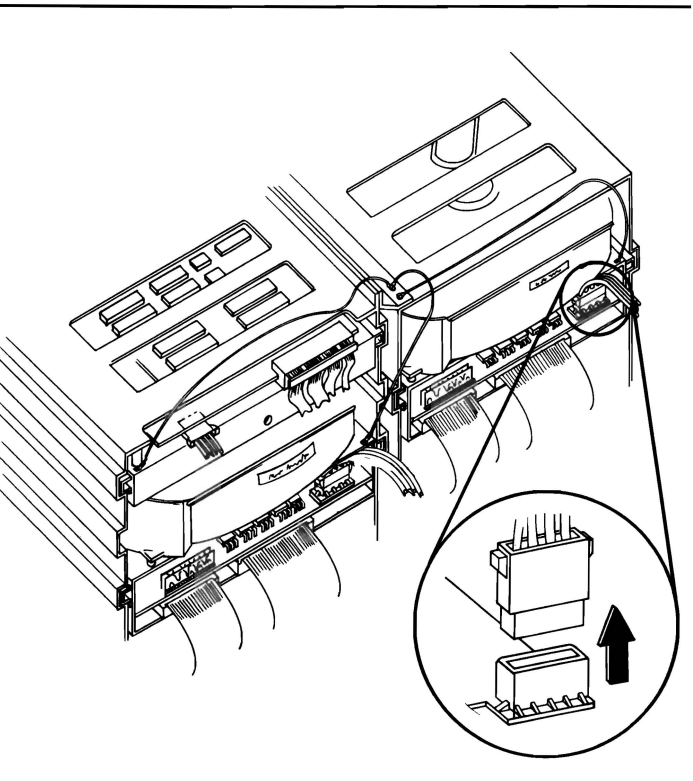

## **DID THE FAILING SYMPTOM REMAIN?**

NO Replace the left fixed disk drive (see Section 5).

POWER

YES

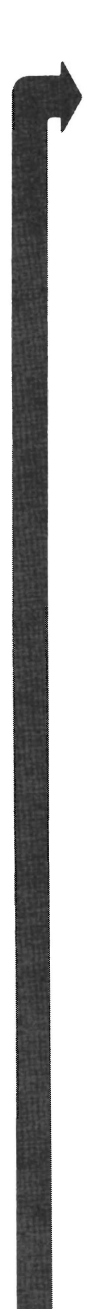

If your system has only one fixed disk drive, continue on the next page.

- 1. Set the system unit's Power switch to Off.
- 2. Disconnect the power cable from the right fixed disk drive.
- 3. Connect the left fixed disk drive's power cable.
- 4. Set the system unit's Power switch to On.

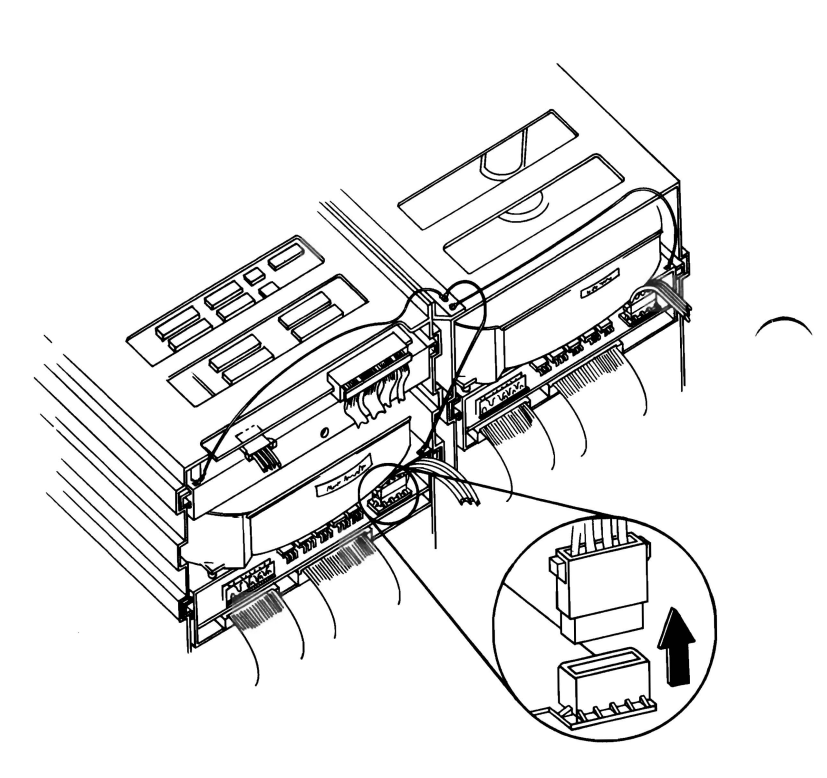

## **DID THE FAILING SYMPTOM REMAIN?**

- NO Replace the right fixed disk drive (see Section 5).
- YES

3-020-12

You may have a failing adapter. Do the following steps.

- 1. Set the system unit's Power switch to Off.
- 2. Remove one option adapter from the system board (see Section 5). Do not remove the Fixed Disk and Diskette Drive Adapter or the primary display's adapter.
- 3. Set the system unit's Power switch to On.
- 4. Repeat the above steps until you find the failing adapter or all option adapters (except the Fixed Disk and Diskette Drive and primary display's adapter) have been removed.

### **DID THE FAILING SYMPTOM REMAIN?**

- **NO** Replace the last adapter removed. If this does not correct your problem, replace the system board (see Section 5).
- YES

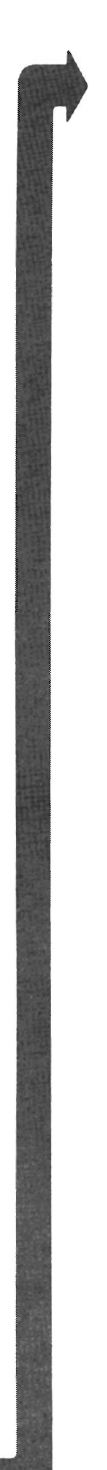

# IS A MATH COPROCESSOR INSTALLED IN YOUR SYSTEM UNIT?

**NO** Go to page 3-020-16.

YES

3-020-14

- 1. Set the system unit's Power switch to Off.
- 2. Remove the Math Coprocessor from the system board (see Section 5).
- 3. Set the system unit's Power switch to On.

## DID THE FAILING SYMPTOM REMAIN?

- NO Replace the Math Coprocessor. If this does not correct your problem, replace the system board (see Section 5).
- YES

- 1. Set the system unit's Power switch to Off.
- 2. Remove the Fixed Disk and Diskette Drive Adapter from the system board (see Section 5).
- 3. Set the system unit's Power switch to On.

Removal of the Fixed Disk and Diskette Drive Adapter results in a 601 error code (disregard this error).

### **DID THE FAILING SYMPTOM REMAIN?**

**NO** Replace the Fixed Disk and Diskette Drive Adapter. If this does not correct your problem, replace the system board (see Section 5).

YES

3-020-16

- 1. Set the system unit's Power switch to Off.
- 2. Remove the primary display's adapter from the system board (see Section 5).
- 3. Set the system unit's Power switch to On.

Removal of the primary display's adapter results in one long and two short beeps during the POST.

# DID YOU RECEIVE ONE LONG AND TWO SHORT BEEPS?

- YES Replace the primary display's adapter. If this does not correct your problem, replace the system board (see Section 5).
- NO Replace the system board. If this does not correct your problem, replace the power supply (see Section 5).

## Notes:

You have entered this PIC because you were unable to complete the POST, or you received a 1XX error message.

- 1. Set the system unit's Power switch to Off.
- 2. Wait 5 seconds.
- 3. Set the system unit's Power switch to On.

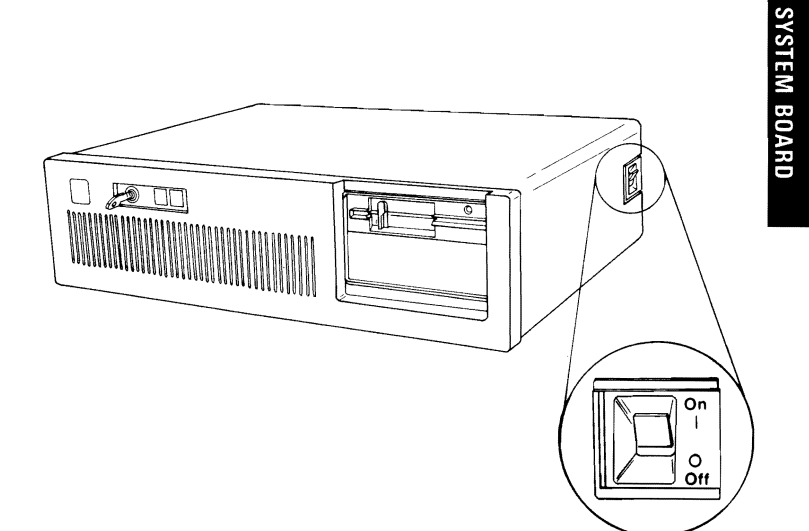

## DID YOU RECEIVE A 1XX ERROR MESSAGE DURING THE POST?

**YES** Go to page 3-100-5.

NO

- 1. Set the system unit's Power switch to Off.
- 2. Insert the Advanced Diagnostics diskette into drive A.
- 3. Set the system unit's Power switch to On.
- 4. Your screen should match the one below.

The IBM Personal Computer ADVANCED DIAGNOSTICS Version X.XX (C)Copyright IBM Corp. 1981, 1982, 1983, 1984

**SELECT AN OPTION** 

- 0 SYSTEM CHECKOUT
- 1 FORMAT DISKETTE
- 2 COPY DISKETTE
- 3 PREPARE SYSTEM FOR MOVING
- 4 SETUP
- 9 END DIAGNOSTICS

SELECT THE ACTION DESIRED

## DOES YOUR SCREEN MATCH THE ONE ABOVE?

**NO** Go to page 3-020-1.

YES

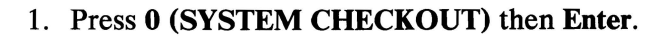

- 2. Depending on the options installed in your system, questions about attached devices may appear on your screen. Press Y or N as required, then Enter.
- 3. Press Y (IS THE LIST CORRECT (Y/N)?) then Enter. If the list is incorrect, follow the instructions on the screen to correct the list before answering Yes. If you cannot correct the list, you still must answer Yes before you can continue.
- 4. Press 1 (RUN TESTS MULTIPLE TIMES) then Enter.
- 5. Press 1 (SYSTEM BOARD) then Enter.
- 6. Select the number of times to run the test, then press **Enter**, or press **Enter** to run tests continuously.
- 7. Press Y (WAIT EACH TIME AN ERROR OCCURS(Y/N)?) then Enter.

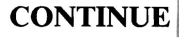

# 8. Press Y (DO YOU WANT TO TEST YOUR SYSTEM CLOCK (Y/N)?) then Enter.

The screen below shows the system-board test result. A 100 message indicates a successful test.

**TESTING - SYSTEM BOARD** 

**100 SYSTEM BOARD** 

## **DID YOU RECEIVE A 1XX ERROR MESSAGE?**

YES Replace the system board (see Section 5).

**Note:** A 199 error message means you answered **No** in the installed-devices menu. Do not replace the system board. Instead go to page Start 3-1 and verify the installed devices.

**NO** You have successfully completed the system board advanced diagnostic tests. If you suspect an intermittent problem, go to page 3-010-1.

In the figure below, find the error code you received during the POST and go to the page specified.

| Error Code | Indication or Repair Action                   | Go to Page |
|------------|-----------------------------------------------|------------|
| 101        | Interrupt Failure                             | 3-020-13   |
| 102        | Replace System Board                          | 5-1        |
| 103        | Replace System Board                          | 5-1        |
| 104        | Replace System Board                          | 5-1        |
| 105        | System Unit Failure                           | 3-100-7    |
| 106        | Replace System Board                          | 5-1        |
| 107        | Interrupt Failure                             | 3-020-13   |
| 108        | Replace System Board                          | 5-1        |
| 109        | Replace System Board                          | 5-1        |
| 121        | Replace System Board                          | 5-1        |
| 151        | Battery Defective or New<br>Battery Installed | 3-100-6    |
| 152        | Replace System Board                          | 5-1        |
| 161        | Battery Defective or New<br>Battery Installed | 3-100-6    |
| 162        | System Options Error (Run<br>Setup)           | 6-1        |
| 163        | Date and Time Not Set                         | 6-1        |
| 164        | Memory Size Error                             | 6-1        |
| 199        | Option Setup Error                            | Start 3-1  |

August 24, 1985

3-100-5

**Note:** A 161 Battery Defective/New Battery Installed message appears on the first POST after a battery installation, or replacement. If you just installed a new battery refer to Section 6 and set the system options.

- 1. Set the system unit's Power switch to Off.
- 2. Remove the system unit's cover (see Section 5).
- 3. Disconnect the battery connector.
- 4. Set your meter to the 12 Vdc scale. Connect the common lead to pin 1 and the voltage lead to pin 4 on the battery connector. Check for a voltage of 6.0 Vdc minimum.

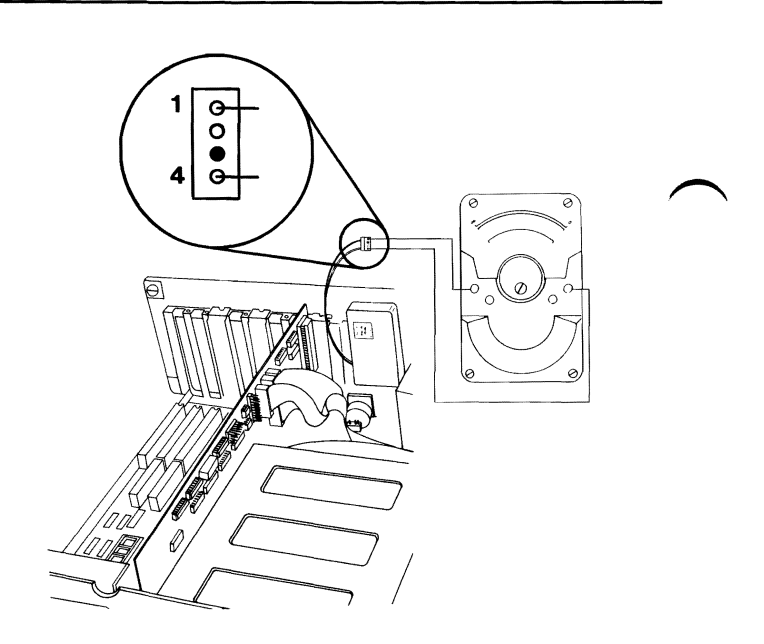

## **IS THE VOLTAGE AT LEAST 6.0 VDC?**

- **NO** Replace the battery (see Section 5). Then go to Section 6 and set the system options.
- YES Replace the system board (see Section 5).

3-100-6

- 1. Set the system unit's Power switch to Off.
- 2. Disconnect the keyboard cable from the system unit.
- 3. Set the system unit's Power switch to On.

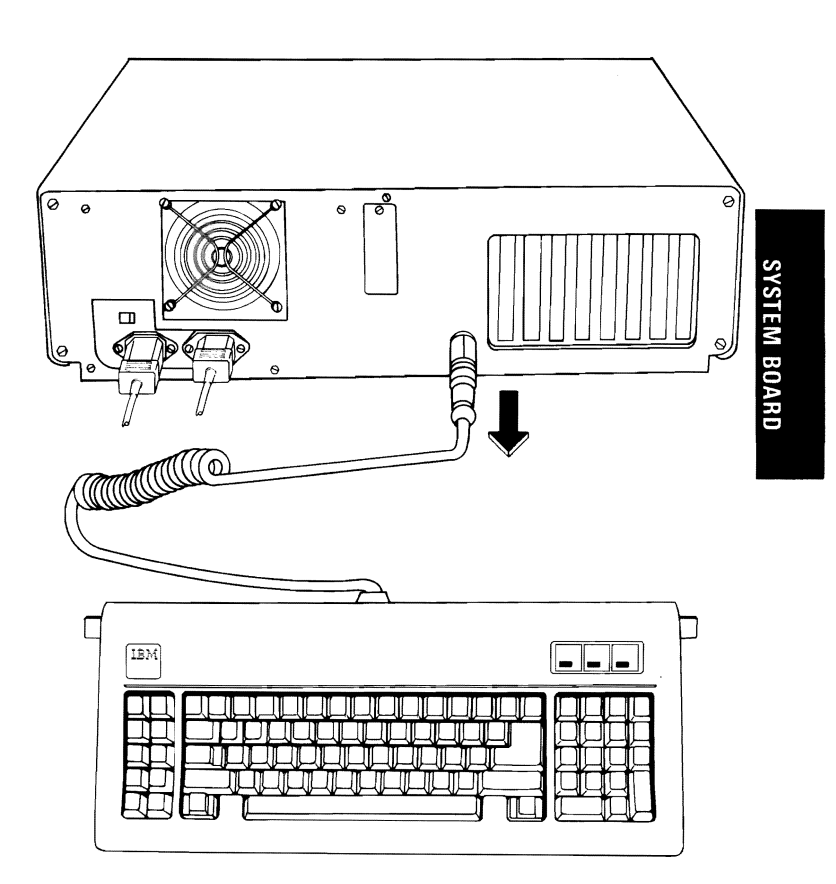

## DID YOU RECEIVE A 105 SYSTEM BOARD ERROR?

YES Replace the system board (see Section 5).

NO

- 1. Set the system unit's Power switch to Off.
- 2. Disconnect the keyboard cable from the keyboard (see Section 5).
- 3. Refer to the figure below, and check the keyboard cable for continuity.

Note: Check the continuity of wires 1, 2, 4, and 5 (wire 3 is not used).

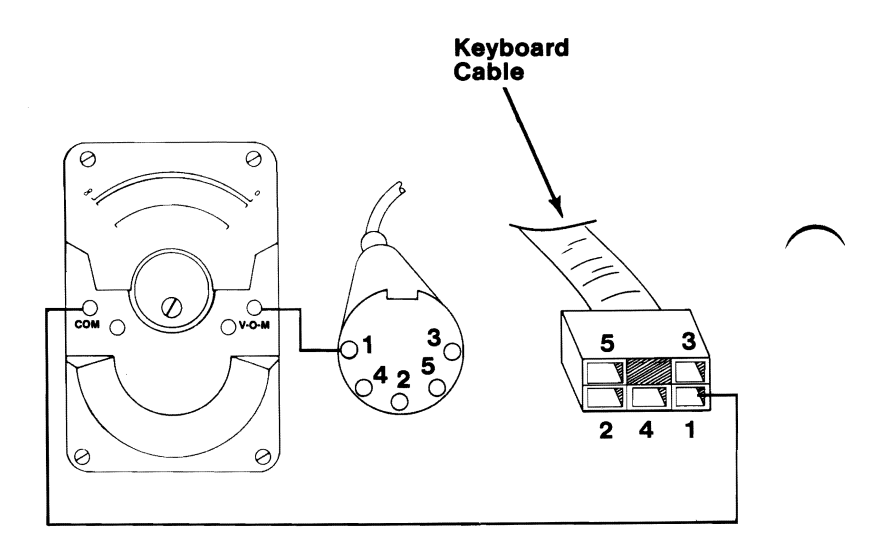

### **IS THE KEYBOARD CABLE GOOD?**

**NO** Replace the keyboard cable (see Section 5).

**YES** Replace the keyboard assembly (see Section 5).

## Memory

You have entered this PIC because you were unable to complete the POST, the memory size displayed was incorrect, there was a memory parity check, or you have an error message indicating a memory failure.

- 1. Set the system unit's Power switch to Off.
- 2. Insert the Advanced Diagnostics diskette into drive A.
- 3. Set the system unit's Power switch to On.

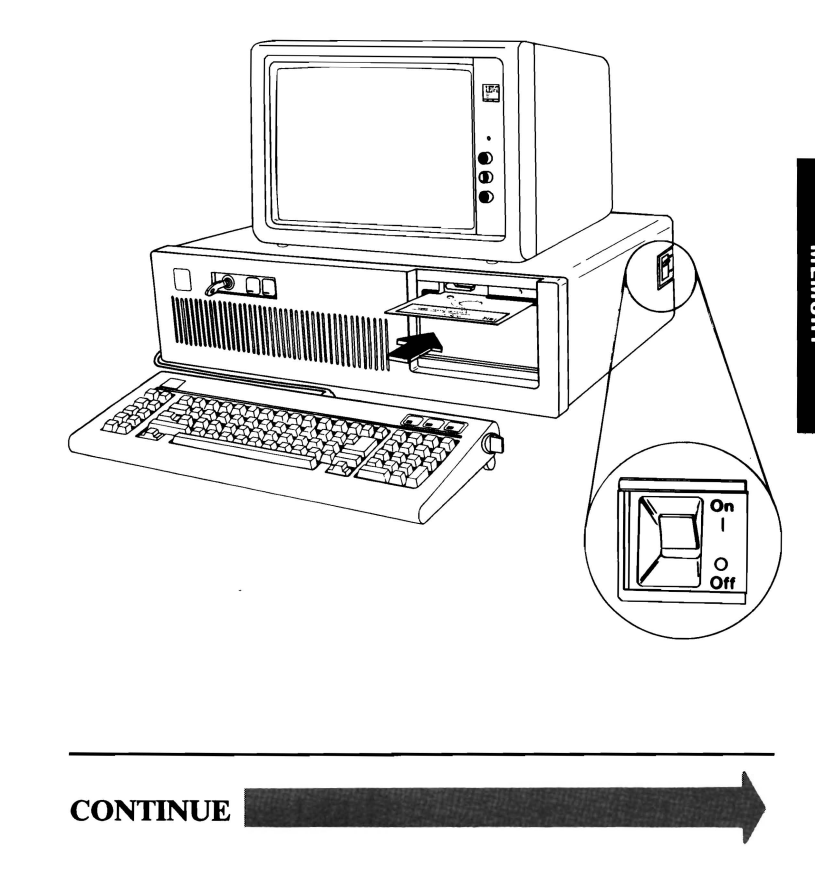
You may receive an error code similar to the one in the example below. If you do, make a note of the 10-character error code indicated by the arrow in the figure below.

ХХХХХ КВ ОК

XXXXXX XXXX ------

# DID YOU RECEIVE AN ERROR MESSAGE SIMILAR TO THE ONE ABOVE?

**Note:** If you also received a 164-Memory Size Error, go to Section 6 and do the "Setup" program. Verify the memory size is correctly set before you continue.

YES Make a note of the error code and go to page 3-200-7.

NO

You may have a parity-check message.

#### PARITY CHECK X XXXXX

# **IS YOUR SCREEN SIMILAR TO THE ONE ABOVE?**

**YES** Go to page 3-200-22.

August 24, 1985

NO

3-200-3

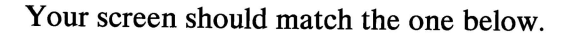

The IBM Personal Computer ADVANCED DIAGNOSTICS Version X.XX (C)Copyright IBM Corp. 1981, 1982, 1983, 1984, 1985

**SELECT AN OPTION** 

- 0 SYSTEM CHECKOUT
- 1 FORMAT DISKETTE
- 2 COPY DISKETTE
- **3 PREPARE SYSTEM FOR MOVING**
- 4 SETUP

?\_\_\_\_

9 - END DIAGNOSTICS

SELECT THE ACTION DESIRED

**DOES YOUR SCREEN MATCH THE ONE ABOVE?** 

**NO** Go to page 3-020-1.

YES

- 1. Press 0 (SYSTEM CHECKOUT) then Enter.
- 2. Depending on the options installed in your system, questions about attached devices may appear on your screen. Press Y or N as required, then Enter.
- 3. Press Y (IS THE LIST CORRECT (Y/N)?) then Enter. If the list is incorrect, follow the instructions on the screen to correct the list before answering Yes. If you cannot correct the list, you still must answer Yes, before you can continue.
- 4. Press 0 (RUN TESTS ONE TIME) then Enter.
- 5. Press 2 (XXXXKB MEMORY) then Enter.

CONTINUE

**Note:** You may receive an error message similar to the one in the example below. If you do, make a note of the 10-character error code indicated by the arrow in the example.

| TESTING ) | XXXXKB | MEMORY |
|-----------|--------|--------|
|-----------|--------|--------|

THIS TEST MAY TAKE UP TO 3 MINUTES PLEASE STAND BY

XXXX FAILURE

XXXXXX XXXX <del><</del> XX:XX:XX

# DID YOU RECEIVE AN ERROR MESSAGE SIMILAR TO THE ONE ABOVE?

**NO** Go to page 3-200-21.

YES

3-200-6

When a memory error message is displayed, the failing address is in the form of a 10-character alphanumeric code.

Refer to the figure below and find the first two characters of your error code then go to the page indicated.

| First Two Characters<br>of Error Code | Problem<br>Area            | Go to Page |
|---------------------------------------|----------------------------|------------|
| 00, 01, 02, 03<br>04, 05, 06, 07      | System<br>Board            | 3-200-8    |
| 08 or 09                              | 128Kb<br>Memory<br>Adapter | 3-200-13   |
| 10, 11, 12, 13<br>14, 15, 16, 17      |                            |            |
| 18, 19, 1A, 1B<br>1C, 1D, 1E, 1F      | 512Kb                      |            |
| 20, 21, 22, 23<br>24, 25, 26, 27      | Memory<br>Adapter          | 3-200-15   |
| 28, 29, 2A, 2B<br>2C, 2D, 2E, 2F      |                            |            |
| 30, 31, 32, 33<br>34, 35, 36, 37      |                            |            |

If you are unable to find your error code in the figure above, go to page 3-200-29.

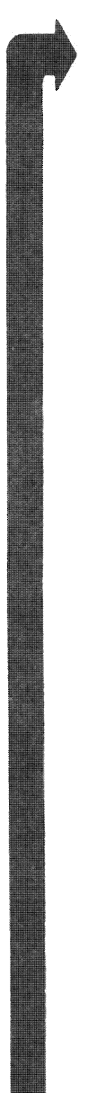

Refer to the figure below and determine the type of system board in the system unit you are servicing.

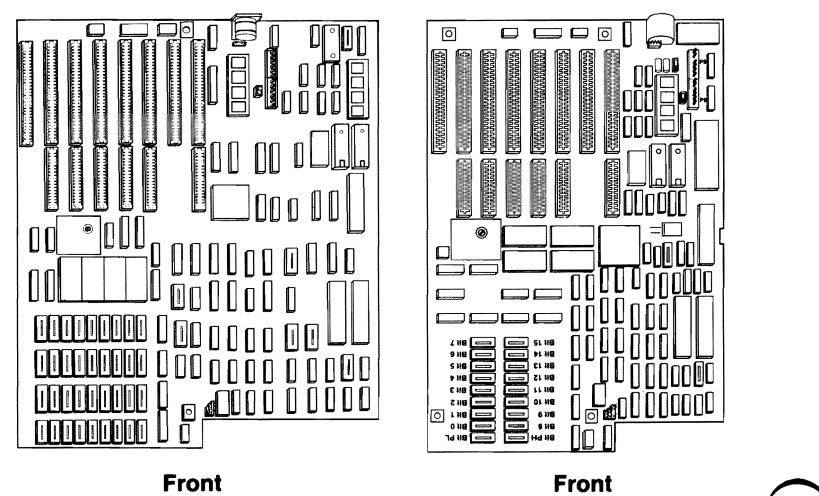

Type 1

Type 2

ARE YOU SERVICING A TYPE 2 SYSTEM BOARD?

**YES** Go to page 3-200-11.

NO

© Copyright IBM Corp. 1985 September 30, 1985 A 10-character error code that begins with 00, 01, 02, 03, 04, 05, 06, or 07, indicates a system board memory failure.

The first two characters of your error code indicate which bank has the failing memory module. The last four characters indicate the failing module of the bank. For example, error code 040002 8000 corresponds to the failing module indicated by the arrow in the figure below.

Refer to the figure below and find the failing module for your error code.

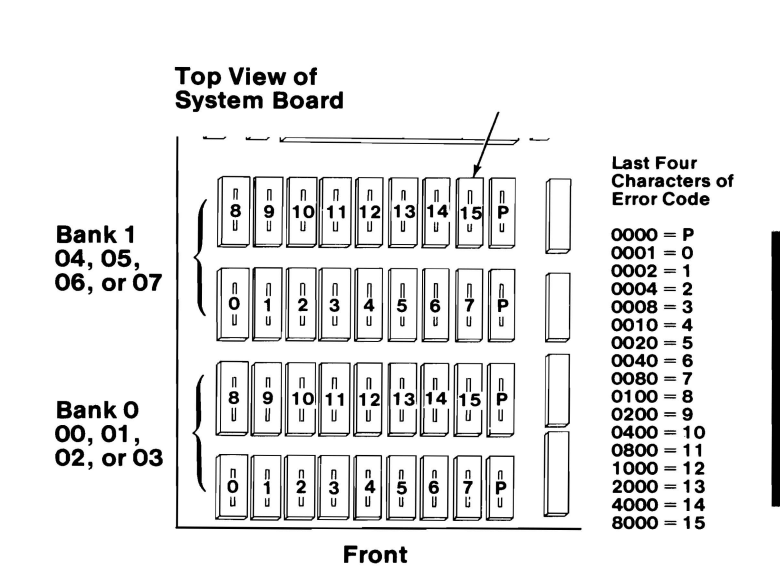

# **DID YOU FIND THE FAILING MODULE?**

NO Go to page 3-200-18.

YES

1. Replace the failing 128K memory module on the system board (see Section 5).

**Note:** Replace both Parity (P) modules in the failing bank if the last four characters of your error code are 0000.

2. Repeat the diagnostic test that failed.

### **DID YOU RECEIVE AN ERROR CODE?**

- **YES** Go to page 3-200-18.
- **NO** Your system memory is now functioning correctly. If you suspect an intermittent problem, go to page 3-010-1.

3-200-10

A 10-character error code that begins with 00, 01, 02, 03, 04, 05, 06, or 07 indicates a system board memory failure.

The last four characters of the error code indicate the failing module. For example, for error code 040002 8000, the 8000 corresponds to the failing module indicated by the arrow in the figure below.

Refer to the following figure and find the failing module for your error code.

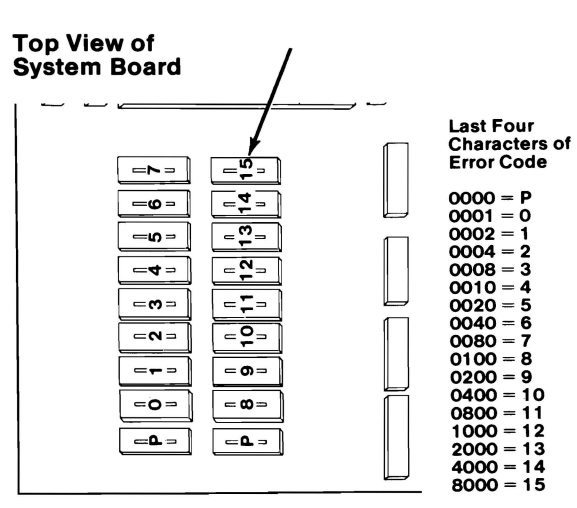

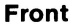

### **DID YOU FIND THE FAILING MODULE?**

**NO** Go to page 3-200-18.

August 24, 1985

YES

1. Replace the failing 256K memory module on the system board (see Section 5).

**Note:** Replace both Parity (P) modules in the failing bank if the last four characters of your error code are 0000.

2. Repeat the diagnostic test that failed.

### **DID YOU RECEIVE AN ERROR CODE?**

**YES** Go to page 3-200-18.

**NO** Your system memory is now functioning correctly. If you suspect an intermittent problem, go to page 3-010-1.

3-200-12

A 10-character error code that begins with 08 or 09 indicates a 128Kb Memory Expansion Adapter failure. The last four characters of your error code indicate the failing module of the bank. For example, error code 080002 0004 corresponds to the failing module indicated by the arrow in the figure below.

Find the 128Kb Memory Expansion Adapter (it is the only memory expansion adapter with no switches).

Refer to the figure below and find the failing module for your error code.

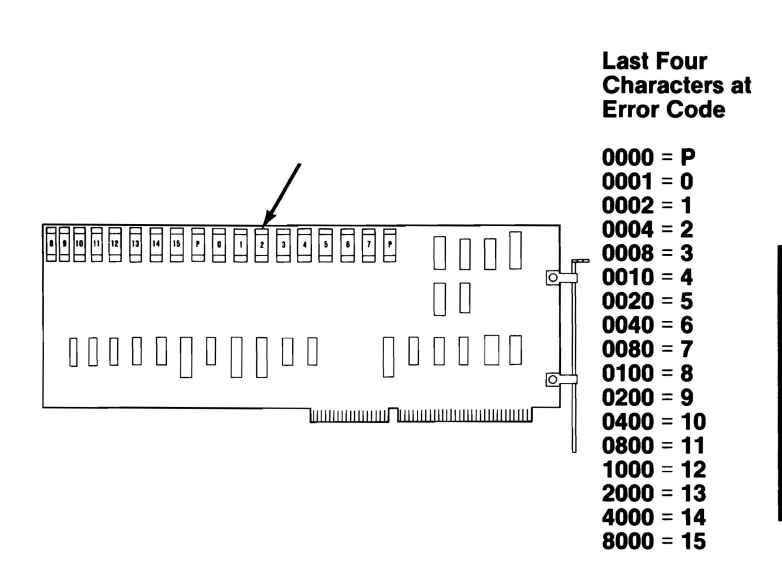

### **DID YOU FIND THE FAILING MODULE?**

NO Go to page 3-200-18. YES  Replace the failing 64K memory module on the 128Kb Memory Expansion Adapter (see Section 5).

**Note:** Replace both Parity (P) modules if the last four characters of your error code are 0000.

2. Repeat the diagnostic test that failed.

# **DID YOU RECEIVE AN ERROR CODE?**

- **YES** Go to page 3-200-18.
- **NO** Your system memory is now functioning correctly. If you suspect an intermittent problem, go to page 3-010-1.

3-200-14

Refer to the figure below and find the first two characters of your error code (make a note of the failing bank, 0 or 1).

Compare the switch settings shown for those characters with those of all 512Kb memory expansion adapters in your system. The failing adapter is the one with switch settings that match those in the figure below.

| First Two Characters |      | м  | emo | ory E | xpa | nsio  | n Ac | lapte | ər  |
|----------------------|------|----|-----|-------|-----|-------|------|-------|-----|
| of Error Code        | Bank |    |     | Swi   | tch | Setti | ngs  |       |     |
|                      |      | 1  | 2   | 3     | 4   | 5     | 6    | 7     | 8   |
| 10, 11, 12, 13       | 0    | On | On  | On    | Off | On    | On   | On    | On  |
| 14, 15, 16, 17       | 1    | On | On  | On    | Off | On    | Off  | On    | Off |
| 18, 19, 1A, 1B       | 0    | On | On  | On    | Off | Off   | On   | On    | On  |
| 1C, 1D, 1E, 1F       | 1    | On | On  | On    | Off | Off   | Off  | On    | Off |
| 20, 21, 22, 23       | 0    | On | On  | Off   | On  | On    | On   | On    | On  |
| 24, 25, 26, 27       | 1    | On | On  | Off   | On  | On    | Off  | On    | Off |
| 28, 29, 2A, 2B       | 0    | On | On  | Off   | On  | Off   | On   | On    | On  |
| 2C, 2D, 2E, 2F       | 1    | On | On  | Off   | On  | Off   | Off  | On    | Off |
| 30, 31, 32, 33       | 0    | On | On  | Off   | Off | On    | On   | On    | On  |
| 34, 35, 36, 37       | 1    | On | On  | Off   | Off | On    | Off  | On    | Off |

MEMORY

#### DOES YOUR SYSTEM HAVE A 512KB MEMORY EXPANSION ADAPTER WITH SWITCH SETTINGS THAT MATCH THOSE ABOVE?

NO Go to Section 6 and compare your switch settings with those in the switch-setting figures. Make the necessary corrections, then go to page 3-200-1 and repeat the diagnostic tests.

YES

3-200-15

The first two characters of your error code indicate which bank has the failing memory module. The last four characters indicate the failing module of the bank. For example, error code 100002 0080 corresponds to the failing module indicated by the arrow in the figure below.

Refer to the figure below and find the failing module for your error code.

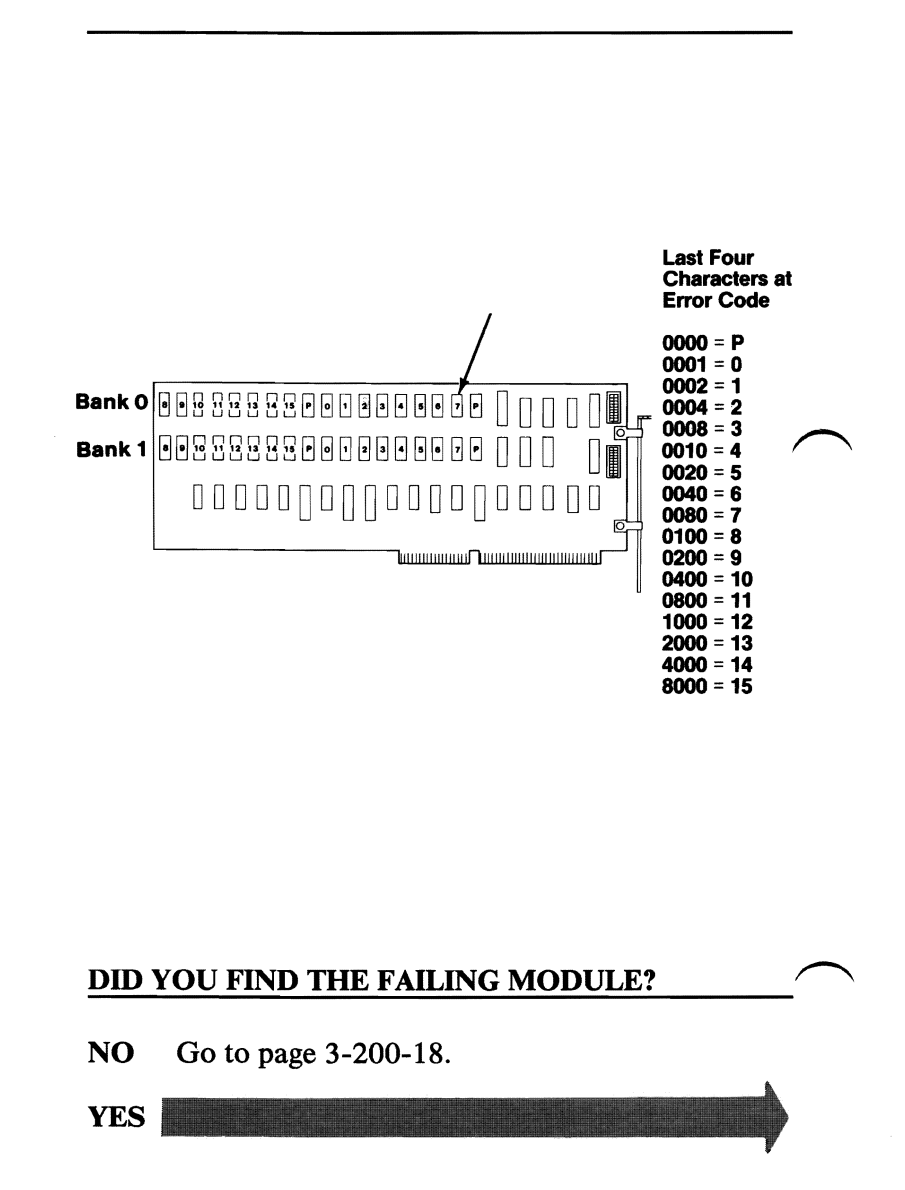

3-200-16

1. Replace the failing 128K memory module on the memory expansion adapter (see Section 5).

**Note:** Replace both Parity (P) modules if the last four characters of your error code are 0000.

2. Repeat the diagnostic test that failed.

### **DID YOU RECEIVE AN ERROR CODE?**

- **YES** Go to page 3-200-18.
- NO Your system memory is now functioning correctly. If you suspect an intermittent problem, go to page 3-010-1.

August 24, 1985

3-200-17

- 1. Refer to the figure below and find the first two characters of your error code and replace the FRU indicated (see Section 5).
- 2. Repeat the diagnostic test that failed.

| First Two Characters<br>of Error Code | Replace                           |  |
|---------------------------------------|-----------------------------------|--|
| 00, 01, 02, 03                        | System                            |  |
| 04, 05, 06, 07                        | Board                             |  |
| 08 or 09                              | 128Kb Memory<br>Expansion Adapter |  |
| 10, 11, 12, 13                        | 512Kb Memory                      |  |
| 14, 15, 16, 17                        | Expansion Adapter 1               |  |
| 18, 19, 1A, 1B                        | 512Kb Memory                      |  |
| 1C, 1D, 1E, 1F                        | Expansion Adapter 2               |  |
| 20, 21, 22, 23                        | 512Kb Memory                      |  |
| 24, 25, 26, 27                        | Expansion Adapter 3               |  |
| 28, 29, 2A, 2B                        | 512Kb Memory                      |  |
| 2C, 2D, 2E, 2F                        | Expansion Adapter 4               |  |
| 30, 31, 32, 33                        | 512Kb Memory                      |  |
| 34, 35, 36, 37                        | Expansion Adapter 5               |  |

# **DID YOU RECEIVE AN ERROR CODE?**

**NO** Your system memory is now functioning correctly. If you suspect an intermittent problem, go to page 3-010-1.

YES

3-200-18

If a 128Kb Memory Expansion Adapter is installed in your system, continue on the next page.

- 1. Refer to the figure below and find the last four characters of your error code and replace the FRU indicated.
- 2. Repeat the diagnostic test that failed.

| Last Four Characters<br>of Error Code | Replace             |
|---------------------------------------|---------------------|
|                                       |                     |
| 0000, 0040, 0080, 00C0                | System              |
| 0100, 01C0, 0200, 0240                | Board               |
| 0280, 02C0, 0300, 0340                | 512Kb Memory        |
| 0380, 03C0, 0400, 0440                | Expansion Adapter 1 |
| 0480, 04C0, 0500, 0540                | 512Kb Memory        |
| 0580, 05C0, 0600, 0640                | Expansion Adapter 2 |
| 0680, 06C0, 0700, 0740                | 512Kb Memory        |
| 0780, 07C0, 0800, 0840                | Expansion Adapter 3 |
| 0880, 08C0, 0900, 0940                | 512Kb Memory        |
| 0980, 09C0, 0A00, 0A40                | Expansion Adapter 4 |
| 0A80, 0AC0, 0B00, 0B40                | 512Kb Memory        |
| 0B80, 0BC0, 0C00, 0C40                | Expansion Adapter 5 |

# **DID YOU RECEIVE AN ERROR CODE?**

- **NO** Your system memory is now functioning correctly. If you suspect an intermittent problem, go to page 3-010-1.
- **YES** Go to page 3-200-31.

You should be on this page if a 128Kb Memory Expansion Adapter is installed in your system.

- 1. Refer to the figure below and find the last four characters of your error code, and replace the FRU indicated.
- 2. Repeat the memory diagnostic test that failed.

| Replace                             |
|-------------------------------------|
| System<br>Board                     |
| 128Kb Memory<br>Expansion Adapter   |
| 512Kb Memory<br>Expansion Adapter 1 |
| 512Kb Memory<br>Expansion Adapter 2 |
| 512Kb Memory<br>Expansion Adapter 3 |
| 512Kb Memory<br>Expansion Adapter 4 |
| 512Kb Memory<br>Expansion Adapter 5 |
|                                     |

#### **DID YOU RECEIVE AN ERROR CODE?**

- **NO** Your system memory is now functioning correctly. If you suspect an intermittent problem, go to page 3-010-1.
- **YES** Go to page 3-200-31.

You should be on this page if the memory test ended without returning a 10-character error message.

You may have a parity-check message (see the example below).

#### PARITY CHECK X XXXXX

# DO YOU HAVE A PARITY CHECK ERROR MESSAGE?

**NO** Your system memory is now functioning correctly. If you suspect an intermittent problem, go to page 3-010-1.

YES

August 24, 1985

3-200-21

After a parity check error, the memory is scanned to see if a failing address can be identified. If identified, the address is displayed as a five-character alphanumeric code under the parity check message. If the failing address cannot be identified, five question marks are displayed under the parity check message.

PARITY CHECK X XXXXX

# **DO YOU HAVE A PARITY CHECK ERROR CODE?**

**NO** Go to page 3-200-27.

YES

3-200-22

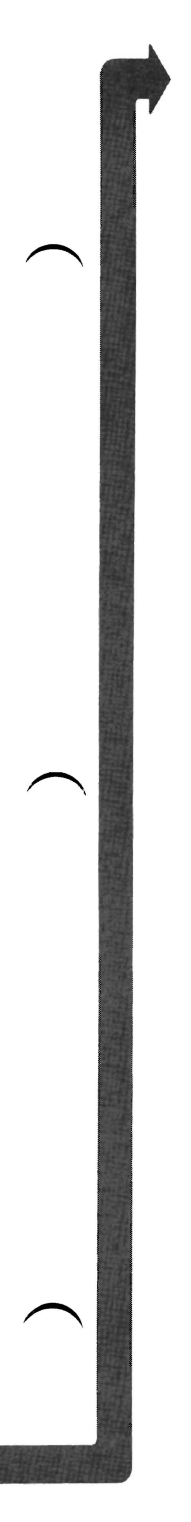

Refer to the figure below and determine the type of system board in the system unit you are servicing.

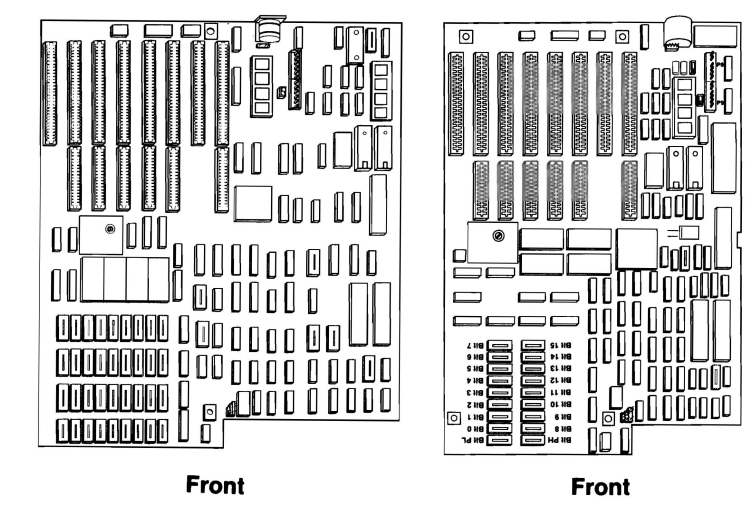

Type 1

Type 2

MEMORY

# ARE YOU SERVICING A TYPE 2 SYSTEM BOARD?

**YES** Go to page 3-200-26.

NO

August 24, 1985

3-200-23

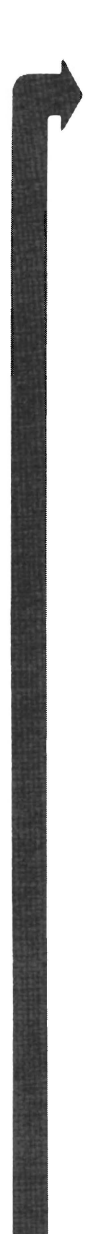

The first character of a parity check error code identifies the failing bank. For example, error code 40000 indicates bank 1 of the system board is failing.

| First Character of<br>Parity Error | Failing Memory<br>Bank |
|------------------------------------|------------------------|
| 0, 1, 2, or 3                      | System Board<br>Bank 0 |
| 4, 5, 6, or 7                      | System Board<br>Bank 1 |

# IS THE FIRST CHARACTER OF THE PARITY CHECK ERROR CODE 0, 1, 2, 3, 4, 5, 6, OR 7?

YES Replace the 18 128K memory modules in the failing bank. If the same parity check error code occurs, replace the system board (see Section 5).

NO

3-200-24

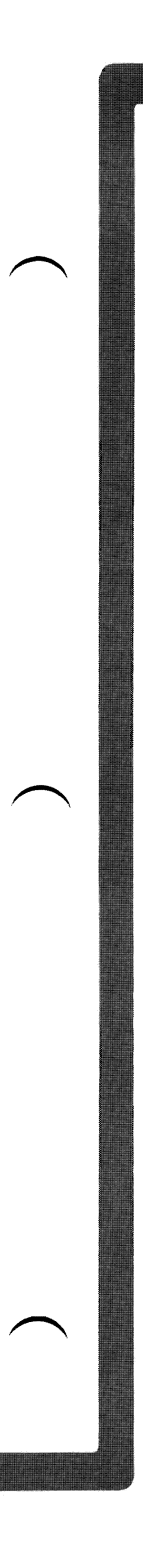

You should be on this page if the first character of the parity check error code is 8 or 9.

## IS THE FIRST CHARACTER OF THE PARITY CHECK ERROR 8 OR 9?

- YES Replace the 18 64K memory modules of the 128KB Memory Expansion Adapter. If the same error code occurs, replace the adapter (see Section 5).
- **NO** Go to page 3-200-27

# The first character of a parity check error code identifies the where the failing component is located.

## IS THE FIRST CHARACTER OF THE PARITY CHECK ERROR CODE 0, 1, 2, 3, 4, 5, 6, OR 7?

- YES Replace the 18 256K memory modules on the system board. If the same parity check error occurs, replace the system board (see Section 5).
- NO CONTRACTOR OF CONTRACTOR OF CONT

3-200-26

# **Parity Checks**

Parity Check 1 indicates a system board parity error. Parity Check 2 indicates a memory expansion adapter parity error. To isolate a parity failure:

- 1. Set the system unit's Power switch to Off.
- 2. Remove all installed memory expansion adapters.
- 3. Set the system unit's Power switch to On.
- 4. Go to Section 6 and do the "Setup" program. (Ensure the memory size is correctly set.)
- 5. Repeat the diagnostic test that failed.

# **DID YOU RECEIVE A PARITY CHECK ERROR?**

- YES Replace all memory modules on the system board. If the same parity check error code occurs, replace the system board (see Section 5).
- NO

August 24, 1985

3-200-27

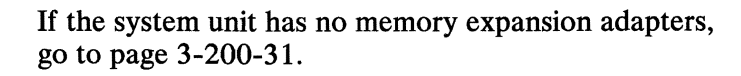

- 1. Set the system unit's Power switch to Off.
- 2. Install one memory expansion adapter.

Note: If you have a 128Kb Memory Expansion Adapter install it first.

- 3. Set the system unit's power switch to On.
- 4. Go to Section 6 and do the "Setup" program. (Ensure the memory size is correctly set.)
- 5. Repeat the diagnostic test that failed.

# **DID YOU RECEIVE A PARITY CHECK ERROR?**

- YES Replace all memory modules on the last adapter installed. If the same parity check error code occurs, replace the memory expansion adapter (see Section 5).
- **NO** Repeat the above steps until all memory expansion adapters are installed (begin with adapter 1), then go to page 3-200-31.

#### **Memory Errors**

- 1. Set the system unit's Power switch to Off.
- 2. Remove all installed memory expansion adapters.
- 3. Set the system unit's Power switch to On.
- 4. Go to Section 6 and do the "Setup" program. (Ensure the memory size is correctly set.)
- 5. Repeat the memory diagnostic tests.

### DID YOU RECEIVE A MEMORY ERROR MESSAGE?

- YES Go to page 3-200-6 and continue. If you cannot find a failing module replace the system board (see Section 5).
- NO

If the system unit has no memory expansion adapters, continue on the next page.

- 1. Set the system unit's Power switch to Off.
- 2. Install one memory expansion adapter.

**Note:** If you have a 128Kb adapter install it first.

- 3. Set the system unit's Power switch to On.
- 4. Go to Section 6 and do the "Setup" program. (Ensure the memory size is correctly set.)
- 5. Repeat the diagnostic test that failed.

### DID YOU RECEIVE A MEMORY ERROR MESSAGE?

- YES Replace all memory modules on the last memory expansion adapter installed. If the same error code occurs, replace the memory expansion adapter (see Section 5).
- **NO** Repeat the above steps until all memory expansion adapters are installed (begin with adapter 1), then go to page 3-200-31.

3-200-30

You have completed the memory's advanced diagnostic tests. If you suspect an intermittent problem, go to page 3-010-1.

If you have gone through the PICs without solving your problem, the following steps should help you find additional audio or visual symptoms.

- 1. Check the system for loose or damaged memory modules and memory expansion adapters.
- 2. Select LOG UTILITIES in the System Checkout menu, start an error log, and select RUN TESTS MULTIPLE TIMES. This will allow you to operate the system thoroughly and identify the failing symptom. When you have identified the symptom, go to page 3-200-1.

If you have followed these procedures and still have an unsolved problem, request technical assistance.

# Notes:

You have entered this PIC because you received a 3XX error code, you have been directed here from another PIC, or you suspect a keyboard problem. If the keyboard has obvious broken parts, replace them (see Section 5), then continue.

- 1. Set the system unit's Power switch to Off.
- 2. Insert the Advanced Diagnostics diskette into drive A.
- 3. Set the system unit's Power switch to On.

XXXXXX KB OK

302–System Unit Keylock is Locked –Unlock System Unit Keylock (RESUME = "F1"KEY)

# DID YOU RECEIVE A 302 ERROR CODE DURING THE POST?

- YES Unlock the system unit Key Lock. Press the F1 key to resume the POST, if the system unit Key Lock is unlocked go to page 3-300-9.
- NO

You may have received a 3XX error code. Look for your error code in the figure below.

| Error Code | Page     |
|------------|----------|
| 301        | 3-300-11 |
| XX301      | 3-300-12 |
| 303        | 3-300-10 |
| 304        | 3-300-10 |

# DID YOU FIND YOUR ERROR CODE ABOVE?

**YES** Go to the page indicated.

3-300-2

NO

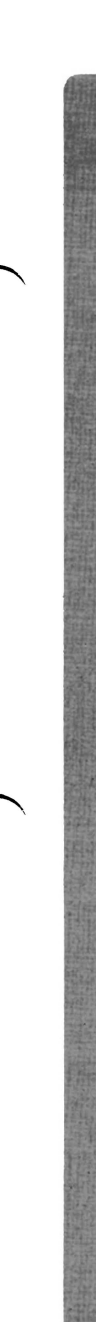

Your screen should match the one below.

The IBM Personal Computer ADVANCED DIAGNOSTICS Version X.XX (C)Copyright IBM Corp. 1981, 1982, 1983, 1984

**SELECT AN OPTION** 

- 0 SYSTEM CHECKOUT
- 1 FORMAT DISKETTE
- 2 COPY DISKETTE
- **3 PREPARE SYSTEM FOR MOVING**
- 4 SETUP
- 9 END DIAGNOSTICS

SELECT THE ACTION DESIRED ?

## DOES YOUR SCREEN MATCH THE ONE ABOVE?

**NO** Go to page 3-020-1.

YES

- 1. Press 0 (SYSTEM CHECKOUT) then Enter.
- 2. Depending on the options installed in your system, questions about attached devices may appear on your screen. Press Y or N as required, then Enter.
- 3. Press Y (IS THE LIST CORRECT (Y/N)?) then Enter. If the list is incorrect, follow the instructions on the screen to correct the list before answering Yes. If you cannot correct the list, you still must answer Yes, before you can continue.
- 4. Press 0 (RUN TESTS ONE TIME) then Enter.
- 5. Press 3 (KEYBOARD) then Enter.

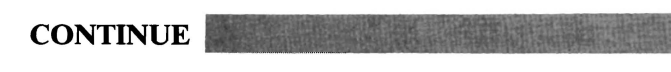

Depending on the width setting (40 or 80 column) of your display your screen will match one of the two below.

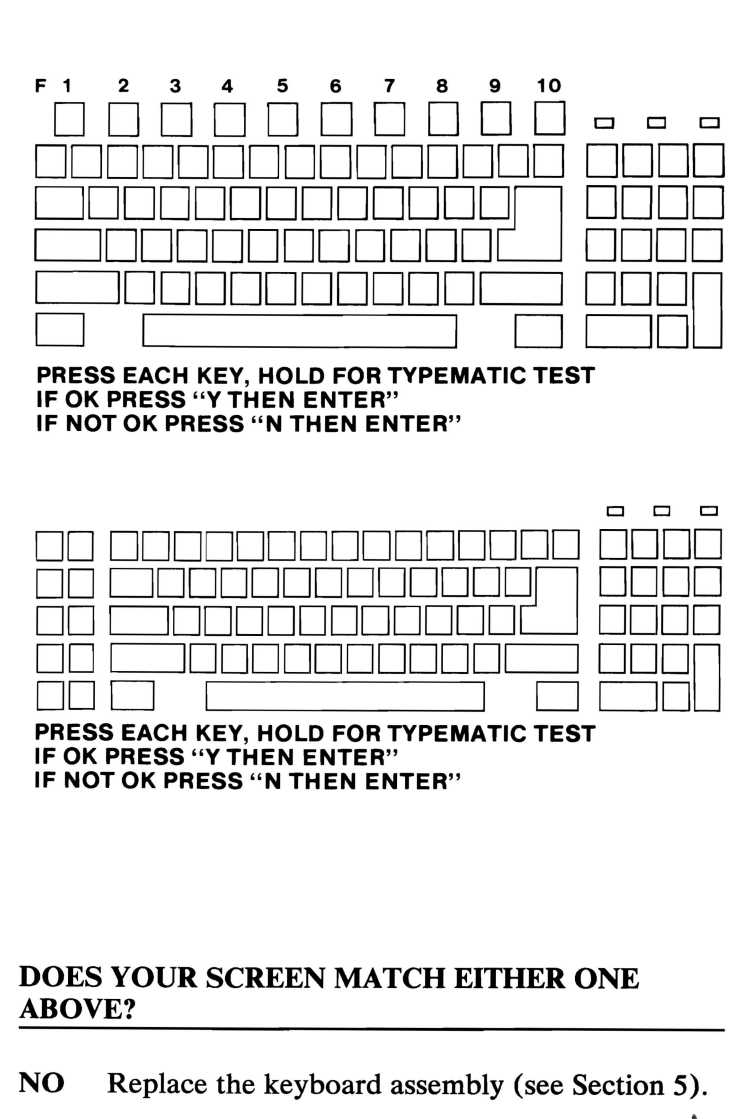

YES

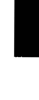

KEYBOARD

3-300-5
Follow the instructions on your screen and perform the keyboard tests.

**Note:** Observe the keyboard's status indicator lights as you press the Caps Lock, Num Lock, and Scroll Lock keys.

PRESS EACH KEY, HOLD FOR TYPEMATIC TEST IF OK PRESS "Y THEN ENTER" IF NOT OK PRESS "N THEN ENTER"

## **DID YOU RECEIVE A 3XX ERROR MESSAGE?**

**NO** You have successfully completed the keyboard's advanced diagnostic tests. If you suspect an intermittent problem, go to page 3-010-1.

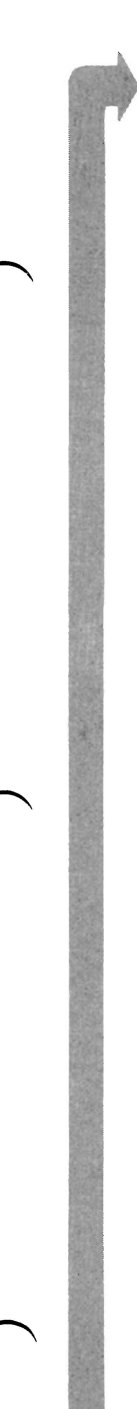

A 3XX error code indicates a status light or keyboard assembly problem.

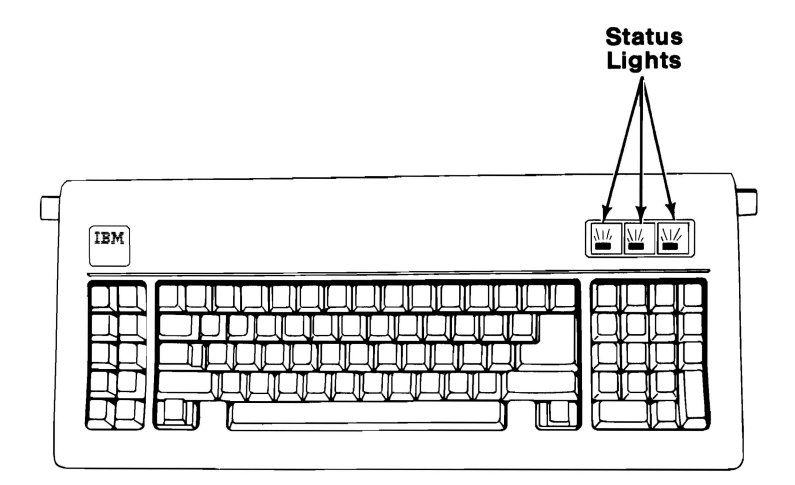

KEYBOARD

## DID YOU OBSERVE A KEYBOARD STATUS LIGHT PROBLEM?

NO Replace the keyboard assembly (see Section 5).

- 1. Remove the keyboard's internal cable (see Section 5).
- 2. Refer to the figure below and check the cable for continuity.

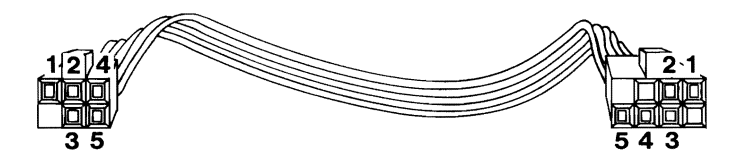

## **IS THE INTERNAL CABLE GOOD?**

- NO Replace the keyboard's internal cable (see Section 5).
- YES Replace the keyboard LED card. If this does not correct your problem, replace the keyboard assembly (see Section 5).

- 1. Set the system unit's Power switch to Off.
- 2. Remove the system unit's cover (see Section 5).
- 3. Disconnect the Control Panel cable from the system board (see Section 5).
- 4. Set your meter to the Ohms X 1 scale.
- 5. Check the Control Panel's switch, as shown below.
- Key Lock Locked = Continuity (0 Ohms)
- Key Lock Unlocked = No Continuity (Infinity)

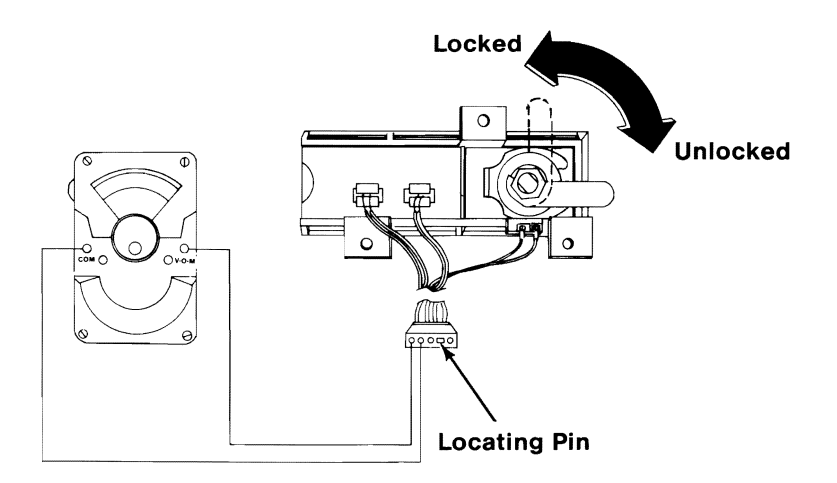

#### DOES THE CONTROL PANEL SWITCH MEET BOTH CONDITIONS SHOWN IN THE FIGURE ABOVE?

- **NO** Replace the Control Panel (see Section 5).
- YES Replace the system board (see Section 5).

- 1. Set the system unit's Power switch to Off.
- 2. Disconnect the keyboard cable from the system unit.
- 3. Set the system unit's Power switch to On.

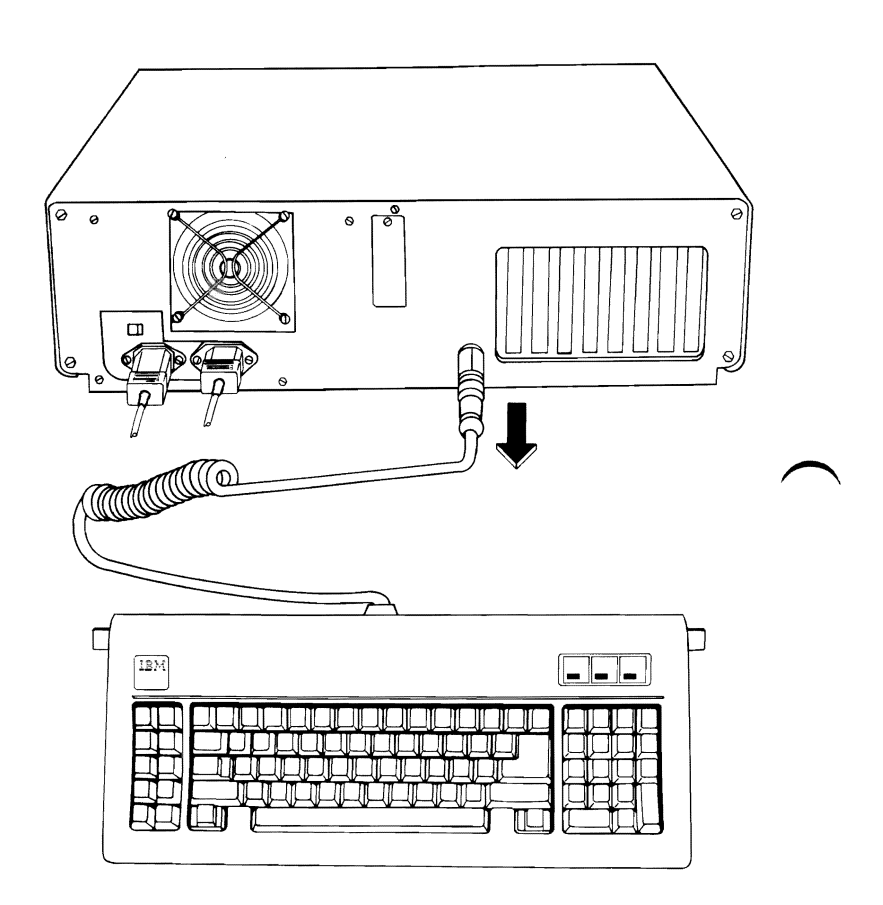

## DID YOU RECEIVE A 303 OR 304 KEYBOARD ERROR?

YES Replace the system board (see Section 5).

NO

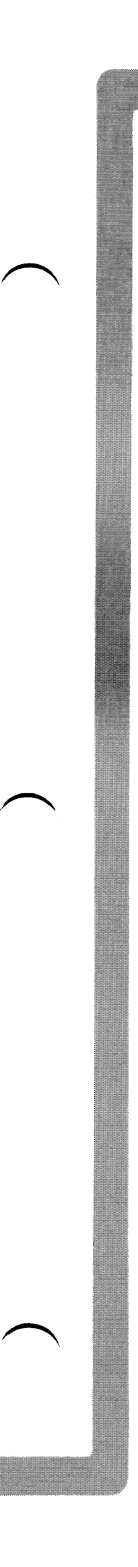

- 1. Set the system unit's Power switch to Off.
- 2. Disconnect the keyboard cable from the keyboard (see Section 5).
- 3. Refer to the figure below and check the keyboard cable for continuity.

Note: Check the continuity of wires 1, 2, 4, and 5 (wire 3 is not used).

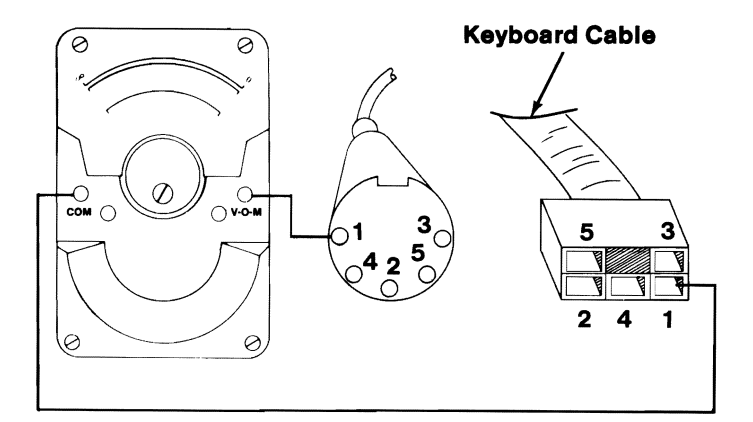

## **IS THE KEYBOARD CABLE GOOD?**

- NO Replace the keyboard cable (see Section 5).
- YES Replace the keyboard assembly (see Section 5).

An XX301 keyboard error code indicates a key stuck during the POST.

Press the F1 key.

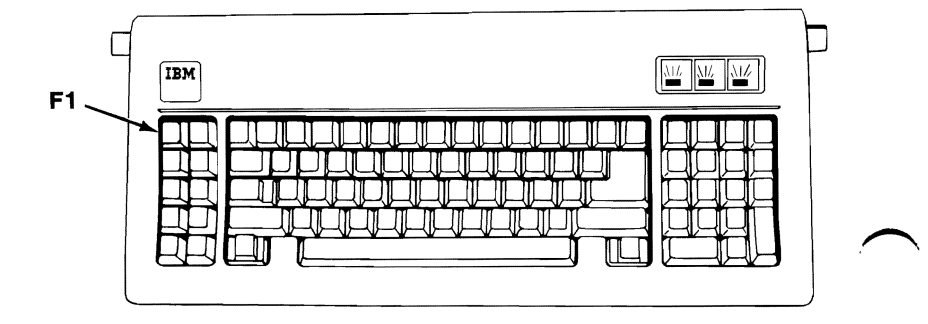

## DOES PRESSING THE F1 KEY RESUME THE POST?

**NO** Replace the keyboard assembly (see Section 5).

**YES** Go to page 3-300-3.

3-300-12

## **Display (Monochrome)**

You have entered this PIC because you were unable to complete the POST, you suspect a Monochrome Display problem, or you received a 4XX error message.

- 1. Set the system unit's Power switch to Off.
- 2. Disconnect the IBM Monochrome Display's signal cable from the system unit.
- 3. Insert the Advanced Diagnostics diskette into drive A.
- 4. Set the system unit's Power switch to On.
- 5. Notice the audio responses during the POST.

## WAS THE AUDIO RESPONSE ONE LONG AND TWO SHORT BEEPS?

- YES Replace the IBM Monochrome Display and Printer Adapter. If this does not correct the problem, replace the system board (see Section 5).
- NO

DISPLAY (MONOCHROME)

- 1. Set the system unit's Power switch to Off.
- 2. Connect the monochrome display's signal cable to the system unit.
- 3. Set the system unit's Power switch to On.
- 4. Set the Brightness and Contrast controls fully clockwise.

Your screen should match the following.

The IBM Personal Computer ADVANCED DIAGNOSTICS Version X.XX (C)Copyright IBM Corp. 1981, 1982, 1983, 1984

SELECT AN OPTION

- 0 SYSTEM CHECKOUT
- 1 FORMAT DISKETTE
- 2 COPY DISKETTE
- 3 PREPARE SYSTEM FOR MOVING
- 4 SETUP 9 - END DIAGNOSTICS

?

YES

SELECT THE ACTION DESIRED

## IS THE IMAGE ON THE SCREEN STEADY AND READABLE?

**NO** Go to page 3-400-14.

The display may function correctly except the cursor may be missing or out of position.

The IBM Personal Computer ADVANCED DIAGNOSTICS Version X.XX (C)Copyright IBM Corp. 1981, 1982, 1983, 1984

SELECT AN OPTION

- 0 SYSTEM CHECKOUT
- 1 FORMAT DISKETTE
- 2 COPY DISKETTE
- **3 PREPARE SYSTEM FOR MOVING**
- 4 SETUP
- 9 END DIAGNOSTICS
- SELECT THE ACTION DESIRED
- ?-栄-

## IS THE CURSOR VISIBLE AND IN THE CORRECT POSITION ON YOUR SCREEN?

**NO** Replace the Monochrome Display and Printer Adapter. If this does not correct the problem, replace the system board (see Section 5).

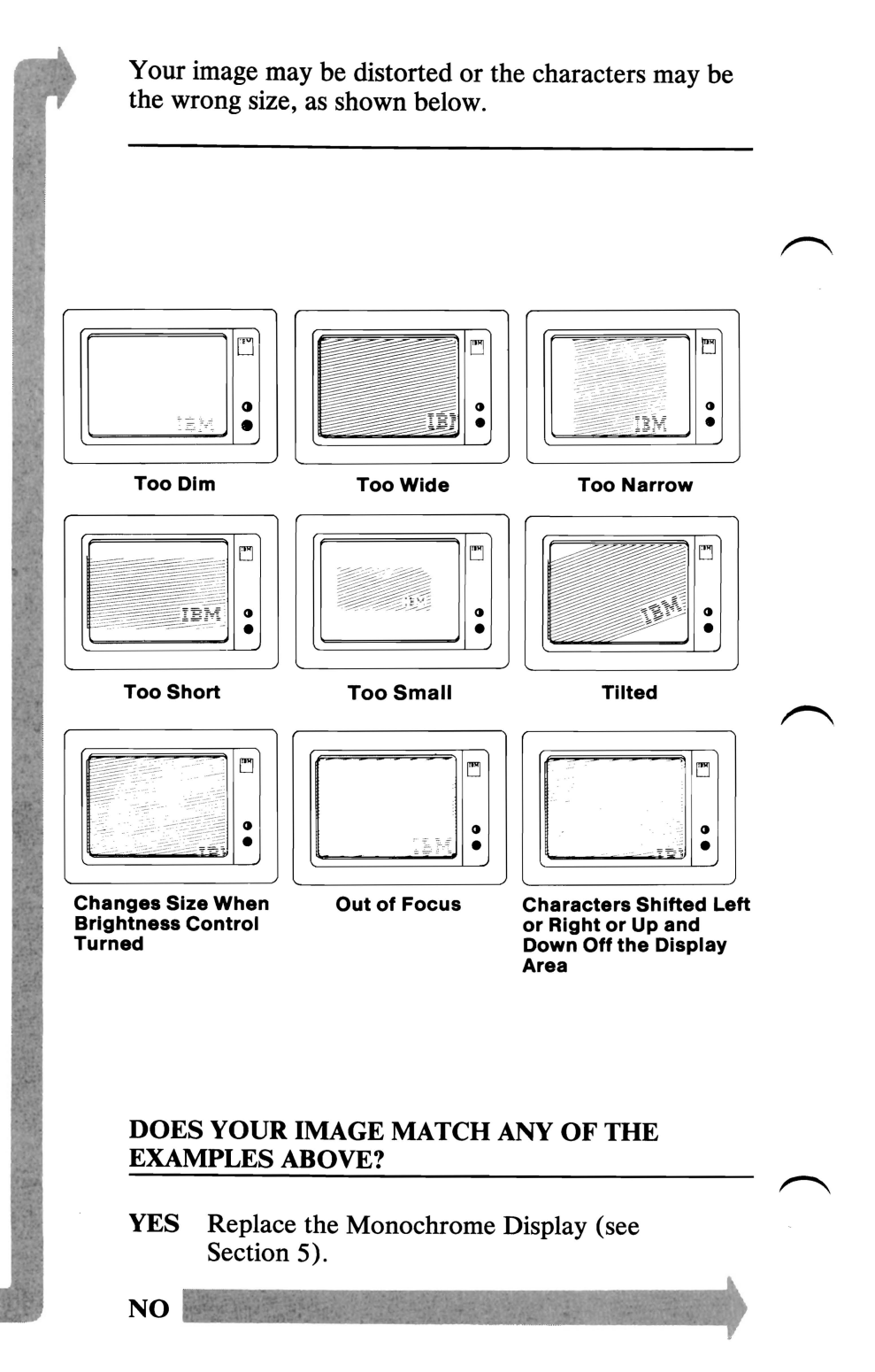

3-400-4

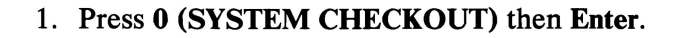

- 2. Depending on the options installed in your system, questions about attached devices may appear on your screen. Press Y or N as required, then Enter.
- 3. Press Y (IS THE LIST CORRECT (Y/N)?) then Enter. If the list is incorrect, follow the instructions on the screen to correct the list before answering Yes. If you cannot correct the list, you still must answer Yes, before you can continue.
- 4. Press 0 (RUN TESTS ONE TIME) then Enter.

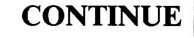

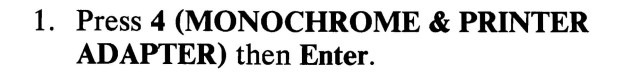

2. Press 10 (RUN ALL ABOVE TESTS) then Enter.

**DISPLAY ATTRIBUTES** 

THIS LINE IS AT NORMAL INTENSITY THIS LINE IS INTENSIFIED THIS LINE IS IN REVERSE VIDEO

THIS LINE IS BLINKING THIS LINE IS UNDERLINED

IS THE SCREEN CORRECT (Y/N)?

#### **DID YOU RECEIVE A 401 ERROR MESSAGE?**

YES Replace the Monochrome Display and Printer Adapter. If this does not correct the problem, replace the system board (see Section 5).

NO

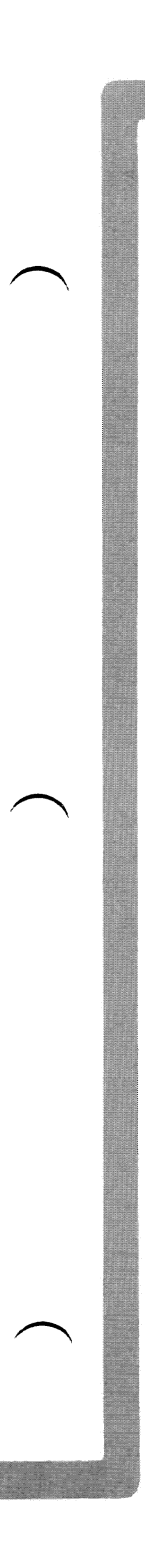

Adjust the Brightness and Contrast controls until the intensified line is brighter than the other lines.

#### **DISPLAY ATTRIBUTES**

THIS LINE IS AT NORMAL INTENSITY THIS LINE IS INTENSIFIED THIS LINE IS IN REVERSE VIDEO

THIS LINE IS BLINKING THIS LINE IS UNDERLINED

IS THE SCREEN CORRECT (Y/N)?

## WERE YOU ABLE TO ADJUST THE INTENSIFIED LINE BRIGHTER THAN THE OTHERS?

**NO** Go to page 3-400-14.

Each line on your screen should match the description of that line.

**DISPLAY ATTRIBUTES** 

THIS LINE IS AT NORMAL INTENSITY THIS LINE IS INTENSIFIED THIS LINE IS IN REVERSE VIDEO

THIS LINE IS BLINKING THIS LINE IS UNDERLINED

IS THE SCREEN CORRECT (Y/N)?

## DO THE LINES ON YOUR SCREEN MATCH THEIR DESCRIPTIONS?

- **NO** Replace the Monochrome Display and Printer Adapter. If this does not correct the problem, replace the system board (see Section 5).
- YES

Press Y then Enter.

Each character on your screen should match the characters shown in the figure below.

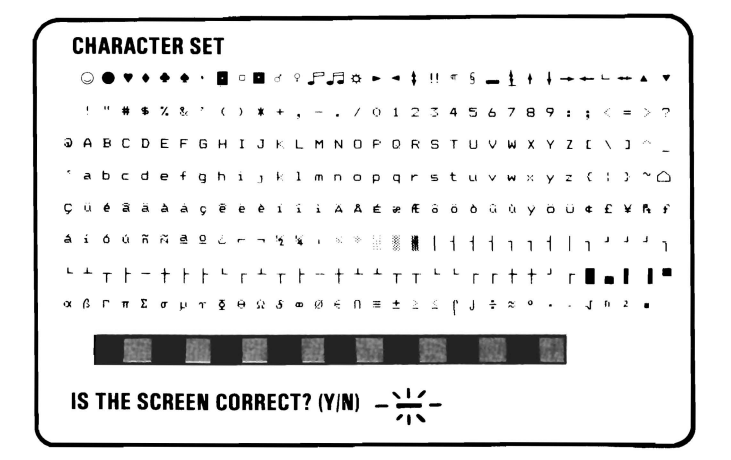

#### DO THE CHARACTERS ON YOUR SCREEN MATCH THE CHARACTERS SHOWN ABOVE?

NO Replace the Monochrome Display and Printer Adapter. If this does not correct the problem, replace the system board (see Section 5).

YES

3-400-9

#### Press Y then Enter.

Each character on your screen should match the characters shown in the figure below.

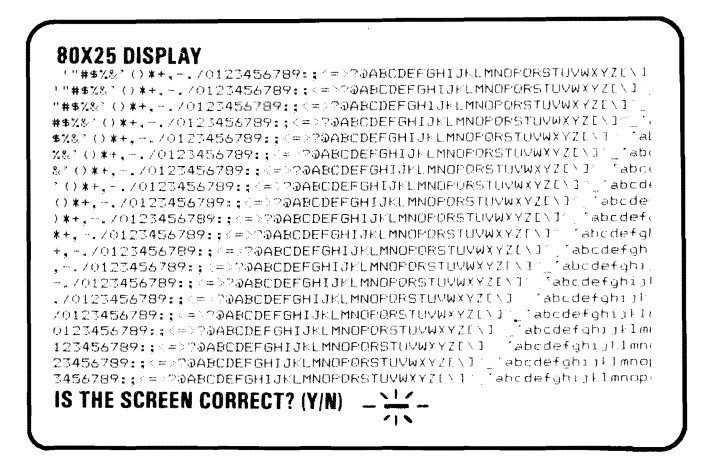

#### DO THE CHARACTERS ON YOUR SCREEN MATCH THE CHARACTERS SHOWN ABOVE?

**NO** Replace the Monochrome Display and Printer Adapter. If this does not correct the problem, replace the system board (see Section 5).

YES

- 1. Disconnect the printer cable if it's attached to the Monochrome Display and Printer Adapter.
- 2. Install the printer adapter's wrap plug as shown in the figure below.

#### IBM Monochrome Display and Printer Adapter

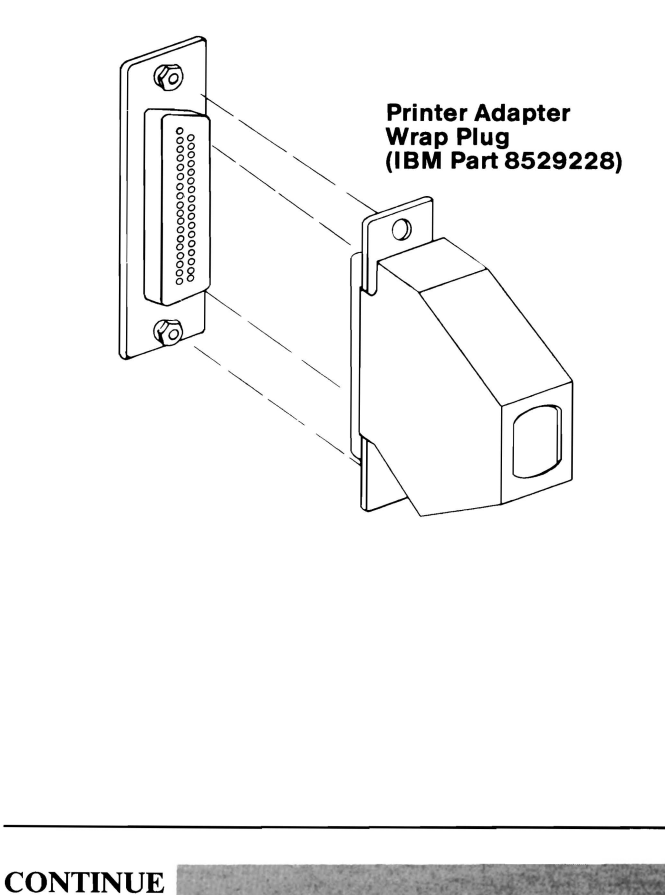

DISPLAY (MONOCHROME)

**Note:** If you perform the following test without installing the wrap plug, you will receive an invalid error message.

Press Y then Enter.

PRINTER ADAPTER TEST

**INSTALL THE WRAP PLUG AND PRESS "ENTER"** 

CONTINUE

3-400-12

Press Enter to begin the test.

An error message similar to the one below may appear on your screen.

0:01:00

ERROR - MONOCHROME & PRINTER ADAPTER TEST 432

PRESS ENTER TO CONTINUE

# DID YOU RECEIVE AN ERROR MESSAGE SIMILAR TO THE ONE ABOVE?

- YES Replace the Monochrome Display and Printer Adapter. If this does not correct the problem replace the system board (see Section 5).
- **NO** You have successfully completed the Monochrome Display and Printer Adapter advanced diagnostic tests. If you suspect an intermittent problem, go to page 3-010-1.

The following pages help you diagnose a problem in your IBM Monochrome Display through the use of audio responses.

- 1. Set the system unit's Power switch to Off.
- 2. Insert the Advanced Diagnostics diskette into drive A.
- 3. Set the system unit's Power switch to On.

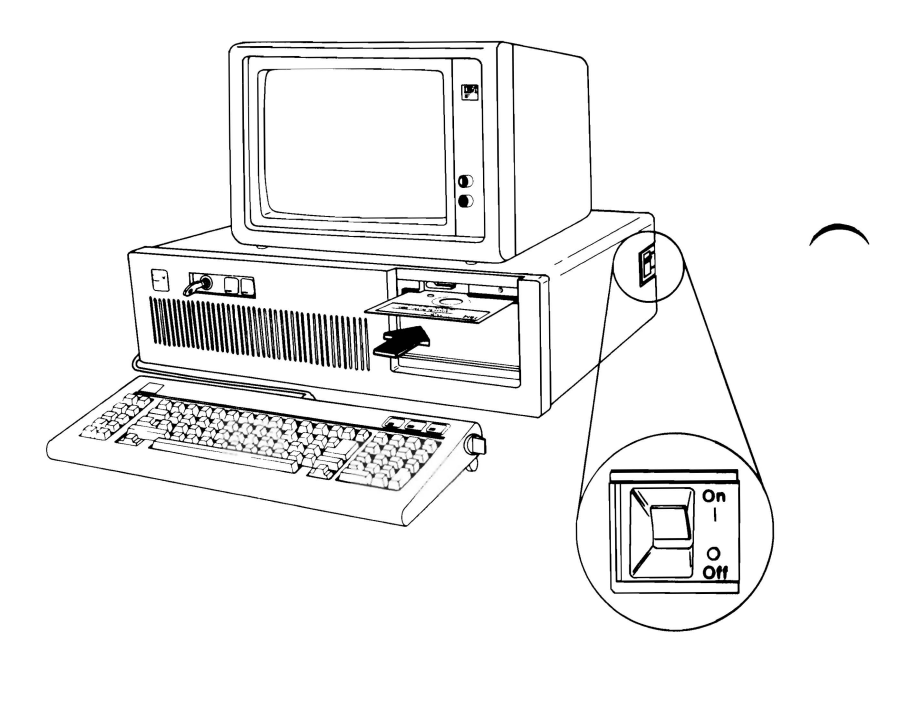

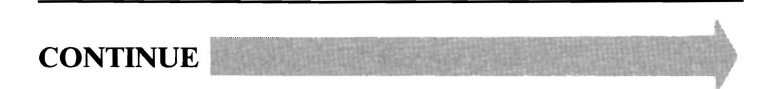

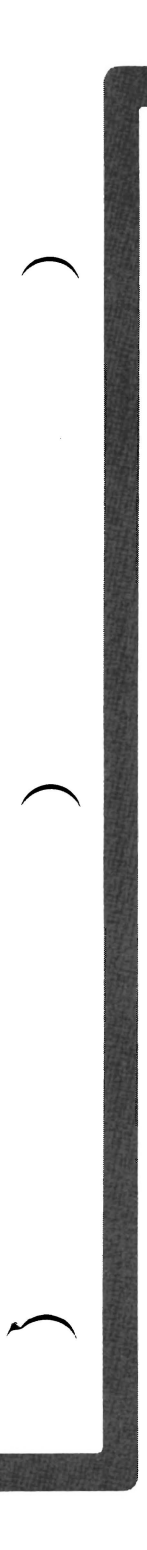

Follow the steps below. Listen for the "beep" each time you press Enter.

**Note:** Use the numbers on the top row of the keyboard; do not use the numeric keypad.

| Steps                                                                                | Test Selected                                       | Response |
|--------------------------------------------------------------------------------------|-----------------------------------------------------|----------|
| 1. Press 0                                                                           | Run diagnostic tests.                               | None     |
| 2. Press Enter                                                                       |                                                     | 1 Beep   |
| <b>Note:</b> Skip Steps 3 and 4 if you have only one display adapter in your system. |                                                     |          |
| 3. Press Y or N                                                                      | Is a monitor attached to every display adapter?     | None     |
| 4. Press Enter                                                                       |                                                     | 1 Beep   |
| 5. Press Y                                                                           | Is the installed-devices list correct?              | None     |
| 6. Press Enter                                                                       |                                                     | 1 Beep   |
| 7. Press 0                                                                           | Run tests one time.                                 | None     |
| 8. Press Enter                                                                       |                                                     | 1 Beep   |
| 9. Press 4                                                                           | Select Monochrome Display and Printer Adapter test. | None     |
| 10. Press Enter                                                                      |                                                     | 2 Beeps  |

## DID YOU RECEIVE THE CORRECT AUDIO RESPONSES?

NO You may have a power supply or connector problem. Check the connectors and go to page 3-020-1.

YES

DISPLAY (MONOCHROME)

August 24, 1985

A . . . . . . .

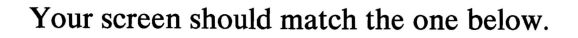

#### IBM MONOCHROME DISPLAY AND PRINTER ADAPTER TEST

- 0 DISPLAY ADAPTER TEST
- 1 DISPLAY ATTRIBUTES
- 2 CHARACTER SET
- 3 80 X 25 DISPLAY
- 4 PRINTER ADAPTER TEST
- 9 EXIT TO MAIN MENU
- 10 RUN ALL ABOVE TESTS
- 11 VIDEO TEST
- 12 SYNC TEST

SELECT THE NUMBER OF THE DESIRED ACTION

## ARE ALL CHARACTERS ON YOUR SCREEN CORRECT AND READABLE?

NO Replace the Monochrome Display and Printer Adapter (see Section 5).

**Note:** If the above screen did not appear or the display is completely blank, continue on the next page.

YES

3-400-16

- 1. Type 11, then press Enter.
- 2. Disconnect the Monochrome Display's signal cable.
- 3. Set your meter to the 12 Vdc scale.
- 4. Measure the voltage between pins 2 and 7 on the adapter for 2.4 to 3.8 Vdc.
- 5. Measure the voltage between pins 2 and 6 on the adapter for 2.4 to 3.8 Vdc.

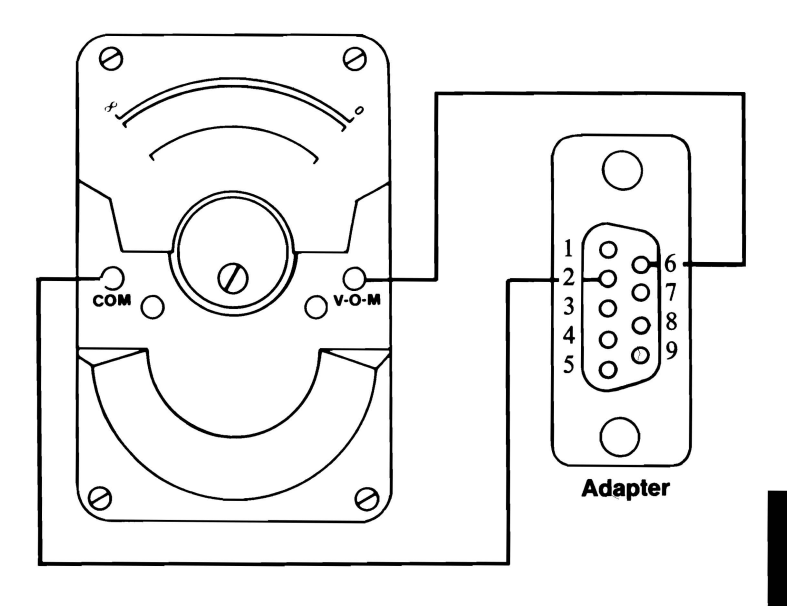

- NO Replace the Monochrome Display and Printer Adapter (see Section 5).
- YES

- 1. Press Enter.
- 2. Measure the voltage between pins 2 and 7 on the adapter for 0 to 0.5 Vdc.
- 3. Measure the voltage between pins 2 and 6 on the adapter for 0 to 0.5 Vdc.

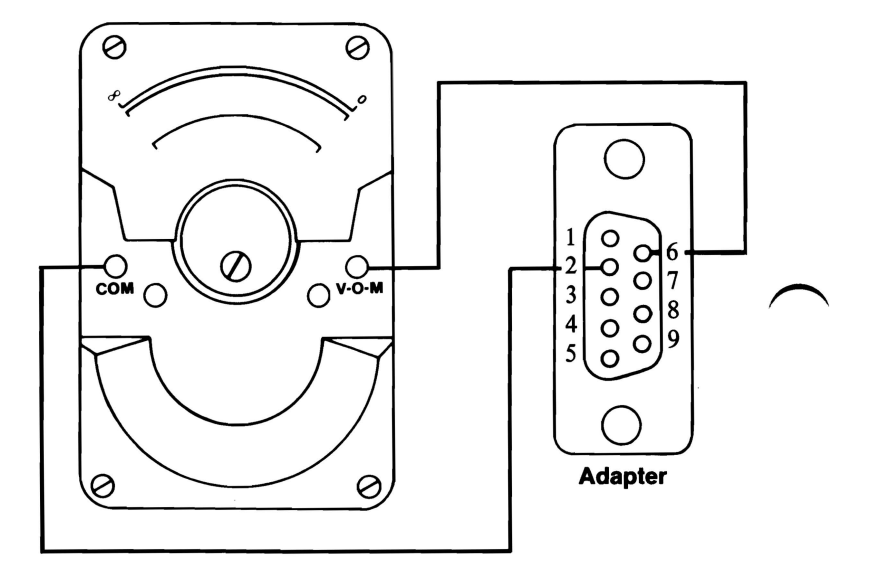

- **NO** Replace the Monochrome Display and Printer Adapter (see Section 5).
- YES

3-400-18

- 1. Press Enter, and wait for two beeps.
- 2. Measure the voltage between pins 2 and 8 on the adapter for 0.4 to 1.1 Vdc.
- 3. Measure the voltage between pins 2 and 9 on the adapter for 3.0 to 4.2 Vdc.

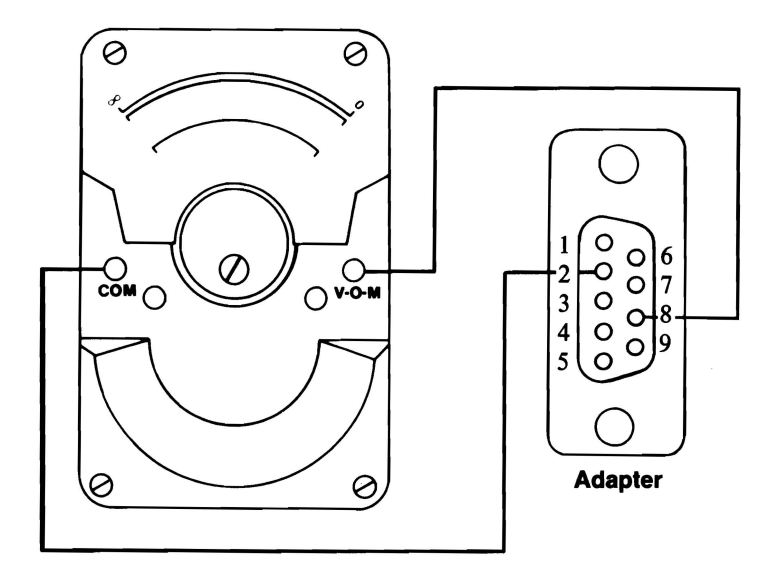

NO Replace the Monochrome Display and Printer Adapter (see Section 5).

YES

- 1. Type 12, then press Enter.
- 2. Measure the voltage between pins 2 and 8 on the adapter for 1.5 to 2.5 Vdc.
- 3. Measure the voltage between pins 2 and 9 on the adapter for 1.8 to 2.6 Vdc.

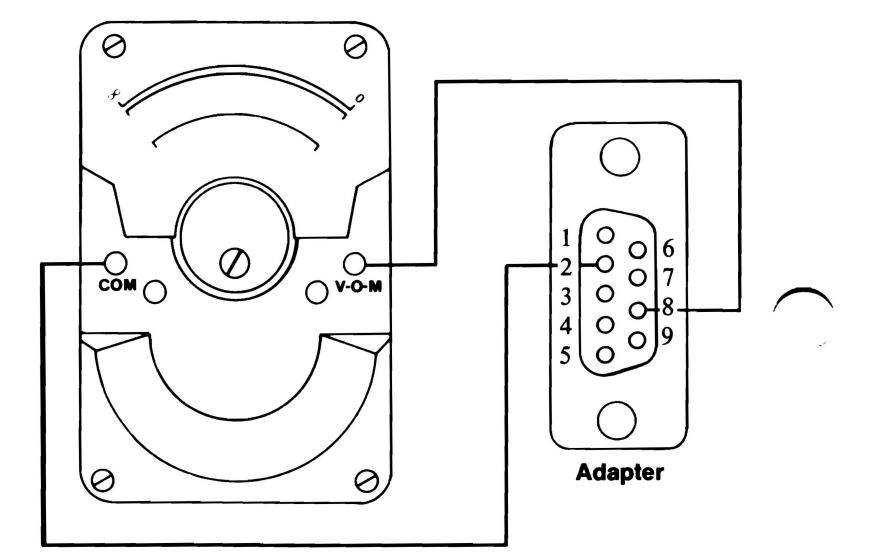

- NO Replace the Monochrome Display and Printer Adapter (see Section 5).
- YES Replace the monochrome display (see Section 5).

3-400-20

## **Display (Color Graphics)**

You have entered this PIC because you were unable to complete the POST, you suspect a color/graphics problem, or you received a color/graphics error message.

- 1. Set the system unit's Power switch to Off.
- 2. Insert the Advanced Diagnostics diskette into drive A.
- 3. Set the system unit's Power switch to On.
- 4. If your display has a separate Power switch, set it to On.
- 5. Turn the Brightness and Contrast controls fully clockwise (IBM displays only).
- 6. Note any audio responses during the POST.

# WAS THE AUDIO RESPONSE ONE LONG AND TWO SHORT BEEPS?

**NO** Go to page 3-500-4.

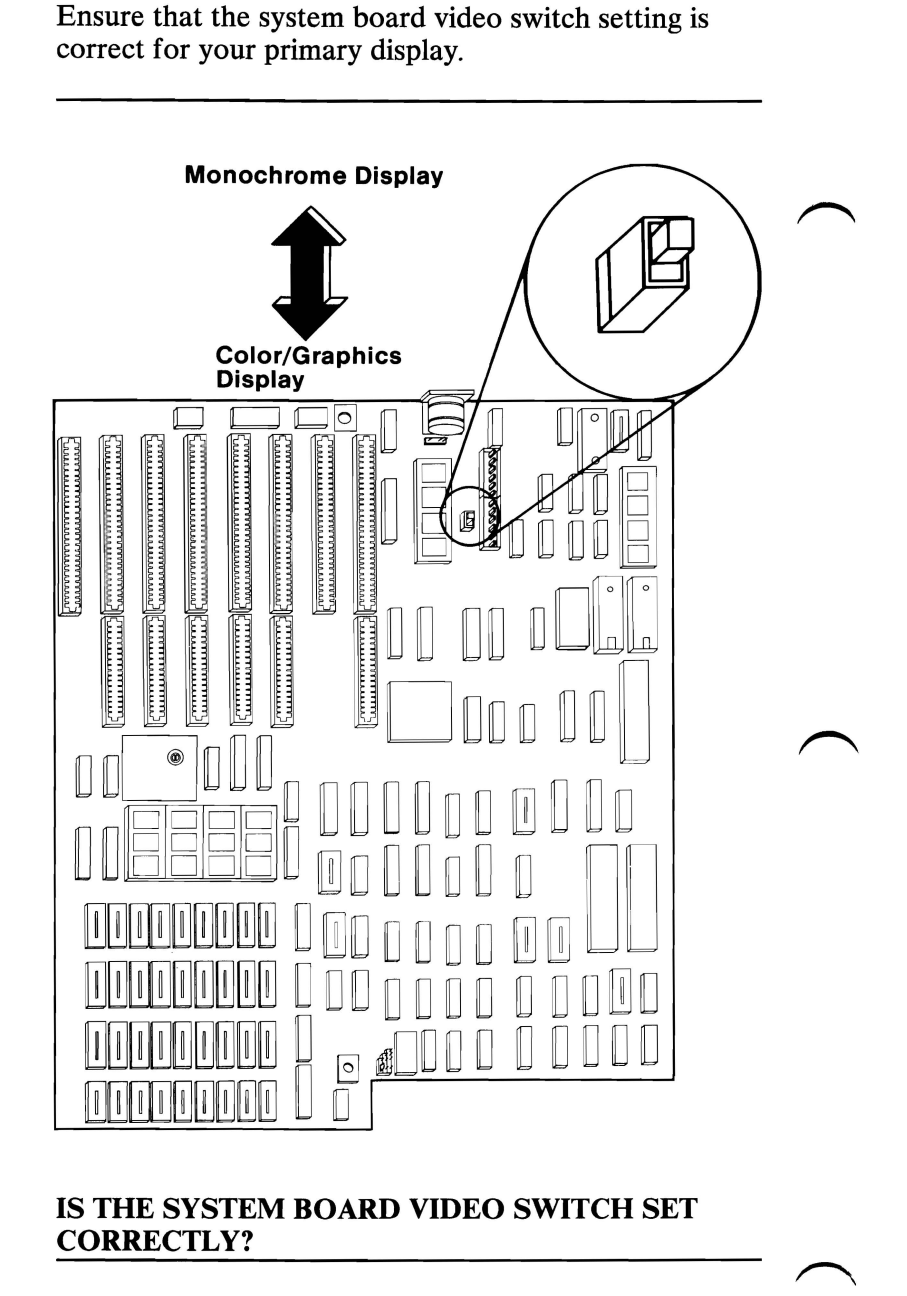

NO Correct the video switch position. Go to page 3-500-1 and repeat the diagnostics test.

- 1. Set the system unit's Power switch to Off.
- 2. Remove the system unit's cover (see Section 5).
- 3. Examine your system and determine how many display adapters are installed.

## DOES YOUR SYSTEM HAVE TWO DISPLAY ADAPTERS INSTALLED?

- **NO** Replace the Color/Graphics Monitor Adapter. If this does not correct your problem, replace the system board (see Section 5).
- YES Replace the primary display's adapter. If this does not correct your problem, replace the system board (see Section 5).

- 1. Press 0 (SYSTEM CHECKOUT) then Enter.
- 2. Depending on the options installed in your system, questions about attached devices may appear on your screen. Press Y or N as required, then Enter.
- 3. Press Y (IS THE LIST CORRECT (Y/N)?) then Enter. If the list is incorrect, follow the instructions on the screen to correct the list before answering Yes. If you cannot correct the list, you still must answer Yes, before you can continue.
- 4. Press 0 (RUN TESTS ONE TIME) then Enter.
- 5. Press 5 (COLOR/GRAPHICS MONITOR ADAPTER) then Enter.

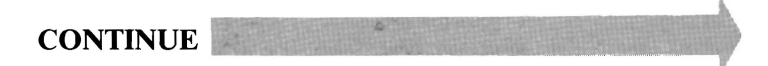

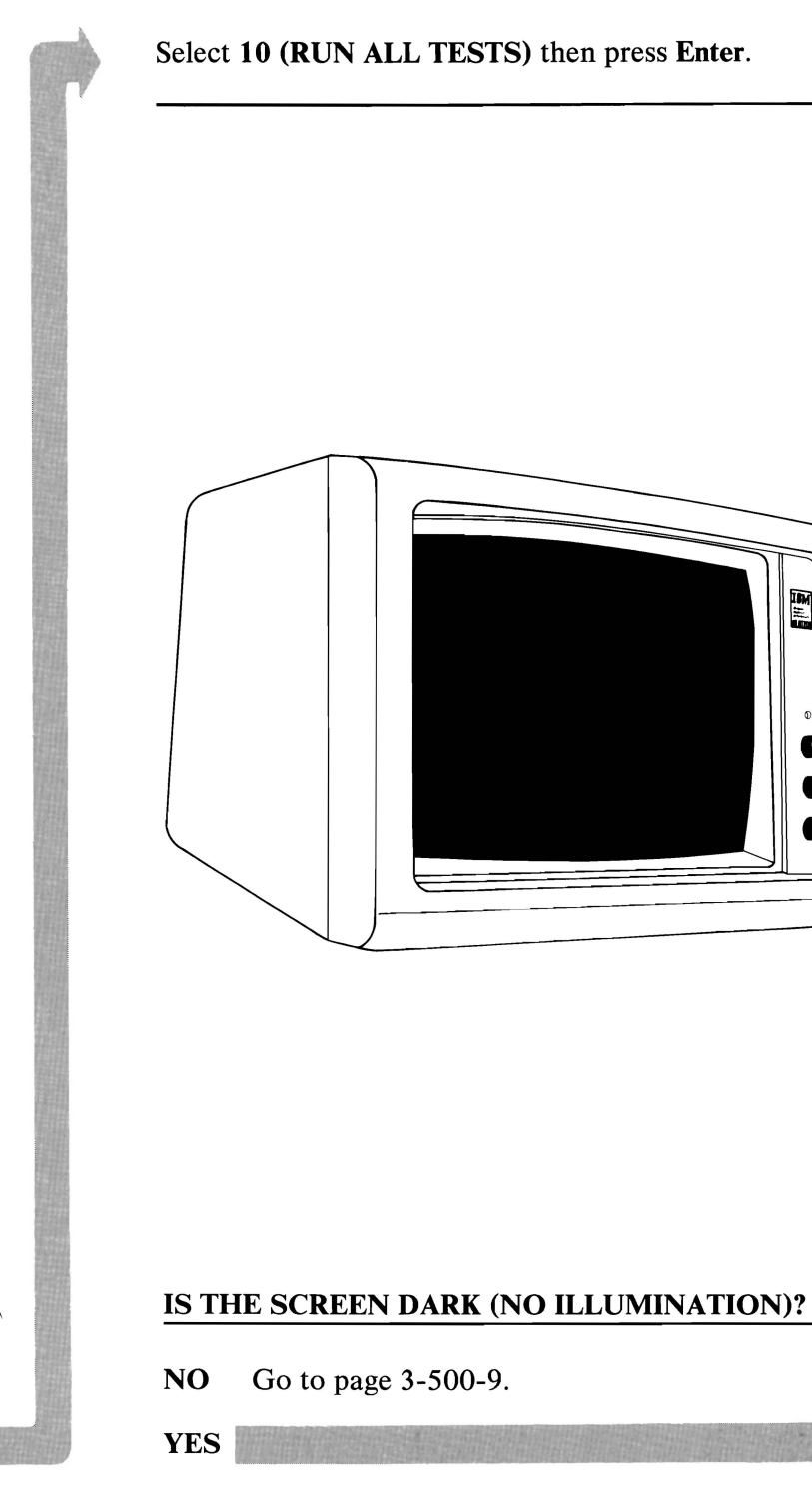

# **DISPLAY (COLOR GRAPHICS)**

3-500-5

If you do not have an IBM Color Display, go to page 3-500-25.

Check the Power-On indicator on your IBM Color Display.

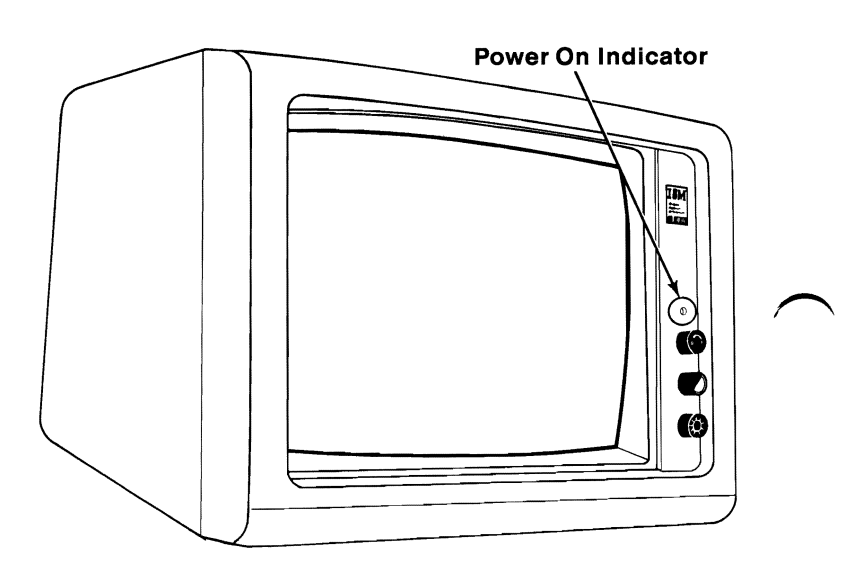

## IS THE POWER-ON INDICATOR GLOWING?

**NO** Go to page 3-500-8.

- 1. Set the system unit's Power switch to Off.
- 2. Set the Color Display's Power switch to Off.
- 3. Disconnect the IBM Color Display's signal cable from the Color/Graphics Monitor Adapter.
- 4. Set the Color Display's Power switch to On.

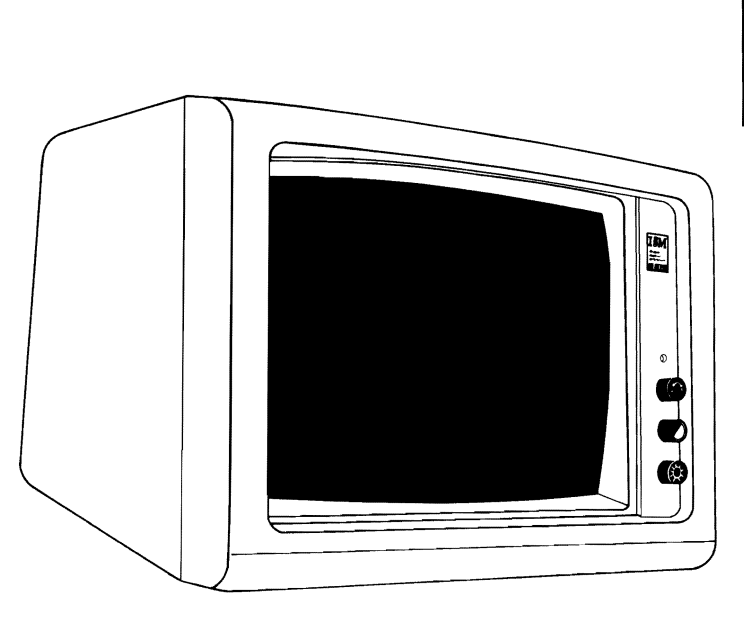

## IS THE SCREEN STILL DARK (NO ILLUMINATION)?

- NO Replace the Color/Graphics Monitor Adapter (see Section 5).
- YES Replace the Color Display (see Section 5).

- 1. Set the color display's Power switch to Off.
- 2. Unplug the display's power cord from the outlet.
- 3. Disconnect the display's power cord from the display.
- 4. Set your meter to the Ohms X 1 scale.
- 5. Check the display's power cord for continuity.

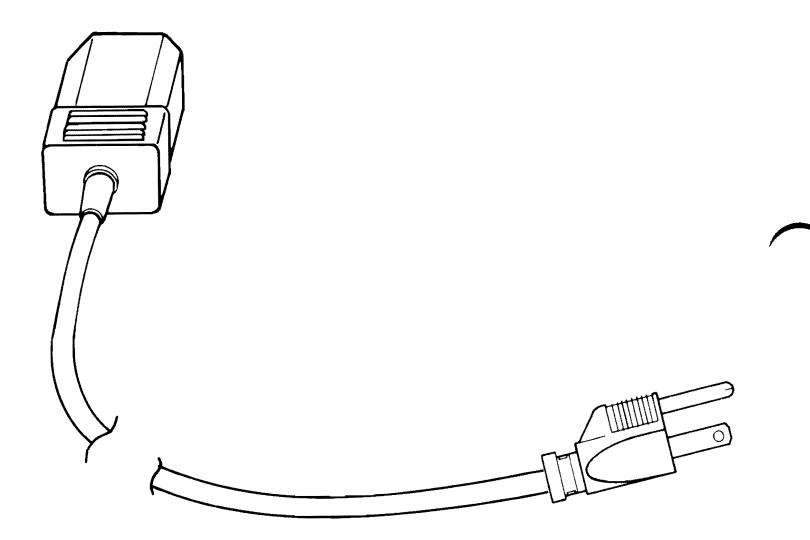

## IS THE POWER CORD GOOD?

- **NO** Replace the power cord.
- YES Replace the Color Display (see Section 5).

3-500-8

Your screen should match the one below.

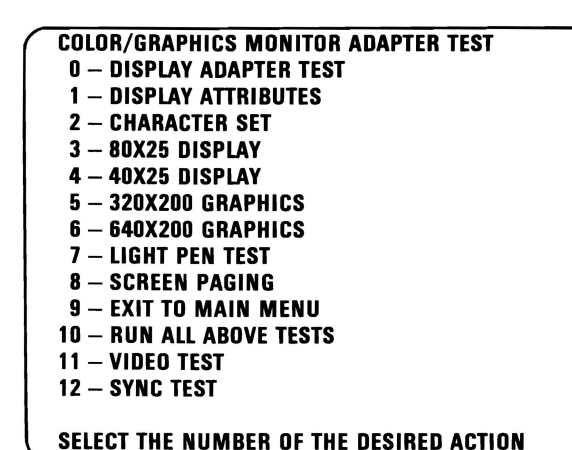

#### **IS YOUR IMAGE STEADY AND READABLE?**

NO If you have an IBM Color Display, go to Section 5 and perform the vertical-hold adjustment. Then begin this page again. If you have already made this adjustment and still do not have a steady and readable image, go to page 3-500-25. If you do not have an IBM Color Display, go to page 3-500-25.

3-500-9
The display may function correctly except the cursor may be missing or in the wrong position.

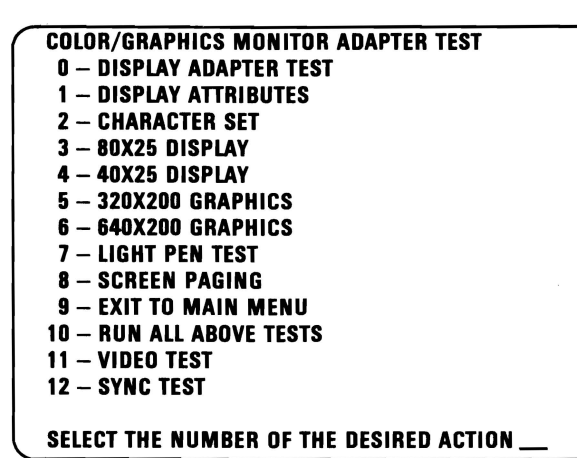

# IS THE CURSOR VISIBLE AND IN THE CORRECT POSITION ON YOUR SCREEN?

NO Replace the Color/Graphics Monitor Adapter (see Section 5).

YES

Your image may be distorted or the characters may be the wrong size, as shown below. If the characters on your screen are the wrong size, go to Section 5 and perform the vertical-size adjustment, then return to this page.

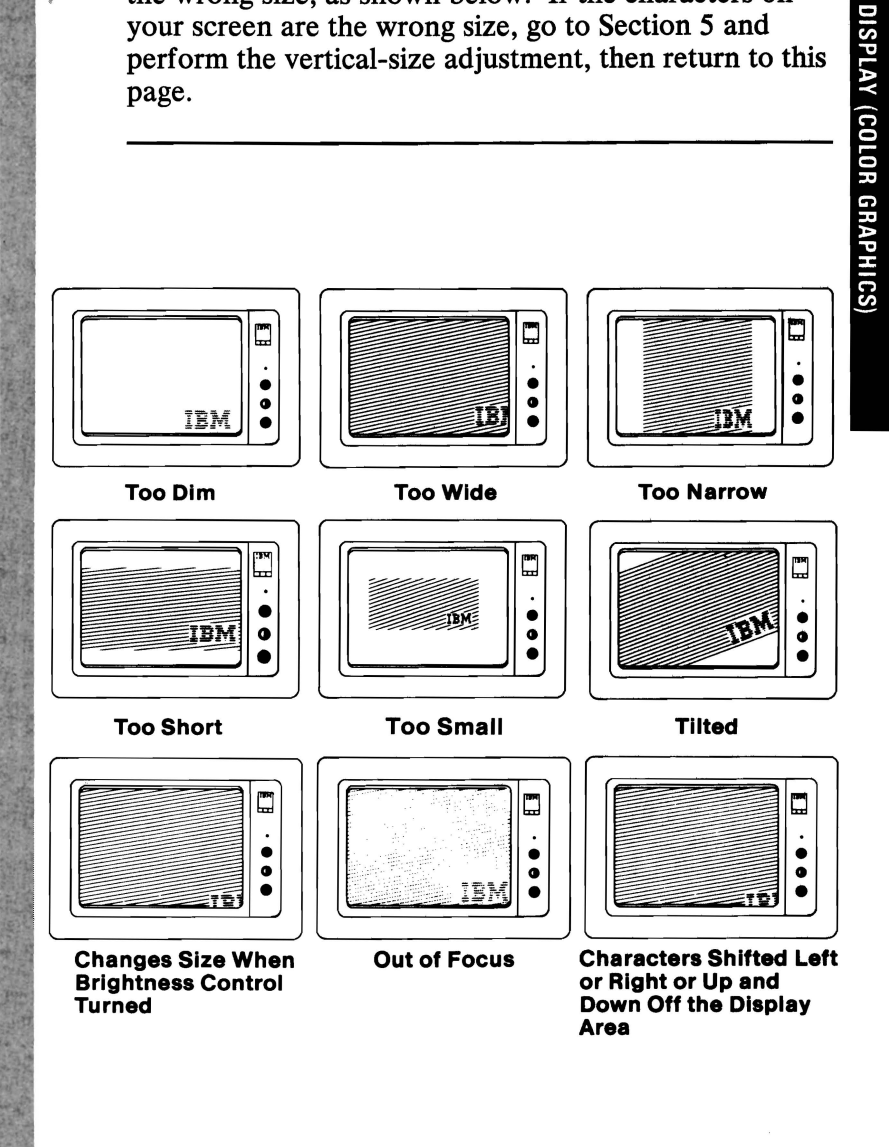

#### DOES YOUR IMAGE MATCH ANY OF THE **EXAMPLES ABOVE?**

Replace the Color Display (see Section 5). YES

NO

# Select 10 (RUN ALL ABOVE TESTS) then press Enter.

The appearance of each line on your screen should match the description stated in the line.

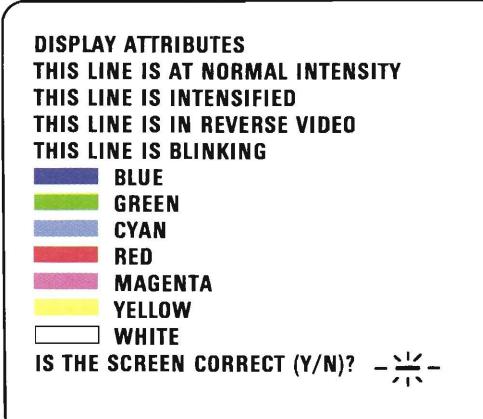

### DID YOU RECEIVE A 501 ERROR MESSAGE?

YES Replace the Color/Graphics Monitor Adapter (see Section 5).

NO

If you have an IBM Color Display or another direct-drive color display, continue on the next page.

A composite color display may be limited to two color shades, with the darker shade on top.

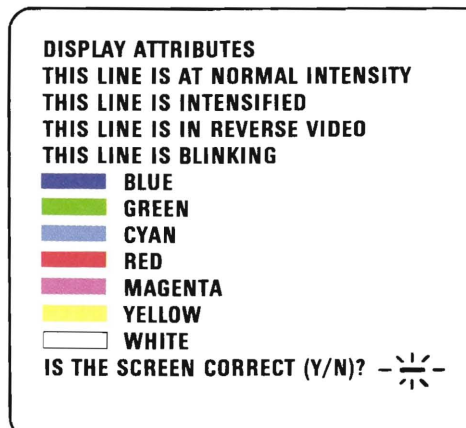

# ARE ALL THE COLORS PRESENT AND THE CORRECT SHADE ON YOUR SCREEN?

**NO** If you have a composite display, go to Section 5 and perform the variable capacitor adjustment, then return to this page. If you have already performed this adjustment, go to page 3-500-25.

Direct-drive displays may not support the intensified line. If you do not have an IBM Color Display, go to the next page.

Adjust the Brightness and Contrast controls until the intensified line is brighter than the other lines.

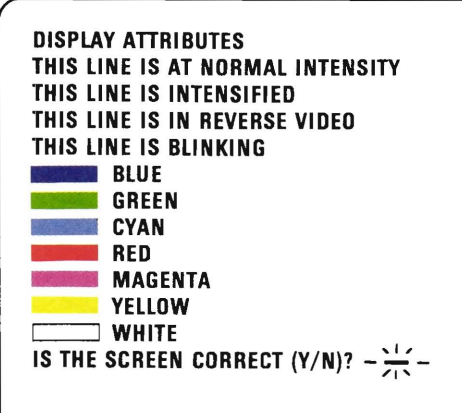

## WERE YOU ABLE TO ADJUST FOR AN INTENSIFIED LINE?

**NO** Go to page 3-500-25.

YES

3-500-14

On composite displays, the colors appear in two shades with the darker shade on top. Direct-drive displays may not support the intensified line.

The appearance of each line on your screen should match the description stated in the line.

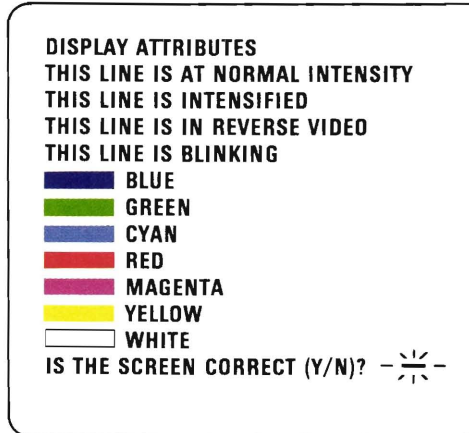

# DO ALL THE LINES MATCH THEIR DESCRIPTIONS?

NO Replace the Color/Graphics Monitor Adapter (see Section 5).

Press Y then Enter.

Your screen should match the one below.

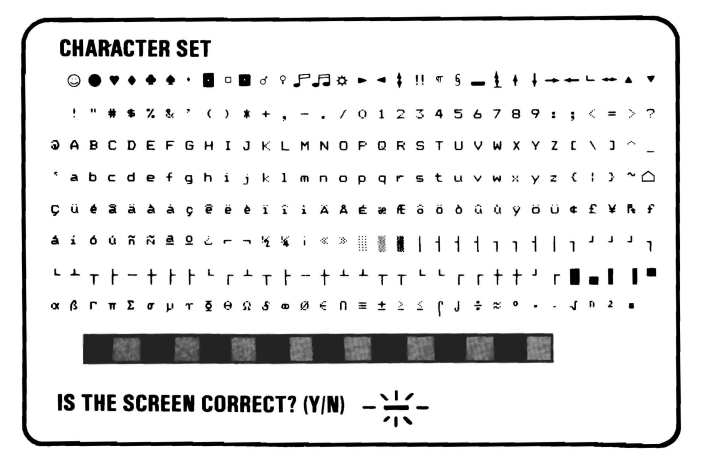

#### ARE ALL THE CHARACTERS PRESENT AND CORRECT ON YOUR DISPLAY? (NO EXTRA DOTS IN CHARACTER BOXES OR MISSING DOTS.)

NO Replace the Color/Graphics Monitor Adapter (see Section 5).

#### Press Y then Enter

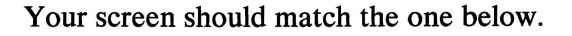

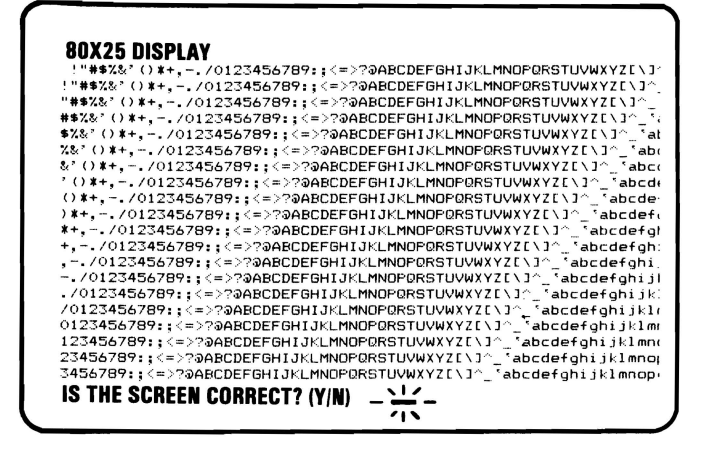

## IS THE BORDER BLACK AND ARE THE CHARACTERS PRESENT AND SOLID?

NO Replace the Color/Graphics Monitor Adapter (see Section 5).

YES

#### Press Y then Enter

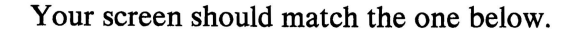

#### 40X25 DISPLAY

!"#\$%&`() \*+,-./0123456789:;<=> !"#\$%&`() \*+,-./0123456789:;<=>?@ "#\$%&`() \*+,-./0123456789:;<=>?@ #\$%&`() \*+,-./0123456789:;<=>?@A \$%&`() \*+,-./0123456789:;<=>?@AB %&`() \*+,-./0123456789:;<=>?@ABCDE \*() \*+,-./0123456789:;<=>?@ABCDE () \*+,-./0123456789:;<=>?@ABCDE () \*+,-./0123456789:;<=>?@ABCDE

IS THE SCREEN CORRECT? (Y/N) \_\_\_\_\_

#### IS THE BORDER WHITE AND ARE THE CHARACTERS PRESENT AND COMPLETE?

NO Replace the Color/Graphics Monitor Adapter (see Section 5).

YES

DISPLAY (COLOR GRAPHICS)

Press Y then Enter. Your screen should match the one below. The background should be dark cyan. The boxes, from left to right, should be intensified green, intensified red, and intensified yellow. The characters are displayed in intensified yellow.

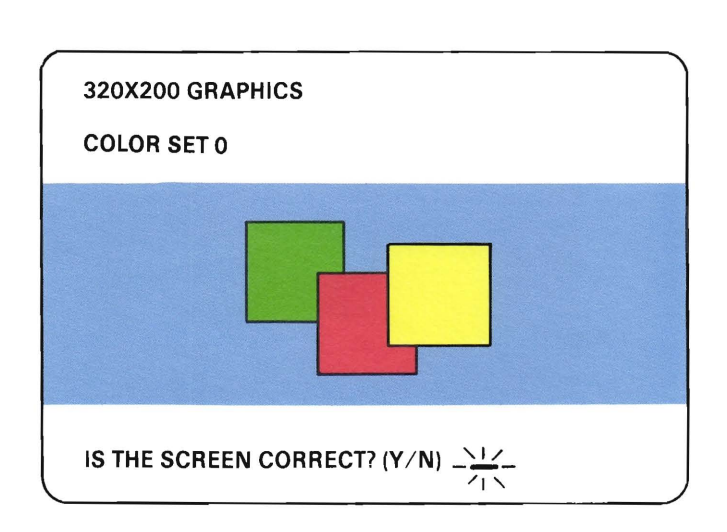

### **DOES YOUR SCREEN MATCH THE ONE ABOVE?**

**NO** Replace the Color/Graphics Monitor Adapter (see Section 5).

YES

January 1, 1985

3-500-19

Press Y then Enter. Your screen should match the one below. The background should be intensified red. The boxes, from left to right, should be dark cyan, dark magenta, and non-intensified white (light gray). The characters are displayed in dark magenta.

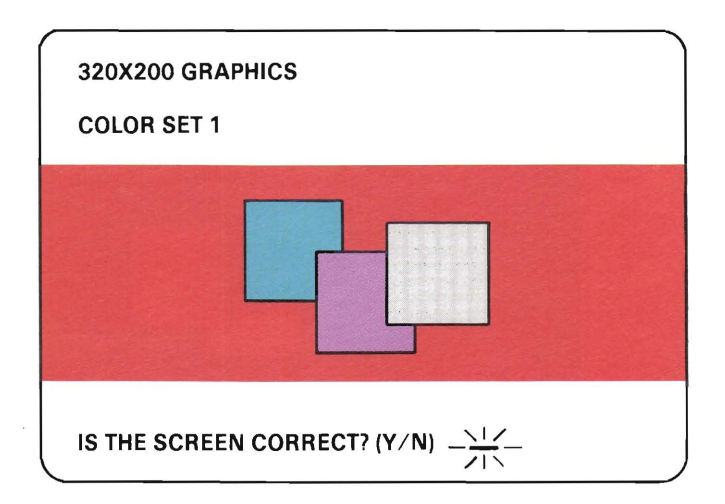

### **DOES YOUR SCREEN MATCH THE ONE ABOVE?**

- **NO** Replace the Color/Graphics Monitor Adapter (see Section 5).
- YES

3-500-20

January 1, 1985

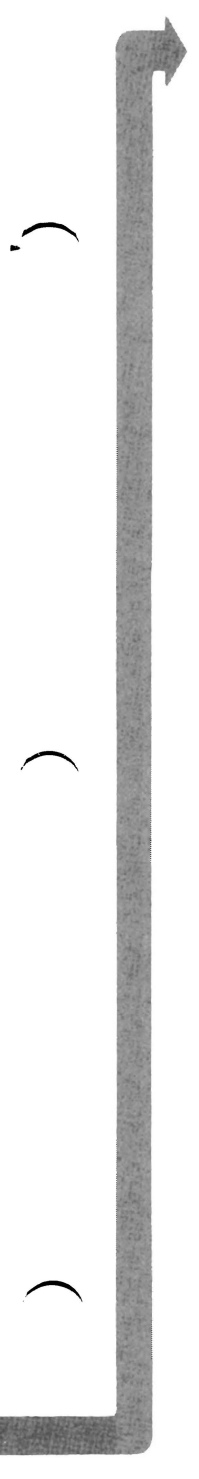

Press Y then Enter. Your screen should match the one below. The background should be black. The boxes, from left to right, should be gray, gray, and white. The characters are displayed in white.

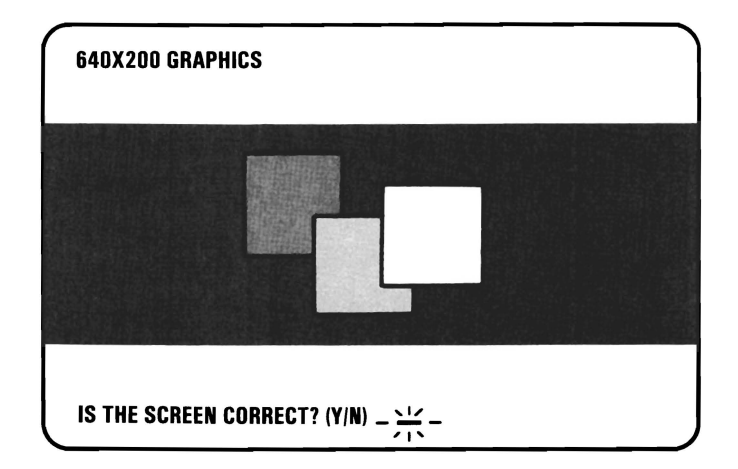

### **DOES YOUR SCREEN MATCH THE ONE ABOVE?**

NO Replace the Color/Graphics Monitor Adapter (see Section 5).

Press Y then Enter.

If you do not have a light pen attached to your Color/Graphics Monitor Adapter, go to page 3-500-24 Step 1.

**Note:** The light-pen test is timed. If you wait longer than 60 seconds to respond, or are not careful where you place the tip of the pen before pushing it, you may receive an error message.

Place the tip of the light pen in the center of the block and press the pen toward the screen, as shown in the following figure. The displayed block will be replaced by an asterisk (\*). Repeat this procedure for each new block that appears. When the test is complete, video page 0 is displayed.

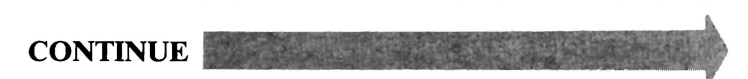

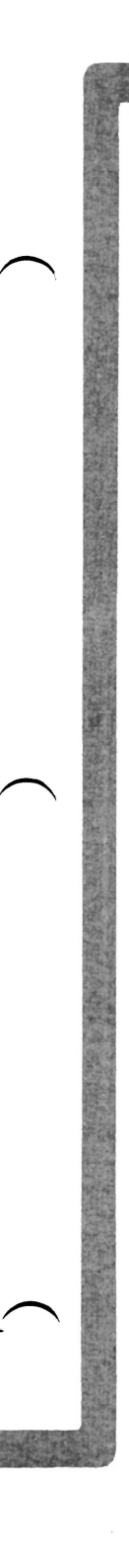

Press N then Enter to start the test.

### LIGHT PEN TEST

#### PRESS LIGHT PEN AT CENTER OF DISPLAYED BLOCK

#### \*

### WERE YOU ABLE TO COMPLETE THE LIGHT-PEN TEST (SCREEN DISPLAYS VIDEO PAGE 0)?

NO Replace the light pen.

YES

3-500-23

**DISPLAY (COLOR GRAPHICS)** 

If you performed the light-pen test, skip Step 1.

- 1. If you skipped the light-pen test, video page 0 is not yet on your screen. Press Y then Enter. Video page 0 will appear on your display.
- 2. Follow the instructions on your screen to check the internal video addressing function of the Color/Graphics Monitor Adapter. Look for any discrepancy in the sequence of appearance of video pages 0 through 7 and back to 0.

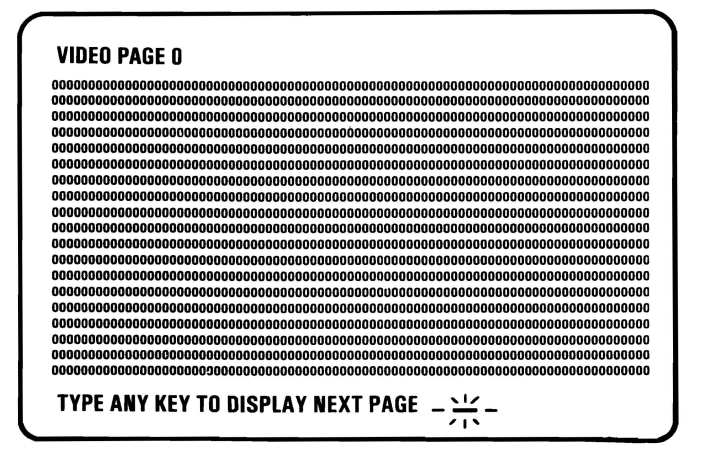

#### WERE ALL 8 PAGES DISPLAYED?

- **NO** Replace the Color/Graphics Monitor Adapter (see Section 5).
- YES You have successfully completed the color display advanced diagnostic tests. If you suspect an intermittent problem, go to page 3-010-1.

The following pages help you diagnose a problem in your Color Display through the use of audio responses.

- 1. Set the system unit's Power switch to Off.
- 2. Insert the Advanced Diagnostics diskette into drive A.
- 3. Set the color display's Power switch to On.
- 4. Set the system unit's Power switch to On.

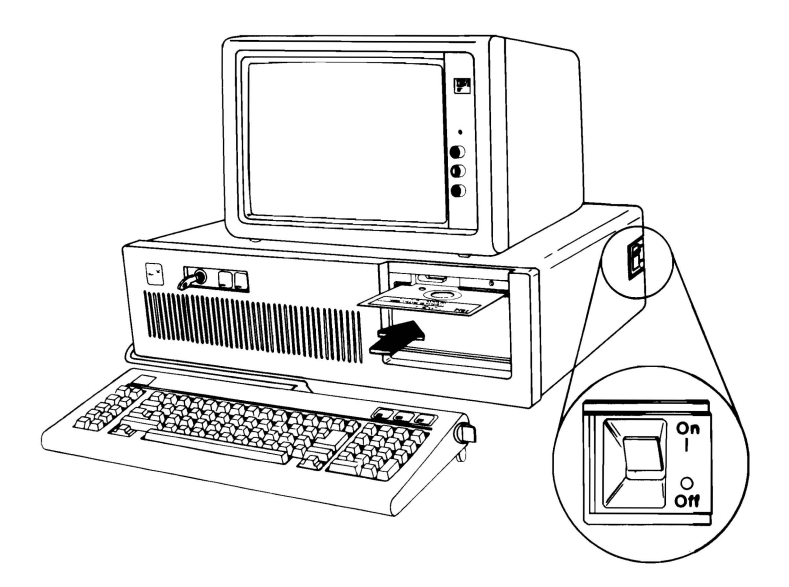

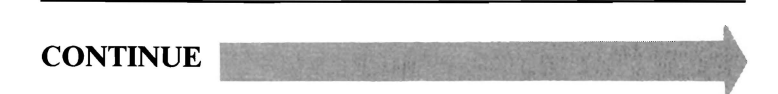

Follow the steps below. Listen for the "beep" each time you press **Enter**.

**Note:** Use the numbers on the top row of the keyboard; do not use the numeric keypad.

| Steps                                       | Test Selected                                     | Audio<br>Response |
|---------------------------------------------|---------------------------------------------------|-------------------|
| 1. Press 0                                  | Run diagnostic tests.                             | None              |
| 2. Press Enter                              |                                                   | 1 Beep            |
| <b>Note:</b> Skip Steps<br>one display adap | s 3 and 4 if you have only<br>ter in your system. |                   |
| 3. Press Y or N                             | ls a monitor attached to every display adapter?   | None              |
| 4. Press Enter                              |                                                   | 1 Beep            |
| 5. Press Y                                  | Is the installed-devices<br>list correct?         | None              |
| 6. Press Enter                              |                                                   | 1 Beep            |
| 7. Press 0                                  | Run tests one time.                               | None              |
| 8. Press Enter                              |                                                   | 1 Beep            |
| 9. Press 5                                  | Select Color/Graphics<br>Monitor Adapter tests.   | None              |
| 10. Press Enter                             |                                                   | 2 Beeps           |

# DID YOU RECEIVE THE CORRECT AUDIO RESPONSES?

**NO** You may have a power supply or connector problem. Check the connectors; if the connections are good, go to page 3-020-1.

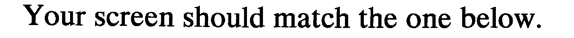

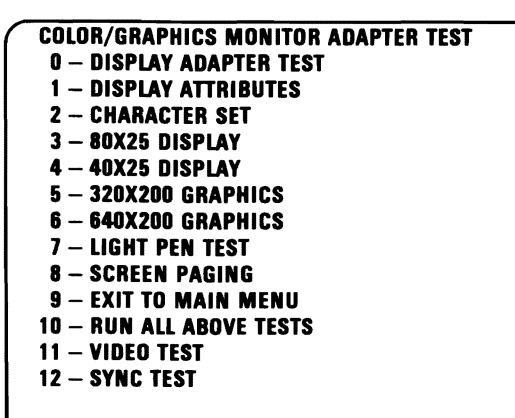

SELECT THE NUMBER OF THE DESIRED ACTION \_

# ARE ALL CHARACTERS ON YOUR SCREEN CORRECT AND READABLE?

**NO** Replace the Color/Graphics Monitor Adapter (see Section 5).

**Note:** If the above screen did not appear or the display is completely blank, continue on the next page.

YES

August 24, 1985

3-500-27

- 1. Disconnect the Color Display's signal cable.
- 2. Type 11, then press Enter.
- 3. Set your meter to the 12 Vdc scale.
- 4. Measure the voltage between pin 2 (ground) and pins 3, 4, 5, and 6 (signal) on the 9-pin signal connector of the Color/Graphics Monitor Adapter. The voltage should be between 2.4 and 5.5 Vdc.
- 5. Measure the voltage between the outer edge and the center conductor of the phono-jack. The voltage should be between 1.0 and 2.4 Vdc.

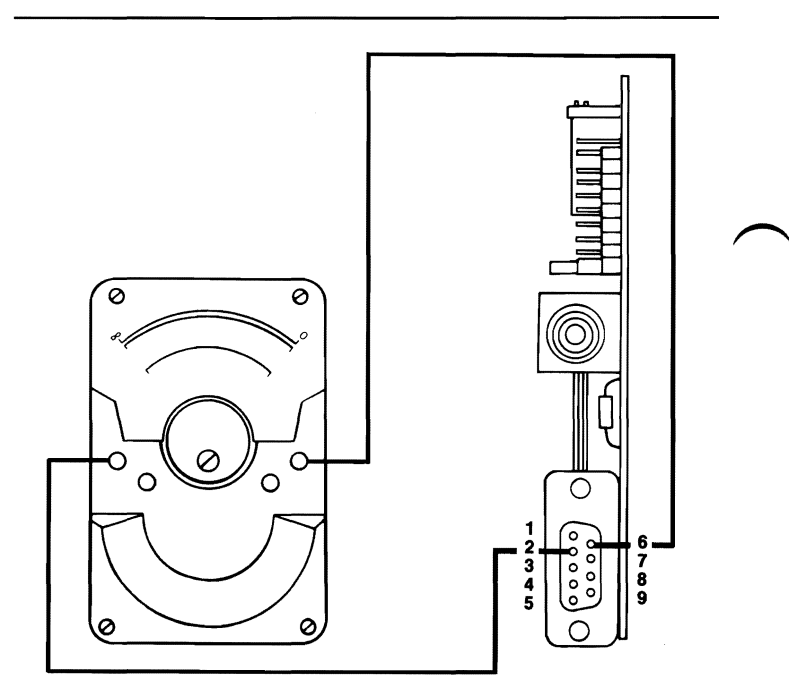

### **ARE THE VOLTAGES CORRECT?**

NO Replace the Color/Graphics Monitor Adapter (see Section 5).

YES

3-500-28

August 24, 1985

DISPLAY (COLOR GRAPHICS)

- 1. Press Enter.
- 2. Measure the voltage between pin 2 (ground) and pins 3, 4, 5, and 6 (signal) on the 9-pin signal connector of the Color/Graphics Monitor Adapter. The voltage should be between 0.0 and 0.5 Vdc.
- 3. Measure the voltage between the outer edge and the center conductor of the phono jack. The voltage should be between 0.0 and 0.9 Vdc.

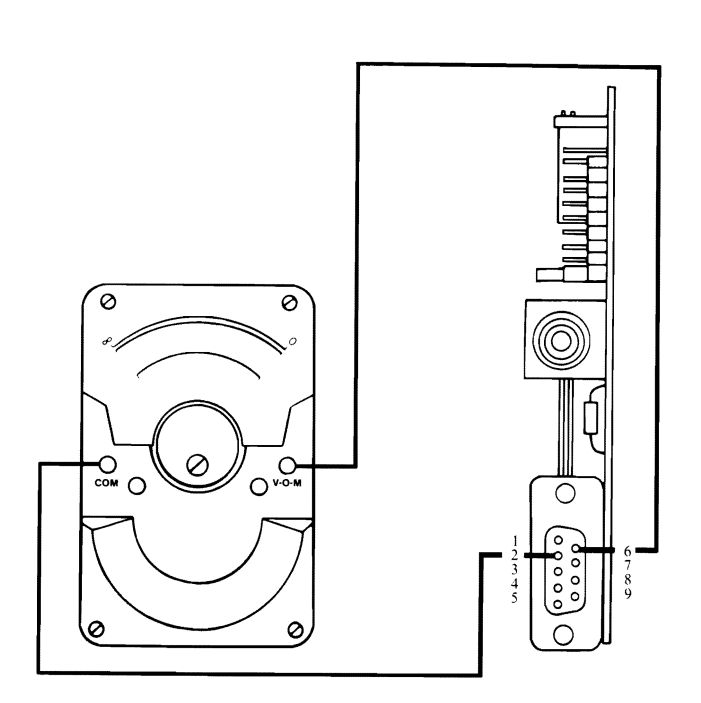

### **ARE THE VOLTAGES CORRECT?**

- NO Replace the Color/Graphics Monitor Adapter (see Section 5).
- YES

3-500-29

- 1. Press 9, and listen for two beeps.
- Measure the voltage between pin 2 and pin 8 on the 9 pin signal connector of the Color/Graphics Monitor Adapter. The voltage should be between 0.0 and 0.7 Vdc.
- 3. Measure the voltage between pin 2 and pin 9. The voltage should be between 0.0 and 0.3 Vdc.
- 4. Measure the voltage between the outer edge and the center conductor of the phono jack. The voltage should be between 0.4 and 1.5 Vdc.

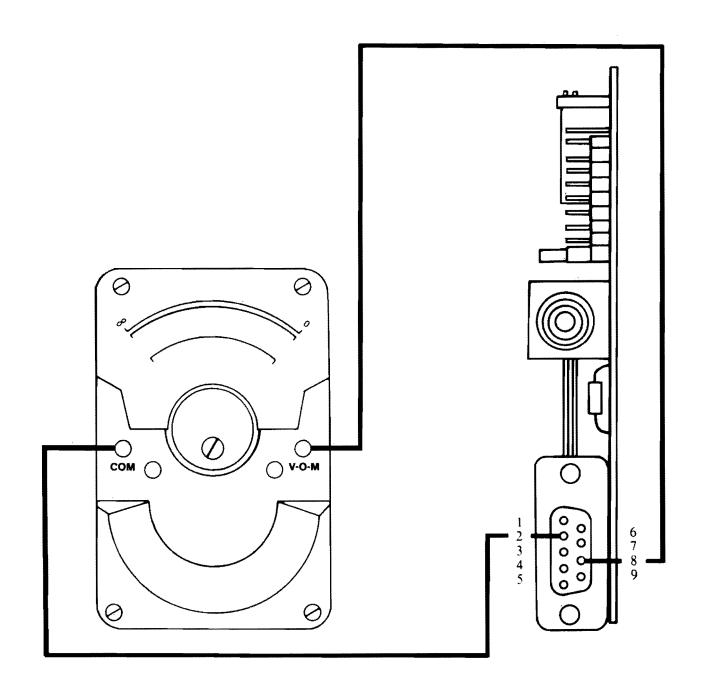

### **ARE THE VOLTAGES CORRECT?**

- NO Replace the Color/Graphics Monitor Adapter (see Section 5).
- YES

- 1. Select 12 then press Enter.
- Measure the voltage between pin 2 and pin 8 on the 9 pin signal connector of the Color/Graphics Monitor Adapter. The voltage should be between 0.8 and 1.5 Vdc.
- 3. Measure the voltage between pin 2 and pin 9. The voltage should be between 0.3 and 1.0 Vdc.
- 4. Measure the voltage between the outer edge and the center conductor of the phono jack. The voltage should be between 0.2 and 0.6 Vdc.

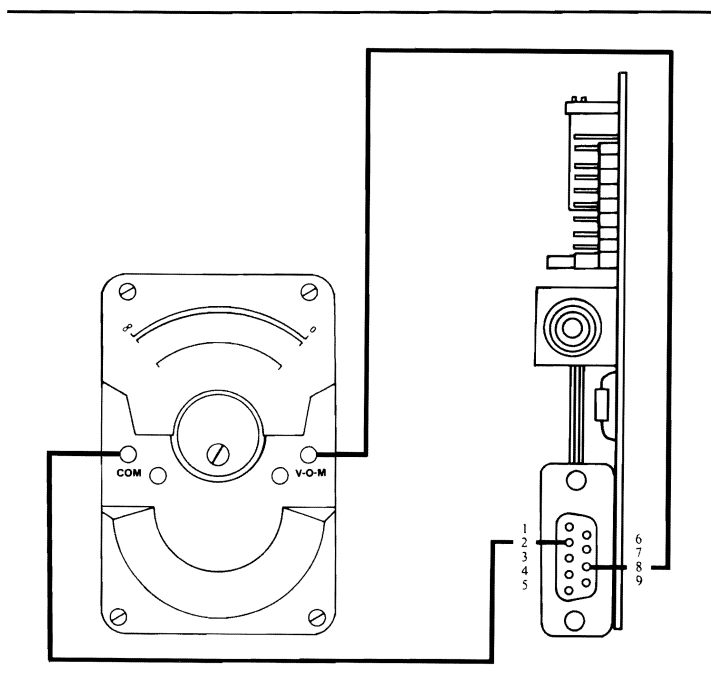

### **ARE THE VOLTAGES CORRECT?**

- NO Replace the Color/Graphics Monitor Adapter (see Section 5).
- YES Replace the Color Display (see Section 5).

## Notes:

You have entered this PIC because you received a 6XX error code, you have been directed here from another PIC, or you suspect a diskette drive or Fixed Disk and Diskette Drive Adapter problem.

- 1. Set the system unit's Power switch to Off.
- 2. Insert your Advanced Diagnostics diskette into drive A (ensure the diskette is free of damage and correctly installed).
- 3. Set the system unit's Power switch to On.
- 4. Observe the light-emitting diode (LED) on drive A.

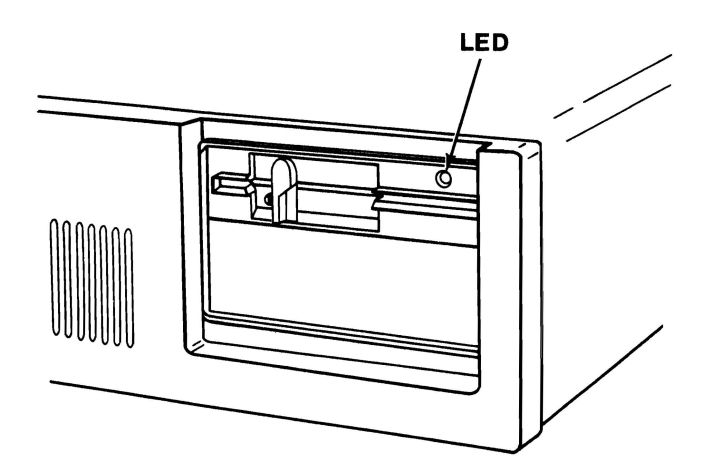

# DID THE LED ON DRIVE A LIGHT BEFORE THE BEEP SOUNDS AT THE END OF THE POST?

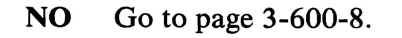

The IBM Personal Computer ADVANCED DIAGNOSTICS Version X.XX (C)Copyright IBM Corp. 1981, 1982, 1983, 1984

#### **SELECT AN OPTION**

- 0 SYSTEM CHECKOUT
- 1 FORMAT DISKETTE
- 2 COPY DISKETTE
- **3 PREPARE SYSTEM FOR MOVING**
- 4 SETUP
- 9 END DIAGNOSTICS

#### SELECT THE ACTION DESIRED

#### ?

### DOES YOUR SCREEN MATCH THE ONE ABOVE?

**NO** Go to page 3-600-8.

### 1. Press 0 (SYSTEM CHECKOUT) then Enter.

- 2. Depending on the options installed in your system, questions about attached devices may appear on your screen. Press Y or N as required, then Enter.
- 3. Press Y (IS THE LIST CORRECT (Y/N)?) then Enter. If the list is incorrect, follow the instructions on the screen to correct the list before answering Yes.
- 4. Press 1 (RUN TESTS MULTIPLE TIMES) then Enter.
- 5. Press 6 (DISKETTE DRIVE(S) AND ADAPTER) then Enter.
- 6. Press 1 (ENTER NUMBER OF TIMES TO RUN TESTS) then Enter.

# Press Y (WAIT EACH TIME AN ERROR OCCURS (Y/N)?) then Enter.

Follow the instructions on your screen and press Enter when ready to continue.

\* You may not receive these lines.

X:XX:XX 6XX 80210200090006 \* 0301020005 \*

# DID YOU RECEIVE AN ERROR CODE SIMILAR TO THE ONE ABOVE?

**YES** Go to page 3-600-7.

NO

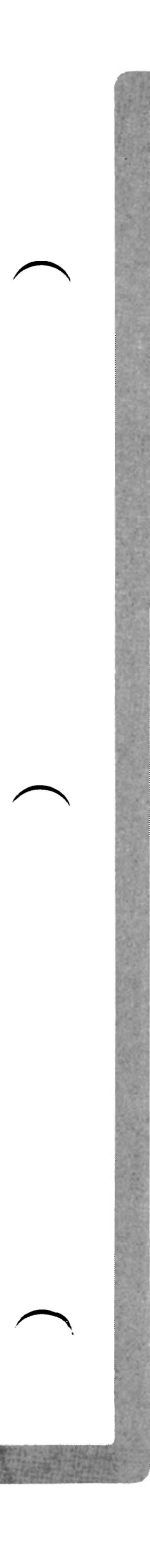

The diskette drives and adapter multiple tests have finished without an error. Continue with Step 1 to do the individual diagnostic tests.

- 1. Press 0 (RUN TESTS ONE TIME) then Enter.
- 2. Press 6 (DISKETTE DRIVE(S) AND ADAPTER) then Enter.
- 3. Perform each test once to ensure the diskette drives and adapter are functioning correctly.
- \* You may not receive these lines.

X:XX:XX 6XX 80210200090006 0301020005

### DID YOU RECEIVE AN ERROR CODE SIMILAR TO THE ONE ABOVE?

**NO** You have successfully completed the diskette drive advanced diagnostic tests. If you suspect an intermittent problem, go to page 3-010-1.

YES

The fourth character of message line 3 indicates which diskette drive is failing. If the character is 0, the failure is with drive A. If the character is 1, the failure is with drive B.

\* You may not receive these lines.

X:XX:XX 6XX 80200400090006 4 0300040007

# IF MESSAGE LINE 3 IS PRESENT RECORD THE FOURTH CHARACTER.

CONTINUE

- 1. Repeat the test using another formatted diskette in the failing drive. If the error occurs again, continue with Step 2. If no errors occur, repeat all tests to ensure your diskette drive is operating correctly.
- 2. Find your error code in the figure below and take the action specified.

| Error Code | Action                                |  |  |
|------------|---------------------------------------|--|--|
| 601        | Go to page 3-600-8 *                  |  |  |
| 602        | Incorrect Diskette Installed          |  |  |
| 603        | Incorrect Diskette Installed          |  |  |
| 606        | Go to page 3-600-8                    |  |  |
| 607        | Go to page 3-600-8                    |  |  |
| 608        | Replace Advanced Diagnostics Diskette |  |  |
| 611        | Go to page 3-600-8 **                 |  |  |
| 612        | Go to page 3-600-8                    |  |  |
| 613        | Go to page 3-600-8                    |  |  |
| 614        | Replace Advanced Diagnostics Diskette |  |  |
| 621        | Go to page 3-600-8                    |  |  |
| 622        | Go to page 3-600-8                    |  |  |
| 623        | Go to page 3-600-8                    |  |  |
| 624        | Go to page 3-600-8                    |  |  |
| 625        | Go to page 3-600-8                    |  |  |
| 626        | Go to page 3-600-8                    |  |  |
| 627        | Go to page 3-600-8                    |  |  |
| 628        | Go to page 3-600-8                    |  |  |

\* If a 601 error message is preceded by any other 6XX error message, troubleshoot the first error.

 $j^{**}$  Check the diskette drive's motor speed adjustment before continuing on 3-600-8 (see Section 5).

-Aiso get this Is drive door open ...,

- 1. Remove the system unit's cover (see Section 5).
- 2. Set the system unit's Power switch to On.
- 3. Check the voltages at the diskette drive's power connector, as shown below.

**Note:** If the system unit has two diskette drives, check the voltages at both power connectors.

| Power Connector |         |        |        |  |  |
|-----------------|---------|--------|--------|--|--|
| Min Vdc         | Max Vdc | - Lead | + Lead |  |  |
| + 4.8           | + 5.2   | 2      | 4      |  |  |
| + 11.5          | + 12.6  | 3      | 1      |  |  |

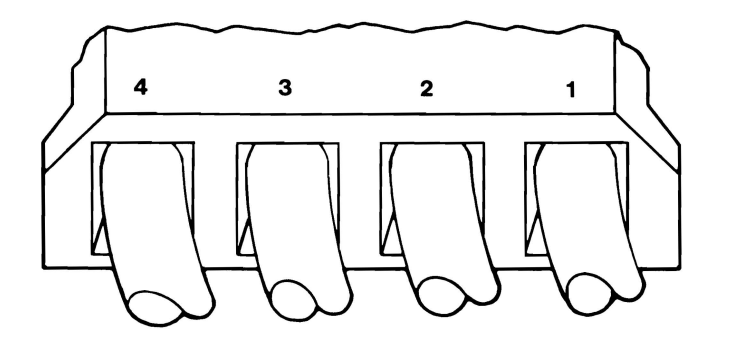

### **ARE THE VOLTAGES CORRECT?**

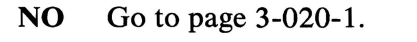

See the figure below.

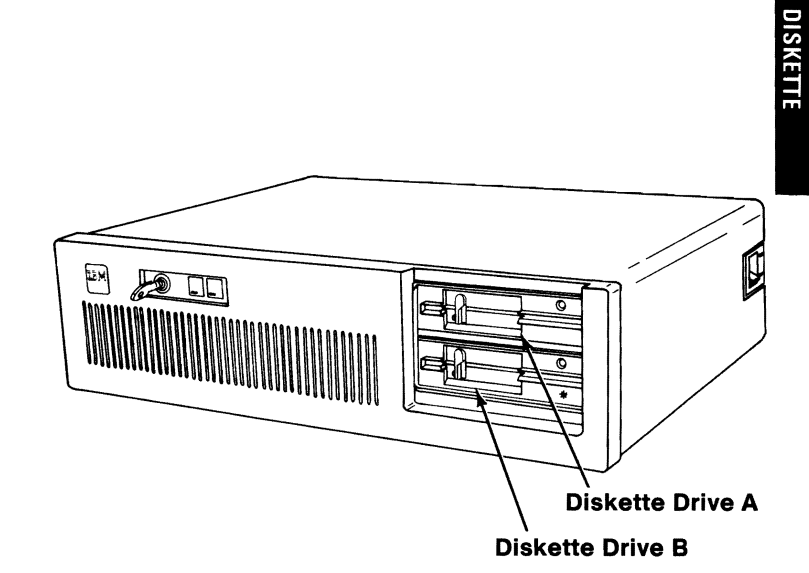

# ARE TWO DISKETTE DRIVES INSTALLED IN YOUR SYSTEM?

**YES** Go to page 3-600-18.

NO

3-600-9

- 1. Set the system unit's Power switch to Off.
- 2. Remove the signal cable from the circuit board on diskette drive A.
- 3. Set the system unit's Power switch to On.
- 4. Check the voltages at the drive A circuit board as shown below. Ensure the terminating resistor is installed on diskette drive A (see Section 6).
- 5. The voltages should be 2.0 to 5.5 Vdc.

**Note:** When measuring voltages specified in this PIC, use the system unit's frame as ground.

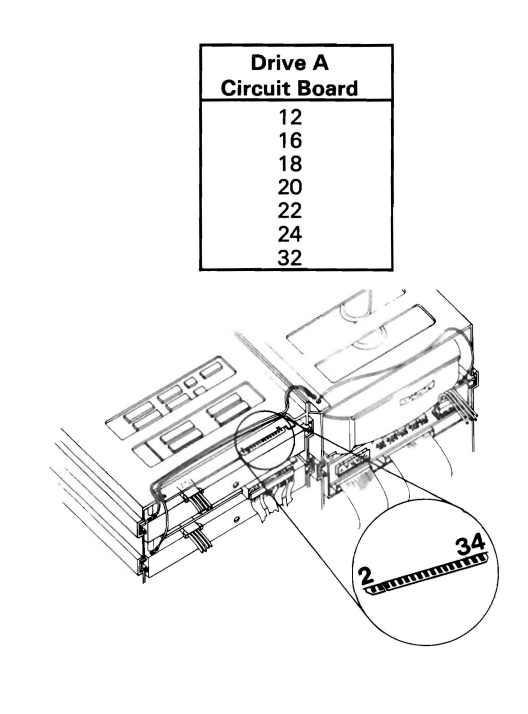

### **ARE THE VOLTAGES CORRECT?**

**NO** Replace the diskette drive (see Section 5).

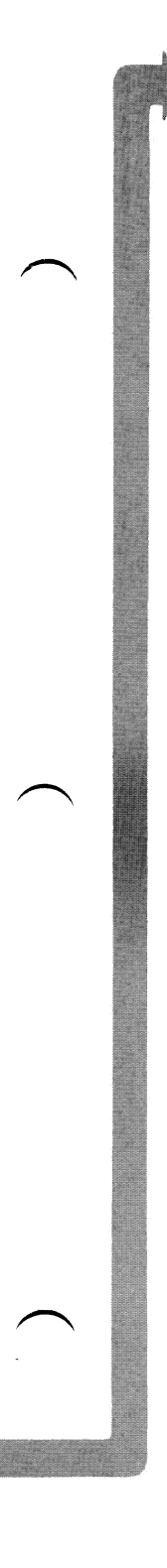

Refer to the figure below and check the voltages at the signal cable (diskette-drive end) with the cable disconnected from diskette drive A.

The voltages should be 2.0 to 5.5 Vdc.

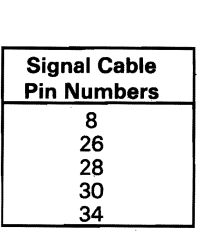

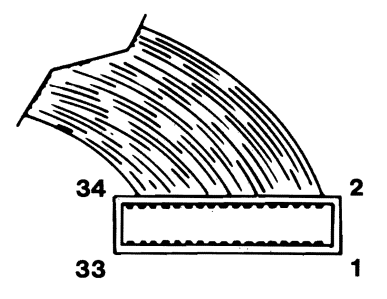

### **ARE THE VOLTAGES CORRECT?**

**NO** Go to page 3-600-17.

1. Set the system unit's Power switch to Off.

2. Connect the signal cable to diskette drive A.

The voltages at the pins shown below should shift from approximately 5 Vdc to approximately 0 Vdc during the POST (be sure to run the POST for each voltage check).

**Note:** Approximately 5 Vdc includes a range of 2.0 to 5.5 Vdc, and approximately 0 Vdc includes a range of 0 to 0.8 Vdc.

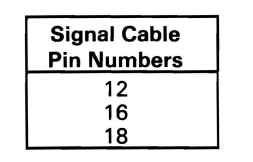

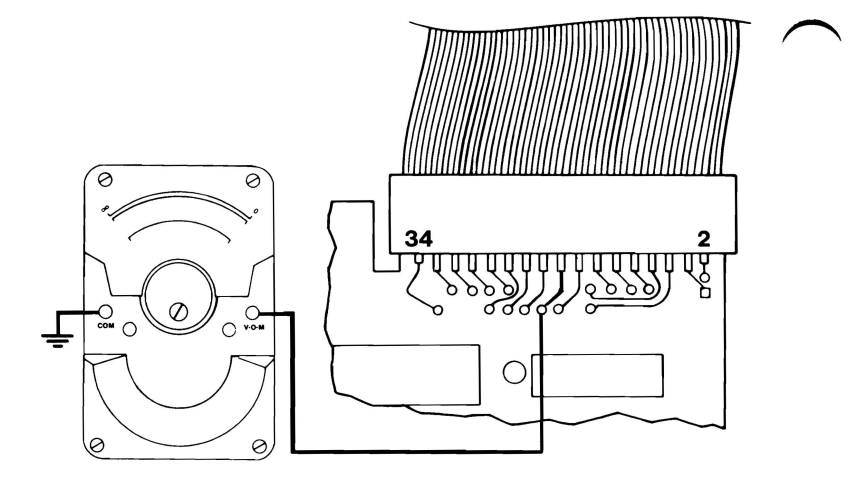

### **DID ALL VOLTAGES SHIFT?**

**NO** Go to page 3-600-17.

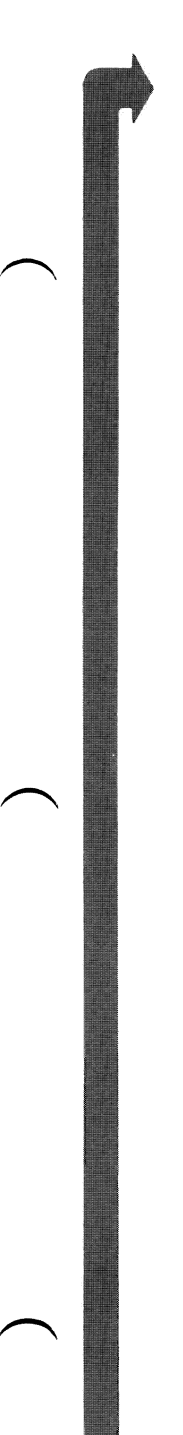

The voltages at the pins shown below should shift from approximately 5 Vdc to approximately 0 Vdc during the POST (be sure to run the POST for each voltage check).

### Notes:

- 1. Your Advanced Diagnostics diskette must be write protected.
- 2. Approximately 5 Vdc includes a range of 2.0 to 5.5 Vdc, and approximately 0 Vdc includes a range of 0 to 0.8 Vdc.

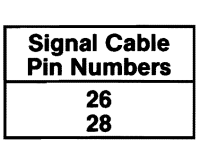

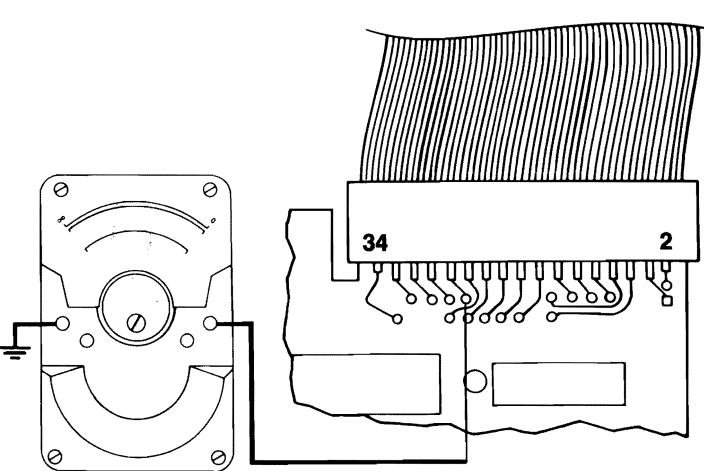

### **DID BOTH VOLTAGES SHIFT?**

**NO** Replace the Diskette drive (see Section 5).

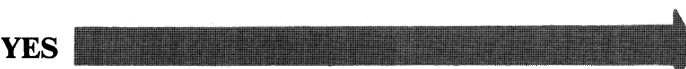
- 1. Set the system unit's Power switch to Off.
- 2. Insert the Advanced Diagnostics diskette into drive A.
- 3. Set the system unit's Power Switch to On.

The voltage at the pin shown below should be approximately 5.0 Vdc, and decrease approximately 0.3 Vdc when the diskette drive's LED is on.

**Note:** Approximately 5 Vdc includes a range of 2.0 to 5.5 Vdc.

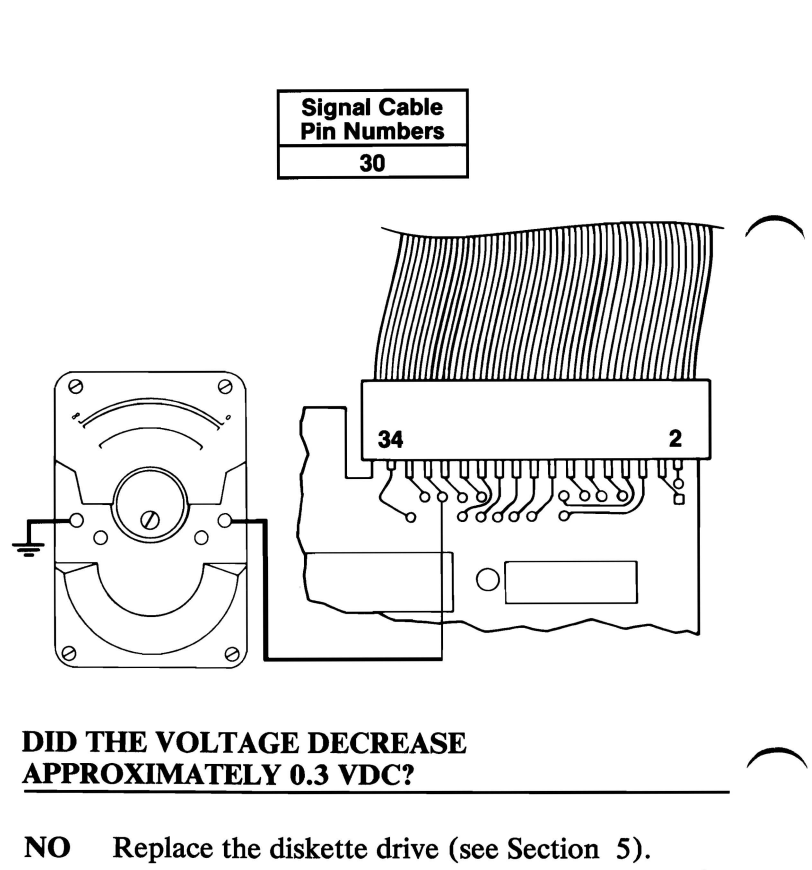

YES

3-600-14

August 24, 1985

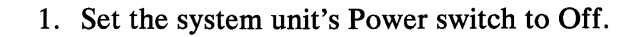

- 2. Remove the diskette drive's mounting screws and clips (see Section 5).
- 3. Slide the diskette drive 50-75 mm (2-3 inches) toward the front.
- 4. Observe the drive-motor rotor during the POST and see if it rotates (the drive-motor rotor is on the underside of the diskette drive).

Foor

**Bottom View** 

## **DID THE ROTOR ROTATE DURING THE POST?**

NO Replace the diskette drive (see Section 5).

YES

DISKETTE

The IBM Personal Computer ADVANCED DIAGNOSTICS Version X.XX (C)Copyright IBM Corp. 1981, 1982, 1983, 1984

**SELECT AN OPTION** 

- 0 SYSTEM CHECKOUT
- 1 FORMAT DISKETTE
- 2 COPY DISKETTE
- 3 PREPARE SYSTEM FOR MOVING
- 4 SETUP
- 9 END DIAGNOSTICS

SELECT THE ACTION DESIRED ?

## DOES YOUR SCREEN MATCH THE ONE ABOVE?

**YES** You have completed the diskette drive advanced diagnostic tests. If you suspect an intermittent problem go to page 3-010-1.

**Note:** If the diskette drive is functioning properly and its LED does not light, replace the diskette drive (see Section 5).

NO

- 1. Set the system unit's Power switch to Off.
- 2. Check the diskette drive's signal cable for continuity. The line numbers at one end of the cable match the line numbers at the other end, except for those listed below (check all lines for continuity).

| Diskette Drive A<br>Signal Cable Connector |             | Diskette Drive B<br>Signal Cable Connector |             |
|--------------------------------------------|-------------|--------------------------------------------|-------------|
| Pin Numbering                              |             | Pin Numbering                              |             |
| Drive End                                  | Adapter End | Drive End                                  | Adapter End |
| 10                                         | 16          | 10                                         | 10          |
| 11                                         | 15          | 11                                         | 11          |
| 12                                         | 14          | 12                                         | 12          |
| 14                                         | 12          | 14                                         | 14          |
| 15                                         | 11          | 15                                         | 15          |
| 16                                         | 10          | 16                                         | 16          |

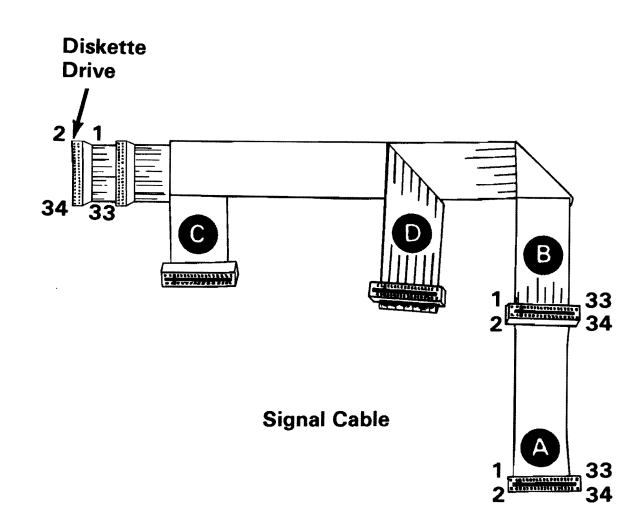

### **DID ALL LINES HAVE CONTINUITY?**

- **NO** Replace the signal cable (see Section 5).
- YES Replace the Fixed Disk and Diskette Drive Adapter. If this does not correct your problem, replace the system board (see Section 5).

January 1, 1985

3-600-17

DISKETTE

The following steps are to help isolate a problem by exchanging the positions of diskette drives A and B.

- 1. Set the system unit's Power switch to Off.
- 2. Remove both diskette drive A and B (see Section 5).
- 3. Exchange the positions of the diskette drives (insert the top drive (A) in the bottom position, and the bottom drive (B) in the top position).
- 4. Install both diskette drives (see Section 5).

**Note:** Ensure the terminating resistor and the end of the signal cable are installed on diskette drive A (the top diskette drive; see Section 6).

5. Repeat the diagnostic tests.

## **DID THE FAILURE FOLLOW THE DRIVE?**

**NO** Go to page 3-600-17.

**YES** Replace the failing diskette drive (see Section 5).

3-600-18

January 1, 1985

## **Math Coprocessor**

You have entered this PIC because you have a 7XX error code or suspect a Math Coprocessor problem.

- 1. Set the system unit's Power switch to Off.
- 2. Insert the Advanced Diagnostics diskette into drive A.
- 3. Set the system unit's Power switch to On.

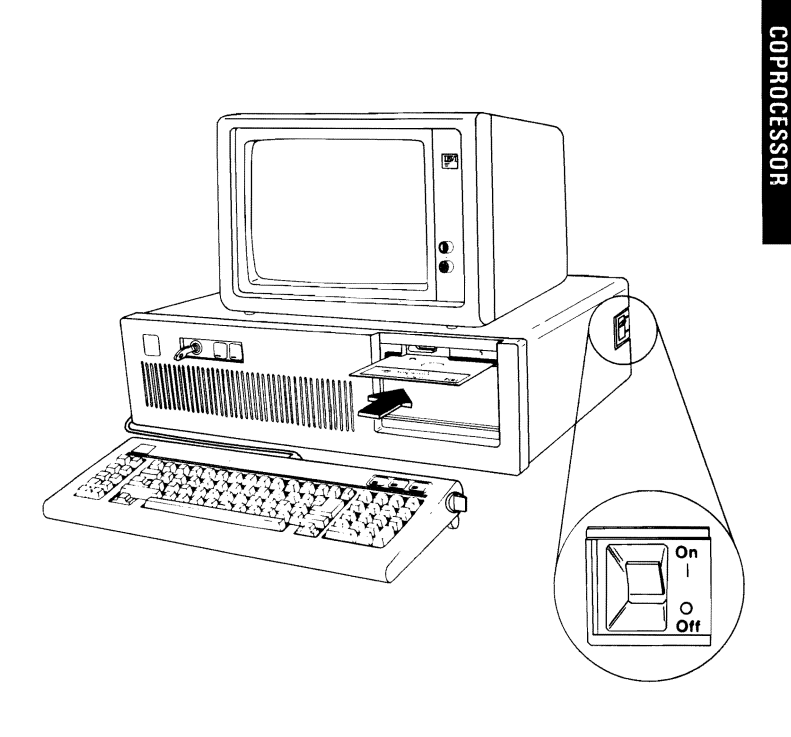

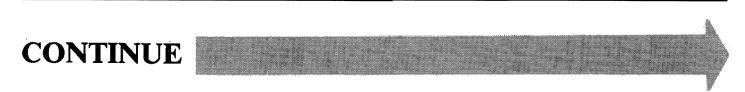

The IBM Personal Computer ADVANCED DIAGNOSTICS Version X.XX (C)Copyright IBM Corp. 1981, 1982, 1983, 1984

#### **SELECT AN OPTION**

- 0 SYSTEM CHECKOUT
- 1 FORMAT DISKETTE
- 2 COPY DISKETTE
- **3 PREPARE SYSTEM FOR MOVING**
- 4 SETUP
- 9 END DIAGNOSTICS

## SELECT THE ACTION DESIRED ?

## DOES YOUR SCREEN MATCH THE ONE ABOVE?

**NO** Go to page 3-020-1.

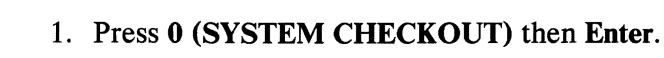

- 2. Depending on the options installed in your system, questions about attached devices may appear on your screen. Press Y or N as required, then Enter.
- 3. Press Y (IS THE LIST CORRECT (Y/N)?) then Enter. If the list is incorrect, follow the instructions on the screen to correct the list before answering Yes. If you cannot correct the list, you still must answer Yes before you can continue.
- 4. Press 1 (RUN TESTS MULTIPLE TIMES) then Enter.

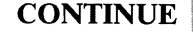

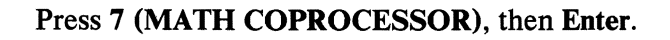

The message below should appear for ten seconds or less.

### **TESTING MATH COPROCESSOR**

# WAS THE MESSAGE ABOVE DISPLAYED FOR TEN SECONDS OR LESS?

- NO Replace the Math Coprocessor. If this does not correct the problem, replace the system board (see Section 5).
- YES

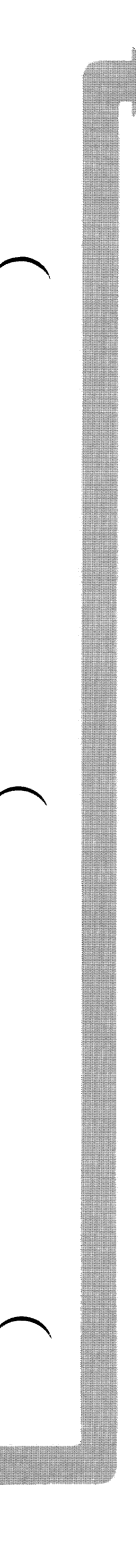

You may receive an error message similar to the one below.

### ERROR MATH COPROCESSOR 701

## **DID YOU RECEIVE AN ERROR MESSAGE?**

- YES Replace the Math Coprocessor. If this does not correct the problem replace the system board (see Section 5).
- NO You have successfully completed the Math Coprocessor diagnostic tests. If you suspect an intermittent problem, go to page 3-010-1.

## Notes:

## Serial/Parallel Adapter -Parallel Port

You have entered this PIC because you received a 9XX error message, or you suspect a Serial/Parallel Adapter - Parallel Port problem.

Turn to Section 6 and ensure the following conditions exist:

- 1. The primary Serial/Parallel Adapter Parallel Port is set for "Primary Parallel Port" operation.
- 2. If a second Serial/Parallel Adapter is installed, it is set for "Alternate Parallel Port" operation.

CONTINUE

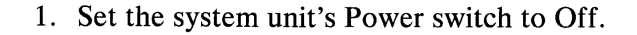

- 2. Disconnect the printer cable if it's attached to the Serial/Parallel Adapter.
- 3. Insert the Advanced Diagnostics diskette into drive A.
- 4. Set the system unit's Power switch to On.

The IBM Personal Computer ADVANCED DIAGNOSTICS Version X.XX (C)Copyright IBM Corp. 1981, 1982, 1983, 1984

**SELECT AN OPTION** 

- 0 SYSTEM CHECKOUT
- 1 FORMAT DISKETTE
- 2 COPY DISKETTE
- 3 PREPARE SYSTEM FOR MOVING
- 4 SETUP
- 9 END DIAGNOSTICS

SELECT THE ACTION DESIRED

## DOES YOUR SCREEN MATCH THE ONE ABOVE?

**NO** Go to page 3-020-1.

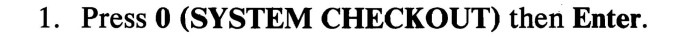

- 2. Depending on the options installed in your system, questions about attached devices may appear on your screen. Press Y or N as required, then Enter.
- 3. Press Y (IS THE LIST CORRECT (Y/N)?) then Enter. If the list is incorrect, follow the instructions on the screen to correct the list before answering Yes. If you cannot correct the list, you still must answer Yes before you can continue.
- 4. Press 0 (RUN TESTS ONE TIME) then Enter.
- 5. Press 9 (SERIAL/PARALLEL PARALLEL PORT) then Enter.

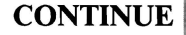

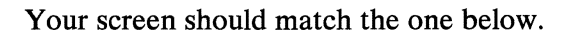

#### TESTING - ALTERNATE SERIAL/PARALLEL ADAPTER - PARALLEL PORT

**INSTALL THE WRAP PLUG AND PRESS "ENTER"** 

## **DID YOU RECEIVE AN ERROR MESSAGE?**

YES Replace the Serial/Parallel Adapter (see Section 5).

NO

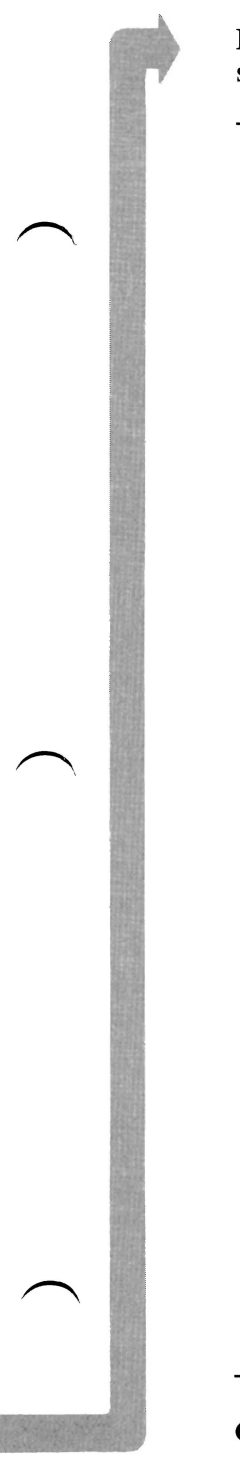

Install the wrap plug on the Serial/Parallel Adapter, as shown below.

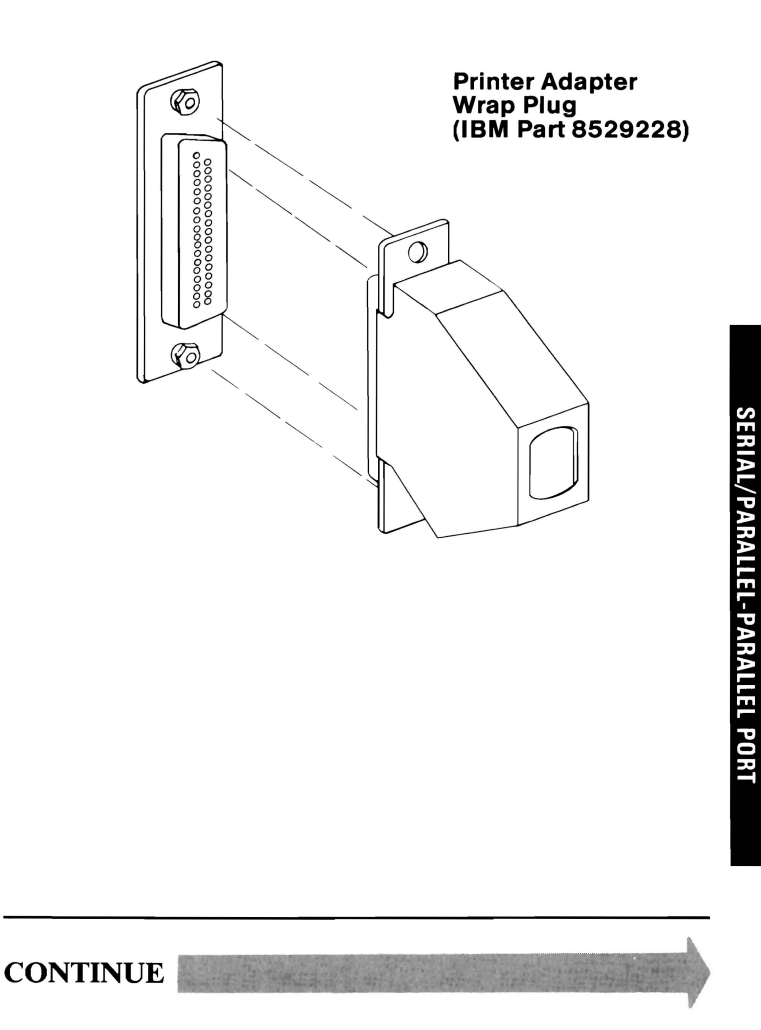

3-900-5

#### ERROR - SERIAL/PARALLEL ADAPTER 901

PRESS ENTER TO CONTINUE

## **DID YOU RECEIVE AN ERROR MESSAGE?**

- YES Replace the Serial/Parallel Adapter (see Section 5).
- NO You have successfully completed the Serial/Parallel Adapter - Parallel Port advanced diagnostic tests. If you suspect an intermittent problem, go to page 3-010-1.

## Alternate Serial/Parallel Adapter -Parallel Port

You have entered this PIC because you received a 10XX error message, or you suspect a problem with the alternate Serial/Parallel Adapter - Parallel Port.

Turn to Section 6 and ensure the following conditions exist:

- 1. The primary Serial/Parallel Adapter Parallel Port is set for "Primary Parallel Port" operation.
- 2. The second Serial/Parallel Adapter Parallel Port is set for "Alternate Parallel Port" operation.

CONTINUE

- 1. Set the system unit's Power switch to Off.
- 2. Disconnect the printer cable if it's attached to the alternate Serial/Parallel Adapter.
- 3. Insert the Advanced Diagnostics diskette into drive A.
- 4. Set the system unit's Power switch to On.

The IBM Personal Computer ADVANCED DIAGNOSTICS Version X.XX (C)Copyright IBM Corp. 1981, 1982, 1983, 1984

**SELECT AN OPTION** 

- 0 SYSTEM CHECKOUT
- 1 FORMAT DISKETTE
- 2 COPY DISKETTE
- 3 PREPARE SYSTEM FOR MOVING
- 4 SETUP
- 9 END DIAGNOSTICS

SELECT THE ACTION DESIRED ?

**NO** Go to page 3-020-1.

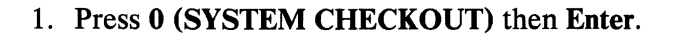

- 2. Depending on the options installed in your system, questions about attached devices may appear on your screen. Press Y or N as required, then Enter.
- 3. Press Y (IS THE LIST CORRECT (Y/N)?) then Enter. If the list is incorrect, follow the instructions on the screen to correct the list before answering Yes. If you cannot correct the list, you still must answer Yes, before you can continue.
- 4. Press 0 (RUN TESTS ONE TIME) then Enter.
- 5. Press 10 (ALTERNATE SERIAL/PARALLEL ADAPTER - PARALLEL PORT) then Enter.

#### TESTING - ALTERNATE SERIAL/PARALLEL ADAPTER - PARALLEL PORT

**INSTALL THE WRAP PLUG AND PRESS "ENTER"** 

## **DID YOU RECEIVE AN ERROR MESSAGE?**

YES Replace the alternate Serial/Parallel Adapter (see Section 5).

NO

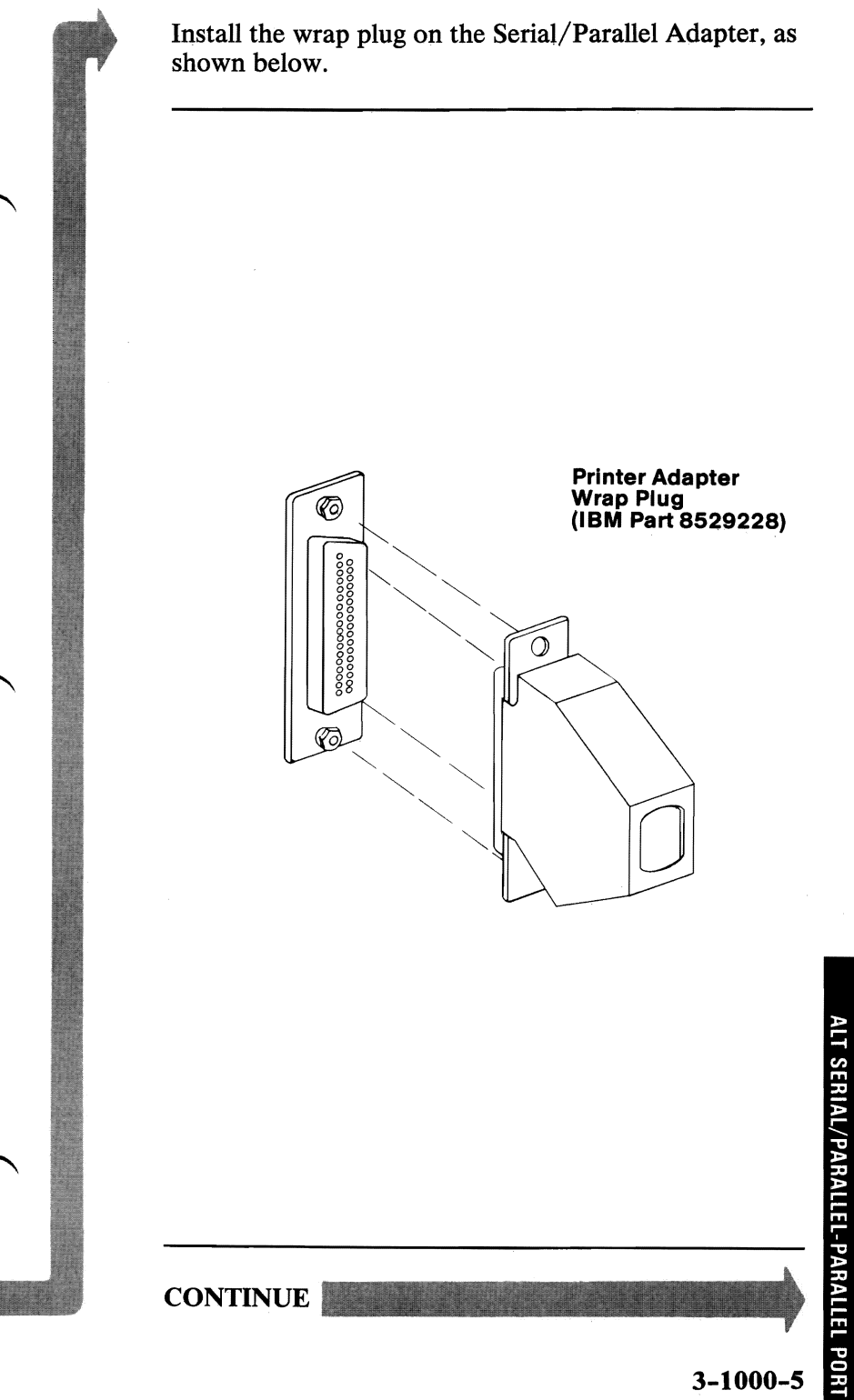

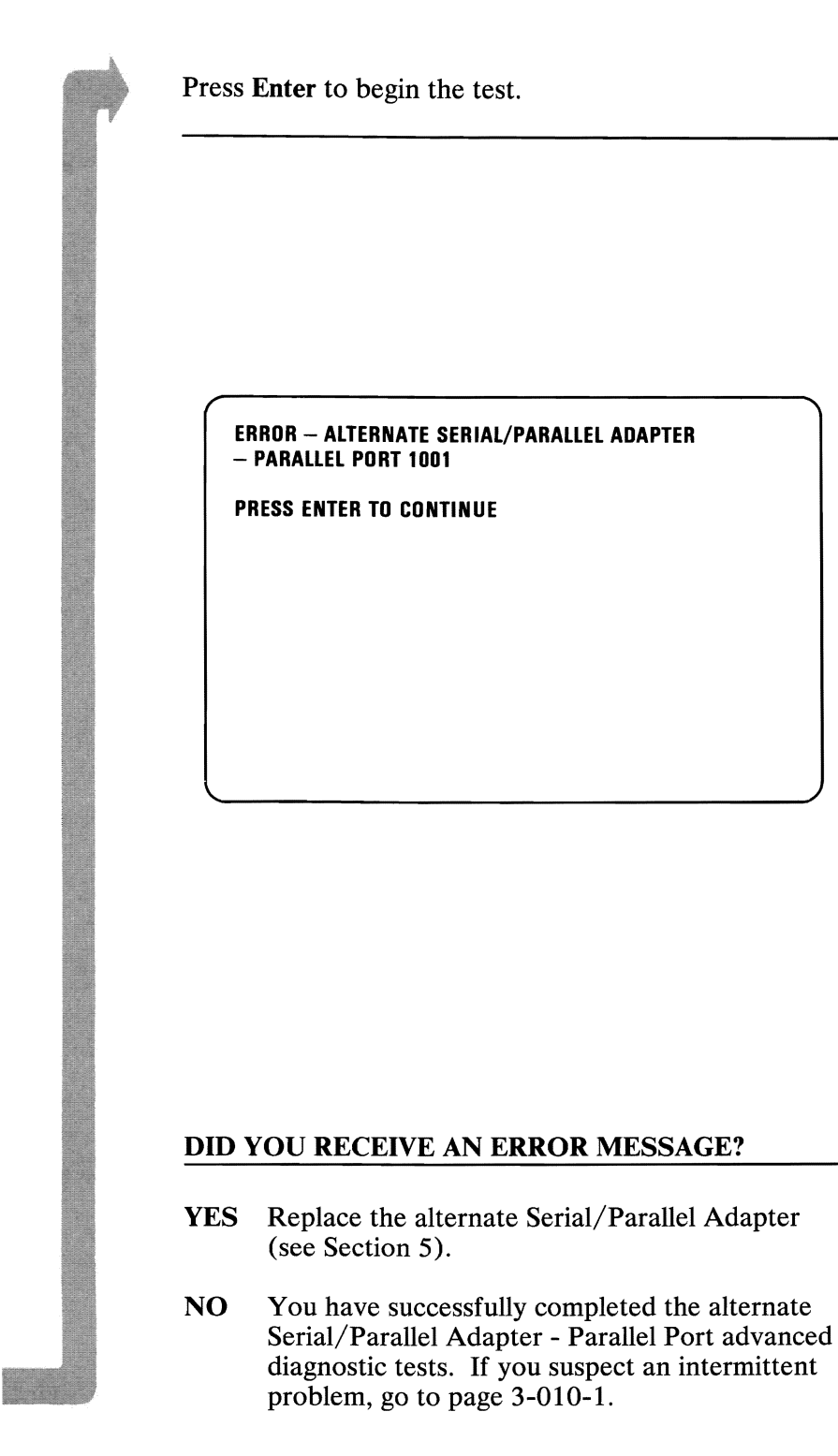

## Serial/Parallel Adapter -Serial Port

You have entered this PIC because you received an 11XX error message, or you suspect a problem with the Serial/Parallel Adapter - Serial Port.

Turn to Section 6 and ensure the following conditions exist:

- 1. The primary Serial/Parallel Adapter Serial Port is set for "Primary Serial Port" operation.
- 2. If a second Serial/Parallel Adapter is installed, it is set for "Alternate Serial Port" operation.

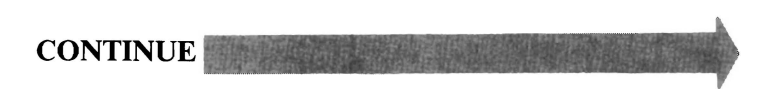

- 1. Set the system unit's Power switch to Off.
- 2. Insert the Advanced Diagnostics diskette into drive A.
- 3. Set the system unit's Power switch to On.

The IBM Personal Computer ADVANCED DIAGNOSTICS Version X.XX (C)Copyright IBM Corp. 1981, 1982, 1983, 1984

**SELECT AN OPTION** 

- 0 SYSTEM CHECKOUT
- 1 FORMAT DISKETTE
- 2 COPY DISKETTE
- 3 PREPARE SYSTEM FOR MOVING
- 4 SETUP
- 9 END DIAGNOSTICS

SELECT THE ACTION DESIRED ?

## **DOES YOUR SCREEN MATCH THE ONE ABOVE?**

**NO** Go to page 3-020-1.

3-1100-2

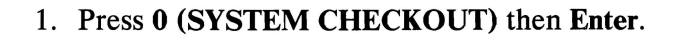

- 2. Depending on the options installed in your system, questions about attached devices may appear on your screen. Press Y or N as required, then Enter.
- 3. Press Y (IS THE LIST CORRECT (Y/N)?) then Enter. If the list is incorrect, follow the instructions on the screen to correct the list before answering Yes. If you cannot correct the list, you still must answer Yes before you can continue.
- 4. Press 0 (RUN TESTS ONE TIME) then Enter.
- 5. Select 11 (SERIAL/PARALLEL ADAPTER SERIAL PORT) then press Enter.

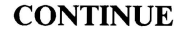

### **TESTING - SERIAL/PARALLEL ADAPTER - SERIAL PORT**

IS AN IBM COMMUNICATIONS ADAPTER CABLE ATTACHED TO THE SERIAL PORT (Y/N)?

# IS AN IBM COMMUNICATIONS ADAPTER CABLE ATTACHED?

**NO** Go to page 3-1100-7.

### 1. Press Y (IS AN IBM COMMUNICATIONS ADAPTER CABLE ATTACHED?) then Enter.

- 2. Disconnect the communications cable from the modem.
- 3. Connect the wrap plug to the communications cable.
- 4. Press Enter to begin the test. This test may take up to 15 seconds.

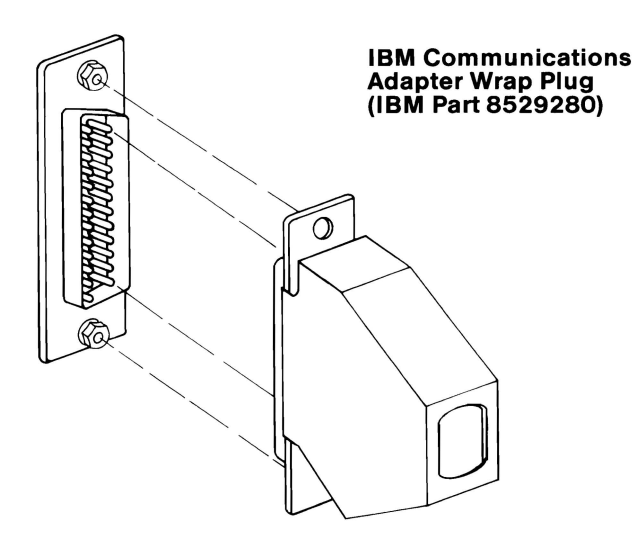

### DID YOU RECEIVE A MESSAGE TELLING YOU TO INSTALL THE WRAP PLUG ON THE ADAPTER?

**NO** You have successfully completed the Serial/Parallel Adapter - Serial Port advanced diagnostic tests. If you suspect an intermittent problem, go to page 3-010-1.

- 1. Disconnect the wrap plug from the communications cable.
- 2. Disconnect the communications cable from the Serial/Parallel Adapter.
- 3. Connect the wrap plug to the adapter.
- 4. Press Enter to begin the test. This test may take up to 15 seconds.

TESTING - SERIAL/PARALLEL ADAPTER - SERIAL PORT

IS AN IBM COMMUNICATIONS ADAPTER CABLE ATTACHED TO THE SERIAL/PARALLEL ADAPTER (Y/N)? y

INSTALL THE WRAP PLUG ON THE END OF THE CABLE AND PRESS ENTER?

INSTALL THE WRAP PLUG ON THE SERIAL PORT AND PRESS ENTER?

## **DID YOU RECEIVE AN ERROR MESSAGE?**

- YES Replace the Serial/Parallel Adapter (see Section 5).
- **NO** Replace the Communications Adapter Cable (see section 5).

## 1. Press N (IS AN IBM COMMUNICATIONS ADAPTER CABLE ATTACHED?) then Enter.

2. Connect the wrap plug to the Serial/Parallel Adapter, as shown below.

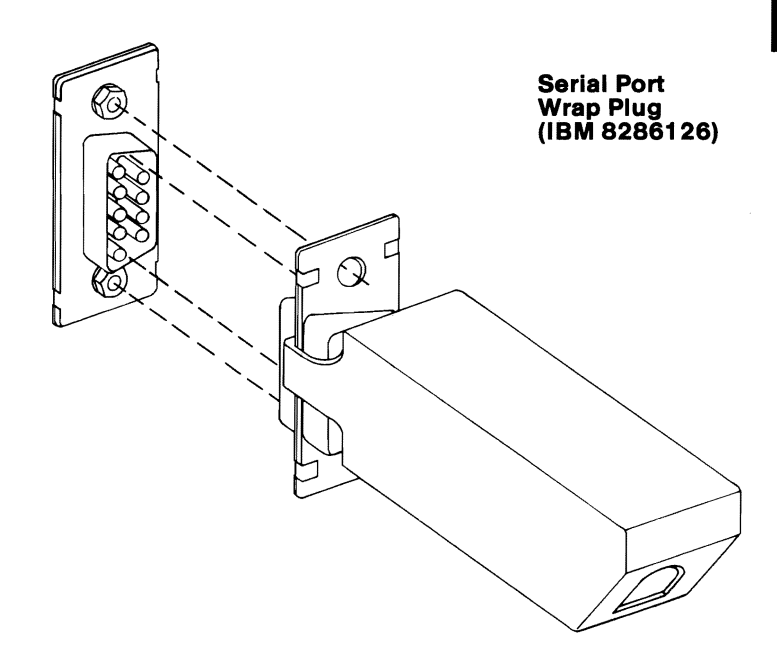

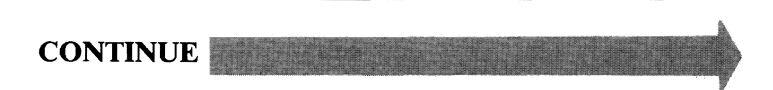

Press Enter to begin the test. This test may take up to 15 seconds.

Your screen should match the one below.

#### TESTING - SERIAL/PARALLEL ADAPTER - SERIAL PORT

IS AN IBM COMMUNICATIONS ADAPTER CABLE ATTACHED TO THE SERIAL/PARALLEL ADAPTER (Y/N)?

INSTALL THE WRAP PLUG ON THE SERIAL PORT AND PRESS ENTER

## **DID YOU RECEIVE AN ERROR MESSAGE?**

- **NO** You have successfully completed the Serial/Parallel Adapter - Serial Port advanced diagnostic tests. If you suspect an intermittent problem, go to page 3-010-1.
- YES Replace the Serial/Parallel Adapter (see Section 5).

## Alternate Serial/Parallel Adapter - Serial Port

You have entered this PIC because you received a 12XX error message, or you suspect a problem with the alternate Serial/Parallel Adapter - Serial Port.

Turn to Section 6 and ensure the following conditions exist:

- 1. The primary Serial/Parallel Adapter Serial Port is set for "Primary Serial Port" operation.
- 2. The second Serial/Parallel Adapter is installed and set for "Alternate Serial Port" operation.

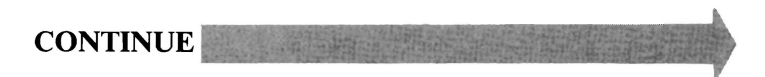

- 1. Set the system unit's Power switch to Off.
- 2. Insert the Advanced Diagnostics diskette into drive A.
- 3. Set the system unit's Power switch to On.

The IBM Personal Computer ADVANCED DIAGNOSTICS Version X.XX (C)Copyright IBM Corp. 1981, 1982, 1983, 1984

SELECT AN OPTION

- 0 SYSTEM CHECKOUT
- 1 FORMAT DISKETTE
- 2 COPY DISKETTE
- 3 PREPARE SYSTEM FOR MOVING
- 4 SETUP
- 9 END DIAGNOSTICS

SELECT THE ACTION DESIRED ?

## DOES YOUR SCREEN MATCH THE ONE ABOVE?

**NO** Go to page 3-020-1.

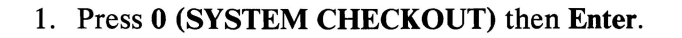

- 2. Depending on the options installed in your system, questions about attached devices may appear on your screen. Press Y or N as required, then Enter.
- 3. Press Y (IS THE LIST CORRECT (Y/N)?) then Enter. If the list is incorrect, follow the instructions on the screen to correct the list before answering Yes. If you cannot correct the list, you still must answer Yes before you can continue.
- 4. Press 0 (RUN TESTS ONE TIME) then Enter.
- 5. Select 12 (ALT SERIAL/PARALLEL ADAPTER SERIAL PORT) then press Enter.

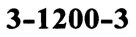

#### TESTING - ALT SERIAL/PARALLEL ADAPTER - SERIAL PORT

IS AN IBM COMMUNICATIONS ADAPTER CABLE ATTACHED TO THE ALT SERIAL PORT (Y/N)?

# IS AN IBM COMMUNICATIONS ADAPTER CABLE ATTACHED?

**NO** Go to page 3-1200-7.

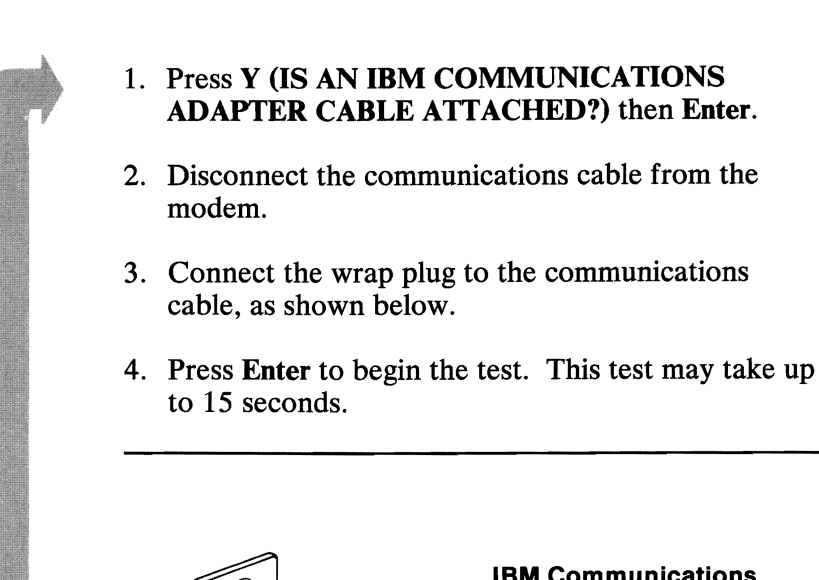

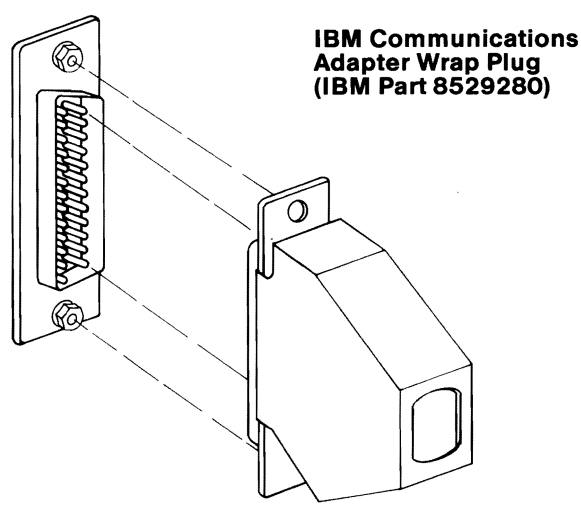

### DID YOU RECEIVE A MESSAGE TELLING YOU TO INSTALL THE WRAP PLUG ON THE ADAPTER?

**NO** You have successfully completed the alternate Serial/Parallel Adapter - Serial Port advanced diagnostic tests. If you suspect an intermittent problem, go to page 3-010-1.
- 1. Disconnect the wrap plug from the communications cable.
- 2. Disconnect the communications cable from the alternate Serial/Parallel Adapter.
- 3. Connect the wrap plug to the adapter.
- 4. Press Enter to begin the test. This test may take up to 15 seconds.

#### TESTING - ALT SERIAL/PARALLEL ADAPTER - SERIAL PORT

IS AN IBM COMMUNICATIONS ADAPTER CABLE ATTACHED TO THE ALT SERIAL PORT (Y/N)?

INSTALL THE WRAP PLUG ON THE END OF THE CABLE AND PRESS ENTER?

INSTALL THE WRAP PLUG ON THE ALT SERIAL PORT AND PRESS ENTER?

## **DID YOU RECEIVE AN ERROR MESSAGE?**

- YES Replace the alternate Serial/Parallel Adapter (see Section 5).
- **NO** Replace the Communications Adapter Cable.

#### 1. Press N (IS AN IBM COMMUNICATIONS ADAPTER CABLE ATTACHED?) then Enter.

2. Connect the wrap plug to the alternate Serial/Parallel Adapter, as shown below.

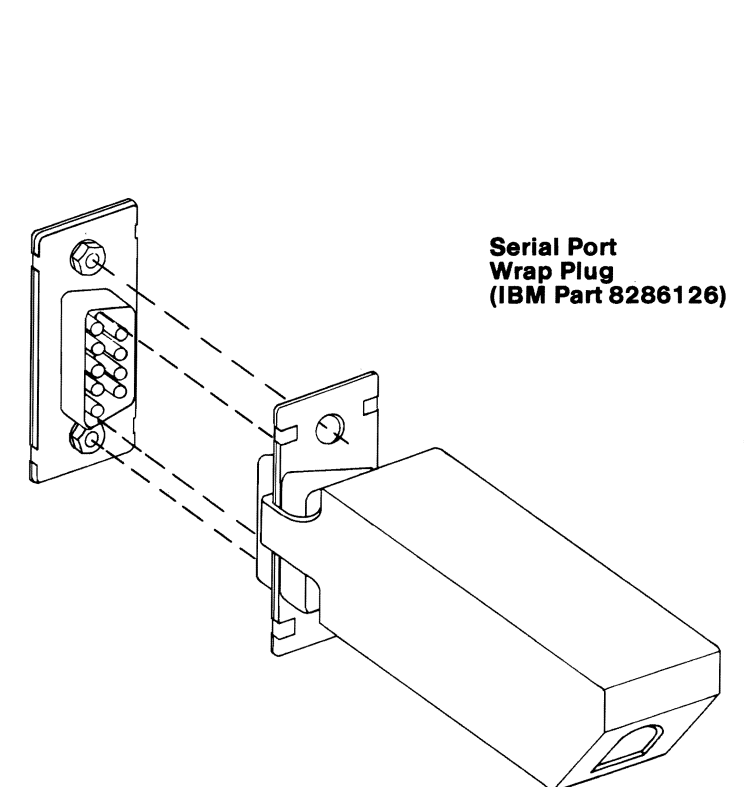

CONTINUE

3-1200-7

Press Enter to begin the test. This test may take up to 15 seconds.

#### TESTING - ALT SERIAL/PARALLEL ADAPTER

IS AN IBM COMMUNICATIONS ADAPTER CABLE ATTACHED TO THE ALT SERIAL PORT (Y/N)? n

INSTALL THE WRAP PLUG ON THE ALT SERIAL PORT AND PRESS ENTER?

## **DID YOU RECEIVE AN ERROR MESSAGE?**

- **NO** You have successfully completed the alternate Serial/Parallel Adapter Serial Port advanced diagnostic tests. If you suspect an intermittent problem, go to page 3-010-1.
- YES Replace the alternate Serial/Parallel Adapter (see Section 5).

# **Game Control Adapter**

You have entered this PIC because you received a 13XX error message, or you suspect a problem with the Game Control Adapter.

- 1. Set the system unit's Power switch to Off.
- 2. Insert the Advanced Diagnostics diskette into drive A.
- 3. Set the system unit's Power switch to On.

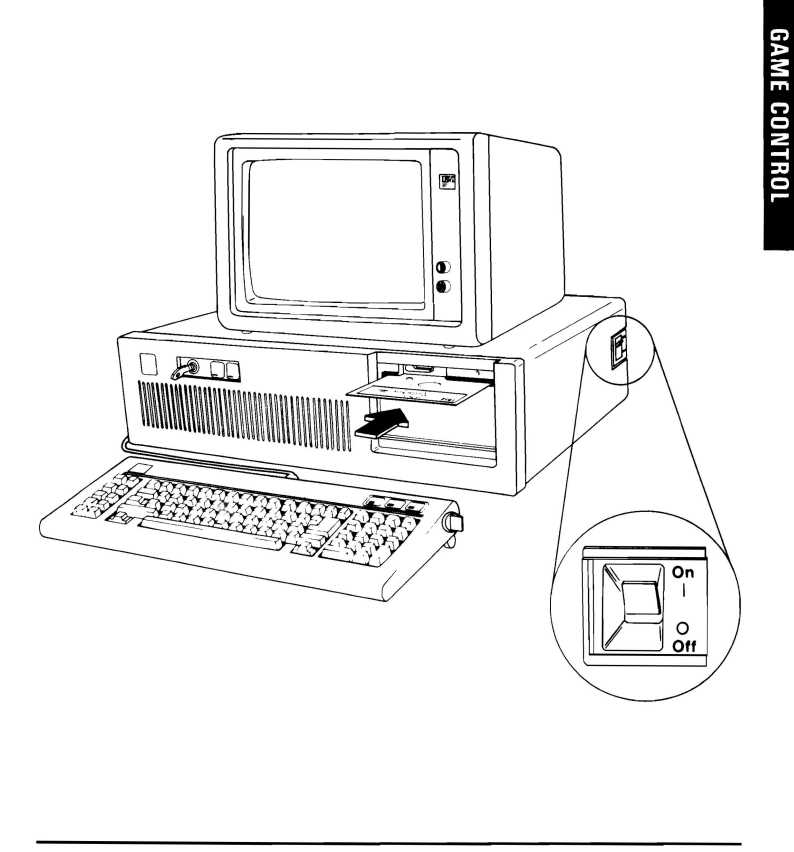

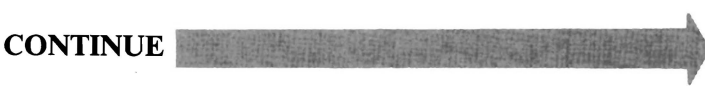

Your screen should match the one below.

The IBM Personal Computer ADVANCED DIAGNOSTICS Version X.XX (C)Copyright IBM Corp. 1981, 1982, 1983, 1984

**SELECT AN OPTION** 

- 0 SYSTEM CHECKOUT
- **1 FORMAT DISKETTE**
- 2 COPY DISKETTE
- **3 PREPARE SYSTEM FOR MOVING**
- 4 SETUP
- 9 END DIAGNOSTICS

SELECT THE ACTION DESIRED ?

#### **DOES YOUR SCREEN MATCH THE ONE ABOVE?**

**NO** Go to page 3-020-1.

3-1300-2

YES

- 1. Press 0 (SYSTEM CHECKOUT) then Enter.
- 2. Depending on the options installed in your system, questions about attached devices may appear on your screen. Press Y or N as required, then Enter.
- 3. Press Y (IS THE LIST CORRECT (Y/N)?) then Enter. If the list is incorrect, follow the instructions on the screen to correct the list before answering Yes. If you cannot correct the list, you still must answer Yes before you can continue.
- 4. Press 0 (RUN TESTS ONE TIME) then Enter.
- 5. Select **13 (GAME CONTROL ADAPTER)** then press **Enter**.

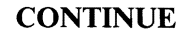

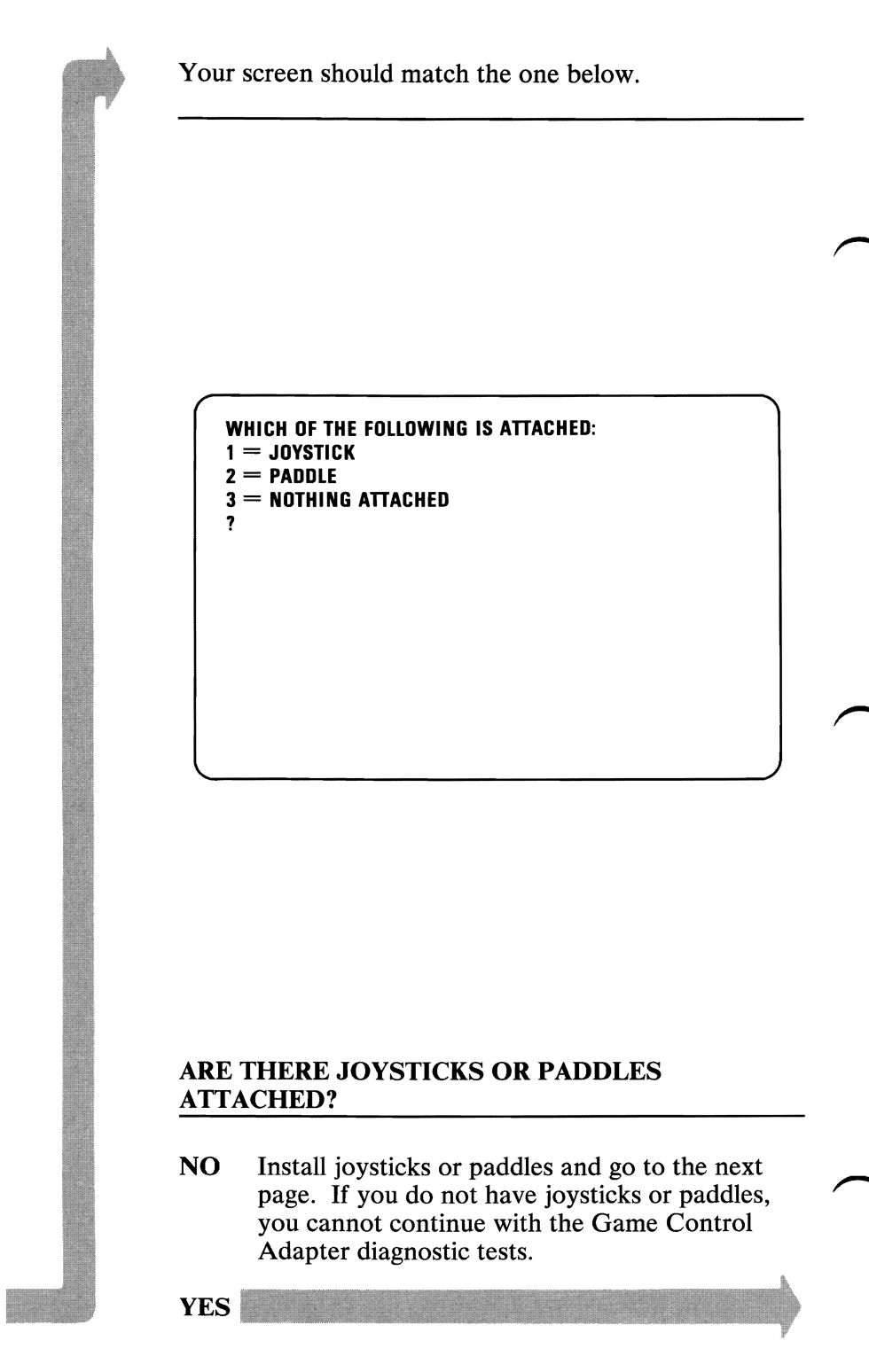

- 1. Press 1 (JOYSTICKS) or 2 (PADDLES) then Enter.
- 2. Press 2 or 4 (HOW MANY BUTTONS DO YOU HAVE (2/4)?) then Enter.  $\sqrt{1.5^{\sqrt{3}}}$
- 3. Follow the instructions on your screen and press any key when ready to continue.

76.88 - VI.OU AWS 2.01 DIFFERENT - VI.04 divection is opposite from morener of Joystick. Corrected in V2.01. Also - Duttors AME DIFF.

| * * * | * * * | <b>*</b>       | * * * | * * * | × |
|-------|-------|----------------|-------|-------|---|
| *     |       | *              | *     |       | × |
| ×     |       | ×              | ×     |       | × |
| ×     | A     | ×              | *     | В     | × |
| ×     |       | ×              | *     |       | × |
| ×     |       | ×              | *     |       | ¥ |
| * * * | * * * | < <del>X</del> | * * * | * * * | × |
|       |       |                |       |       |   |

#### **DID YOU RECEIVE AN ERROR MESSAGE?**

YES Replace the Game Control Adapter (see Section 5).

NO

3-1300-5

GAME CONTRO

Your screen should match the one below.

Follow the instructions on your screen and press Y or N when ready to continue.

#### DID ALL BUTTONS SHOW PRESSED AND RELEASED, AND DID ALL JOY STICKS OR PADDLES MOVE IN EACH DIRECTION? (Y/N)

?

## **DID YOU RECEIVE AN ERROR MESSAGE?**

YES Replace the Game Control Adapter (see Section 5).

NO

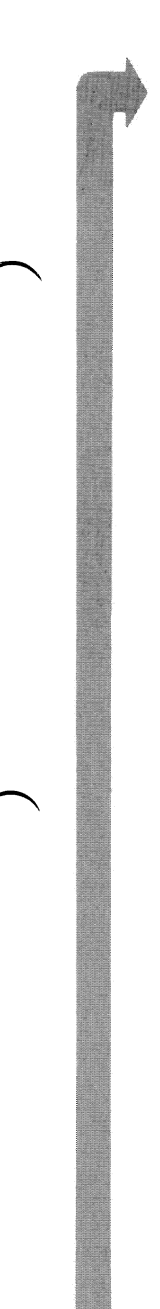

If one or more of the joystick or paddle images displayed on your screen appear in reverse video, check the connectors before continuing.

Move all installed paddles or joysticks in all directions. Ensure the letter inside the box on the screen moves in all directions.

| * * * * | * * * | * * * | * * * * |
|---------|-------|-------|---------|
| * A     | *     | * B   | *       |
| *       | *     | *     | *       |
| ×       | *     | *     | *       |
| ×       | *     | *     | *       |
| ×       | *     | *     | *       |
| * * * * | * * * | * * * | * * * * |
| * * * * | * * * | * * * | * * * * |

# WERE YOU ABLE TO COMPLETE THE TEST SATISFACTORILY?

NO If one joystick or paddle does not move and stays in reverse video, replace it. If one or more of the joysticks or paddles stays in reverse video but can move, replace the Game Control Adapter (see Section 5).

**Note:** If one or more joysticks or paddles goes into reverse video, adjust the fine tuning control and repeat the test.

- 1. Press and release all buttons on the joysticks or paddles. All buttons must be pressed or an invalid error code will appear. When a button is pressed, the corresponding prompt on the screen changes from **RELEASED** to **PRESSED**.
- 2. After pressing all buttons on the joysticks or paddles, press any key on the keyboard to continue.

| * * *     | * * * | * | * * : | * * * * | ¥ |
|-----------|-------|---|-------|---------|---|
| ×         |       | * | *     |         | ¥ |
| *         |       | × | *     |         | × |
| ×         | A     | * | *     | В       | × |
| ×         |       | × | *     |         | × |
| ×         |       | * | *     |         | × |
| * * *     | * * * | * | * * : | * * * * | * |
| PRESS AND |       |   |       |         |   |

#### **DID YOU RECEIVE AN ERROR MESSAGE?**

- YES If all buttons showed PRESSED when tested, replace the Game Control Adapter (see Section 5). If one or more of the buttons did not show PRESSED when tested, replace the joysticks or paddles.
- NO You have successfully completed the Game Control Adapter advanced diagnostic tests. If you suspect an intermittent problem, go to page 3-010-1.

# **Graphics Printer**

You have entered this PIC because you have a 14XX error code or have identified a problem with your Graphics Printer. If the device attached is not a Graphics Printer refer to the manual for that device.

| Error<br>Description     | Diagnostic Action                                                                                                    |
|--------------------------|----------------------------------------------------------------------------------------------------|
| 1400<br>Printer<br>Entry | <ol> <li>Set the printer Power switch to Off.<br/>Verify that the forms are properly<br/>inserted. Move the print head to the<br/>leftmost position. Set the printer Power<br/>switch to On.</li> </ol> |
|                          | Are the Power, Ready and Online lights on?                                                                                                    |
|                          | <ul><li>YES: Go to Step 2.</li><li>NO: Go to page 3-1400-34, "Control Panel," and do each step until you find the failing FRU.</li></ul>                                                                |
|                          | 2. Press the Online button.                                                                                                    |
|                          | Does the Online light go out?                                                                                                    |
|                          | YES: Go to Step 3.<br>NO: Go to page 3-1400-34, "Control<br>Panel."                                                                                                    |
|                          |                                                                                                    |
|                          |                                                                                                    |
|                          |                                                                                                    |

| Error<br>Description     |    |                 | Diagnostic Action                                                                                           |          |
|--------------------------|----|-----------------|----------------------------------------------------------------------------------------------------|----------|
| 1400<br>Printer<br>Entry | 3. | Press<br>buttor | the Line Feed and Form Feed<br>as.                                                                          |          |
|                          |    | Do the each b   | e forms advance when you press<br>outton?                                                                   |          |
|                          |    | YES:<br>NO:     | Go to Step 4.<br>Do the forms advance when you<br>press either button?                                      |          |
|                          |    |                 | YES: Go to page 3-1400-34,<br>"Control Panel."                                                              |          |
|                          |    |                 | NO: Go to page 3-1400-22,<br>"Forms Do Not Advance,"<br>and do each step until you<br>find the failing FRU. |          |
|                          | 4. | Remo<br>buttor  | ve all forms. Press the Online                                                                              |          |
|                          |    | Does<br>light g | the alarm sound and the No Paper o on?                                                                      |          |
|                          |    | YES:            | Set the Power switch to Off.<br>Reinsert the forms. Set the Power                                           |          |
|                          |    | NO:             | Go to page 3-1400-34, "Control<br>Panel."                                                                   |          |
|                          |    |                 |                                                                                                    |          |
|                          |    |                 |                                                                                                    |          |
|                          |    |                 |                                                                                                    | $\frown$ |

| Error<br>Description     | Diagnostic Action                                                                                                    |         |
|--------------------------|----------------------------------------------------------------------------------------------------|---------|
| 1400<br>Printer<br>Entry | 5. Load the Advanced Diagnostics program, if not already loaded.                                                                                                    |         |
|                          | Is option 14 missing from the Installed Devices menu?                                                                                                    |         |
|                          | YES: Go to Step 6.<br>NO: Select option 14.                                                                                                    |         |
|                          | Does the printer print?                                                                                                    |         |
|                          | <ul><li>NO: Go to Step 6.</li><li>YES: Compare the printout with the following samples.</li></ul>                                                                                                    |         |
|                          | IBM Matrix Printer                                                                                                    |         |
|                          | <pre>!"#\$%&amp;?() *+,/<br/>O 1 23456789:;&lt;=&gt;?<br/>@ABCDEFGHIJKLMN0<br/>PORSTUVNXYZ[\]^_<br/>'abcdefghijklmno<br/>PGF Stuvwxyz (!) *+,/<br/>0123456789:;(*)?<br/>@ABCDEFGHIJKLMN0<br/>PGRSTUVWXYZEN]^_<br/>'abcdefghijklmno<br/>PGF Stuvwxyz (!) *-<br/>!"#\$%&amp;?() *+,/<br/>' ".!.T." FLLM</pre> | PRINTER |

| Error<br>Description | Diagnostic Action                                                                                                   |  |
|----------------------|----------------------------------------------------------------------------------------------------|--|
| 1400<br>Printer      | Step 5 Continued.                                                                                                   |  |
| Entry                | IBM Graphics Printer                                                                                                |  |
|                      | Character Set 1                                                                                                    |  |
|                      | PORSTUVWXYZ                                                                                                    |  |
|                      | `abcdefghijklmno                                                                                                    |  |
|                      | pqrstuvwxyz{:}~                                                                                                    |  |
|                      | !"#\$%&*()*+,/                                                                                                    |  |
|                      | aíoúñña⊇2√¥í«≫                                                                                                    |  |
|                      | Σ <sup>EAF</sup> σΣβΓσ <sub>EAF</sub> σ <u>ØΩ</u>                                                                   |  |
|                      |                                                                                                    |  |
|                      | IBM Graphics Printer                                                                                                |  |
|                      | Character Set 2                                                                                                    |  |
|                      | ruHIJKLMNu                                                                                                    |  |
|                      | ~QRSTUVWXY2                                                                                                    |  |
|                      | `abcdefghijklmno                                                                                                    |  |
|                      | pqrstuvwxyz{:}~                                                                                                    |  |
|                      | !"#\$%&* () *+,/                                                                                                    |  |
|                      |                                                                                                    |  |
|                      | Σ <sup>z</sup> β <sup>r</sup> σ <sub>Σ</sub> β <sup>r</sup> σ <sub>Σ</sub> β <sup>r</sup> σ <sub>2</sub> <u>β</u> Ω |  |
|                      |                                                                                                    |  |
|                      | ¥¥†? Geadaa                                                                                                    |  |
|                      | Did your printout match any sample?                                                                                 |  |
|                      | YES: Go to page 3-1400-9, "Failure<br>Symptom." If a symptom still exists,                                          |  |
|                      | go to the corresponding page and do<br>each step until you find the failing                                         |  |
|                      | FKU.                                                                                                    |  |
|                      | NU: Go to Step 6.                                                                                                   |  |
|                      |                                                                                                    |  |
|                      |                                                                                                    |  |

| Diagnostic Action                                                                                                    |
|----------------------------------------------------------------------------------------------------|
| 6. Set the Power switch on the printer and<br>system unit to Off. Disconnect the Printer<br>Cable from the printer and system unit.<br>Do the Offline Diagnostic Test (see page<br>3-1400-42). |
| Does the printer print?                                                                                                    |
| <ul> <li>NO: Go to page 3-1400-18, "No Printing," and do each step until you find the failing FRU.</li> <li>YES: Compare the printout with the following samples.</li> </ul>                   |
| IBM Matrix Printer                                                                                                    |
| <pre>abc</pre>                                                                                                    |
| IBM Graphics Printer                                                                                                    |
| Character Set 1                                                                                                    |
| rstuvwxyz{ }^ái、<br>efghijkimnopqrstuvwxyz{ }^áióú<br>)fobijkimnopqrstuvwxyz{ }^áióú                                                                                                    |
|                                                                                                    |

| Error<br>Description | Diagnostic Action                                                                                                    |          |
|----------------------|----------------------------------------------------------------------------------------------------|----------|
| 1400<br>Printer      | IBM Graphics Printer                                                                                                    |          |
| Entry                | Character Set 2                                                                                                    |          |
|                      | , stuvwxyz()<br>Abcdergolynumopqrstuvwxyz()}^\<br>bcdefghijklmnopqrstuvwxyz()}^Çü<br>defghijklmnopqrstuvwxyz()}^Çüé<br>'ghijklmnopqrstuvwxyz()}^Çüéä<br>iklmnop                                      | ,        |
|                      | Did your printout match any sample?                                                                                                    |          |
|                      | <ul> <li>YES: Go to Step 7.</li> <li>NO: Go to page 3-1400-9, "Failure Symptom." If a symptom still exists, go to the corresponding page and do each step until you find the failing FRU.</li> </ul> |          |
|                      | <ol> <li>Check the first line of the Offline<br/>Diagnostic Test printout.</li> </ol>                                                                                                    |          |
|                      | Does the printout begin like this?                                                                                                    |          |
|                      | ♥♦♣♠§ !"#\$%&?()*+,/012345678                                                                                                    |          |
|                      | Continued on the next page.                                                                                                    |          |
|                      |                                                                                                    | $\frown$ |

| Error<br>Description     |             | D                                                                   | iagnost                                                                | ic Action                                                                                                    |
|--------------------------|-------------|---------------------------------------------------------------------|------------------------------------------------------------------------|----------------------------------------------------------------------------------------------------|
| 1400<br>Printer<br>Entry | YES:<br>NO: | Go to<br>The fi<br>that th<br>set tha<br>intern<br>Is the<br>requir | Step 8<br>rst line<br>ne print<br>at does<br>ational<br>interna<br>ed? | of the printout shows<br>the defaults to a character<br>not support all of the<br>characters.                                                                                                    |
|                          |             | YES:                                                                | Remo<br>Sectio                                                         | ve the top cover (see<br>on 5).                                                                                                    |
|                          |             |                                                                     | Is pos<br>set to                                                       | ition 7 of DIP switch 1<br>On? (see Section 4).                                                                                                    |
|                          |             |                                                                     | YES:<br>NO:                                                            | Replace the logic card.<br>Remove the plastic<br>cover from DIP switch<br>1. Set position 7 to On.<br>Install the plastic cover<br>on the DIP switch.<br>Install the printer top<br>cover, then go to Step 6. |
|                          |             | NO:                                                                 | Go to                                                                  | Step 8.                                                                                                    |
|                          |             |                                                                     |                                                                        |                                                                                                    |
|                          |             |                                                                     |                                                                        |                                                                                                    |

| Error<br>Description     |    | Diagnostic Action                                                                                                    |  |
|--------------------------|----|----------------------------------------------------------------------------------------------------|--|
| 1400<br>Printer<br>Entry | 8. | Insert the Advanced Diagnostics diskette<br>and set the Power switch on the system<br>unit to On. Advance to diagnostic menu<br>5.                                                                                                    |  |
|                          |    | Note: If the signal cable was connected to<br>a Monochrome Display and Printer<br>Adapter, option 4 should be displayed.<br>Option 9 should be displayed for the<br>Serial/Parallel Adapter, or option 10 for<br>the Alternate Serial/Parallel Adapter. |  |
|                          |    | Is the correct option (4, 9, or 10) missing?                                                                                                    |  |
|                          |    | YES: Replace the adapter (see Section 5).                                                                                                    |  |
|                          |    | NO: Do the diagnostic tests for the option adapter installed.                                                                                                    |  |
|                          |    | Did the diagnostic tests finish without any errors?                                                                                                    |  |
|                          |    | <ul><li>YES: Go to Step 9.</li><li>NO: Replace the adapter (see Section 5).</li></ul>                                                                                                    |  |
|                          | 9. | Check all pins of the printer cable, pin to pin, for shorts or opens (see Section 4).                                                                                                    |  |
|                          |    | Any shorts or opens?                                                                                                    |  |
|                          |    | <ul><li>YES: Replace the Printer Cable.</li><li>NO: Go to Power Supply Check (220/240 Volt or 120 Volt)</li></ul>                                                                                                    |  |
|                          |    |                                                                                                    |  |

| Error<br>Description                        | Diagnostic Action                                                                                                    |   |
|---------------------------------------------|----------------------------------------------------------------------------------------------------|---|
| Power<br>Supply<br>Check<br>220/240<br>Volt | <ol> <li>Set the printer Power switch to Off.<br/>Unplug the printer power cord from the<br/>outlet. Set the printer Power switch to<br/>On. Measure the resistance between the<br/>voltage terminals on the power cord.</li> <li>DANGER: Static voltage may be<br/>present on the fuse-filter card. Use<br/>extreme caution in this area.</li> </ol> | _ |
|                                             | Is the resistance 40 to 50 ohms?                                                                                                    |   |
|                                             | YES: Go to Step 3, page 3-1400-15.<br>NO: Unplug the power cord from the printer. Measure the resistance between the two lower pins of the AC socket at the rear of the printer.                                                                                                    |   |
|                                             | Is the resistance 40 to 50 ohms?                                                                                                    |   |
|                                             | <ul> <li>YES: Replace the printer power cord.</li> <li>NO: Check for an open fuse (see Section 4).</li> </ul>                                                                                                    |   |
|                                             | Is the fuse open?                                                                                                    |   |
|                                             | Continued on the next page.                                                                                                    |   |
|                                             |                                                                                                    |   |

|     | Diagnostic Action                                                                                                    |
|-----|----------------------------------------------------------------------------------------------------|
| ES: | Replace the fuse (see Section 5). Set<br>the printer Power switch to Off. Plug<br>the printer power cord into the printer<br>and the outlet. Set the printer Power<br>switch to On for 1 minute. |
|     | Does the fuse open?                                                                                                    |
|     | <ul><li>YES: Go to Step 2 on page 3-1400-14.</li><li>NO: The problem is solved.</li></ul>                                                                                                    |
|     | <b>DANGER:</b> Static voltage may be present on the fuse-filter card. Use extreme caution in this area.                                                                                          |
| NO: | Measure the resistance<br>between the wires in positions<br>1 and 4 of the<br>transformer-primary power<br>connector (see Section 4).                                                            |
|     | Is the resistance 40 to 50 ohms?                                                                                                    |
|     | <ul><li>YES: Replace the fuse-filter card (see Section 5).</li><li>NO: Replace the power transformer (see Section 5).</li></ul>                                                                  |
|     |                                                                                                    |
|     |                                                                                                    |
|     |                                                                                                    |

| Error<br>Description                 | Diagnostic Action                                                                                                    |   |
|--------------------------------------|----------------------------------------------------------------------------------------------------|---|
| Power<br>Supply<br>Check<br>120 Volt | <ol> <li>Set the printer Power switch to Off.<br/>Unplug the printer power cord from the<br/>outlet. Set the printer Power switch to<br/>On. Measure the resistance between the<br/>voltage terminals on the Power cord.</li> <li>Is the resistance 2 to 12 ohms?</li> </ol> | / |
|                                      | <ul><li>YES: Go to Step 3.</li><li>NO: Check for an open fuse (see Section 4).</li></ul>                                                                                                    |   |
|                                      | <b>DANGER:</b> Static voltage may be present on the fuse-filter card. Use extreme caution in this area.                                                                                                    |   |
|                                      | Is the fuse open?                                                                                                    |   |
|                                      | YES: Replace the fuse (see<br>Section 5). Set the printer<br>Power switch to Off. Plug<br>the printer power cord into<br>the outlet. Set the printer<br>Power switch to On for 1<br>minute.                                                                                  |   |
|                                      | Does the fuse open?                                                                                                    |   |
|                                      | YES: Go to Step 2.<br>NO: The problem is solved.                                                                                                    |   |
|                                      | NO: Continue on the next page.                                                                                                    |   |
|                                      |                                                                                                    |   |

| Error<br>Description                                |     | D                                                                                         | iagnostic Action                                                                                                    |
|-----------------------------------------------------|-----|-------------------------------------------------------------------------------------------|----------------------------------------------------------------------------------------------------|
| Description<br>Power<br>Supply<br>Check<br>120 Volt | NO: | Measu<br>side o<br>Section<br>Is the<br>ohms?<br>DANO<br>present<br>extrem<br>YES:<br>NO: | re the resistance on the primary<br>f the power transformer (see<br>in 4).<br>resistance approximately 12<br>GER: Static voltage may be<br>at on the fuse-filter card. Use<br>ne caution in this area.<br>Replace the fuse-filter card<br>(see Section 5).<br>Replace the power transformer<br>(see Section 5). |
|                                                     | I   |                                                                                           |                                                                                                    |

| Error<br>Description                 | Diagnostic Action                                                                                                    |
|--------------------------------------|----------------------------------------------------------------------------------------------------|
| Power<br>Supply<br>Check<br>120 Volt | <ul> <li>2. Set the printer Power switch to Off.<br/>Unplug the printer power cord from the<br/>outlet. Replace the fuse (see Section 5).<br/>Disconnect the power transformer<br/>connector from the fuse-filter card (see<br/>Section 4). Plug the printer power cord<br/>into the outlet. Set the printer Power<br/>switch to On for 1 minute then Off.<br/>Unplug the printer power cord from the<br/>outlet and check for an open fuse.</li> </ul> |
|                                      | Is the fuse open?<br><b>DANGER:</b> Static voltage may be present<br>on the fuse-filter card. Use extreme<br>caution in this area.                                                                                                    |
|                                      | <ul><li>YES: Replace the fuse-filter card (see Section 5).</li><li>NO: Replace the power transformer (see Section 5).</li></ul>                                                                                                    |
|                                      |                                                                                                    |
|                                      |                                                                                                    |
|                                      |                                                                                                    |
|                                      |                                                                                                    |

| Error<br>Description                 |                                                                                                    | D                                 | iagnost                                   | ic Action                                       |                 |
|--------------------------------------|----------------------------------------------------------------------------------------------------|-----------------------------------|-------------------------------------------|-------------------------------------------------|-----------------|
| Power<br>Supply<br>Check<br>120 Volt | <ul> <li>3. Disconnect CN2 (see Section 4). Plug the printer power cord into the outlet. Set the printer Power switch to On. Measure the voltages on the plug side of CN2 (see the chart below).</li> <li>DANGER: Line voltages are present on the AC filter, circuit board, and the transformer. Be careful when measuring secondary voltages.</li> </ul> |                                   |                                           |                                                 |                 |
|                                      | Color                                                                                                    | + Lead                            | — Lead                                    | Min.<br>Voltage                                 | Max.<br>Voltage |
|                                      | Gray                                                                                                    | CN2-1                             | CN2-2                                     | 7.6 Vac                                         | 10.4 Vac        |
|                                      | Orange                                                                                                    | CN2-3                             | CN2-4                                     | 19.5 Vac                                        | 26.5 Vac        |
|                                      | Red                                                                                                    | CN2·5                             | CN2-6                                     | 8.1 Vac                                         | 10.9 Vac        |
|                                      | Blue                                                                                                    | CN2-7                             | CN2-8                                     | 13.0 Vac                                        | 17.6 Vac        |
|                                      | Are<br>YE<br>NO                                                                                                    | e the vo<br>S: Go<br>): Re<br>(se | oltages<br>o to Ste<br>place t<br>e Secti | within range<br>p 4.<br>he power tran<br>on 5). | ?<br>1sformer   |

| Error<br>Description                 | Diag                                                                                                    | mostic Action                                                                                                    |                                                                                                    |   |
|--------------------------------------|----------------------------------------------------------------------------------------------------|----------------------------------------------------------------------------------------------------|----------------------------------------------------------------------------------------------------|---|
| Power<br>Supply<br>Check<br>120 Volt | <ul> <li>4. Set the print<br/>Connect CN<br/>Power switc<br/>voltages at C<br/>shown in the<br/>ground pin c</li> <li>DANGER:<br/>AC filter cir<br/>Be careful w</li> </ul> | er Power switch<br>2 (see Section<br>h to On then m<br>CN3 (see Section<br>e chart below.<br>on the driver cir<br>Line voltage is<br>cuit board and<br>when measuring | h to Off.<br>4). Set the<br>easure the<br>on 4), as<br>Use the<br>reuit card.<br>present on the<br>transformer.<br>DC voltages. | / |
|                                      | Pin No.                                                                                                    | Min.<br>Voltage                                                                                                    | Max.<br>Voltage                                                                                                    |   |
|                                      | CN3-16                                                                                                    | 4.5 Vdc                                                                                                    | 5.5 Vdc                                                                                                    |   |
|                                      | CN3-20                                                                                                    | 11.0 Vdc                                                                                                    | 15.4 Vdc                                                                                                    |   |
|                                      | Are + 5 and<br>YES: Go to<br>NO: Repla<br>Section                                                                                                    | 5 Step 5.<br>ace both contro<br>on 5).                                                                                                    | l cards (see                                                                                                    |   |
|                                      |                                                                                                    |                                                                                                    |                                                                                                    |   |

| Error<br>Description     |                                                                 | Diag                                                                               | mostic Action                                                                                                    |                                                                                                    |
|--------------------------|-----------------------------------------------------------------|------------------------------------------------------------------------------------|----------------------------------------------------------------------------------------------------|----------------------------------------------------------------------------------------------------|
| Power<br>Supply<br>Check | 5. Meas pin or                                                  | ure the<br>n the d                                                                 | e + 24 Vdc (use<br>river circuit care                                                                                                    | the ground<br>d).                                                                                               |
| 120 Volt                 | Pin N                                                           | 0.                                                                                 | Min.<br>Voltage                                                                                                    | Max.<br>Voltage                                                                                                 |
|                          | Is + 2<br>YES:<br>NO:<br>6. Using<br>voltag<br>contro<br>pin or | 8<br>The p<br>you s<br>3-140<br>Go to<br>the 60<br>ges at p<br>ol circu<br>n the d | 21.6 Vdc<br>present?<br>power supply ch<br>till have a prob<br>00-9, "Failure S<br>o Step 6.<br>D-volt scale, mea<br>bins CN6-1 and<br>tit card (use the<br>river circuit card | 26.4 Vdc<br>hecks good. If<br>lem go to page<br>ymptom.''<br>asure the DC<br>CN6-2 of<br>DC ground<br>d for the |
|                          | comm<br>readin<br>Is the<br>YES:<br>NO:                         | on lea<br>ng fron<br>differo<br>Repla<br>Sectio<br>Repla                           | <ul> <li>d). Subtract the higher.</li> <li>ence 0.5 to 0.9 acce both control on 5).</li> </ul>                                                                                 | e lower<br>Vdc?<br>l cards (see<br>k/power                                                                      |
|                          |                                                                 | trans<br>5).                                                                       | istor assembly (                                                                                                    | see Section                                                                                                    |

| Error<br>Description | Diagnostic Action                                                                                                    |   |
|----------------------|----------------------------------------------------------------------------------------------------|---|
| No<br>Printing       | 1. Does the print head carriage move back<br>and forth normally when attempting to<br>print?                                                    | _ |
|                      | <ul><li>YES: Go to page 3-1400-27, "Rows of<br/>Print Dots Missing."</li><li>NO: Go to Step 2.</li></ul>                                        |   |
|                      | 2. Set the printer Power switch to Off.<br>Check for a loose or broken carriage belt.<br>Replace if broken, adjust if loose (see<br>Section 5). |   |
|                      | 3. Remove the ribbon cartridge. Turn the knob on the cartridge to check for jamming. Replace the cartridge if it is jammed.                     |   |
|                      | 4. Check the print head for broken wires.<br>Replace the print head if the wires are<br>damaged (see Section 5).                                |   |
|                      | 5. Move the print head assembly and check for smooth mechanical movement.                                                                       |   |
|                      | Is the movement smooth?                                                                                                    |   |
|                      | YES: Go to Step 6.                                                                                                    |   |
|                      | NO: Check for worn or broken gears in the carriage drive assembly.                                                                              |   |
|                      | Are any gears worn or broken?                                                                                                    |   |
|                      | Continue on the next page.                                                                                                    |   |
|                      |                                                                                                    |   |

| Error<br>Description | Diagnostic Action                                                                                                    |
|----------------------|----------------------------------------------------------------------------------------------------|
| No<br>Printing       | <ul> <li>YES: Replace the carriage drive assembly (see Section 5.</li> <li>NO: Replace the print mechanism assembly (see Section 5).</li> </ul>                                                                                                    |
|                      | <ul> <li>6. Set the printer Power switch to On and move the print head to the leftmost position. Then, while moving the print head to the center of the print line, check that the voltage at CN6-20 on the driver circuit card (see Section 4), shifts from an up level (approximately + 5 Vdc) to a down level (approximately 0 Vdc). Use the ground pin on the driver circuit card for the common lead.</li> <li>Is there an Up level to a Down level meter deflection.</li> <li>YES: Go to Step 7.</li> <li>NO: Is there a constant down level?</li> <li>YES: Go to page 3-1400-10, "Power Supply Check." If the power supply checks OK, replace the left margin sensor (see Section 5).</li> <li>NO: Continue on the next page.</li> </ul> |

| Error<br>Description | Diagnostic Action                                                                                                    |   |
|----------------------|----------------------------------------------------------------------------------------------------|---|
| No<br>Printing       | NO: Set the printer Power switch to Off.<br>Check continuity from CN6-20<br>(driver circuit card) to terminal 1 of<br>the the left-margin sensor, and from<br>CN6-15 to terminal 2 of the<br>left-margin sensor (see Section 4).<br>Is either line open?                                                                                                    | - |
|                      | <ul> <li>YES: Replace the print mechanism assembly (see Section 5).</li> <li>NO: Replace the left-margin sensor (see Section 5).</li> </ul>                                                                                                    |   |
|                      | <ol> <li>Check for a meter deflection from an up<br/>level (approximately + 5 Vdc) to a down<br/>level (approximately 0 Vdc) on pin<br/>CN6-19 on the driver circuit card (see<br/>Section 4) while applying slight left or<br/>right pressure to the print head to the<br/>next detented position. Use the driver<br/>circuit card ground pin for the common<br/>lead.</li> </ol> | ~ |
|                      | Does the meter deflect from an up level to a down level?                                                                                                    |   |
|                      | YES: Go to Step 8.<br>NO: Is there a constant up level?                                                                                                    |   |
|                      | Continue on the next page.                                                                                                    |   |
|                      |                                                                                                    | _ |

| Error<br>Description                    | Diagnostic Action                                                                                                    |
|-----------------------------------------|----------------------------------------------------------------------------------------------------|
| No<br>Printing                          | <ul> <li>YES: Replace the print mechanism assembly (see Section 5).</li> <li>NO: Check for + 5 Vdc at CN5-18 (see Section 4).</li> </ul>                                                                            |
|                                         | Is there + 5 Vdc?<br>YES: Replace the print mechanism<br>assembly (see Section 5).<br>NO: Go to page 3-1400-10, "Power<br>Supply Check."                                                                            |
|                                         | <ul> <li>8. Set the printer Power switch to Off.<br/>Measure the resistance between pin<br/>CN6-13 (driver circuit card), and pins<br/>CN6-21, 22, 23 and 24 (stepper motor<br/>coils) on the cable end.</li> </ul> |
|                                         | <ul> <li>Is the resistance approximately 45 ohms?</li> <li>YES: Replace the control card (see Section 5).</li> <li>NO: Replace the print mechanism assembly (see Section 5).</li> </ul>                             |
| Print Head<br>Carriage<br>Not<br>Moving | Go to page 3-1400-18, "No Printing."                                                                                                    |
|                                         |                                                                                                    |

3-1400-21

| Error<br>Description           | Diagnostic Action                                                                                                    |   |
|--------------------------------|----------------------------------------------------------------------------------------------------|---|
| Forms Do<br>Not<br>Advance     | 1. Check the position of the forms feeding<br>into the printer. The forms path must be<br>parallel to the printer sides. Reposition<br>the forms for parallel feeding.                                                                                                    |   |
| Overprinting                   | 2. Remove any obstructions from the forms path (jagged edges on the forms box, torn paper in the print mechanism, and the like).                                                                                                    |   |
| Forms<br>Jamming<br>Or Tearing | <ol> <li>Inspect the left and right forms tractors for:         <ul> <li>-Poor positioning</li> <li>-Loose covers</li> <li>-Loose lock levers</li> <li>-Worn springs</li> <li>-Broken feed pins</li> </ul> </li> <li>Replace the left or right forms tractors if damaged (see Section 5).</li> <li>Check for a loose or broken carriage belt, and for broken cogs on the belt. Adjust if loose or replace it if broken (see Section 5).</li> <li>Inspect the print head for broken wires. Replace it if the wires are damaged (see Section 5).</li> <li>Check the print-head gap adjustment. Adjust if out of tolerance (see Section 5).</li> </ol> |   |
|                                |                                                                                                    | ~ |

| Error<br>Description           | Diagnostic Action                                                                                                    |
|--------------------------------|----------------------------------------------------------------------------------------------------|
| Forms Do<br>Not<br>Advance     | <ol> <li>Check for a bent or pitted ribbon shield.<br/>Replace the shield if damaged (see<br/>Section 5).</li> </ol>                                                                                                    |
| Overprinting                   | 8. Check the platen for damage. Replace the print mechanism assembly if the platen is damaged (see Section 5).                                                                                                    |
| Forms<br>Jamming<br>Or Tearing | <ul> <li>9. Set the printer Power switch to Off.<br/>Advance the forms by turning the Forms<br/>Advance knob. Check the intermediate<br/>gear for worn or broken teeth and replace<br/>the gears if damaged. Check the left and<br/>right tractors for broken feedpins.<br/>Replace the tractors if the feedpins are<br/>broken (see Section 5).</li> <li>10. Measure the resistance on the form-feed</li> </ul> |
|                                | motor coils between pin CN6-14 and<br>pins CN6-25, 26, 27, and 28 on the<br>driver circuit card (see Section 4). Is the<br>resistance 45 ohms?                                                                                                    |
|                                | YES: Check for + 24 Vdc at CN3-18 (see Section 4).                                                                                                    |
|                                | Is there + 24 Vdc?                                                                                                    |
|                                | <ul> <li>YES: Replace both control cards (see Section 5).</li> <li>NO: See page 3-1400-10, "Power Supply Check."</li> </ul>                                                                                                    |
|                                | NO: Replace the print mechanism assembly (see Section 5).                                                                                                    |

| Error<br>Description | Diagnostic Action                                                                                                    |   |
|----------------------|----------------------------------------------------------------------------------------------------|---|
| Ribbon<br>Jammed     | 1. Remove the ribbon cartridge. Try printing<br>to verify that the print head carriage<br>works normally. If the carriage fails, see<br>page 3-1400-18, "No Printing."  | , |
|                      | 2. Advance the ribbon by hand and check for binding. Replace the ribbon cartridge if the ribbon is binding.                                                             |   |
|                      | <ol> <li>Check the carriage drive assembly for<br/>worn or broken ribbon drive gears.<br/>Replace the assembly if the gears are<br/>damaged (see Section 5).</li> </ol> |   |
|                      | 4. Check for a bent ribbon shield; replace if necessary (see Section 5).                                                                                                |   |
|                      | <ol> <li>Check the print head for broken or<br/>binding wires. Replace the print head if<br/>the wires are broken or binding (see<br/>Section 5).</li> </ol>            | , |
|                      |                                                                                                    |   |
|                      |                                                                                                    |   |
|                      |                                                                                                    |   |
|                      |                                                                                                    |   |
|                      |                                                                                                    | , |

| Error<br>Description  | Diagnostic Action                                                                                                    |
|-----------------------|----------------------------------------------------------------------------------------------------|
| Printing<br>Too Light | 1. Check that the ribbon has enough ink and is not damaged. Replace the cartridge if needed.                                                                 |
| Poor Print<br>Quality | 2. Advance the ribbon by hand and check the ribbon cartridge for binding. Replace it if binding occurs.                                                      |
|                       | <b>3.</b> Visually check for worn or broken ribbon drive gears, replace the carriage drive assembly if it is damaged (see Section 5).                        |
|                       | 4. Check for a bent ribbon shield and replace as necessary (see Section 5).                                                                                  |
|                       | <ol> <li>Check the print head for broken or<br/>binding wires. Replace the print head if<br/>wires are broken or binding (see Section<br/>5).</li> </ol>     |
|                       | 6. Verify that the print-head gap is 0.6 to 0.65 mm (0.024 to 0.026 in.) with the lever in the center position (see Section 5).                              |
|                       | 7. Check the print head for loose mounting (see Section 5).                                                                                                  |
|                       | 8. Check the platen, print-head carriage shafts, and print mechanism frame for a looseness or damage. Replace the print mechanism if needed (see Section 5). |
|                       |                                                                                                    |
| Error<br>Description | Diagnostic Action                                                                                                    |          |
|----------------------|----------------------------------------------------------------------------------------------------|----------|
| Smudged<br>Printing  | 1. Check and replace the ribbon cartridge if it:                                                                                                    |          |
|                      | Is jammed<br>Is seated improperly<br>Has excessive ink<br>Is oily or dirty                                                                                                    |          |
|                      | 2. Check for a dirty, oily, or damaged platen. Replace the print mechanism if the platen is damaged (see Section 5).                                                                                      |          |
|                      | 3. Check for a dirty print head or print wires. Clean as needed.                                                                                                    |          |
|                      | 4. Check for a dirty or bent ribbon shield; replace the shield if it is damaged (see Section 5).                                                                                                    |          |
|                      | <ol> <li>Check the ribbon drive assembly for<br/>worn or broken ribbon drive gears;<br/>replace the assembly if required (see<br/>Section 5).</li> </ol>                                                  |          |
| Uneven<br>Printing   | If the printing at the top or bottom of<br>characters, or left or right of the print line is<br>uneven, and no adjustments will correct this,<br>replace the print mechanism assembly (see<br>Section 5). |          |
|                      |                                                                                                    | $\frown$ |

| Error<br>Description                          | Diagnostic Action                                                                                                    |  |  |  |
|-----------------------------------------------|----------------------------------------------------------------------------------------------------|--|--|--|
| Rows of<br>Print Dots<br>Missing or<br>Random | 1. Check the ribbon for damage (folds, holes, tears). Replace the cartridge if the ribbon is damaged.                                                           |  |  |  |
| Print Dots<br>missing                         | 2. Verify that the print-head gap is between 0.6 to 0.65 mm (0.024 to 0.026 in.) at the center position of the adjusting lever (see Section 5).                 |  |  |  |
|                                               | 3. Check the platen for damage. Replace<br>the print mechanism if the platen is<br>damaged (see Section 5).                                                     |  |  |  |
|                                               | 4. Check the print head for broken wires. If the wires are broken, replace the print head (see Section 5).                                                      |  |  |  |
|                                               | 5. Remove CN6 on the driver circuit card (see Section 4). Measure the resistance between pin CN6-10 (male side) and each head coil pin (CN6-1 to 9, male side). |  |  |  |
|                                               | Is the resistance approximately 22 ohms?                                                                                                    |  |  |  |
|                                               | Continue on the next page.                                                                                                    |  |  |  |
|                                               |                                                                                                    |  |  |  |
|                                               |                                                                                                    |  |  |  |
|                                               |                                                                                                    |  |  |  |
|                                               |                                                                                                    |  |  |  |

PRINTER

| Error<br>Description                                                   |             | Diagnostic Action                                                                                                    |  |
|------------------------------------------------------------------------|-------------|----------------------------------------------------------------------------------------------------|--|
| Rows of<br>Print Dots<br>Missing or<br>Random<br>Print Dots<br>Missing | YES:<br>NO: | Replace both control cards (see<br>Section 5).<br>Disconnect the print-head cable and<br>check the resistance of pins 1 through<br>9 on the print-head cable (see Section<br>4). |  |
|                                                                        |             | Is the resistance approximately 22 ohms?                                                                                                    |  |
|                                                                        |             | <ul><li>YES: Replace the print mechanism assembly (see Section 5).</li><li>NO: Replace the print head (see Section 5).</li></ul>                                                 |  |
|                                                                        |             |                                                                                                    |  |
|                                                                        |             |                                                                                                    |  |
|                                                                        |             |                                                                                                    |  |
|                                                                        |             |                                                                                                    |  |
|                                                                        |             |                                                                                                    |  |

| Error<br>Description | Diagnostic Action                                                                                                    |
|----------------------|----------------------------------------------------------------------------------------------------|
| Extra Print<br>Dots  | 1. Do the "Offline Diagnostic Test" (see<br>page 3-1400-42). Examine the / and Y<br>characters for extra dots.                                                                                                    |
|                      | 2. Remove CN6 on the driver circuit card<br>(see Section 4). Measure the resistance<br>between pin CN6-10 (male side) and<br>each head coil pin (CN6-1 to 9, male<br>side).                                                         |
|                      | Is the resistance approximately 22 ohms?                                                                                                    |
|                      | <ul> <li>YES: Go to Step 3.</li> <li>NO: Disconnect the print-head cable and measure the resistance from pins 1 through 9 on the print-head cable to common (see Section 4).</li> <li>Is the resistance approximately 22</li> </ul> |
|                      | ohms?                                                                                                    |
|                      | YES: Replace the print<br>mechanism assembly (see<br>Section 5)                                                                                                    |
|                      | NO: Replace the print head (see<br>Section 5).                                                                                                    |
|                      |                                                                                                    |
|                      |                                                                                                    |
|                      |                                                                                                    |
|                      |                                                                                                    |
|                      |                                                                                                    |

| Error<br>Description | Diagnostic Action                                                                                                    |            |
|----------------------|----------------------------------------------------------------------------------------------------|------------|
| Extra Print<br>Dots  | <ol> <li>Measure the resistance between pins<br/>CN6-1 to 9 (see Section 4) with respect<br/>to every other pin.</li> </ol> | _          |
|                      | Are any pins shorted together?                                                                                              | $\frown$   |
|                      | NO: Replace both control cards (see                                                                                         |            |
|                      | YES: Disconnect the print-head cable<br>and recheck pins CN6-1 to 9 with<br>respect to every other pin.                     |            |
|                      | Are any pins shorted together?                                                                                              |            |
|                      | YES: Replace the print<br>mechanism assembly (see<br>Section 5)                                                             |            |
|                      | NO: Replace the print head (see<br>Section 5).                                                                              |            |
|                      |                                                                                                    | $\frown$   |
|                      |                                                                                                    |            |
|                      |                                                                                                    |            |
|                      |                                                                                                    |            |
|                      |                                                                                                    |            |
|                      |                                                                                                    |            |
|                      |                                                                                                    |            |
|                      |                                                                                                    | $\bigcirc$ |

| Error<br>Description                                | Diagnostic Action                                                                                                    |
|-----------------------------------------------------|----------------------------------------------------------------------------------------------------|
| Printing<br>Continues<br>beyond<br>End-of-<br>Forms | <ul> <li>1. Set the printer Power switch to Off.<br/>Check the continuity of the<br/>End-of-Forms switch from pin CN6-18<br/>on the driver circuit card (see Section 4)<br/>to the ground pin on the driver circuit<br/>card (open when the forms are inserted,<br/>and shorted when the forms are<br/>removed).</li> <li>Replace the print mechanism assembly if<br/>the switch fails (see Section 5).</li> </ul> |
|                                                     | 2. Check for + 5 Vdc at CN6-18 on the driver circuit card (see Section 4) with the forms inserted. If the voltage is $\emptyset$ Vdc, check the power supply. Use the ground pin on the driver card.                                                                                                    |
| Double-<br>spacing or<br>Abnormal<br>Characters     | Replace both control cards (see Section 5).                                                                                                    |

| Error<br>Description               |                          | Diagnostic Action                                                                                                    |   |
|------------------------------------|--------------------------|----------------------------------------------------------------------------------------------------|---|
| False<br>End-of-<br>Forms<br>Alarm | 1. Is the<br>YES:<br>NO: | No Paper light off?<br>Go to Step 2.<br>Are the forms inserted properly?<br>YES: Go to page 3-1400-31,<br>"Printing Continues<br>beyond End-of-Forms."<br>NO: Insert the forms properly.                                                                    | - |
|                                    | 2. Set th to On Is the   | e printer Power switch to Off then<br><br>alarm still sounding?                                                                                                    |   |
|                                    | YES:                     | Measure for + 10.5 to + 12.5 Vdc<br>on pin 1 of the control panel (see<br>Section 4).                                                                                                    |   |
|                                    | NO:                      | <ul> <li>Is the voltage approximately<br/>+12 Vdc?</li> <li>YES: Replace both control cards<br/>(see Section 5).</li> <li>NO: Replace the control panel<br/>(see Section 5).</li> <li>Do the "Offline Diagnostic Test"<br/>(see page 3-1400-42).</li> </ul> | - |
|                                    |                          | <ul> <li>Does the alarm sound?</li> <li>YES: Replace the print mechanism (see Section 5).</li> <li>NO: Go to page 3-1400-1, "Printer Entry", if a printer failure is still suspected.</li> </ul>                                                            |   |
|                                    |                          |                                                                                                    | - |

| Error<br>Description            | Diagnostic Action                                                                                          |
|---------------------------------|----------------------------------------------------------------------------------------------------|
| Uneven<br>Horizontal<br>Spacing | 1. Check for a loose print-head carriage<br>belt; adjust the belt tension if needed (see<br>Section 5).    |
|                                 | <ol> <li>Check for a loosely mounted print head<br/>(see Section 5).</li> </ol>                            |
|                                 | 3. Check for worn gears in the carriage drive assembly and replace the assembly if needed (see Section 5). |
|                                 | 4. Check for bent or binding carriage shafts; replace the print mechanism if needed (see Section 5).       |
|                                 |                                                                                                    |
|                                 |                                                                                                    |
|                                 |                                                                                                    |
|                                 |                                                                                                    |
|                                 |                                                                                                    |
|                                 |                                                                                                    |
|                                 |                                                                                                    |
|                                 |                                                                                                    |
|                                 |                                                                                                    |
|                                 |                                                                                                    |

| Error<br>Description | Diagnostic Action                                                                                                    |                                                                                                    |                                                                     |  |
|----------------------|----------------------------------------------------------------------------------------------------|----------------------------------------------------------------------------------------------------|---------------------------------------------------------------------|--|
| Control<br>Panel     | 1. Set the pri<br>Measure t<br>the chart t<br>driver circ                                                                                                    | nter Power switc<br>he voltages at CN<br>below. Use the gi<br>uit card.                                                                                      | h to On.<br>13 as shown in<br>round on the                          |  |
|                      | Pin No.                                                                                                    | Min.                                                                                                    | Max.                                                                |  |
|                      | CN2 16                                                                                                    | Voitage                                                                                                    | Voltage<br>E. 5. Vda                                                |  |
|                      | CN3-70                                                                                                    | 4.5 Vdc                                                                                                    | 5.5 V0C                                                             |  |
|                      | CN3-18                                                                                                    | 21.6 Vdc                                                                                                    | 26.4 Vdc                                                            |  |
|                      | <ul> <li>YES: Go</li> <li>NO: Go</li> <li>Set the pridict Disconnection</li> <li>printer. In Power swith Are the Point Power swith Are the Point Power swith Are the Power Swith Are the Power Swith Are the P</li></ul> | to Step 2.<br>to page 3-1400-<br>oply Check."<br>nter Power switch<br>the Printer Cab<br>usert the forms and<br>tch to On.<br>ower, Ready, and<br>to Step 6. | 10, "Power<br>h to Off.<br>le at the<br>id set the<br>Online lights |  |
|                      | NO: Is t<br>No<br>YE<br>NO                                                                                                    | he alarm soundin<br>Paper light on?<br>S: Go to page 3-<br>"False End-o<br>Alarm."<br>C: Go to Step 3.                                                       | g and is the<br>-1400-32,<br>ſ-Forms                                |  |
|                      | Continued on                                                                                                    | the next page.                                                                                                    |                                                                     |  |

| Error<br>Description            | Diagnostic Action                                                                                                    |
|---------------------------------|----------------------------------------------------------------------------------------------------|
| Description<br>Control<br>Panel | <ul> <li>3. Is the Power light on?</li> <li>YES: Go to Step 4.</li> <li>NO: Measure for approximately + 10 to + 12 Vdc at pin 9 on the control panel. Use pin 8 for ground (see Section 4).</li> <li>Is approximately + 12 Vdc present?</li> </ul> |
|                                 | YES: Replace the control panel<br>(see Section 5).<br>NO: Go to page 3-1400-10,<br>"Power Supply Check."                                                                                                    |
|                                 | 4. Is the Online light on?                                                                                                    |
|                                 | <ul> <li>YES: Go to Step 5.</li> <li>NO: Measure for approximately + 10 to + 12 Vdc at pin 1 on the control panel. Use the ground pin on the driver circuit card (see Section 4).</li> </ul>                                                       |
|                                 | Is approximately +12 Vdc present?                                                                                                    |
|                                 | YES: Replace both control cards (see Section 5).                                                                                                    |
|                                 | NO: Replace the control panel (see Section 5).                                                                                                    |
|                                 |                                                                                                    |

| Error<br>Description | Diagnostic Action                                                                                                    |          |
|----------------------|----------------------------------------------------------------------------------------------------|----------|
| Control<br>Panel     | 5. Is the Ready light on?                                                                                                    |          |
|                      | <ul> <li>YES: Go to Step 6.</li> <li>NO: Measure for approximately + 12<br/>Vdc at pin 4 on the control panel.<br/>Use the ground pin on the driver<br/>circuit card for the ground lead<br/>(see Section 4).</li> </ul> |          |
|                      | Is approximately + 12 Vdc present?                                                                                                    |          |
|                      | YES: Replace the control cards<br>(see Section 5).                                                                                                    |          |
|                      | (see Section 5).                                                                                                    |          |
|                      |                                                                                                    | $\frown$ |
|                      |                                                                                                    | ,        |
|                      |                                                                                                    |          |
|                      |                                                                                                    |          |
|                      |                                                                                                    |          |
|                      |                                                                                                    |          |
|                      |                                                                                                    | $\frown$ |

١

| Error<br>Description |    |                                                                                                    | Diag                                                                                                    | nostic A | Action                                                  |  |
|----------------------|----|----------------------------------------------------------------------------------------------------|----------------------------------------------------------------------------------------------------|----------|---------------------------------------------------------|--|
| Control<br>Panel     | 6. | Set the printer Power switch to Off.<br>Insert the forms under the end-of-forms<br>switch. Set the printer Power switch to<br>On. Press the Online button.            |                                                                                                    |          |                                                         |  |
|                      |    | Is the                                                                                                    | Is the Online light off?                                                                                                    |          |                                                         |  |
|                      |    | <ul> <li>YES: Go to Step 7.</li> <li>NO: Measure for approximately + 4.0 to + 5.5 Vdc on pin 5 of the control panel. Use pin 8 for ground (see Section 4).</li> </ul> |                                                                                                    |          |                                                         |  |
|                      |    |                                                                                                    | Is approximately + 5 Vdc present?                                                                                                |          |                                                         |  |
|                      |    |                                                                                                    | NO: Replace both control cards                                                                                                   |          |                                                         |  |
|                      |    |                                                                                                    | (see Section 5).<br><b>YES:</b> Press and hold the Online<br>button. Measure 0 to +<br>1.5 Vdc on pin 5 of the<br>control panel. |          |                                                         |  |
|                      |    |                                                                                                    | Is approximately + 1.5 Vdc present?                                                                                              |          |                                                         |  |
|                      |    |                                                                                                    |                                                                                                    | YES:     | Replace both control cards (see Section                 |  |
|                      |    |                                                                                                    |                                                                                                    | NO:      | S).<br>Replace the control<br>panel (see Section<br>5). |  |
|                      |    |                                                                                                    |                                                                                                    |          |                                                         |  |
|                      |    |                                                                                                    |                                                                                                    |          |                                                         |  |
|                      |    | -                                                                                                    |                                                                                                    |          |                                                         |  |

| Error<br>Description |    |             | Diagnostic Action                           |                                                                                                    |                                                                               |   |
|----------------------|----|-------------|---------------------------------------------|----------------------------------------------------------------------------------------------------|-------------------------------------------------------------------------------|---|
| Control<br>Panel     | 7. | Press       | the Lin                                     | e Feed                                                                                                    | button.                                                                       |   |
|                      |    | Do th       | e forms advance one line?                   |                                                                                                    |                                                                               |   |
|                      |    | YES:<br>NO: | Go to<br>Measu<br>to + 5<br>contro<br>groun | Go to Step 8.<br>Measure for approximately + 4.0<br>o + 5.5 Vdc on pin 7 of the<br>control panel. Use pin 8 for<br>ground (see Section 5). |                                                                               |   |
|                      |    |             | Is app                                      | roxima                                                                                                    | tely + 5 Vdc present?                                                         |   |
|                      |    |             | NO:                                         | Repla                                                                                                    | ce both control cards                                                         |   |
|                      |    |             | YES:                                        | Press<br>Feed 1<br>+ 1.5<br>contro                                                                                                    | and hold the Line<br>button. Measure 0 to<br>Vdc on pin 7 of the<br>bl panel. |   |
|                      |    |             |                                             | Is app<br>preser                                                                                                    | roximately + 1.5 Vdc<br>nt?                                                   | / |
|                      |    |             |                                             | YES:                                                                                                    | Replace both control cards (see Section 5).                                   |   |
|                      |    |             |                                             | NO:                                                                                                    | Replace the control<br>panel (see Section<br>5).                              |   |
|                      |    |             |                                             |                                                                                                    |                                                                               |   |
|                      |    |             |                                             |                                                                                                    |                                                                               |   |
|                      |    |             |                                             |                                                                                                    |                                                                               |   |
|                      |    |             |                                             |                                                                                                    |                                                                               |   |

| Error<br>Description | Diagnostic Action |             |                                                                                                    |         |                                                                               |  |
|----------------------|-------------------|-------------|----------------------------------------------------------------------------------------------------|---------|-------------------------------------------------------------------------------|--|
| Control<br>Panel     | 8.                | Press       | the Form Feed button.                                                                                                    |         |                                                                               |  |
|                      |                   | Do th       | <ul> <li>he forms advance?</li> <li>Go to Step 9.<br/>Measure for approximately + 4.0<br/>to + 5.5 Vdc on Pin 6 of the<br/>control panel. Use pin 8 for<br/>ground (see Section 5).</li> </ul> |         |                                                                               |  |
|                      |                   | YES:<br>NO: |                                                                                                    |         |                                                                               |  |
|                      |                   |             | is app                                                                                                    | oroxima | tely + 5 vdc present?                                                         |  |
|                      |                   |             | NO: Replace both control cards (see Section 5)                                                                                                    |         |                                                                               |  |
|                      |                   |             | YES: Press and hold the For<br>Feed button. Measure<br>+ 1.5 Vdc on pin 6 of<br>control panel.                                                                                                 |         | and hold the Form<br>button. Measure 0 to<br>Vdc on pin 6 of the<br>ol panel. |  |
|                      |                   |             | Is approximately + 1.5 V present?                                                                                                    |         |                                                                               |  |
|                      |                   |             |                                                                                                    | YES:    | Replace both control cards (see Section                                       |  |
|                      |                   |             |                                                                                                    | NO:     | S).<br>Replace the control<br>panel (see Section<br>5).                       |  |
|                      |                   |             |                                                                                                    |         |                                                                               |  |
|                      |                   |             |                                                                                                    |         |                                                                               |  |
|                      |                   |             |                                                                                                    |         |                                                                               |  |
|                      |                   |             |                                                                                                    |         |                                                                               |  |
|                      |                   |             |                                                                                                    |         |                                                                               |  |

| Error<br>Description | Diagnostic Action |               |                                                                |                                                                                               |                                                                                                    |          |
|----------------------|-------------------|---------------|----------------------------------------------------------------|-----------------------------------------------------------------------------------------------|----------------------------------------------------------------------------------------------------|----------|
| Control<br>Panel     | 9.                | Remo<br>Press | ve the forms from the printer.<br>the Online button.           |                                                                                               |                                                                                                    |          |
|                      |                   | Does          | the alarm sound?                                               |                                                                                               |                                                                                                    | $\frown$ |
|                      |                   | YES:<br>NO:   | Go to<br>Measu<br>Vdc fr<br>driver<br>pin or<br>Is app<br>YES: | Step 1<br>are for<br>rom pir<br>circuit<br>the dr<br>roxima<br>Repla                          | 0.<br>approximately + 5<br>CN6-18 on the<br>card to the ground<br>iver circuit card.<br>tely + 5 Vdc present?<br>ce the print                                                                                                    |          |
|                      |                   |               | NO:                                                            | mecha<br>Sectio<br>Check<br>pin 10<br>pulses<br>Use p<br>the pr<br>Off an<br>measu<br>will pr | anism assembly (see<br>n 5).<br>a that the voltage at<br>o of the control panel<br>from 0 to $+$ 12 Vdc.<br>in 8 for ground. Set<br>inter Power switch to<br>nd then On before<br>uring the voltage. It<br>alse only eight times. |          |
|                      |                   |               |                                                                | Does<br>+ 12                                                                                  | the voltage pulse 0 to Vdc?                                                                                                    |          |
|                      |                   |               |                                                                | YES:<br>NO:                                                                                   | Replace the control<br>panel (see Section<br>5).<br>Replace the control<br>cards (see Section<br>5).                                                                                                    |          |
|                      |                   |               |                                                                |                                                                                               |                                                                                                    | $\frown$ |

| Error<br>Description | Diagnostic Action |                |                                                                                                    |                                             |  |
|----------------------|-------------------|----------------|----------------------------------------------------------------------------------------------------|---------------------------------------------|--|
| Control<br>Panel     | 10. I             | Does t<br>YES: | the No Paper light go On?                                                                                                    |                                             |  |
|                      |                   |                | Return to page 3-1400-1,<br>"Printer Entry."<br>Measure for approximately + 10<br>to + 12 Vdc at pin 3 of the<br>control panel. |                                             |  |
|                      |                   | NU:            |                                                                                                    |                                             |  |
|                      |                   |                | Is app<br>preser                                                                                                    | roximately + 12 Vdc<br>nt?                  |  |
|                      |                   |                | YES:                                                                                                    | Replace both control cards (see Section 5). |  |
|                      |                   |                | NO:                                                                                                    | Replace the control panel (see Section 5).  |  |
|                      |                   |                |                                                                                                    |                                             |  |
|                      |                   |                |                                                                                                    |                                             |  |
|                      |                   |                |                                                                                                    |                                             |  |
|                      |                   |                |                                                                                                    |                                             |  |
|                      |                   |                |                                                                                                    |                                             |  |
|                      |                   |                |                                                                                                    |                                             |  |
|                      |                   |                |                                                                                                    |                                             |  |
|                      |                   |                |                                                                                                    |                                             |  |

#### **Offline Diagnostic Test**

#### Description

The Offline Diagnostic Test is used to verify correct operation of the printer mechanism (motors, ribbon drive, printhead, and others) and print quality. A sample of the ripple patterns is shown below.

#### **Operating Procedure**

Press and hold the Line Feed button while you set the printer Power switch to On.

Note: This test takes up to 10 minutes.

To stop the test before it is finished, set the printer Power switch to Off.

#### **IBM Matrix Printer**

```
MADIUVWXYZE ...
PORSTUVWXYZE\]^_`abcu_
?QRSTUVWXYZ[\]^_ abcdefghijk
?RSTUVWXYZ[\]^_ abcdefghijklmnopy;
?STUVWXYZ[\]^_ abcdefghijklmnopgrstuv;
STUVWXYZE\]^ *abcdefghijklmnopgrstuvwxyz{;;;
[UVWXYZE\]^_ abcdefghijklmnopqrstuvwxyz{}}
JVWXYZE\]^ [abcdefghijklmnopgrstuvwxyz{|}~ "
                      '-bijklmnopgrstuvwxyz{|}^ "
1417.
                                *uvwxyz{!}~ • 🖦
                                              IBM Graphics Printer Character Set 1
JINSTUVWXYZL VJ
RSTUVWXYZ[\]^_<sup>T</sup>abcdetu.
STUVWXYZ[\]^_*abcdefghijk1m.
TUVWXYZ[\]^_*abcdefghijk1mnopqrs.
UVWXYZENJ^_`abcdefghijklmnopqrstuvwxyz
VWXYZENJ^_`abcdefghijklmnopqrstuvwxyz{!}~áí
WXYZENJ^_`abcdefghijklmnopqrstuvwxyz{!}~áíó
XYZENJ^_`abcdefghijklmnopqrstuvwxyz{!}~áíóú
v-
                        ~nrstuvwxyz{1}~aíóúñÃ:
                                       "wxyz{}}~aióúñ⋈a:
                                             `!}~aíoúñ∩a⊇,
                                                     ^~~aao2i
```

#### **IBM Graphics Printer** Character Set 2

```
TUVWXYZ[\]^_`abcdefghijklmn.

TUVWXYZ[\]^_`abcdefghijklmnopqrs.

VWXYZ[\]^_`abcdefghijklmnopqrstuvwxyz{!}

WXYZ[\]^_`abcdefghijklmnopqrstuvwxyz{!}~Çüéää

YZ[\]^_`abcdefghijklmnopqrstuvwxyz{!}~Çüéää

Z[\]^_`abcdefghijklmnopqrstuvwxyz{!}~Çüéääàa

[\]^_`abcdefghijklmnopqrstuvwxyz{!}~Çüéääàa

[\]^

*abcdefghijklmnopqrstuvwxyz{!}~Çüéääàa

[\]^

*abcdefghijklmnopqrstuvwxyz{!}~Çüéääàa

[\]^

*abcdefghijklmnopqrstuvwxyz{!}~Çüéääàa

[\]^

*abcdefghijklmnopqrstuvwxyz{!}~Çüéääàa

*
```

### Notes:

 $\sim$ 

 $\frown$ 

### Synchronous Data Link Control (SDLC) Communications Adapter

You have entered this PIC because you received a 15XX error message, or suspect an SDLC Communications Adapter problem.

- 1. Set the system unit's Power switch to Off.
- 2. Insert the Advanced Diagnostics diskette into drive A.
- 3. Set the system unit's Power switch to On.

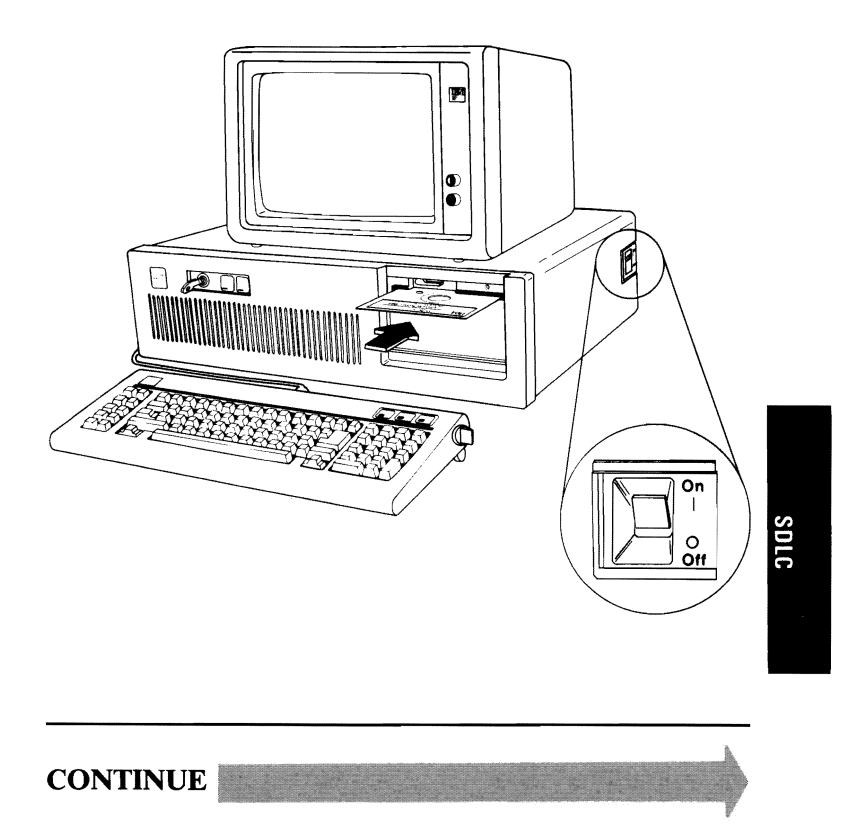

Your screen should match the one below.

The IBM Personal Computer ADVANCED DIAGNOSTICS Version X.XX (C)Copyright IBM Corp. 1981, 1982, 1983, 1984

**SELECT AN OPTION** 

0 – SYSTEM CHECKOUT 1 – FORMAT DISKETTE 2 – COPY DISKETTE 3 – PREPARE SYSTEM FOR MOVING

4 - SETUP

9 - END DIAGNOSTICS

SELECT THE ACTION DESIRED ?

#### DOES YOUR SCREEN MATCH THE ONE ABOVE?

**NO** Go to page 3-020-1.

YES

- 1. Press 0 (SYSTEM CHECKOUT) then Enter.
- 2. Depending on the options installed in your system, questions about attached devices may appear on your screen. Press Y or N as required, then Enter.
- 3. Press Y (IS THE LIST CORRECT (Y/N)?) then Enter. If the list is incorrect, follow the instructions on the screen to correct the list before answering Yes. If you cannot correct the list, you still must answer Yes before you can continue.
- 4. Press 0 (RUN TESTS ONE TIME) then Enter.
- 5. Select 15 (SDLC COMMUNICATIONS ADAPTER) then press Enter.

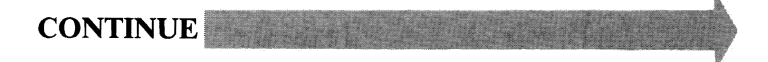

Your screen should match the one below.

#### **TESTING - SDLC COMMUNICATIONS ADAPTER**

IS AN IBM COMMUNICATIONS ADAPTER CABLE ATTACHED TO THE SDLC ADAPTER (Y/N)?

## IS AN IBM COMMUNICATIONS ADAPTER CABLE ATTACHED?

**NO** Go to page 3-1500-7.

YES

3-1500-4

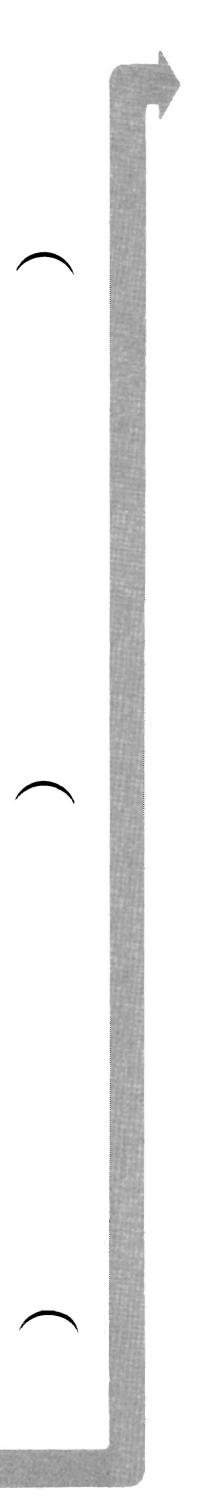

#### 1. Press Y (IS AN IBM COMMUNICATIONS ADAPTER CABLE ATTACHED?) then Enter.

- 2. Disconnect the communications cable from the modem.
- 3. Connect the wrap plug to the communications cable, as shown below.
- 4. Press Enter to begin the test. This test may take up to 15 seconds.

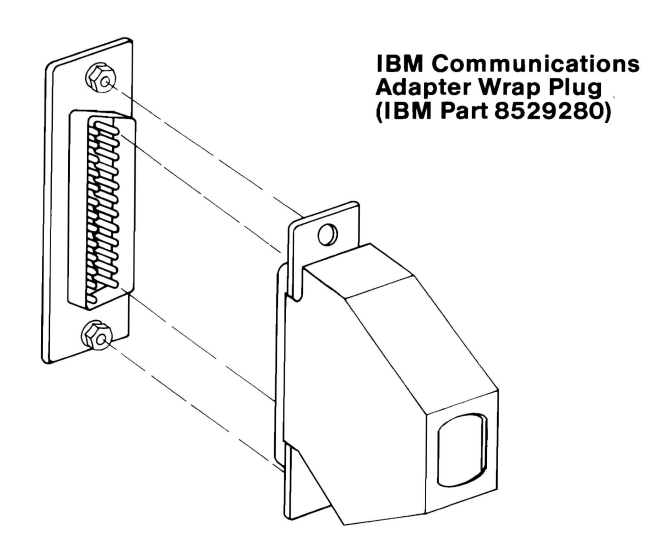

#### DID YOU RECEIVE A MESSAGE TELLING YOU TO INSTALL THE WRAP PLUG ON THE ADAPTER?

NO You have successfully completed the SDLC Communications Adapter advanced diagnostic tests. If you suspect an intermittent problem, go to page 3-010-1.

YES

SDLC

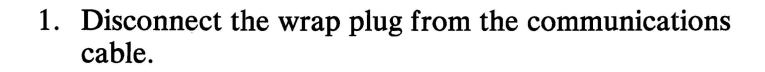

- 2. Disconnect the communications cable from the SDLC Adapter.
- 3. Connect the wrap plug to the adapter.
- 4. Press Enter to begin the test. This test may take up to 15 seconds.

Your screen should match the one below.

TESTING - SDLC COMMUNICATIONS ADAPTER

IS AN IBM COMMUNICATIONS ADAPTER CABLE ATTACHED TO THE SDLC ADAPTER (Y/N)? y

INSTALL THE WRAP PLUG ON THE END OF THE CABLE AND PRESS ENTER?

INSTALL THE WRAP PLUG ON THE ADAPTER AND PRESS ENTER?

#### **DID YOU RECEIVE AN ERROR MESSAGE?**

- YES Replace the SDLC Communications Adapter (see Section 5).
- NO Replace the Communications Adapter Cable.

- 1. Press N (IS AN IBM COMMUNICATIONS ADAPTER CABLE ATTACHED?) then Enter.
- 2. Connect the wrap plug to the SDLC Adapter, as shown below.

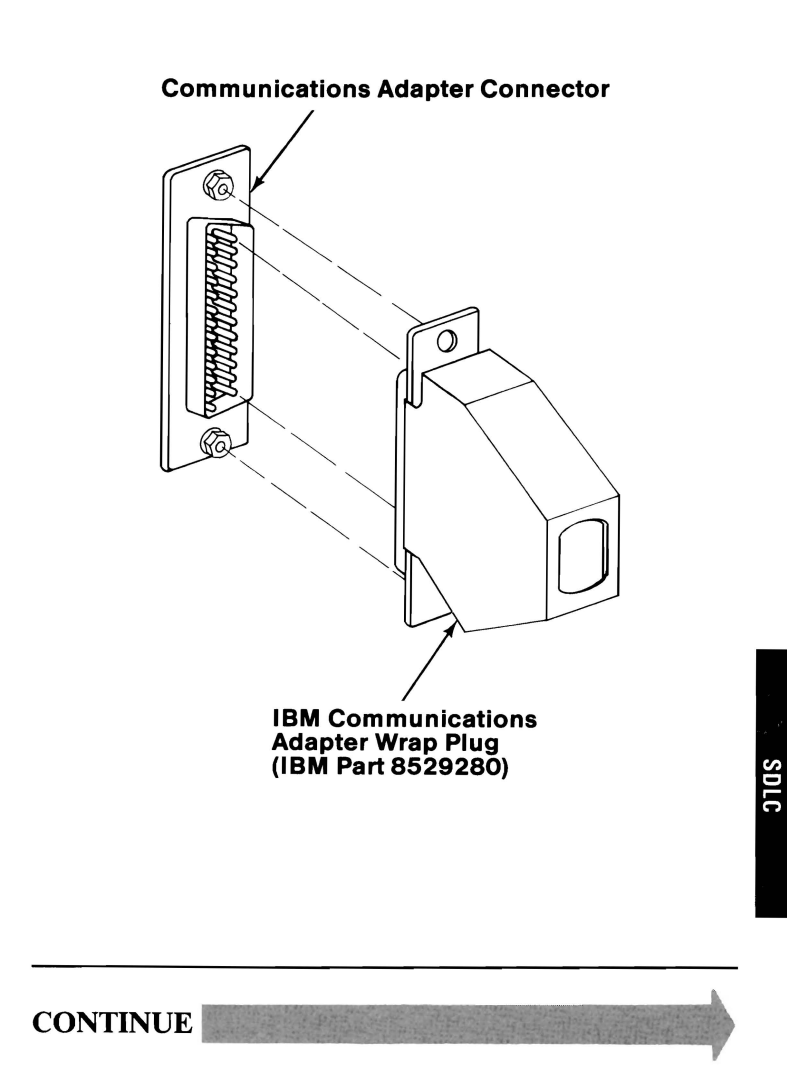

3-1500-7

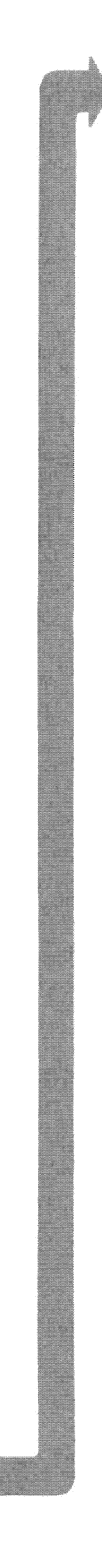

Press Enter to begin the test. This test may take up to 15 seconds.

#### **TESTING – SDLC COMMUNICATIONS ADAPTER**

IS AN IBM COMMUNICATIONS ADAPTER CABLE ATTACHED TO THE SDLC ADAPTER (Y/N)? n

INSTALL THE WRAP PLUG ON THE ADAPTER AND PRESS ENTER?

#### **DID YOU RECEIVE AN ERROR MESSAGE?**

- NO You have successfully completed the SDLC Communications Adapter advanced diagnostic tests. If you suspect an intermittent problem, go to page 3-010-1.
- YES Replace the SDLC Communications Adapter (see Section 5).

3-1500-8

### **Fixed Disk Drive**

You have entered this PIC because you received a 17XX error message, or you suspect a problem with the fixed disk drive, or Fixed Disk and Diskette Drive Adapter.

**Warning:** Normal shipping and handling can result in permanent loss of all data and formatting on the fixed disk drive; refer to your DOS manual and backup all information.

- 1. Set the system unit's Power switch to Off.
- 2. Insert the Advanced Diagnostics diskette into drive A.
- 3. Set the system unit's Power switch to On.

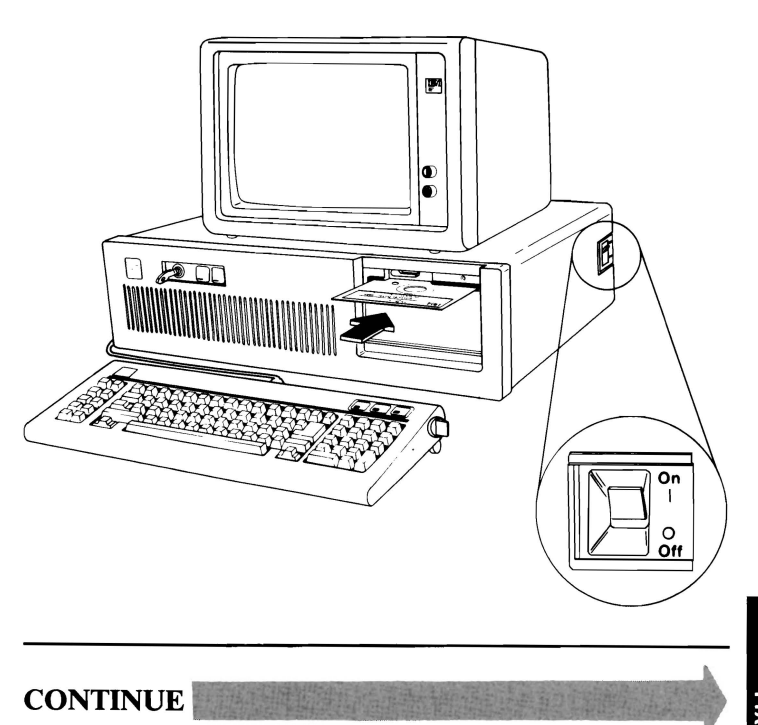

3-1700-1 SK

Your screen should match the one below.

The IBM Personal Computer ADVANCED DIAGNOSTICS Version X.XX (C)Copyright IBM Corp. 1981, 1982, 1983, 1984

**SELECT AN OPTION** 

- 0 SYSTEM CHECKOUT
- 1 FORMAT DISKETTE
- 2 COPY DISKETTE
- **3 PREPARE SYSTEM FOR MOVING**
- 4 SETUP
- 9 END DIAGNOSTICS

SELECT THE ACTION DESIRED

#### DOES YOUR SCREEN MATCH THE ONE ABOVE?

NO If you received a 17XX error message during the POST, go to page 3-1700-7; if you did not receive an 17XX error message, go to page 3-020-1.

YES

If you have a 1790 and 1791 error message, press the F1 key and continue.

**Note:** If the BASIC screen appears when you load diagnostics go to 3-020-1.

- 1. Press 0 (SYSTEM CHECKOUT) then Enter.
- 2. Depending on the options installed in your system, questions about attached devices may appear on your screen. Press Y or N as required, then Enter.
- 3. Press Y (IS THE LIST CORRECT(Y/N)?) then Enter. If the list is incorrect, follow the instructions on the screen to correct the list before answering Yes. If you cannot correct the list, you still must answer Yes before you can continue.
- 4. Press 0 (RUN TESTS ONE TIME) then Enter.
- 5. Select 17 (FIXED DISK DRIVE(S) & ADAPTER) then press Enter.

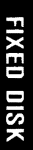

CONTINUE

August 24, 1985

3-1700-3

| YES | ●世界部署部には100%をようの単常常であるともある。 |
|-----|-----------------------------|

**NO** Go to page 3-1700-7.

DOES YOUR SCREEN MATCH THE ONE ABOVE?

| 3 – | HEAD SELECT |      |
|-----|-------------|------|
|     | FRAM BERRAN | <br> |

FIXED DISK DIAGNOSTIC MENU

4 - ERROR DETECTION AND CORRECTION

1 - WRITE, READ, COMPARE (TEST CYLINDER)

Your screen should match the one below.

2 - SEEK TEST

- 5 RUN ALL TESTS
- 6 READ VERIFY
- 7 FORMAT MENU
- 9 RETURN TO CONTROL PROGRAM

FOR OPTION 9

PRESS "9" AND "ENTER"

FOR OTHER OPTIONS

ENTER OPTION, DRIVE(1, C), AND "ENTER"

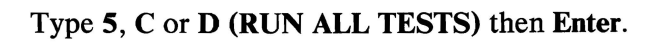

A series of diagnostic tests are made of the Fixed Disk Drive Adapter and the fixed disk drive selected; make a note of any error messages displayed.

| 17XX                                  |
|---------------------------------------|
|                                       |
|                                       |
|                                       |
|                                       |
| DID YOU RECEIVE A 17XX ERROR MESSAGE? |
| <b>YES</b> Go to page 3-1700-7.       |
| ΝΟ                                    |

FIXED DISK

August 24, 1985

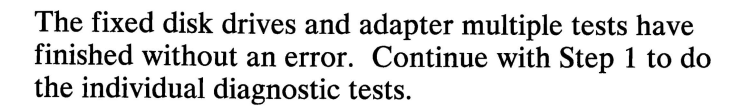

- 1. Press 0 (RUN TESTS ONE TIME) then Enter.
- 2. Select 17 (FIXED DISK DRIVE(S) & ADAPTER) / then press Enter.
- 3. Follow the instructions on your screen and perform each test (1, 2, 3, and 4), one at a time, to be sure that the Fixed Disk Drive Adapter and the fixed disk drive selected are functioning correctly.

#### **DID YOU RECEIVE A 17XX ERROR MESSAGE?**

NO You have successfully completed the advanced diagnostic tests for the fixed-disk drive selected. If two fixed-disk drives are installed and you have not tested the second drive, go to page 3-1700-5 and run the diagnostic tests for the second fixed-disk drive. If you suspect an intermittent problem, go to page 3-010-1.

YES

3-1700-6

August 24, 1985

# Find your error code in the figure below, and go to the page indicated.

| Error Code       | Go to Page |  |  |
|------------------|------------|--|--|
| 1701             | 3-1700-11  |  |  |
| 1702             | 3-1700-13  |  |  |
| 1703             | 3-1700-8   |  |  |
| 1704             | 3-1700-13  |  |  |
| 1705             | 3-1700-8   |  |  |
| 1706             | 3-1700-8   |  |  |
| 1707             | 3-1700-8   |  |  |
| 1708             | 3-1700-8   |  |  |
| 1709             | 3-1700-8   |  |  |
| 1710             | 3-1700-13  |  |  |
| 1711             | 3-1700-8   |  |  |
| 1712             | 3-1700-8   |  |  |
| 1713             | 3-1700-8   |  |  |
| 1714             | 3-1700-11  |  |  |
| 1780 - Drive C * | 3-1700-11  |  |  |
| 1781 - Drive D * | 3-1700-11  |  |  |
| 1782 - Adapter * | 3-1700-13  |  |  |
| 1790 - Drive C * | 3-1700-3   |  |  |
| 1791 - Drive D * | 3-1700-3   |  |  |

\* Indicates a POST error code and the suspect failing FRU.

January 1, 1985

You should be on this page if you have a 1703, 1705, 1706, 1707, 1708, 1709, 1711, 1712, or 1713 error code.

- 1. Set the system unit's Power switch to Off.
- 2. Remove the system unit's cover (see Section 5).
- 3. See the figure below and check the fixed disk drive's data and signal cables for continuity. The line numbers at one end of the cable match the line numbers at the other end, except for those listed below (check all lines for continuity).

| Fixed Disk<br>Signal Cable | Drive C<br>Connector | Fixed Disk Drive D<br>Signal Cable Connector |           |  |
|----------------------------|----------------------|----------------------------------------------|-----------|--|
| Pin Num                    | bering               | Pin Numbering                                |           |  |
| Adapter End                | Drive End            | Adapter End                                  | Drive End |  |
| 29                         | 25                   | 29                                           | 29        |  |
| 28                         | 26                   | 28                                           | 28        |  |
| 27                         | 27                   | 27                                           | 27        |  |
| 26                         | 28                   | 26                                           | 26        |  |
| 25                         | 29                   | 25                                           | 25        |  |

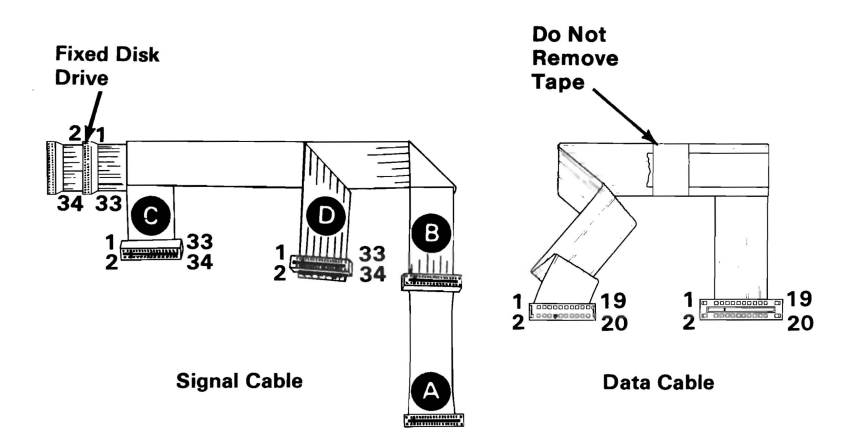

#### **DO ALL LINES HAVE CONTINUITY?**

**NO** Replace the failing cable (see Section 5).

January 1, 1985

- 1. Ensure all electrical connections are secure by connecting all fixed disk drive cables, and disconnecting then connecting the Fixed Disk and Diskette Drive Adapter.
- 2. Set the system unit's Power switch to On.
- 3. Check the voltages at the failing fixed disk drive's power connector as shown below.

| Power Connector                 |        |   |   |  |  |  |
|---------------------------------|--------|---|---|--|--|--|
| Min Vdc 🛛 Max Vdc 🚽 Lead 🚽 Lead |        |   |   |  |  |  |
| + 4.8                           | + 5.2  | 2 | 4 |  |  |  |
| + 11.5                          | + 12.6 | 3 | 1 |  |  |  |

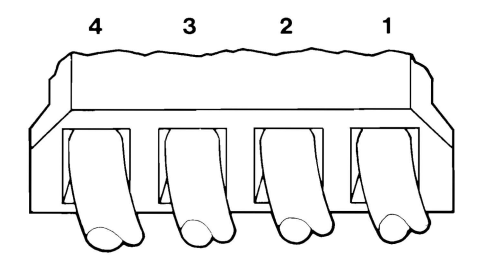

#### **ARE THE VOLTAGES CORRECT?**

**NO** Go to page 3-020-1.

YES

3-1700-9

FIXED DISK
- Repeat the operation or diagnostic test that failed; if the same error message appears continue with Step
  If you did not receive an error message repeat the advanced diagnostic tests to ensure the fixed disk drive is operating correctly.
- 2. Turn to page 3-1700-15 and perform a conditional format on the failing fixed disk drive, then continue with Step 3.

**Warning:** Formatting results in a complete loss of data on the fixed disk drive; refer to your DOS manual and back up all information, if possible.

3. Repeat the operation or diagnostic test that failed.

# DOES THE SAME FAILURE OCCUR AFTER THE FIXED DISK DRIVE IS FORMATTED?

- YES Replace the failing fixed disk drive. If this does not correct your problem replace the Fixed Disk and Diskette Drive Adapter (see Section 5).
- **NO** Go to page 3-1700-1 and repeat the advanced diagnostic tests to verify the problem is corrected.

You should be on this page if you have a 1701, 1714, 1780, or 1781 error code.

- 1. Set the system unit's Power switch to Off.
- 2. Remove the system unit's cover (see Section 5).
- 3. Ensure that all electrical connections are secure by disconnecting then connecting all fixed disk drive cables and the Fixed Disk and Diskette Drive Adapter.
- 4. Set the system unit's Power switch to On.
- 5. Check the voltages at the failing fixed disk drive's power connector as shown below.

| Power Connector |         |        |        |  |  |
|-----------------|---------|--------|--------|--|--|
| Min Vdc         | Max Vdc | - Lead | + Lead |  |  |
| + 4.8           | + 5.2   | 2      | 4      |  |  |
| + 11.5          | + 12.6  | 3      | 1      |  |  |

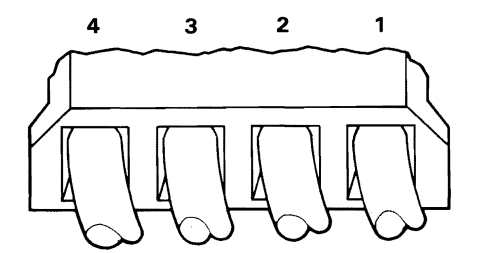

**ARE THE VOLTAGES CORRECT?** 

**NO** Go to page 3-020-1.

YES THE PLAN AND DEPARTMENT OF THE PLAN

January 1, 1985

FIXED DISK

- 1. Set the system unit's Power switch to Off.
- 2. See the figure below to check the fixed disk drive's data and signal cables for continuity. The line numbers at one end of the cable match the line numbers at the other end, except for those listed below (check all lines for continuity).

| Fixed Disk Drive C<br>Signal Cable Connector |           | Fixed Disk Drive D<br>Signal Cable Connector |           |
|----------------------------------------------|-----------|----------------------------------------------|-----------|
| Pin Numbering                                |           | Pin Numbering                                |           |
| Adapter End                                  | Drive End | Adapter End                                  | Drive End |
| 29                                           | 25        | 29                                           | 29        |
| 28                                           | 26        | 28                                           | 28        |
| 27                                           | 27        | 27                                           | 27        |
| 26                                           | 28        | 26                                           | 26        |
| 25                                           | 29        | 25                                           | 25        |

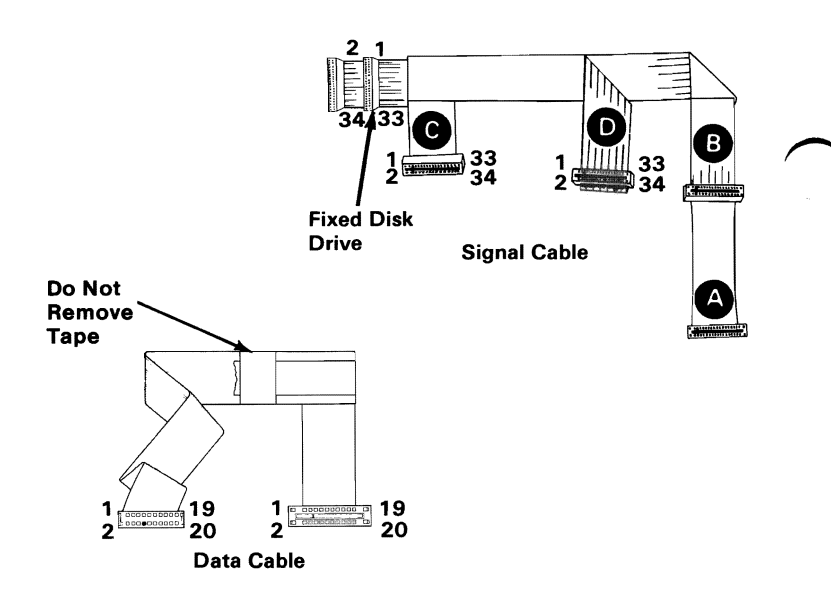

### DO ALL LINES HAVE CONTINUITY?

- **NO** Replace the failing cable (see Section 5).
- YES Replace the failing fixed disk drive. If this does not correct your problem, replace the Fixed Disk and Diskette Drive Adapter (see Section 5).

You should be on this page if you have a 1702, 1704, 1710, or 1782 error code.

- 1. Remove the system unit's cover (see Section 5).
- 2. Ensure that all electrical connections are secure by disconnecting then connecting all fixed disk drive cables and the Fixed Disk and Diskette Drive Adapter.
- 3. Set the system unit's Power switch to On.
- 4. Repeat the operation or diagnostic test that failed.

#### **DID THE SAME FAILURE OCCUR?**

**NO** Go to page 3-1700-1 and repeat the advanced diagnostic tests to verify the problem is corrected.

YES

January 1, 1985

3-1700-13

FIXED DISK

- 1. Set the system unit's Power switch to Off.
- 2. See the figure below to check the fixed disk drive's data and signal cables for continuity. The line numbers at one end of the cable match the line numbers at the other end, except for those listed below (check all lines for continuity).

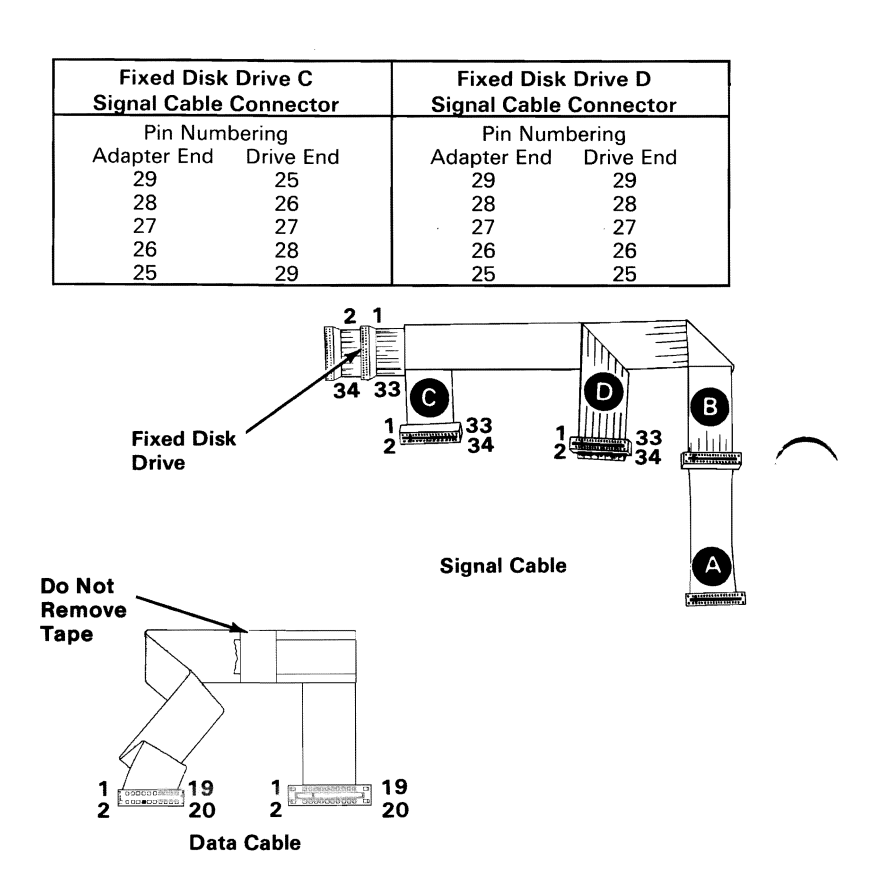

#### **DO ALL LINES HAVE CONTINUITY?**

- **NO** Replace the failing cable (see Section 5).
- YES Replace the Fixed Disk and Diskette Drive Adapter. If this does not correct your problem replace the system board (see Section 5).

## Formatting a Fixed Disk Drive

Before you replace a failing fixed disk drive, try to format it, as follows:

**Warning:** Formatting results in a complete loss of data on the fixed disk drive; refer to your DOS manual and back up all information, if possible.

- 1. Set the system unit's Power switch to Off.
- 2. Ensure all fixed disk drive and Fixed Disk and Diskette Drive Adapter cables are connected and tight.
- Insert your Advanced Diagnostics diskette into drive A.
- 4. Set the system unit's Power switch to On.
- 5. Press 0 (SYSTEM CHECKOUT) then Enter.
- 6. Depending on the options installed in your system, questions about attached devices may appear on your screen. Press Y or N as required, then Enter.
- 7. Press Y (IS THE LIST CORRECT (Y/N)?) then Enter. If the list is incorrect, follow the instructions on the screen to correct the list before answering Yes. If you cannot correct the list, you still must answer Yes before you can continue.

FIXED DIS

3-1700-1

CONTINUE

- 8. Press 0 (RUN TESTS ONE TIME) then Enter.
- 9. Select 17 (FIXED DISK DRIVE(S) & ADAPTER) then press Enter.
- 10. Press 7, (FORMAT MENU) then press C or D (ENTER DRIVE ID (C/D) then Enter.
- 11. Press 1, (CONDITIONAL FORMAT) then press C or D (ENTER DRIVE ID (C/D) then Enter.
- 12. Press Y or N (ALL DEFECTS WILL BE SHOWN ON THE DISPLAY, THEY CAN ALSO BE PRINTED ON LPT1. IS A HARD COPY NEEDED?) then Enter.
- 13. Press Y (DO YOU WANT TO CONTINUE Y/N?) then Enter.
- 14. Press Y (THIS IS YOUR LAST CHANCE TO CANCEL) then Enter.

**Note:** The Advanced Diagnostics Format program is different from the IBM Disk Operating System (DOS) Format program. Before transferring information from backup diskettes to the fixed disk drive, format the fixed disk drive using your DOS diskette, refer to the DOS manual for a description of the Format commands.

# er BS

**Binary Synchronous Communications (BSC) Adapter** 

You have entered this PIC because you received a 20XX error message, or suspect a BSC Adapter problem.

Turn to Section 6 and ensure the following conditions exist:

- 1. The primary BSC Adapter is set for "Primary BSC" operation.
- 2. If a second BSC Adapter is installed, it is set for "Alternate BSC" operation.

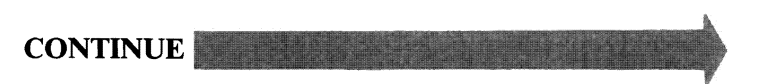

- 1. Set the system unit's Power switch to Off.
- 2. Insert the Advanced Diagnostics diskette into drive A.
- 3. Set the system unit's Power switch to On.
- 4. Your screen should match the one below.

The IBM Personal Computer ADVANCED DIAGNOSTICS Version X.XX (C)Copyright IBM Corp. 1981, 1982, 1983, 1984

**SELECT AN OPTION** 

- 0 SYSTEM CHECKOUT
- 1 FORMAT DISKETTE
- 2 COPY DISKETTE
- **3 PREPARE SYSTEM FOR MOVING**
- 4 SETUP
- 9 END DIAGNOSTICS

SELECT THE ACTION DESIRED ?

## DOES YOUR SCREEN MATCH THE ONE ABOVE?

**NO** Go to page 3-020-1.

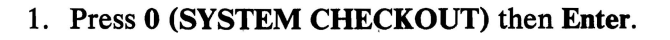

- 2. Depending on the options installed in your system, questions about attached devices may appear on your screen. Press Y or N as required, then Enter.
- 3. Press Y (IS THE LIST CORRECT (Y/N)?) then Enter. If the list is incorrect, follow the instructions on the screen to correct the list before answering Yes. If you cannot correct the list, you still must answer Yes before you can continue.
- 4. Press 0 (RUN TESTS ONE TIME) then Enter.
- 5. Select **20 (BSC COMMUNICATIONS ADAPTER)** then press **Enter**.

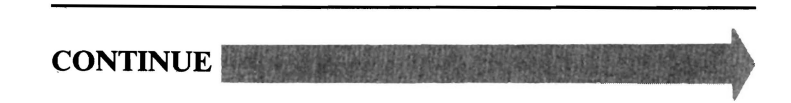

Your screen should match the one below.

#### **TESTING – BSC COMMUNICATIONS ADAPTER**

IS AN IBM COMMUNICATIONS ADAPTER CABLE ATTACHED TO THE BSC ADAPTER (Y/N)?

# IS AN IBM COMMUNICATIONS ADAPTER CABLE ATTACHED?

**NO** Go to page 3-2000-7.

- 1. Press Y (IS AN IBM COMMUNICATIONS CABLE ATTACHED?) then Enter.
- 2. Disconnect the communications cable from the modem.
- 3. Connect the wrap plug to the communications cable, as shown below.
- 4. Press Enter to begin the test. This test may take up to 30 seconds.

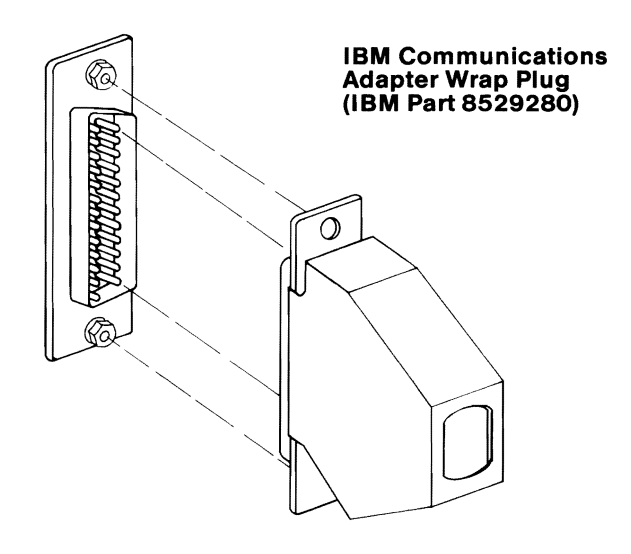

### DID YOU RECEIVE A MESSAGE TELLING YOU TO INSTALL THE WRAP PLUG ON THE ADAPTER?

NO You have successfully completed the BSC Adapter advanced diagnostic tests. If you suspect an intermittent problem, go to page 3-010-1.

YES

3-2000-5

- 1. Disconnect the wrap plug from the communications cable.
- 2. Disconnect the communications cable from the BSC Adapter.
- 3. Connect the wrap plug to the adapter.
- 4. Press Enter to begin the test. This test may take up to 30 seconds.

#### TESTING - BSC COMMUNICATIONS ADAPTER

IS AN IBM COMMUNICATIONS ADAPTER CABLE ATTACHED TO THE BSC ADAPTER (Y/N)? y

INSTALL THE WRAP PLUG ON THE END OF THE CABLE AND PRESS ENTER?

INSTALL THE WRAP PLUG ON THE ADAPTER AND PRESS ENTER?

### **DID YOU RECEIVE AN ERROR MESSAGE?**

- YES Replace the BSC Communications Adapter (see Section 5).
- **NO** Replace the Communications Adapter Cable.

### 1. Press N (IS AN IBM COMMUNICATIONS ADAPTER CABLE ATTACHED?) then Enter.

2. Connect the wrap plug to the BSC Adapter, as shown below.

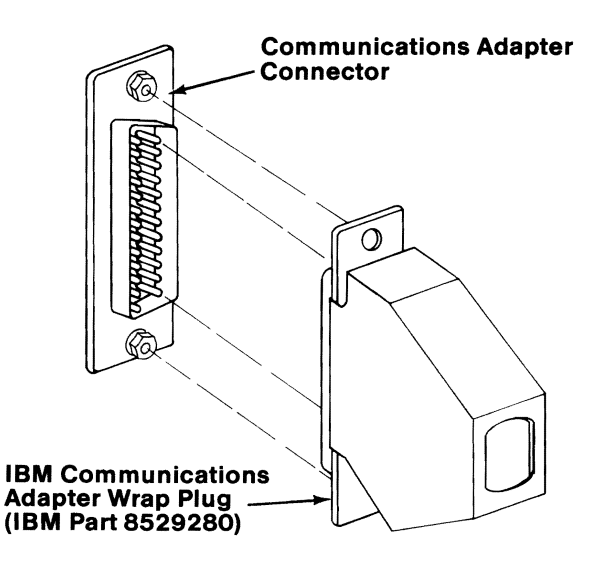

CONTINUE

Press Enter to begin the test. This test may take up to 30 seconds.

#### **TESTING - BSC COMMUNICATIONS ADAPTER**

IS AN IBM COMMUNICATIONS ADAPTER CABLE ATTACHED TO THE BSC ADAPTER (Y/N)?  $\ensuremath{n}$ 

INSTALL THE WRAP PLUG ON THE ADAPTER AND PRESS ENTER?

### **DID YOU RECEIVE AN ERROR MESSAGE?**

- NO You have successfully completed the BSC Adapter advanced diagnostic tests. If you suspect an intermittent problem, go to page 3-010-1.
- YES Replace the BSC Adapter (see Section 5).

# Alternate Binary Synchronous Communications (BSC) Adapter

You have entered this PIC because you received a 21XX error message, or you suspect a problem with the alternate BSC Adapter.

Turn to Section 6 and ensure the following conditions exist:

- 1. The primary BSC Adapter is set for "Primary BSC" operation.
- 2. A second BSC Adapter is installed and set for "Alternate BSC" operation.

**CONTINUE** 

- 1. Set the system unit's Power switch to Off.
- 2. Insert the Advanced Diagnostics diskette into drive A.
- 3. Set the system unit's Power switch to On.
- 4. Your screen should match the one below.

The IBM Personal Computer ADVANCED DIAGNOSTICS Version X.XX (C)Copyright IBM Corp. 1981, 1982, 1983, 1984

SELECT AN OPTION

- 0 SYSTEM CHECKOUT
- 1 FORMAT DISKETTE
- 2 COPY DISKETTE
- 3 PREPARE SYSTEM FOR MOVING
- 4 SETUP
- 9 END DIAGNOSTICS

SELECT THE ACTION DESIRED ?

## **DOES YOUR SCREEN MATCH THE ONE ABOVE?**

**NO** Go to page 3-020-1.

3-2100-2

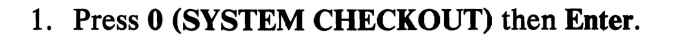

- 2. Depending on the options installed in your system, questions about attached devices may appear on your screen. Press Y or N as required, then Enter.
- 3. Press Y (IS THE LIST CORRECT (Y/N)?) then Enter. If the list is incorrect, follow the instructions on the screen to correct the list before answering Yes. If you cannot correct the list, you still must answer Yes before you can continue.
- 4. Press 0 (RUN TESTS ONE TIME) then Enter.
- 5. Select 21 (ALT BSC COMMUNICATIONS ADAPTER) then press Enter.

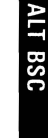

Your screen should match the one below.

#### **TESTING – ALT BSC COMMUNICATIONS ADAPTER**

IS AN IBM COMMUNICATIONS ADAPTER CABLE ATTACHED TO THE ALT BSC ADAPTER (Y/N)?

# IS AN IBM COMMUNICATIONS ADAPTER CABLE ATTACHED?

**NO** Go to page 3-2100-7.

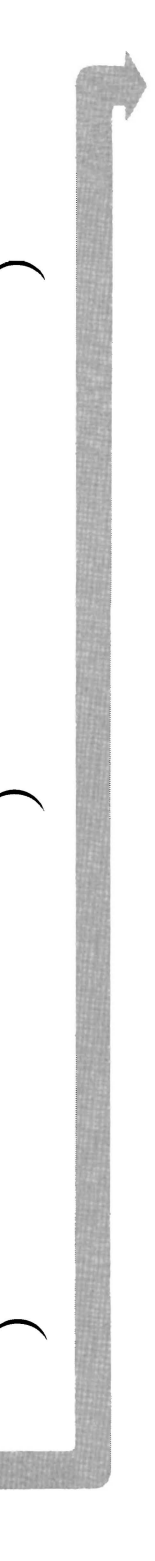

### 1. Press Y (IS AN IBM COMMUNICATIONS ADAPTER CABLE ATTACHED?) then Enter.

- 2. Disconnect the communications cable from the modem.
- 3. Connect the wrap plug to the communications cable, as shown below.
- 4. Press Enter to begin the test. This test may take up to 30 seconds.

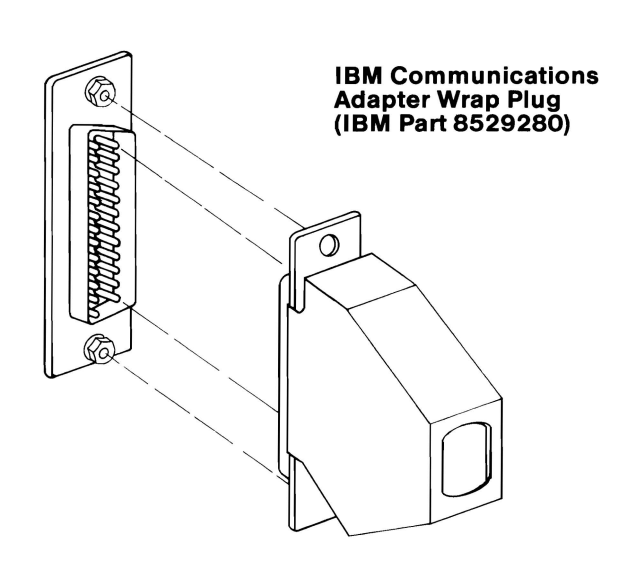

### DID YOU RECEIVE A MESSAGE TELLING YOU TO INSTALL THE WRAP PLUG ON THE ADAPTER?

NO You have successfully completed the alternate BSC Adapter advanced diagnostic tests. If you suspect an intermittent problem, go to page 3-010-1.

- 1. Disconnect the wrap plug from the communications cable.
- 2. Disconnect the communications cable from the alternate BSC Adapter.
- 3. Connect the wrap plug to the adapter.
- 4. Press Enter to begin the test. This test may take up to 30 seconds.

Your screen should match the one below.

**TESTING – ALT BSC COMMUNICATIONS ADAPTER** 

IS AN IBM COMMUNICATIONS ADAPTER CABLE ATTACHED TO THE ALT BSC ADAPTER (Y/N)? y

INSTALL THE WRAP PLUG ON THE END OF THE CABLE AND PRESS ENTER?

INSTALL THE WRAP PLUG ON THE ADAPTER AND PRESS ENTER?

### **DID YOU RECEIVE AN ERROR MESSAGE?**

- YES Replace the alternate BSC Adapter (see Section 5).
- **NO** Replace the Communications Adapter Cable.

### 1. Press N (IS AN IBM COMMUNICATIONS ADAPTER CABLE ATTACHED?) then Enter.

2. Connect the wrap plug to the alternate BSC Adapter, as shown below.

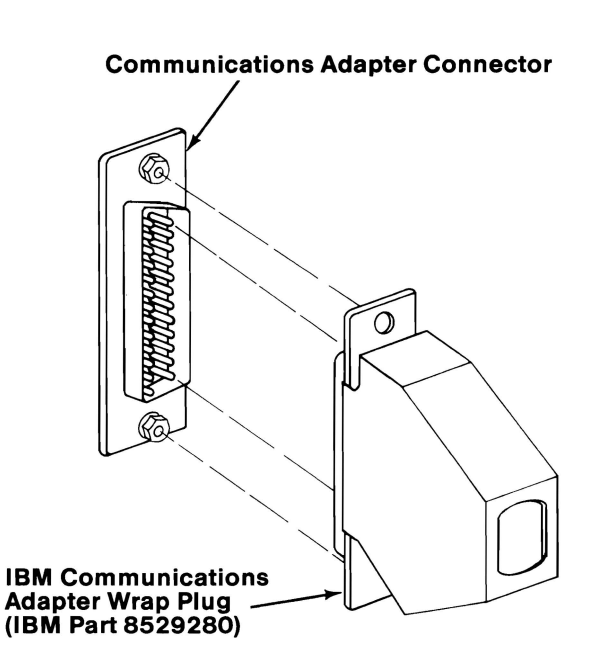

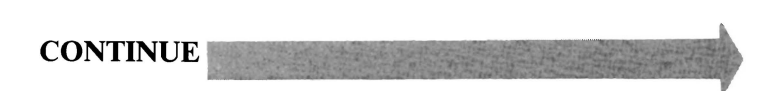

Press Enter to begin the test. This test may take up to 30 seconds.

**TESTING – ALT BSC COMMUNICATIONS ADAPTER** 

IS AN IBM COMMUNICATIONS ADAPTER CABLE ATTACHED TO THE ALT BSC ADAPTER (Y/N)? n

INSTALL THE WRAP PLUG ON THE ADAPTER AND PRESS ENTER?

### **DID YOU RECEIVE AN ERROR MESSAGE?**

- NO You have successfully completed the alternate BSC Adapter advanced diagnostic tests. If you suspect an intermittent problem, go to page 3-010-1.
- YES Replace the alternate BSC Adapter (see Section 5).

3-2100-8

# **Cluster Adapter**

You have entered this PIC because you received a 22XX error message, or you suspect a Cluster Adapter problem.

Turn to Section 6 and ensure the following condition exists:

The switches on the Cluster Adapter are set correctly.

**Note:** Before removing a Cluster Adapter, make a note of the unit and slot in which the adapter is installed.

CONTINUE

August 24, 1984

3-2200-1

- 1. Set the system unit's Power switch to Off.
- 2. Insert the Advanced Diagnostics diskette into drive A.
- 3. Set the system unit's Power switch to On.

Your screen should match the one below.

The IBM Personal Computer ADVANCED DIAGNOSTICS Version X.XX (C) Copyright IBM Corp. 1981, 1982, 1983, 1984

**SELECT AN OPTION** 

- 0 SYSTEM CHECKOUT
- 1 FORMAT DISKETTE 2 — COPY DISKETTE
- 3 PREPARE SYSTEM FOR MOVING
- 4 SETUP
- 9 END DIAGNOSTICS

SELECT THE ACTION DESIRED 2

### DOES YOUR SCREEN MATCH THE ONE ABOVE?

**NO** Go to page 3-020-1.

- 1. Press 0 (SYSTEM CHECKOUT) then Enter.
- 2. Depending on the options installed in your system, questions about attached devices may appear on your screen. Press Y or N as required, then Enter.
- 3. Press Y or N (IS THE LIST CORRECT (Y/N)?) then Enter. If the list is incorrect, follow the instructions on the screen to correct the list before answering yes. If you cannot correct the list, you still must answer Yes before you can continue.
- 4. Press 0 (RUN TESTS ONE TIME) then Enter.
- 5. Select 22 (CLUSTER ADAPTER) then press Enter.

The following is displayed.

#### TESTING

X CLUSTER ADAPTER(S)

- 1 TEST CLUSTER ADAPTER
- 2 DISPLAY CLUSTER STATUS
- 9 RETURN TO CONTROL PROGRAM

TYPE THE OPTION NUMBER AND PRESS 'ENTER'

?

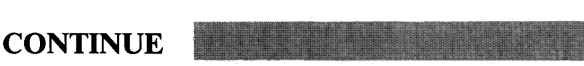

Do the following:

- 1. Press 1 (TEST CLUSTER ADAPTER) then Enter.
- 2. If more than one adapter is installed, respond to **ENTER NUMBER OF CLUSTER ADAPTER TO TEST**, then press **Enter**.
- 3. Press Y or N (IS A CABLE CONNECTED TO THE CLUSTER ADAPTER? (Y/N)) then Enter.

If you pressed **Y**, do the next step; otherwise, go to Step 5.

- 4. Remove the coaxial cable from the adapter by turning the cable connector counterclockwise, then move it away from the Cluster Adapter connector.
- 5. When instructed to do so, connect the terminating plug (IBM P/N 6323481) to the Cluster Adapter connector (see the figure below).
- 6. Press Enter.

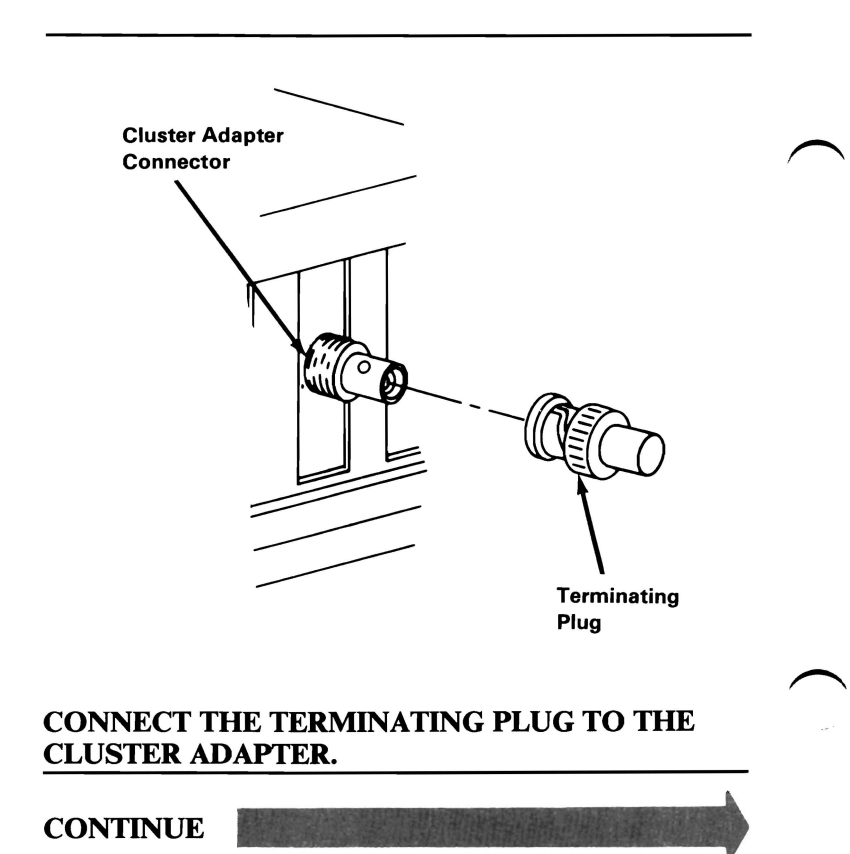

3-2200-4

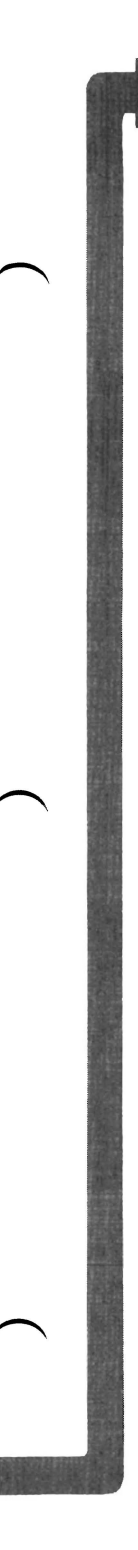

You may have an error message similar to the one below.

0:02:51 ERROR — Cluster Adapter(s) 22XX X Adapter Select set incorrectly

PRESS ENTER TO CONTINUE

### **DID THE ABOVE ERROR MESSAGE APPEAR?**

YES Your adapter has more than one adapter number switch set on. Refer to Section 6 and correct any errors. If all of the switch settings are correct, replace the failing Cluster Adapter and terminating plug (see Section 5).

NO

August 24, 1984

3-2200-5

**CLUSTER ADAPTER** 

You may have an error message similar to the one below.

X:XX:XX ERROR — Cluster Adapter(s) 22XX Replace cluster Adapter X

PRESS ENTER TO CONTINUE ?

### ARE THE DISPLAYED SWITCH SETTINGS CORRECT AND DID THE TEST RUN WITHOUT THE ABOVE ERROR MESSAGE?

**NO** Replace the Cluster Adapter and its terminating plug (see Section 5).

YES

3-2200-6

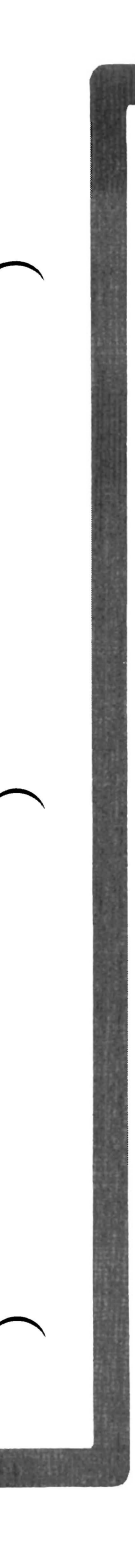

If you want to test the Cluster Adapter again, or test a different Cluster Adapter, go to page 3-2200-4.

# DO YOU WANT TO DISPLAY THE CLUSTER STATUS?

**NO** Press **9** then **Enter**. You have successfully completed the Cluster Adapter advanced diagnostic tests. If you suspect an intermittent problem, go to page 3-010-1.

YES

August 24, 1984

3-2200-7

The following explains the cluster status that may appear on your screen.

NN is any station address from 0 to 63.

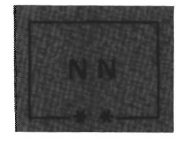

The system you are using is indicated on the screen in blinking reverse video, and the box is marked by two asterisks.

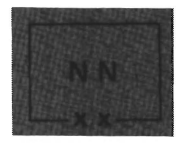

Stations in the cluster that have their Power switch set to On, are displayed in reverse video, and their boxes are marked by two Xs.

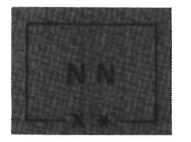

If another system has the same station address as yours, a long beep sounds every 3 seconds, and the box appears in blinking reverse video with an X and asterisk.

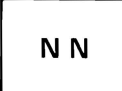

A station address not in the cluster is indicated by a box in normal video; the box has no Xs or asterisks.

A CLUSTER ACCESS ERROR message may appear in reverse video.

**CONTINUE** 

**CLUSTER ADAPTER** 

- Press 2 (DISPLAY CLUSTER STATUS) then 1. Enter.
- 2. If more than one adapter is installed, respond to ENTER NUMBER OF CLUSTER ADAPTER TO TEST, then press Enter.
- Press Y or N (IS A CABLE CONNECTED TO 3. THE CLUSTER ADAPTER?) then Enter.
- If a cable is not connected to the Cluster Adapter, 4. connect the cable then press Enter.

1 - TEST CLUSTER ADAPTER 2 - DISPLAY CLUSTER STATUS 9 - EXIT CLUSTER ADAPTER TESTS ENTER NUMBER OF ACTION DESIRED? 2 ENTER NUMBER OF CLUSTER ADAPTER TO TEST (X-X) ? X IS A CABLE CONNECTED TO THE CLUSTER ADAPTER (Y/N) ? n CONNECT THE CABLE TO THE **CLUSTER ADAPTER** PRESS ENTER WHEN READY

TESTING - X CLUSTER ADAPTER(S)

**CONTINUE** 

2

August 24, 1984

3 - 2200 - 9

Wait 15 seconds.

The cluster-status screen presentation will show 64 boxes that represent the stations in the cluster that have their Power switch set to On and that are connected to the main coaxial bus.

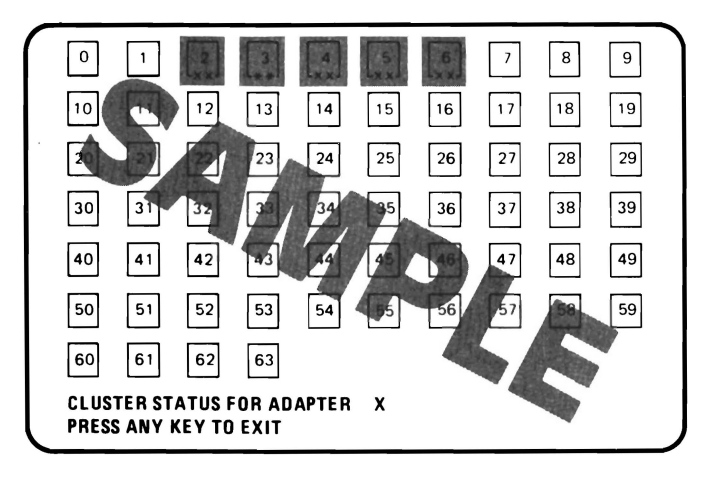

### DO ALL STATIONS IN THE CLUSTER APPEAR AND REMAIN ON THE SCREEN?

YES Your cluster is operating properly. Press any key to end the test. You have successfully completed the Cluster Adapter advanced diagnostic tests. If you suspect an intermittent problem, go to page 3-010-1.

NO

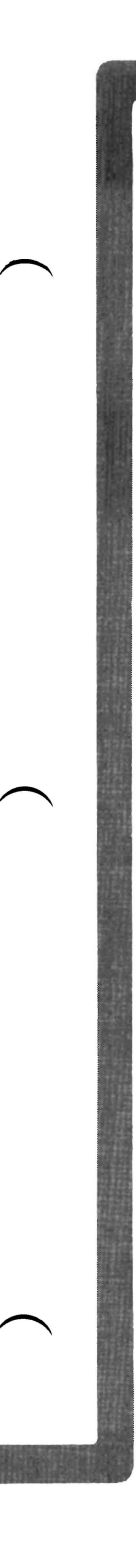

You may have an error similar to the one shown below (a box in blinking reverse video with an X and asterisk, and a beep sounding every 3 seconds).

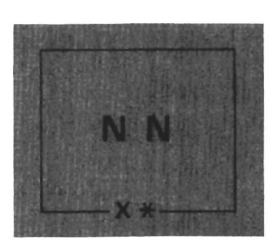

### **DID YOU RECEIVE THE ERROR DESCRIBED ABOVE?**

YES Another system has the same station address as yours. Compare your cluster map with the status screen presentation. Perform a diagnostic test of any system missing from the cluster status screen.

Refer to Section 6 and correct any errors. If all switch settings are correct, replace the failing Cluster Adapter (see Section 5).

NO

You may have an error similar to the one shown below (a box in normal video with no Xs or asterisks) for a station address that is in the cluster.

**Note:** Multiple grounds on the Cluster cables may cause stations to appear on the status screen presentation intermittently. Contact the Installation Manager.

NN

# DID YOU RECEIVE THE ERROR DESCRIBED ABOVE?

**YES** Go to page 3-2200-14.

NO

3-2200-12

X:XX:XX ERROR — X CLUSTER ADAPTER(S) CLUSTER ACCESS ERROR

22XX X

PRESS ENTER TO CONTINUE ?

# **DID YOU RECEIVE THE ERROR DESCRIBED ABOVE?**

NO You have successfully completed the Cluster Adapter advanced diagnostic tests. If you suspect an intermittent problem, go to page 3-010-1.

YES

**CLUSTER ADAPTER**
You have a Cluster Access Error, or the cluster map shows station addresses in the cluster that are not displayed on the Cluster Status screen. Do the following:

- 1. Perform diagnostic tests on any station that has a Cluster Access Error or that is not indicated on any status screen.
- 2. If the diagnostic tests fail, replace the failing adapter (see Section 5).
- 3. If the diagnostic tests pass, continue testing until all stations that had an access error or did not appear in any status screen presentation are tested.
- 4. If the Cluster Adapters check good and stations still have cluster access errors or do not appear in the Cluster status screen presentations, notify the Installation Manager that you suspect a problem with a coaxial cable or terminating plug.

If you have followed these procedures and still have an unsolved problem, request technical assistance.

### **Enhanced Graphics Adapter**

You have entered this PIC because you suspect a problem with the display connected to the Enhanced Graphics Adapter, you received an audible error code, or you have an error message indicating an Enhanced Graphics Adapter problem.

Ensure the switches on the adapter and system board are set correctly for your configuration.

**Note:** If two display adapters are installed in your system, continue with this PIC. If a failure is not found, continue with the PIC for the second display adapter.

CONTINUE

August 24, 1985

3-2400-1

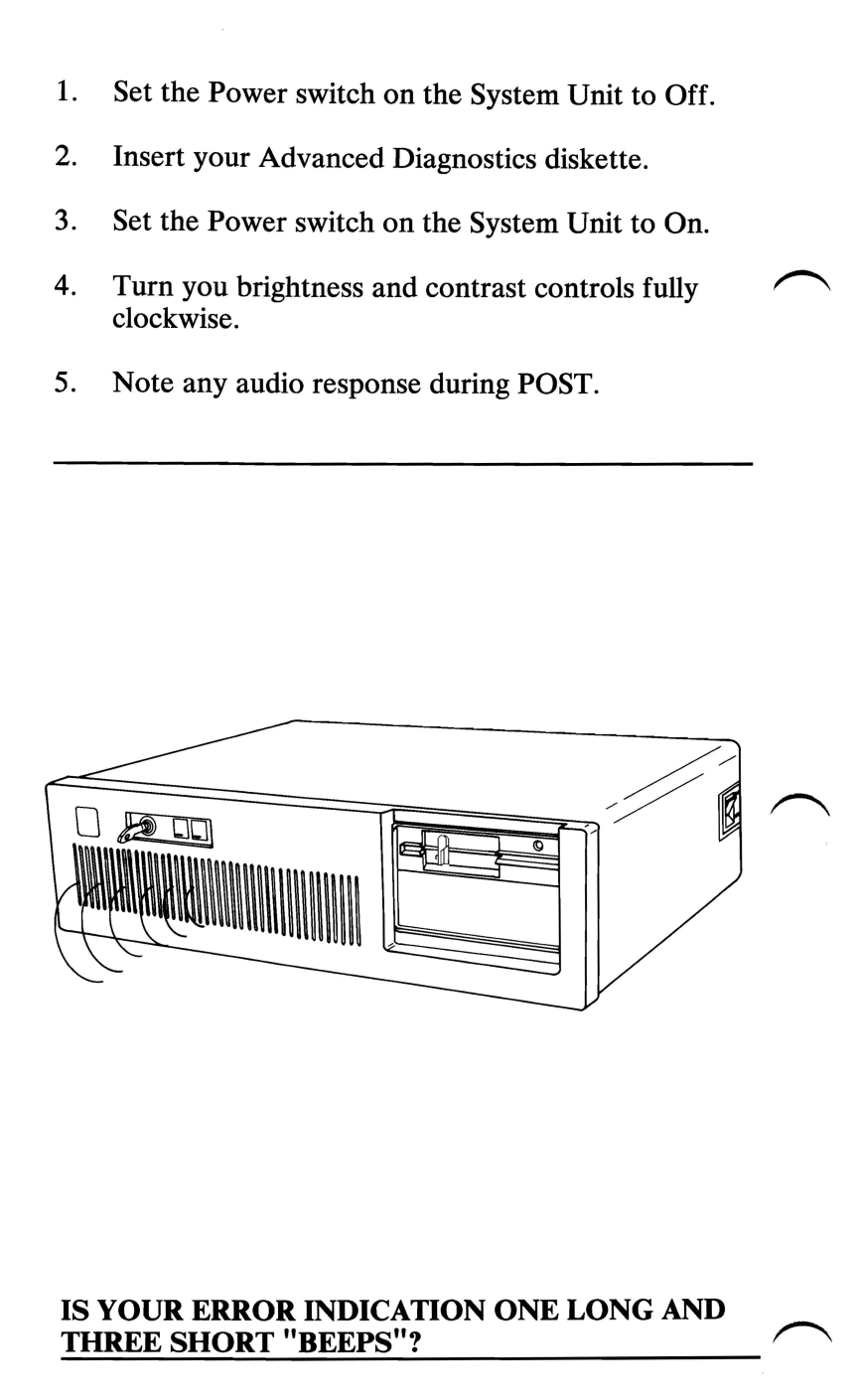

**NO** Go to page 3-2400-5.

YES

3-2400-2

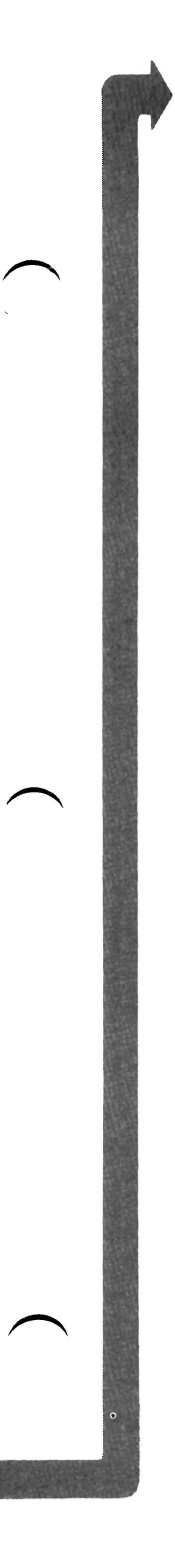

You have received an audible error code of one long and three short beeps.

Your Enhanced Graphics Adapter may have a Graphics Memory Expansion Card installed on it.

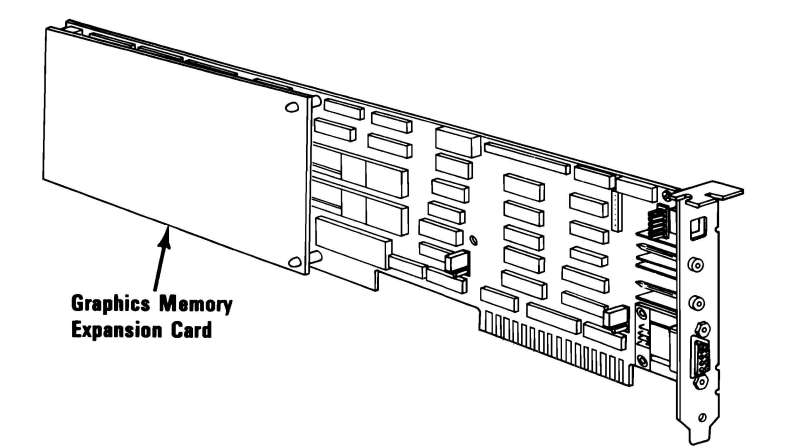

#### DO YOU HAVE A GRAPHICS MEMORY EXPANSION CARD INSTALLED?

NO Replace the Enhanced Graphics Adapter. See Section 5, "Removal/Replacement and Adjustments."

YES

- 1. Set the Power switch on the System Unit to Off.
- 2. Remove the Graphics Memory Expansion Card installed on your Enhanced Graphics Adapter. See Section 5, "Removal/Replacement and Adjustments."
- 3. Install the Enhanced Graphics Adapter without the Expansion Card.
- 4. Set the Power switch on the expansion unit (if installed) and the System Unit to On.

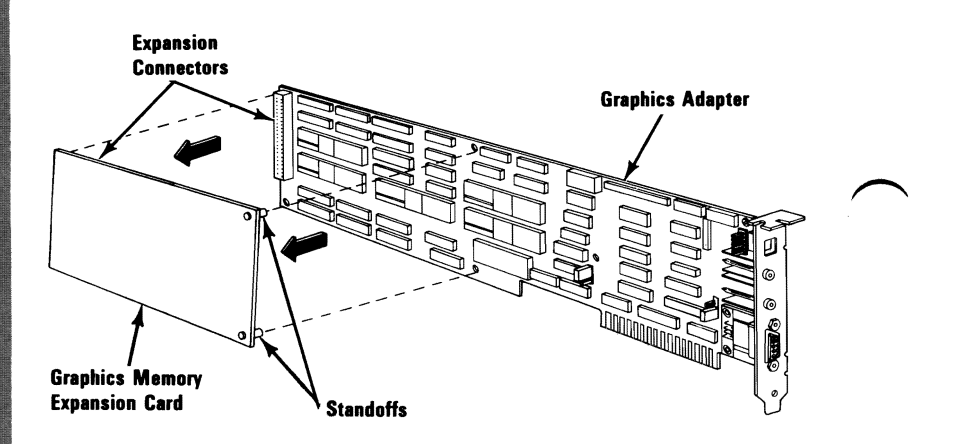

### DID THE SAME FAILURE OCCUR WITH THE EXPANSION CARD REMOVED?

- NO You have a bad Graphics Memory Expansion Card or a bad Memory Module installed on it. To isolate the failure go to page 3-2400-75.
- YES Replace the Enhanced Graphics Adapter. See Section 5, "Removal/Replacement and Adjustments."

Follow the steps below to run the diagnostic routines.

Note: If the screen is unreadable go to 3-2400-6.

- 1. Press 0 (SYSTEM CHECK) then Enter.
- 2. Depending on the configuration of your system, questions about attached devices may appear on your screen. Press Y or N as required, the Enter.
- 3. Press Y or N (IS THE LIST CORRECT(Y/N)?) then Enter (if the list is incorrect, follow the instructions on the display to correct the list before answering yes).
- 4. Press 0 (RUN TEST ONE TIME) then Enter.
- 5. Select 24 (Enhanced Graphics Adapter) then press Enter.

CONTINUE

August 24, 1985

3-2400-5

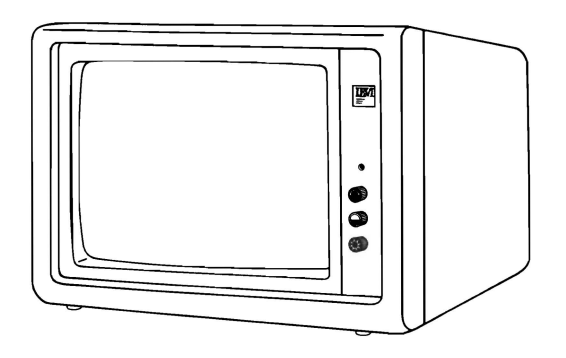

### IS THE SCREEN DARK (NO ILLUMINATION)?

- **NO** Select the display attached to your Enhanced Graphics Adapter from the following list and go to the page indicated.
  - IBM Enhanced Color Display, 3-2400-11
  - IBM Color Display, 3-2400-32
  - IBM Monochrome Display, 3-2400-49.

YES

3-2400-6

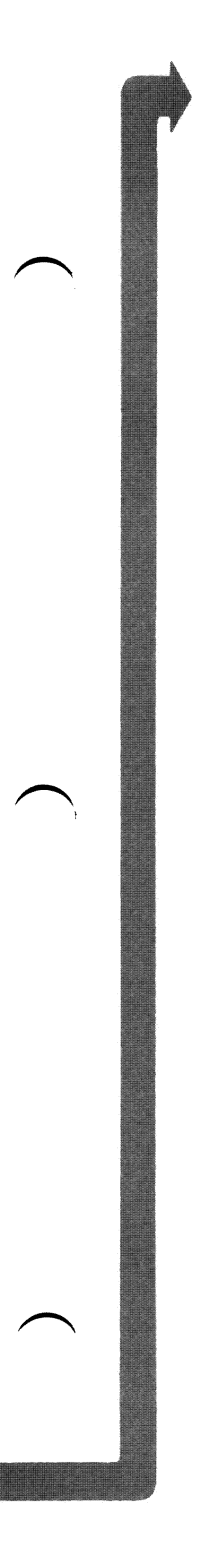

# If you are using a non-IBM display continue on page 3-2400-60.

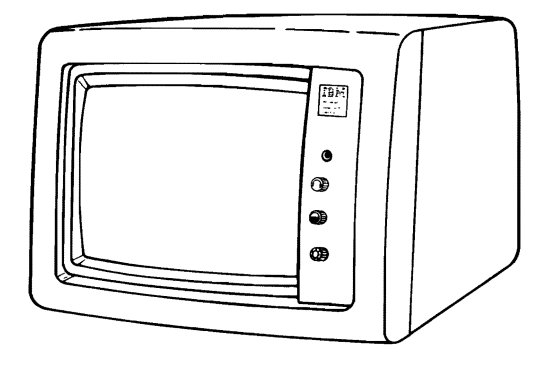

#### DO YOU HAVE AN IBM MONOCHROME DISPLAY ATTACHED TO THE ENHANCED GRAPHICS ADAPTER?

**YES** Go to page 3-2400-60.

NO

August 2, 1984

3-2400-7

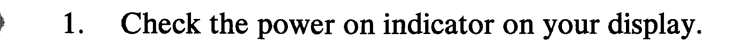

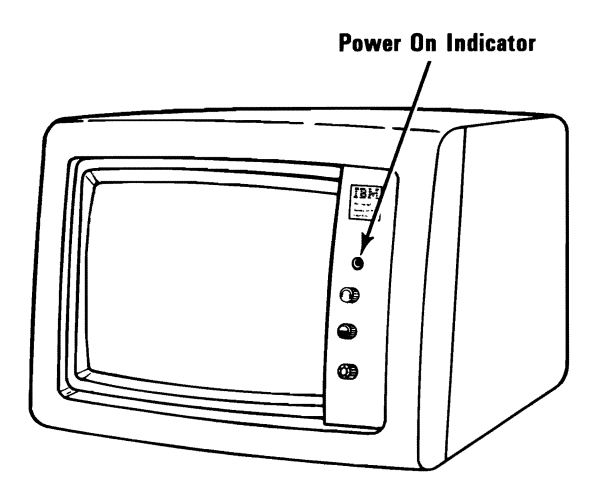

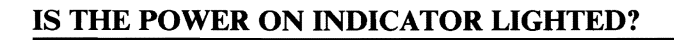

NO Go to page 3-2400-10. YES

3-2400-8

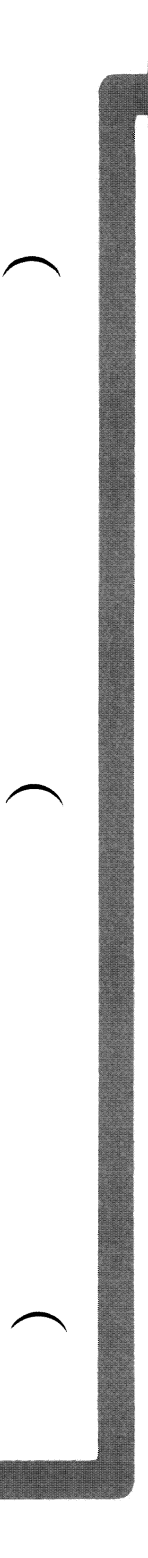

- 1. Set the Power switch on the System Unit to Off.
- 2. Set the Power switch on the display to Off.
- 3. Disconnect the display signal cable from the back of the Enhanced Graphics Adapter.
- 4. Set the Power switch on the display to On.

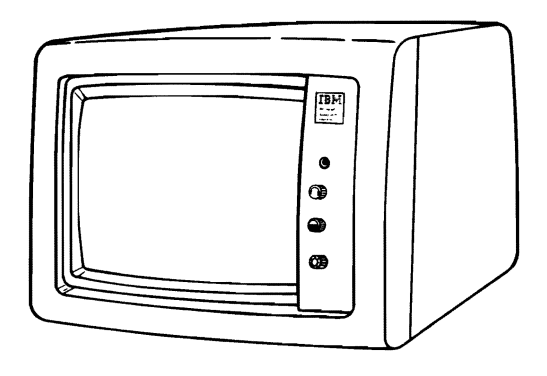

# IS THE SCREEN STILL DARK (NO ILLUMINATION)?

- NO Go to Page 3-2400-73, Failure Isolation Graphics Adapter.
- YES Replace the display. See Section 5, "Removal/Replacement and Adjustments".

August 2, 1984

3-2400-9

The power cord may not be supplying power to your display.

1. Check continuity of the display power cord.

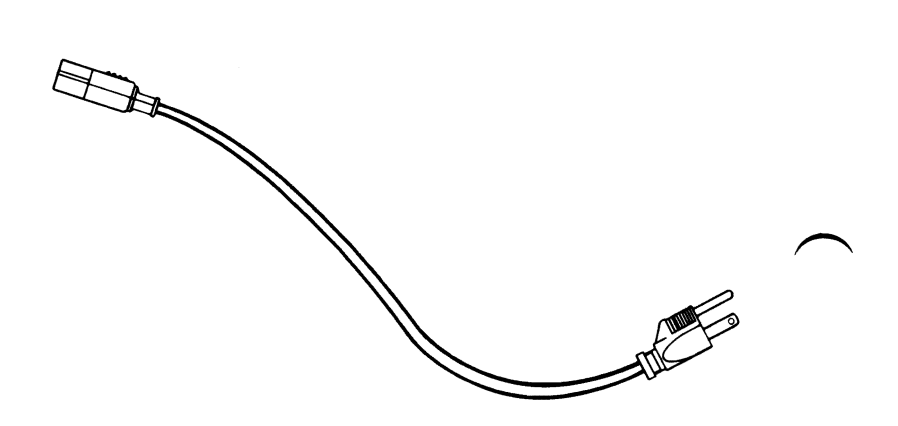

#### **DID THE POWER CORD CHECK OUT GOOD?**

- **NO** Replace the power cord.
- YES Replace the display. See Section 5, "Removal/Replacement and Adjustments".

3-2400-10

### Diagnostics will have successfully loaded and the screen below will be displayed.

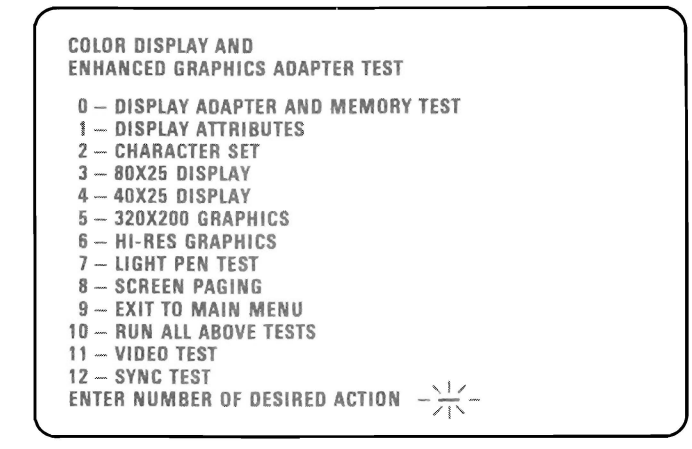

#### **IS THE ABOVE SCREEN STABLE?**

- **NO** Go to page 3-2400-60.
- **YES** IS THE SCREEN READABLE?
  - **NO** Go to page 3-2400-73.
  - YES

DISPLAY (ENHANCED GRAPHICS)

### Your display may function correctly except that the cursor is out of position or is missing.

COLOR DISPLAY AND ENHANCED GRAPHICS ADAPTER TEST

- 0 DISPLAY ADAPTER AND MEMORY TEST
- 1 DISPLAY ATTRIBUTES
- 2 CHARACTER SET 3 - 80X25 DISPLAY
- 4 40X25 DISPLAY
- 5 320X200 GRAPHICS
- **6** HI-RES GRAPHICS
- 7 LIGHT PEN TEST
- 8 SCREEN PAGING
- 9 EXIT TO MAIN MENU 10 - RUN ALL ABOVE TESTS
- 11 VIDEO TEST
- 12 SYNC TEST
- ENTER NUMBER OF DESIRED ACTION -

# IS THE CURSOR VISIBLE AND CORRECTLY POSITIONED ON YOUR DISPLAY?

- NO Go to Page 3-2400-73, Failure Isolation Graphics Adapter.
- YES

Your screen may be distorted or the characters may be the wrong size, as shown in the examples below.

If the characters are the wrong size, go to Section 5, "Removal/Replacement and Adjustments" and perform the vertical size adjustment. Then answer the question below.

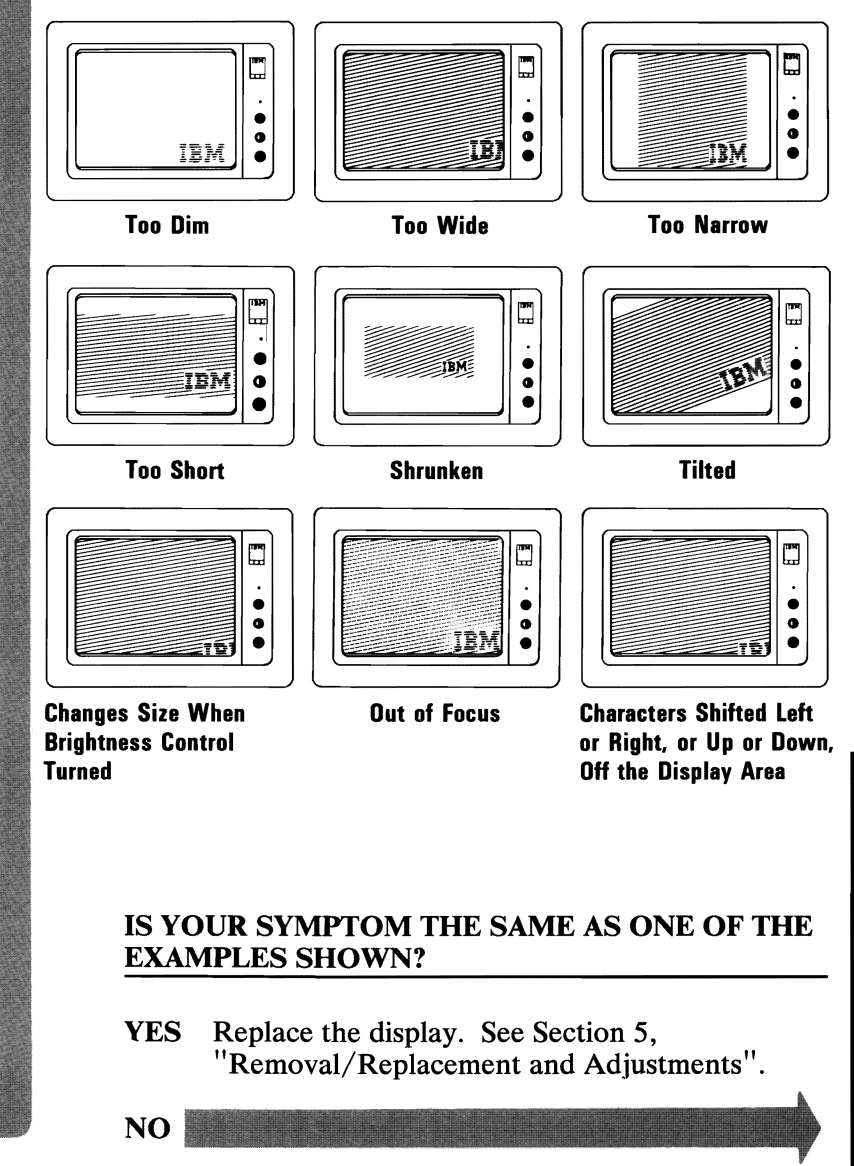

**DISPLAY (ENHANCED GRAPHICS)** 

Select 1Ø then press Enter.

The total amount of graphics memory installed on your Enhanced Graphics Adapter will be displayed.

XXX will be 064, 128, or 256 depending on the amount of graphics memory installed.

XXXKB GRAPHICS MEMORY INSTALLED.

IS THIS CORRECT(Y/N)?

# IS THE CORRECT AMOUNT OF GRAPHICS MEMORY DISPLAYED?

- NO Press N then Enter. Type in the correct amount of graphics memory installed and press Enter. Go to the next page.
- YES Press Y then Enter. Go to the next page.

3-2400-14

The display adapter and memory test should run without an error code being displayed. If the test runs successfully, the display attributes screen will be displayed.

**Note:** This test may take up to 10 seconds to complete.

| HIS LINE IS IN REVERSE VIDEO.<br>HIS LINE IS BLINKING.<br>red<br>green<br>blue<br>grays<br>S THE SCREEN CORRECT? (Y/N) - | HIS LINE IS IN REVERSE VIDEO.<br>HIS LINE IS BLINKING.<br>red<br>green<br>blue |
|----------------------------------------------------------------------------------------------------|--------------------------------------------------------------------------------|
| red<br>green<br>blue<br>grays<br>S THE SCREEN CORRECT? (Y/N) -1/-                                                        | red green blue                                                                 |
| green<br>blue<br>grays<br>S THE SCREEN CORRECT? (Y/N) -1/-                                                               | green<br>blue                                                                  |
| grays<br>5 THE SCREEN CORRECT? (Y/N) -\                                                                                  | blue                                                                           |
| S THE SCREEN CORRECT? (Y/N)                                                                                              |                                                                                |
|                                                                                                    | grays<br>S THE SCREEN CORRECT? (Y/N) $-\frac{1}{1}$                            |

YES Go to Page 3-2400-72, Failure Isolation.

August 2, 1984

NO

- 1. Turn the Brightness control counterclockwise, the brightness of the screen should decrease. Turn the Brightness control clockwise, the brightness of the screen should increase.
- 2. Pull out and turn the Contrast control counterclockwise, the brightness of the characters should decrease. Turn the Contrast control clockwise, the brightness of the characters should increase. Push the Contrast control in, the screen should return to a preset value.

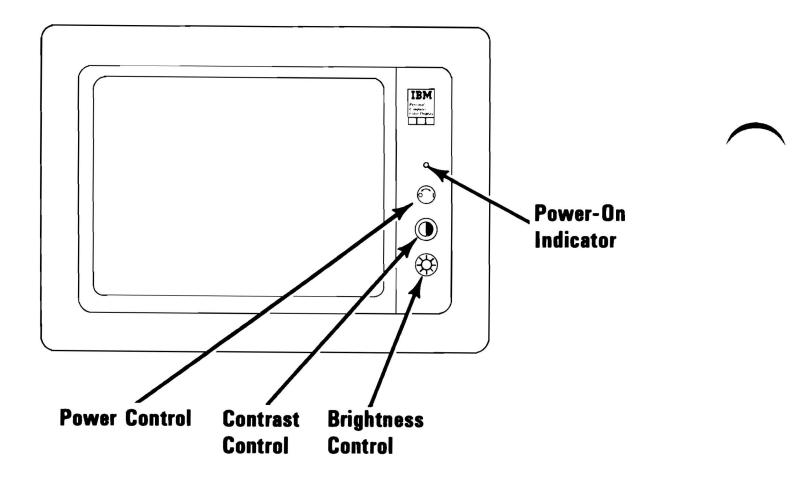

#### **DO THE CONTROLS WORK CORRECTLY?**

NO Replace the Enhanced Graphics Display.

YES

3-2400-16

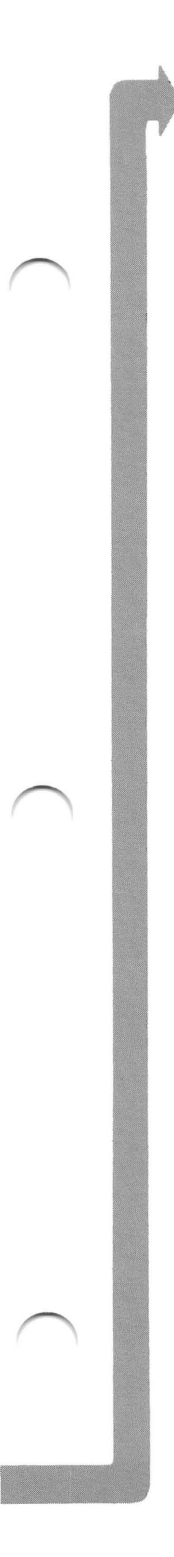

Check the following items on the first display attributes screen.

- 1. All colors should be present and of the correct hue.
- 2. Adjust the brightness and contrast controls until the intensified line is brighter than the other lines.
- 3. The appearance of each line on your display should match the description on that same line.

|   | DISPLAY ATTRIBUTES                                                                               |
|---|--------------------------------------------------------------------------------------------------|
|   | THIS LINE IS AT NORMAL INTENSITY.<br>THIS LINE IS INTENSIFIED.<br>THIS LINE IS IN REVERSE VIDEO. |
|   | THIS LINE IS BLINKING.                                                                           |
|   | red                                                                                              |
|   | green                                                                                            |
|   | blue                                                                                             |
|   | grays                                                                                            |
|   | IS THE SCREEN CORRECT? (Y/N) $-\frac{1}{1+1}$                                                    |
| _ |                                                                                                  |

# IS THE FIRST DISPLAY ATTRIBUTES SCREEN CORRECT?

- **NO** Is the problem with the colors?
  - **NO** Go to Page 3-2400-73, Failure Isolation Graphics Adapter.
  - YES Replace the Display.
- YES

**DISPLAY (ENHANCED GRAPHICS)** 

Press Y then Enter. The screen shown below will appear on your display.

Check the following items on the second display attributes screen.

- 1. All colors should be present and of the correct hue.
- 2. Adjust the brightness and contrast controls until the intensified line is brighter than the other lines.
- 3. The appearance of each line on your display should match the description on that same line.

| DISPLAY ATTRIBUTES                |
|-----------------------------------|
| THIS LINE IS AT NORMAL INTENSITY. |
| THIS LINE IS INTENSIFIED.         |
| THIS LINE IS IN REVERSE VIDEO.    |
| THIS LINE IS BLINKING.            |
|                                   |
| BLUE                              |
| GREEN                             |
| CYAN                              |
| RED                               |
| MAGENTA                           |
| BROWN                             |
| WHITE .                           |
| IS THE SCREEN CORRECT? (Y/N)      |
|                                   |

# IS THE SECOND DISPLAY ATTRIBUTES SCREEN CORRECT?

- **NO** Is the problem with the colors?
  - NO Go to Page 3-2400-73, Failure Isolation Graphics Adapter.
  - YES Replace the Display.

YES

3-2400-18

Press Y then Enter. The screen shown below will appear on your display.

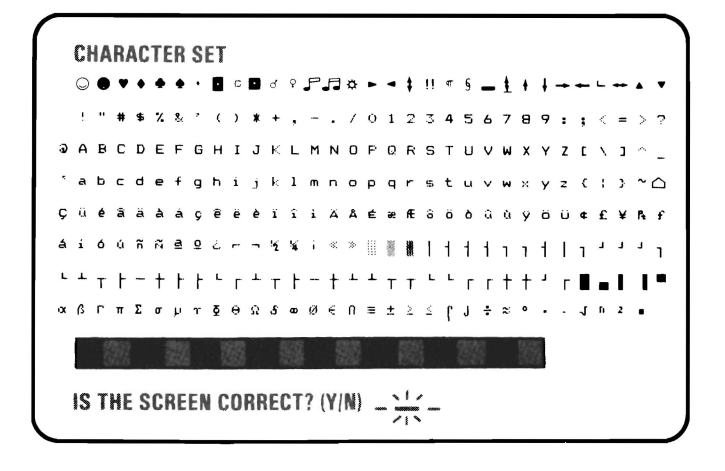

#### ARE ALL THE CHARACTERS PRESENT AND CORRECT (NO EXTRA DOTS IN CHARACTER BOXES OR MISSING DOTS FROM CHARACTER FIGURE)?

NO Go to Page 3-2400-73, Failure Isolation - Graphics Adapter.

YES

### Press Y then Enter. The screen shown below will appear on your display. The border should be black.

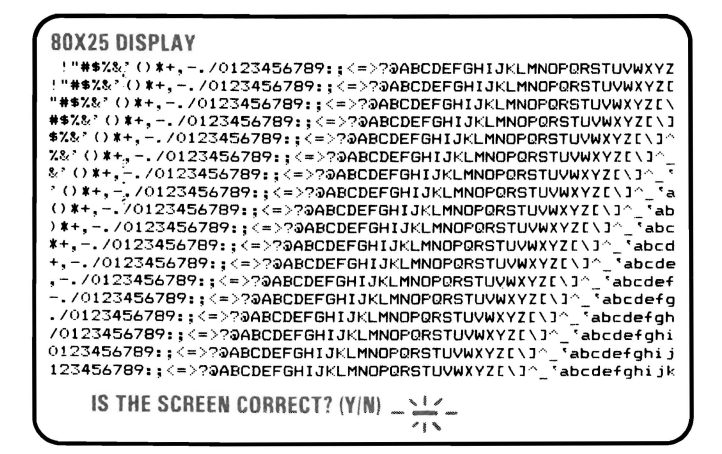

#### IS THE BORDER BLACK AND ARE THE CHARACTERS PRESENT AND COMPLETE?

- NO Go to Page 3-2400-73, Failure Isolation -Graphics Adapter.
- YES

3-2400-20

Press Y then Enter. The screen shown below will appear on your display. The border should be black.

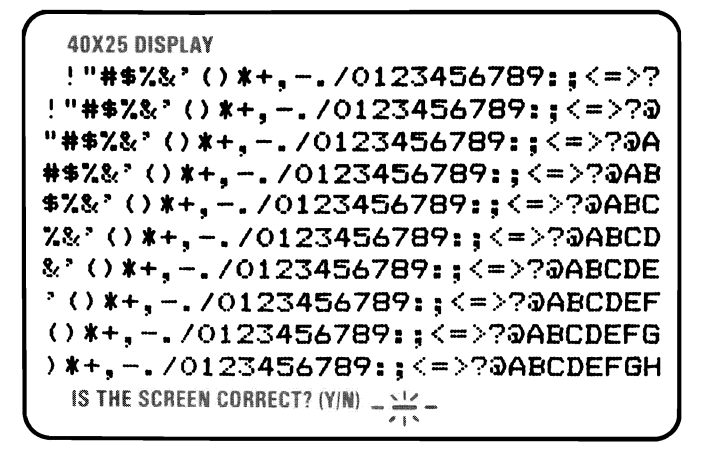

#### IS THE BORDER BLACK AND ARE THE CHARACTERS PRESENT AND COMPLETE?

NO Go to Page 3-2400-73, Failure Isolation - Graphics Adapter.

YES

DISPLAY (ENHANCED GRAPHICS)

Press Y then Enter. The screen shown below should appear on your display. The background should be dark cyan. From left to right the boxes should be intensified green, intensified red and intensified yellow. The characters are printed in intensified yellow.

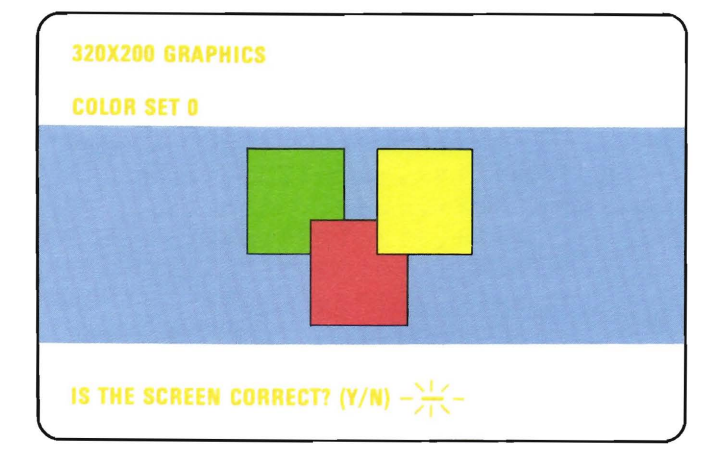

#### **IS THE GRAPHIC DISPLAY CORRECT?**

NO Go to Page 3-2400-73, Failure Isolation - Graphics Adapter.

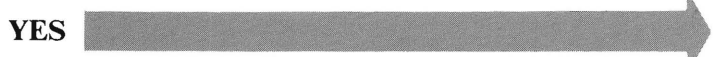

3-2400-22

Press Y then Enter. The screen shown below will appear on your display. The background should be intensified red. From left to right the boxes should be dark cyan, dark magenta and non-intensified white (light grey). The characters are printed in dark magenta.

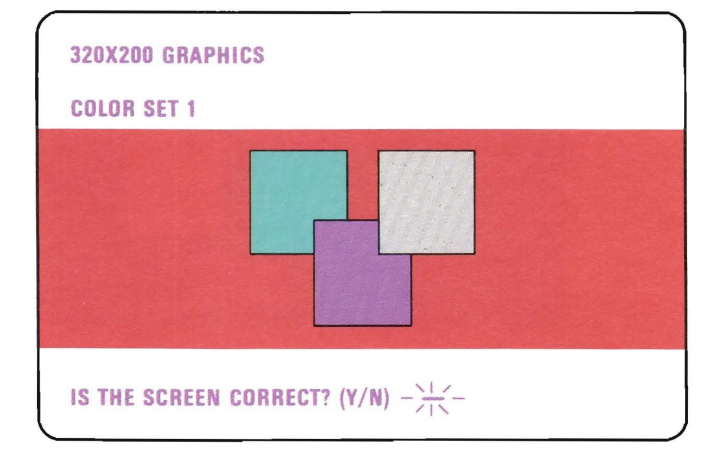

### **IS THE GRAPHIC DISPLAY CORRECT?**

- NO Go to Page 3-2400-73, Failure Isolation Graphics Adapter.
- YES

August 2, 1984

3-2400-23

Press Y then Enter. The screen shown below will appear on your display. The background should be black. From left to right the boxes should be gray, gray and white. The characters are printed in white.

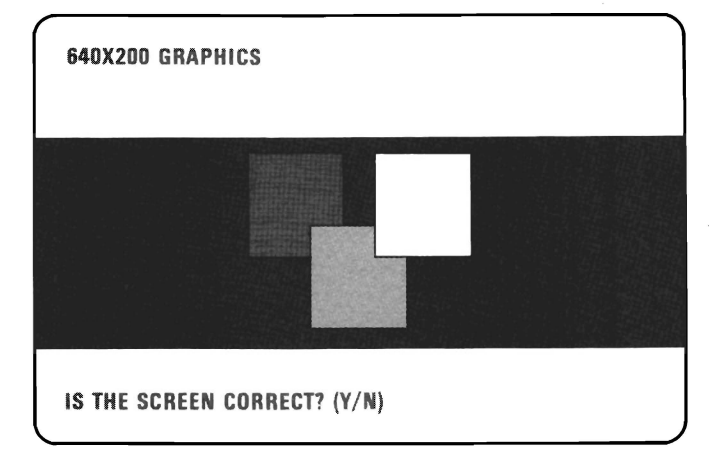

#### **IS THE GRAPHIC DISPLAY CORRECT?**

NO Go to Page 3-2400-73, Failure Isolation - Graphics Adapter.

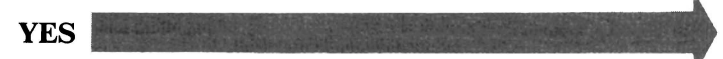

3-2400-24

Press Y then Enter. The screen shown below will appear on your display. The background should be black. The 16 colorbars should match the description written below them.

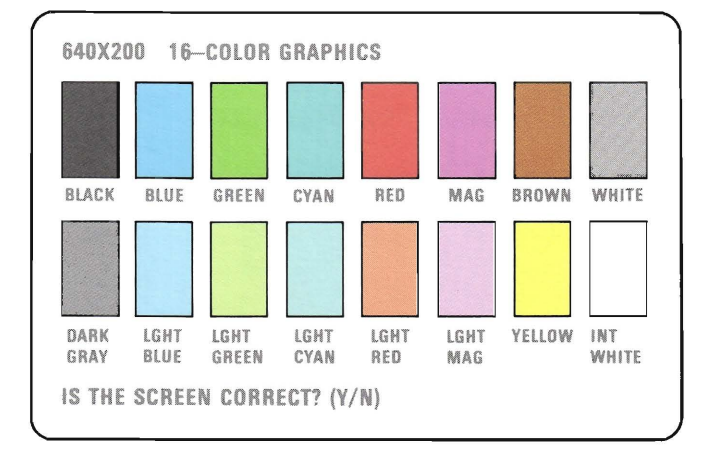

### **IS THE GRAPHIC DISPLAY CORRECT?**

- NO Go to Page 3-2400-73, Failure Isolation Graphics Adapter.
- YES

August 2, 1984

3-2400-25

The following screen will only appear if you have 64KB of graphics memory. If you have 128KB or more proceed to the next page.

Press Y then Enter. The screen shown below will appear on your display. The background should be black. From left to right the boxes should be blue, red and white. The characters are printed in white.

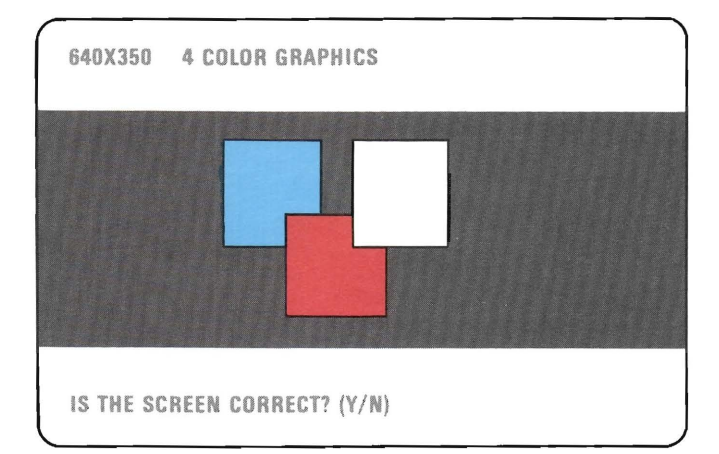

#### **IS THE GRAPHIC DISPLAY CORRECT?**

- NO Go to Page 3-2400-73, Failure Isolation -Graphics Adapter.
- YES

3-2400-26

The following screen will only appear if you have 128KB or more of graphics memory. If you only have 64KB proceed to the next page.

Press Y then Enter. The screen shown below will appear on your display. The background should be black. The 16 colorbars should match the description written below them.

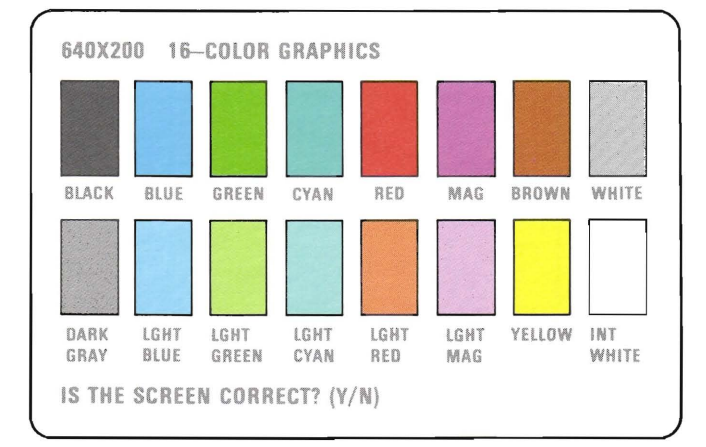

### **IS THE GRAPHIC DISPLAY CORRECT?**

NO Go to Page 3-2400-73, Failure Isolation - Graphics Adapter.

YES

August 2, 1984

3-2400-27

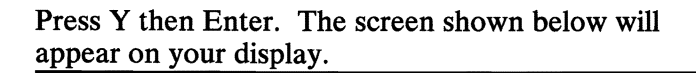

LIGHT PEN TEST

SKIP LIGHT PEN TEST?

### DO YOU HAVE A LIGHT PEN INSTALLED?

**NO** Go to page 3-2400-30.

This is a timed test. If you wait longer than 60 seconds to respond or if you are not careful where you place the top of the pen before you push it, you may receive an error message.

- 1. Position the tip of the light pen in the center of the block and press the pen toward the display as shown below. The displayed block will be replaced by an asterisk (\*). Repeat this procedure for each new block that appears.
- 2. Press N and then Enter to start the test.

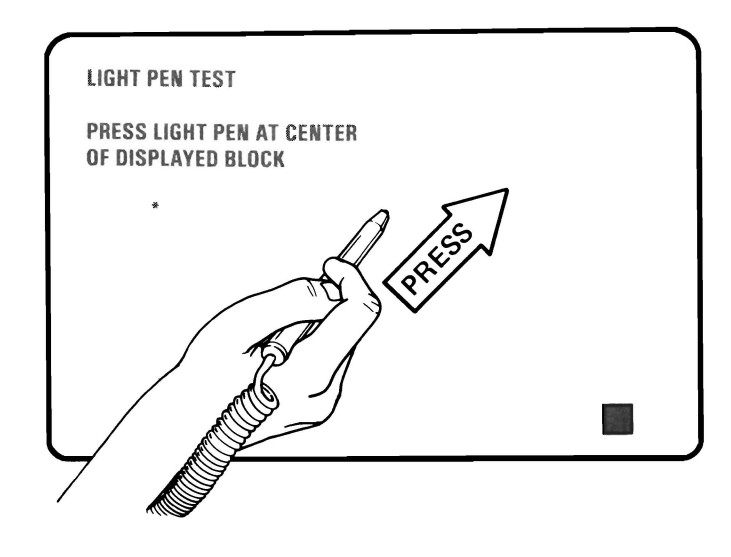

#### WERE YOU ABLE TO COMPLETE THE LIGHT PEN TEST (DISPLAY CHANGES TO VIDEO PAGE 0)?

- **NO** Replace the light pen.
- YES

If the light pen test completed successfully, skip steps 1 and 2 on this page.

- 1. If you skipped the light pen test, video page 0 is not on your display yet. Press Y and Enter.
- 2. Video page 0. should have appeared on your display.
- 3. Follow the instructions on the display to check the internal video addressing function of the Enhanced Graphics Adapter. Look for any discrepancy in the sequence of numbers on the display.

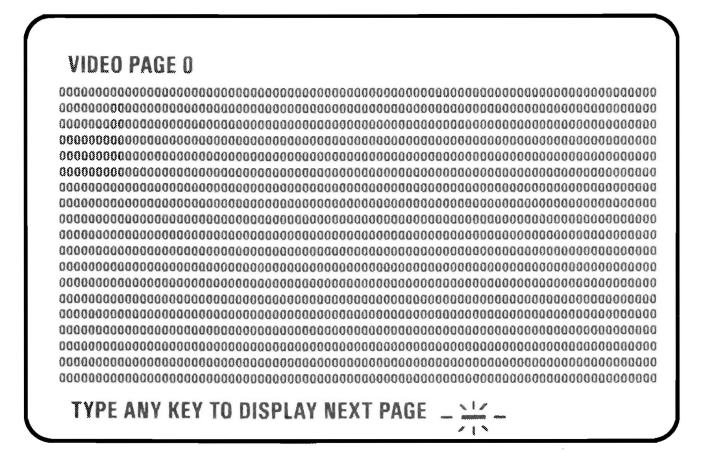

### WERE ALL 8 PAGES DISPLAYED?

NO Go to Page 3-2400-73, Failure Isolation -Graphics Adapter.

YES

You have gone through the PICs without successfully resolving your problem. The following steps should help you to find additional audio or visual symptoms.

- 1. Check the entire system for loose or damaged connectors.
- 2. Review the "Start" PIC.
- 3. Select "LOG UTILITIES" in the diagnostic menu to start an error log, and select "RUN TESTS MULTIPLE TIMES." This will allow you to operate the machine thoroughly and identify the failing symptom. When you have identified the symptom, go to the "Start" PIC, or the appropriate PIC for the symptom.

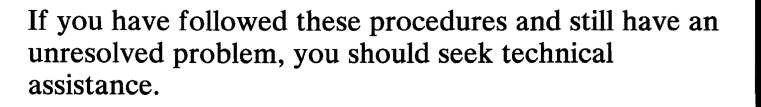

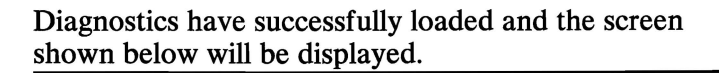

COLOR DISPLAY AND ENHANCED GRAPHICS ADAPTER TEST 0 -- DISPLAY ADAPTER AND MEMORY TEST 1 -- DISPLAY ATTRIBUTES

1 - DISPLAY ATTRIBUTES2 - CHARACTER SET3 - 80X25 DISPLAY4 - 40X25 DISPLAY5 - 320X200 GRAPHICS6 - 640X200 GRAPHICS7 - LIGHT PEN TEST8 - SCREEN PAGING9 - EXIT TO MAIN MENU10 - RUN ALL ABOVE TESTS11 - VIDEO TEST12 - SYNC TEST $ENTER NUMBER OF DESIRED ACTION - <math>\frac{1}{2}$ 

#### **IS THE ABOVE SCREEN STABLE?**

- NO Go to Section 5, "Removal/Replacement and Adjustments," and perform the vertical hold adjustment. Then begin this page again, and if you still do not have a stable screen, go to page 3-2400-60.
- YES IS THE SCREEN READABLE?
  - **NO** Go to page 3-2400-73.
  - YES

3-2400-32

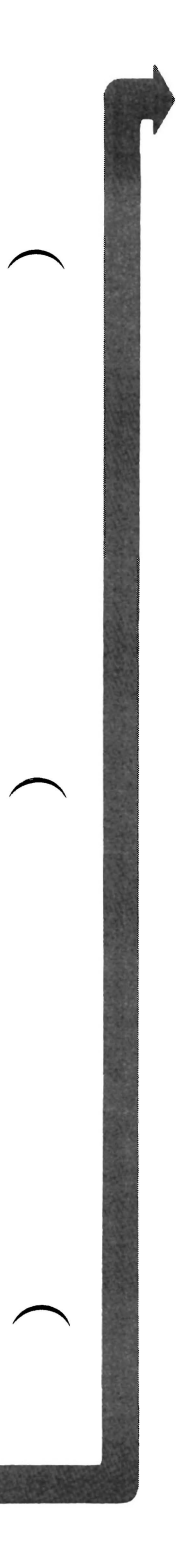

# Your display may function correctly except that the cursor is out of position or is missing.

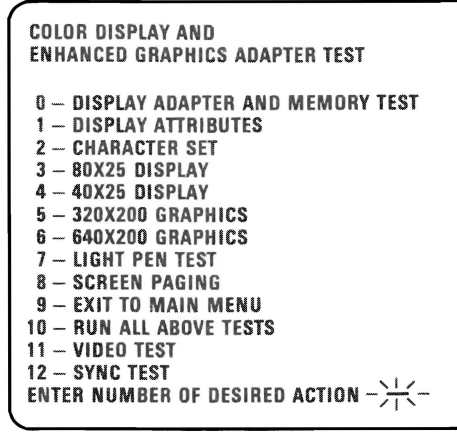

### IS THE CURSOR VISIBLE AND CORRECTLY POSITIONED ON YOUR DISPLAY?

NO Go to Page 3-2400-73, Failure Isolation - Graphics Adapter.

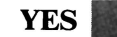

Your screen may be distorted or the characters may be the wrong size, as shown in the examples below.

If the characters are the wrong size, go to Section 5, "Removal/Replacement and Adjustments" and perform the vertical size adjustment. Then answer the question below.

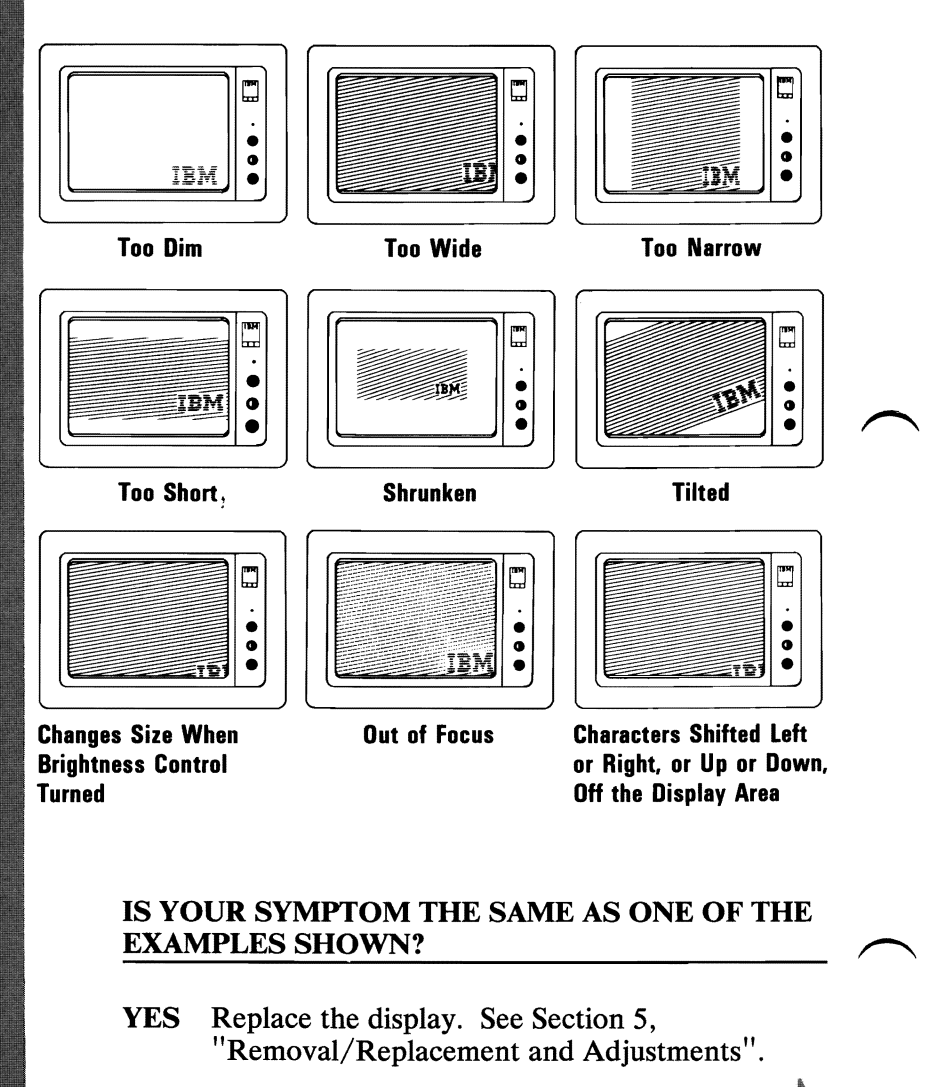

NO Preference and the second second

3-2400-34

Select 1Ø then press Enter.

The total amount of graphics memory installed on your Enhanced Graphics Adapter will be displayed.

XXX will be 064, 128, or 256 depending on the amount of graphics memory installed.

XXXKB GRAPHICS MEMORY INSTALLED.

IS THIS CORRECT(Y/N)?

# IS THE CORRECT AMOUNT OF GRAPHICS MEMORY DISPLAYED?

- NO Press N then Enter. Type in the correct amount of graphics memory installed and press Enter. Go to the next page.
- **YES** Press Y then Enter. Go to the next page.

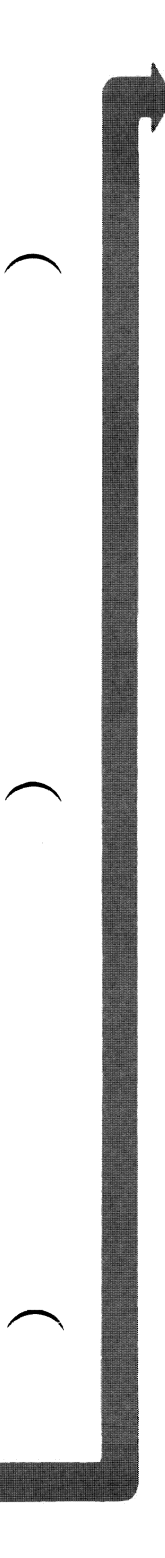
The display adapter and memory test should run without an error code being displayed. If the test runs successfully, the display attributes screen will be displayed.

Note: This test may take up to 10 seconds to complete.

DISPLAY ATTRIBUTES THIS LINE IS AT NORMAL INTENSITY. THIS LINE IS INTENSIFIED. THIS LINE IS IN REVERSE VIDEO. THIS LINE IS BLINKING. BLUE GREEN CYAN RED MAGENTA BROWN WHITE IS THE SCREEN CORRECT? (Y/N) -1/1/-

### **DO YOU HAVE AN ERROR MESSAGE?**

YES Go to Page 3-2400-72, Failure Isolation.

3-2400-36

NO

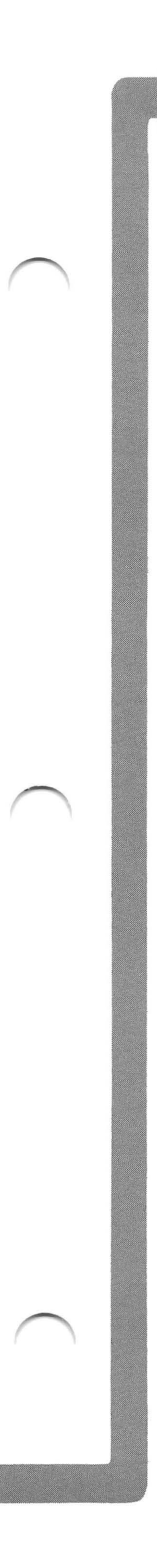

Check the following items on the display attributes screen.

- 1. All colors should be present and of the correct hue.
- 2. Adjust the brightness and contrast controls until the intensified line is brighter than the other lines.
- 3. The appearance of each line on your display should match the description on that same line.

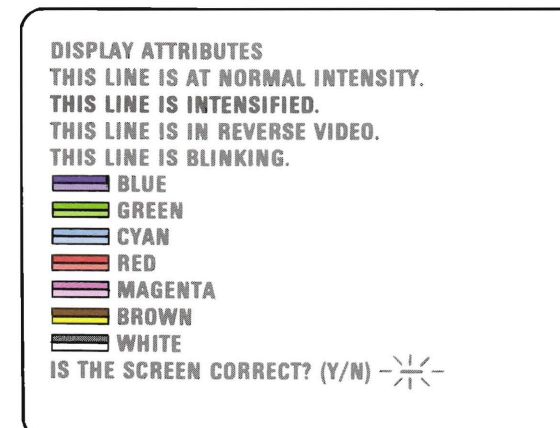

# **IS THE DISPLAY ATTRIBUTES SCREEN CORRECT?**

- **NO** Is the problem with the colors?
  - NO Go to Page 3-2400-73, Failure Isolation Graphics Adapter.
  - YES Replace the Display.
- YES

**DISPLAY (ENHANCED GRAPHICS)** 

# Press Y then Enter. The screen shown below will appear on your display.

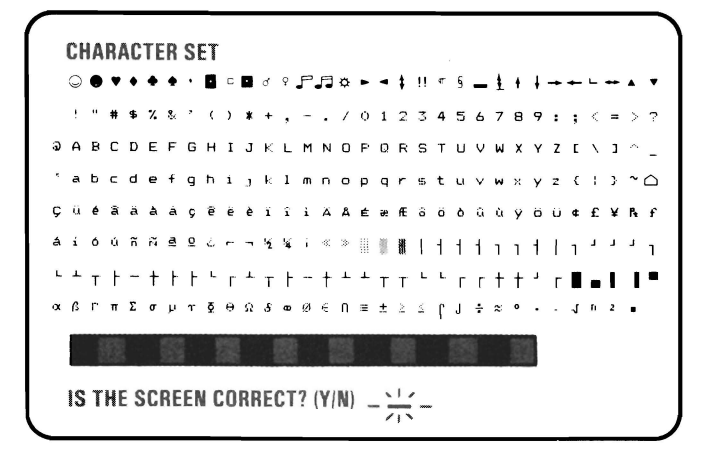

### ARE ALL THE CHARACTERS PRESENT AND CORRECT (NO EXTRA DOTS IN CHARACTER BOXES OR MISSING DOTS FROM CHARACTER FIGURE)?

NO Go to Page 3-2400-73, Failure Isolation -Graphics Adapter.

YES

# Press Y then Enter. The screen shown below will appear on your display. The border should be black.

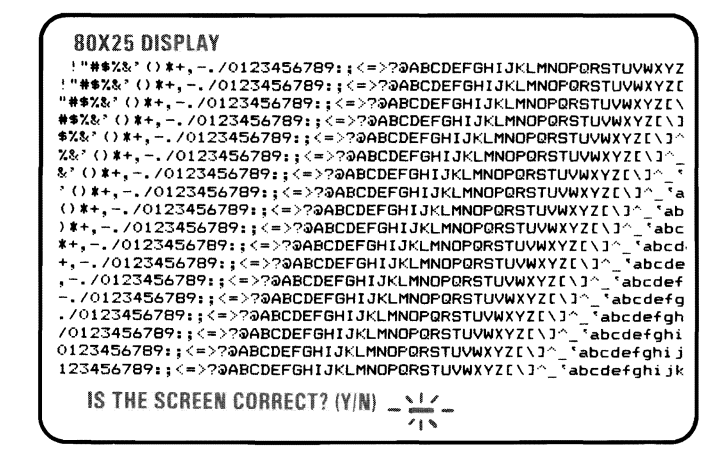

#### IS THE BORDER BLACK AND ARE THE CHARACTERS PRESENT AND COMPLETE?

NO Go to Page 3-2400-73, Failure Isolation - Graphics Adapter.

YES

## Press Y then Enter. The screen shown below will appear on your display. The border should be white.

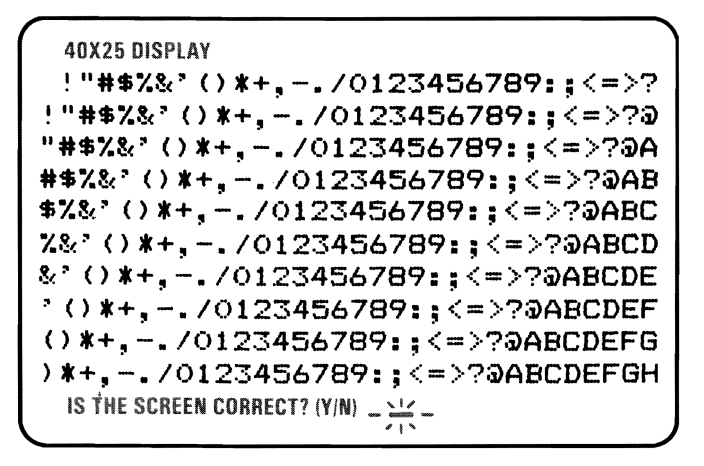

#### IS THE BORDER WHITE AND ARE THE CHARACTERS PRESENT AND COMPLETE?

- NO Go to Page 3-2400-73, Failure Isolation Graphics Adapter.
- YES

Press Y then Enter. The screen shown below will appear on your display. The background should be dark cyan. From left to right the boxes should be intensified green, intensified red and intensified yellow. The characters are printed in intensified yellow.

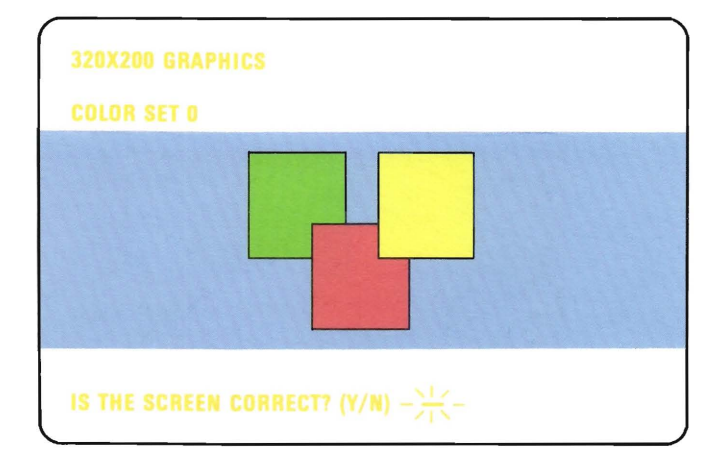

### **IS THE GRAPHIC DISPLAY CORRECT?**

NO Go to Page 3-2400-73, Failure Isolation - Graphics Adapter.

YES

Press Y then Enter. The screen shown below will appear on your display. The background should be intensified red. From left to right the boxes should be dark cyan, dark magenta and non-intensified white (light grey). The characters are printed in dark magenta.

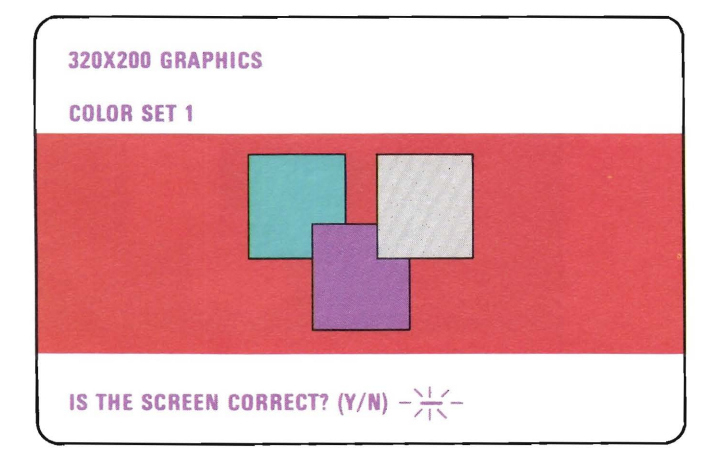

### IS THE GRAPHIC DISPLAY CORRECT?

- NO Go to Page 3-2400-73, Failure Isolation Graphics Adapter.
- YES

3-2400-42

Press Y then Enter. The screen shown below will appear on your display. The background should be black. From left to right the boxes be gray, gray and white. The characters are printed in white.

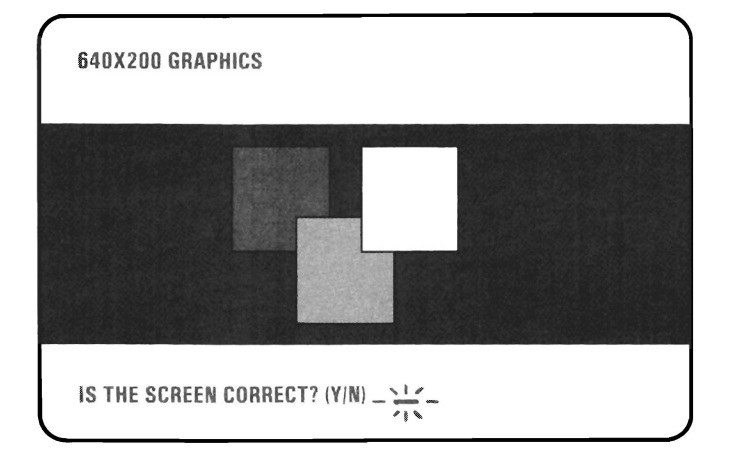

## **IS THE GRAPHIC DISPLAY CORRECT?**

NO Go to Page 3-2400-73, Failure Isolation - Graphics Adapter.

YES

Press Y then Enter. The screen shown below will appear on your display. The background should be black and the 16 colorbars should match the description written below each colorbar.

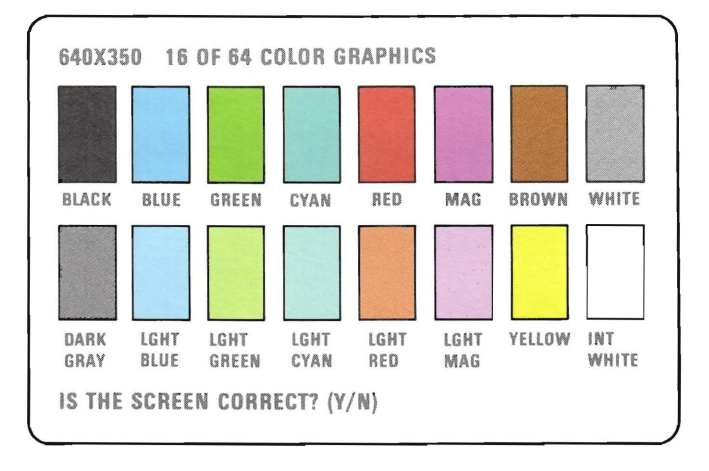

### **IS THE GRAPHIC DISPLAY CORRECT?**

NO Go to Page 3-2400-73, Failure Isolation - Graphics Adapter.

YES

3-2400-44

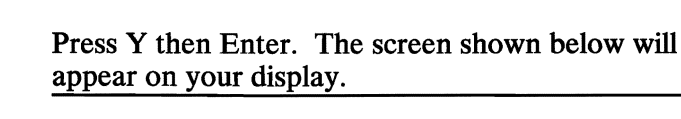

LIGHT PEN TEST

SKIP LIGHT PEN TEST?

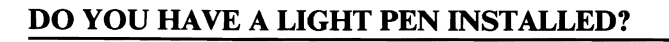

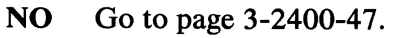

YES

This is a timed test. If you wait longer than 60 seconds to respond or if you are not careful where you place the top of the pen before you push it, you may receive an error message.

- 1. Position the tip of the light pen in the center of the block and press the pen toward the display as shown below. The displayed block will be replaced by an asterisk (\*). Repeat this procedure for each new block that appears.
- 2. Press N and then press Enter to start the test.

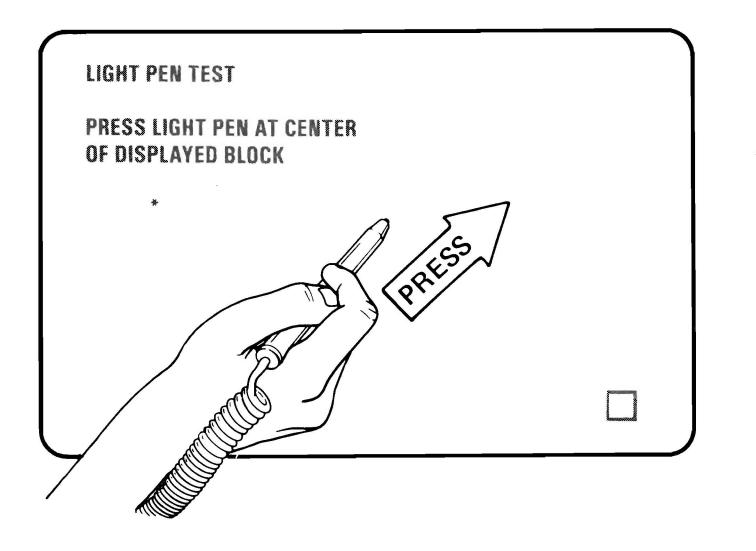

### WERE YOU ABLE TO COMPLETE THE LIGHT PEN TEST (DISPLAY CHANGES TO VIDEO PAGE 0)?

NO Replace the light pen.

YES

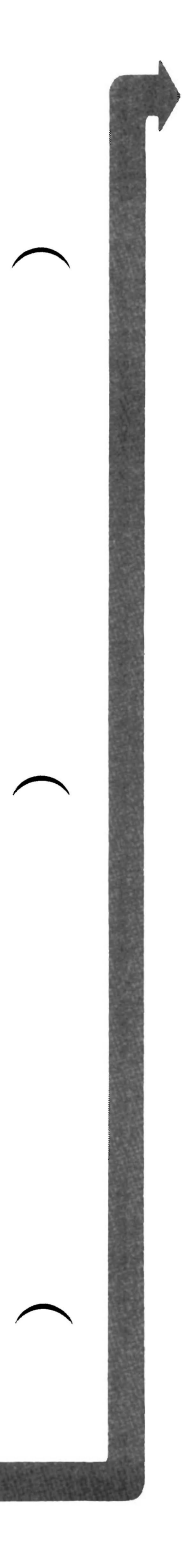

If the light pen test completed successfully, skip steps 1 and 2 on this page.

- 1. If you skipped the light pen test, video page 0 is not on your display yet. Press Y and Enter.
- 2. Video page 0 should have appeared on your display.
- 3. Follow the instructions on the display to check the internal video addressing function of the Enhanced Graphics Adapter. Look for any discrepancy in the sequence of numbers on the display.

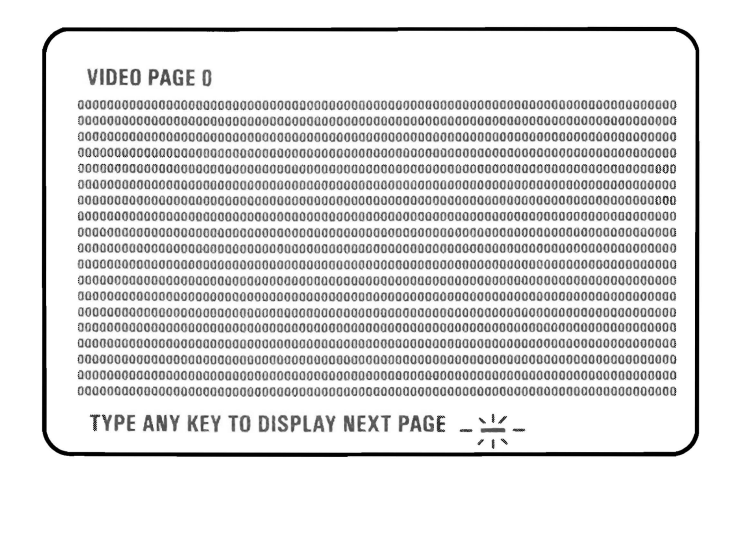

## WERE ALL 8 PAGES DISPLAYED?

- NO Go to Page 3-2400-73, Failure Isolation Graphics Adapter.
- YES

You have gone through the PICs without successfully resolving your problem. The following steps should help you to find additional audio or visual symptoms.

- 1. Check the entire system for loose or damaged connectors.
- 2. Review the "Start" PIC.
- 3. Select "LOG UTILITIES" in the diagnostic menu to start an error log, and select "RUN TESTS MULTIPLE TIMES." This will allow you to operate the machine thoroughly and identify the failing symptom. When you have identified the symptom, go to the "Start" PIC or the appropriate PIC for the symptom.

If you have followed these procedures and still have an unresolved problem, you should seek technical assistance. Diagnostics have successfully loaded and the screen shown below will be displayed.

#### IBM MONOCHROME DISPLAY AND ENHANCED GRAPHICS ADAPTER TEST

- 0 DISPLAY ADAPTER AND MEMORY TEST 1 – DISPLAY ATTRIBUTES 2 – CHARACTER SET 3 – 80X25 DISPLAY 4 – 640X350 MONO GRAPHICS
- 8 SCREEN PAGING
- 9 EXIT TO MAIN MENU
- 10 RUN ALL ABOVE TESTS
- 11 VIDEO TEST
- 12 SYNC TEST
- ENTER NUMBER OF DESIRED ACTION  $-\frac{1}{11}$

### **IS THE ABOVE SCREEN STABLE?**

**NO** Go to Page 3-2400-60

YES IS THE SCREEN READABLE?

**NO** Go to page 3-2400-73.

YES

August 2, 1984

Your display may function correctly except that the cursor is out of position or is missing.

#### IBM MONOCHROME DISPLAY AND ENHANCED GRAPHICS ADAPTER TEST

- 0 DISPLAY ADAPTER AND MEMORY TEST
- **1 DISPLAY ATTRIBUTES**
- 2 CHARACTER SET
- 3 80X25 DISPLAY
- 4-640X350 MONO GRAPHICS
- 8 SCREEN PAGING
- 9 EXIT TO MAIN MENU
- **10 RUN ALL ABOVE TESTS**
- 11 VIDEO TEST
- 12 SYNC TEST
- ENTER NUMBER OF DESIRED ACTION  $-\frac{1}{21}$

# IS THE CURSOR VISIBLE AND CORRECTLY POSITIONED ON YOUR DISPLAY?

NO Go to Page 3-2400-73, Failure Isolation - Graphics Adapter.

YES

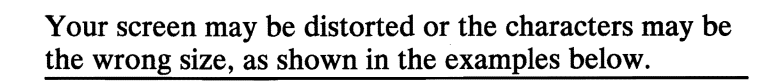

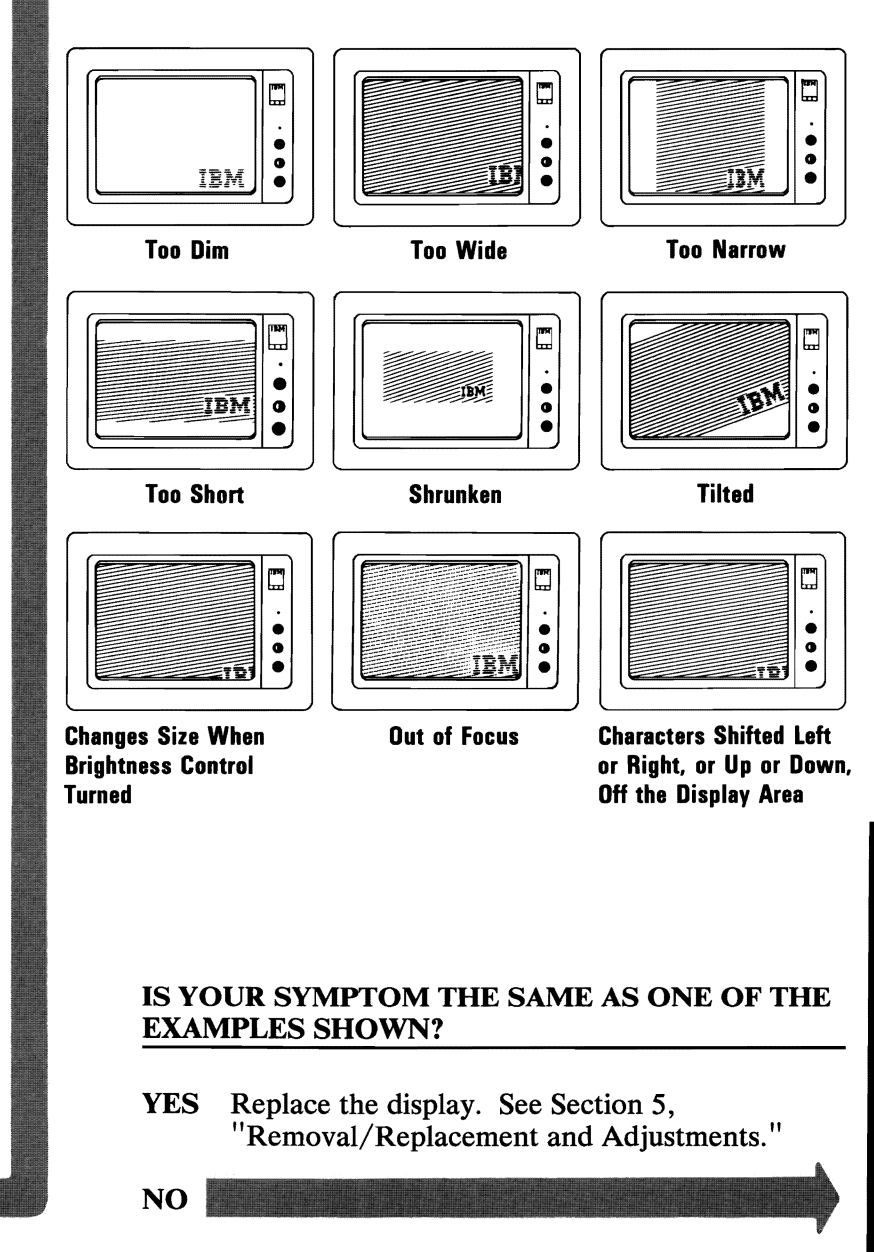

August 2, 1984

Select 1Ø then press Enter.

The total amount of graphics memory installed on your Enhanced Graphics Adapter will be displayed.

XXX will be 064, 128, or 256 depending on the amount of graphics memory installed.

#### XXXKB GRAPHICS MEMORY INSTALLED.

IS THIS CORRECT(Y/N)?

# IS THE AMOUNT OF GRAPHICS MEMORY DISPLAYED CORRECT?

- **NO** Press N then Enter. Type in the correct amount of graphics memory installed and press Enter. Go to the next page.
- YES Press Y then Enter. Go to the next page.

3-2400-52

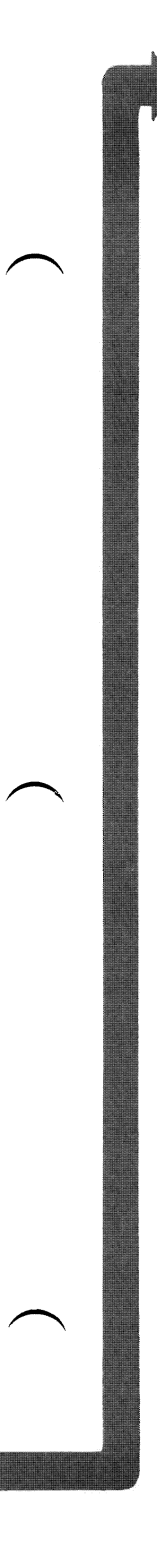

The display adapter and memory test should run without an error code being displayed. If the test runs successfully the display attributes screen will be displayed.

Note: This test may take up to 10 seconds to complete.

#### **DISPLAY ATTRIBUTES**

THIS LINE IS AT NORMAL INTENSITY. THIS LINE IS INTENSIFIED. THIS LINE IS IN REVERSE VIDEO.

THIS LINE IS BLINKING. THIS LINE IS UNDERLINED.

IS THE SCREEN CORRECT?  $(Y/N) - \frac{1}{2}$ 

### **DO YOU HAVE AN ERROR MESSAGE?**

YES Go to Page 3-2400-72, Failure Isolation.

DISPLAY (ENHANCED GRAPHICS)

August 2, 1984

NO

Check the following items on the display attributes screen.

- 1. Adjust the brightness and contrast controls until the intensified line is brighter than the other lines.
- 2. The appearance of each line on your display should match the description on that same line.

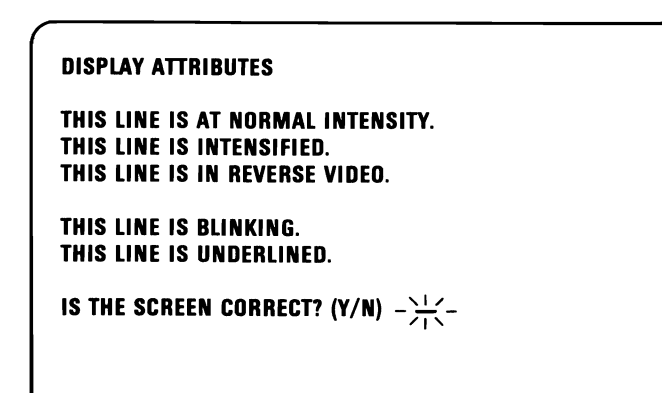

# IS THE DISPLAY ATTRIBUTES SCREEN CORRECT?

NO Go to Page 3-2400-73, Failure Isolation - Graphics Adapter.

YES

3-2400-54

Press Y then Enter. The screen shown below will appear on your display.

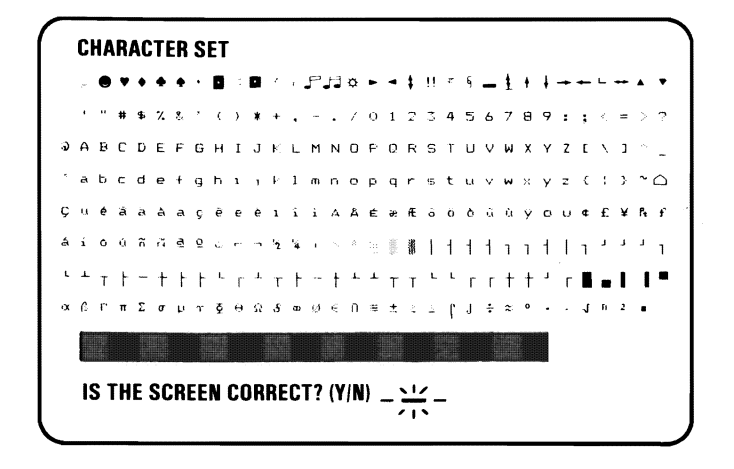

### ARE ALL THE CHARACTERS PRESENT AND CORRECT (NO EXTRA DOTS IN CHARACTER BOXES OR MISSING DOTS FROM CHARACTER FIGURE)?

NO Go to Page 3-2400-73, Failure Isolation -Graphics Adapter.

YES

August 2, 1984

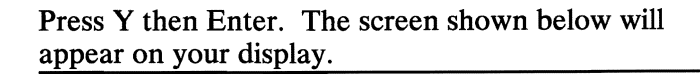

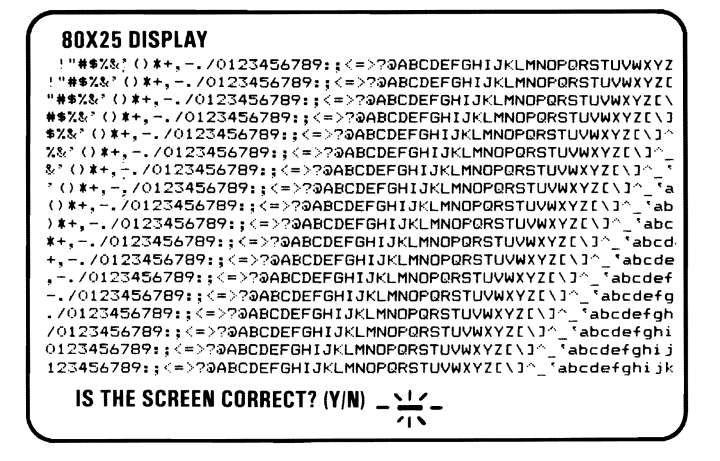

# ARE THE CHARACTERS PRESENT AND COMPLETE?

NO Go to Page 3-2400-73, Failure Isolation -Graphics Adapter.

YES

Press Y then Enter. The screen shown below will appear on your display. The background should be black. From left to right the boxes should be green, green and blinking. The characters are printed in green.

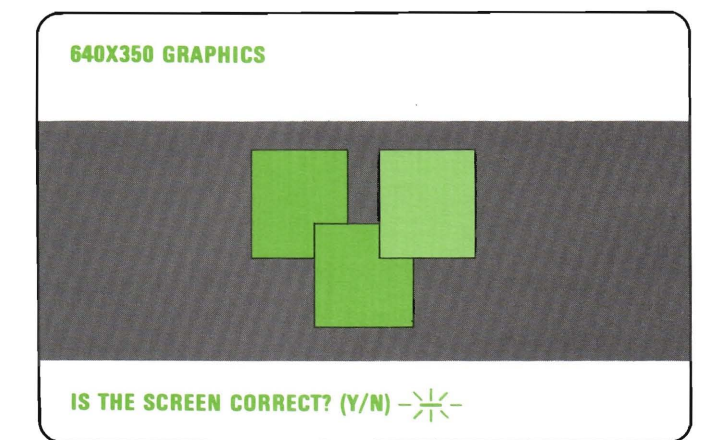

### **IS THE GRAPHIC DISPLAY CORRECT?**

NO Go to Page 3-2400-73, Failure Isolation -Graphics Adapter.

YES

- 1. Press Y and Enter.
- 2. Video page 0 should have appeared on your display.
- 3. Follow the instructions on the display to check the internal video addressing function of the Enhanced Graphics Adapter. Look for any discrepancy in the sequence of numbers on the display.

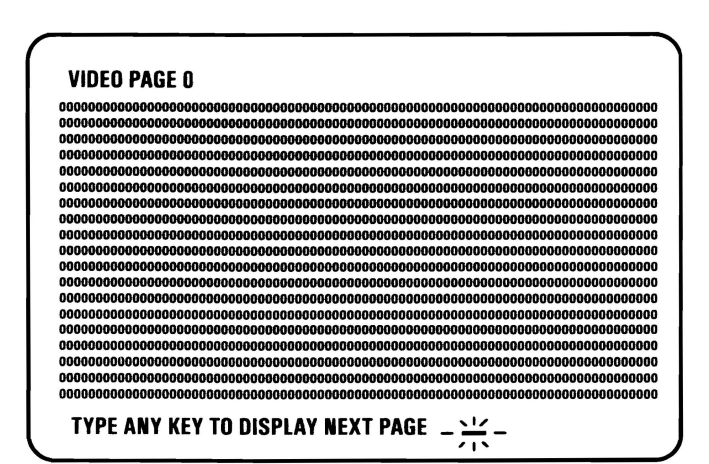

# WERE ALL THE PAGES DISPLAYED CORRECTLY?

NO Go to Page 3-2400-73, Failure Isolation -Graphics Adapter.

YES

3-2400-58

You have gone through the PICs without successfully resolving your problem. The following steps should help you to find additional audio or visual symptoms.

- 1. Check the entire system for loose or damaged connectors.
- 2. Review the "Start" PIC.
- 3. Select "LOG UTILITIES" in the diagnostic menu to start an error log, and select "RUN TESTS MULTIPLE TIMES." This will allow you to operate the machine thoroughly and identify the failing symptom. When you have identified the symptom, go to the "Start" PIC or the appropriate PIC for the symptom.

If you have followed these procedures and still have an unresolved problem, you should seek technical assistance.

- 1. Set the Power switch on the System Unit to Off.
- 2. Disconnect all cables, devices, and wrap plugs from the asynchronous and alternate asynchronous adapters (if attached).
- 3. Insert your Advanced Diagnostics diskette.
- 4. Set the Power switch on the System Unit to On.
- 5. Press the following keys in the sequence listed and listen for the "BEEP" each time you press Enter.

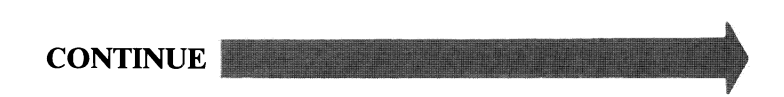

**Note:** Use the numbers on the top row of the keyboard; do not use the numeric keypad. If the Enhanced Graphics Adapter is the only display adapter installed, skip Step 2.

| STEPS                             |                                               | AUDIO<br>RESPONSE             |
|-----------------------------------|-----------------------------------------------|-------------------------------|
| 1. Press Ø                        | Press Enter                                   | 1 BEEP                        |
| <b>Note:</b> If you second displa | do not have a display<br>y adapter, answer No | attached to the<br>in Step 2. |
| 2. Press Y or N                   | Press Enter                                   | 1 BEEP                        |
| 3. Press Y                        | Press Enter                                   | 1 BEEP                        |
| 4. Press Ø                        | Press Enter                                   | 1 BEEP                        |
|                                   |                                               |                               |
|                                   |                                               |                               |
|                                   |                                               |                               |

### WERE YOU ABLE TO COMPLETE THE AUDIO RESPONSE DIAGNOSTICS BY PRESSING THE ABOVE SEQUENCE OF KEYS?

NO You may have a power supply or connector problem. Check your connectors. Go to PIC 3-020-1, "Power."

YES

3-2400-61

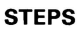

AUDIO RESPONSE

2 Beeps

5. Press 24

Press Enter

WERE YOU ABLE TO COMPLETE THE AUDIO RESPONSE DIAGNOSTICS BY PRESSING THE ABOVE SEQUENCE OF KEYS?

NO Replace the Enhanced Graphics Adapter.

YES

3-2400-62

The diagnostic procedures are different for color and monochrome displays.

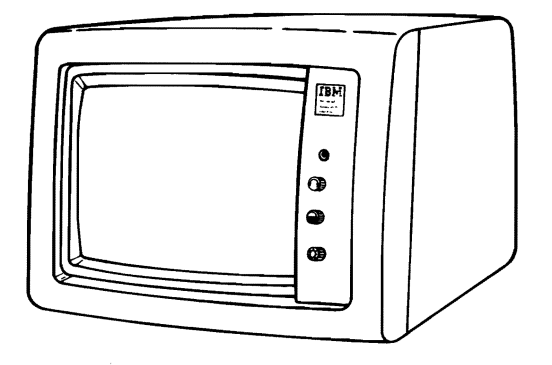

### DO YOU HAVE A MONOCHROME DISPLAY ATTACHED TO THE ENHANCED GRAPHICS ADAPTER?

YES Go to page 3-2400-68 to continue.

NO

August 2, 1984

- 1. Disconnect the display signal cable.
- 2. Select 11 then press Enter.
- 3. Measure the voltage present, at the nine pin connector on the adapter, between pin 1 (ground) and the pins shown in the chart below. Verify the switch setting to be sure of your system configuration.

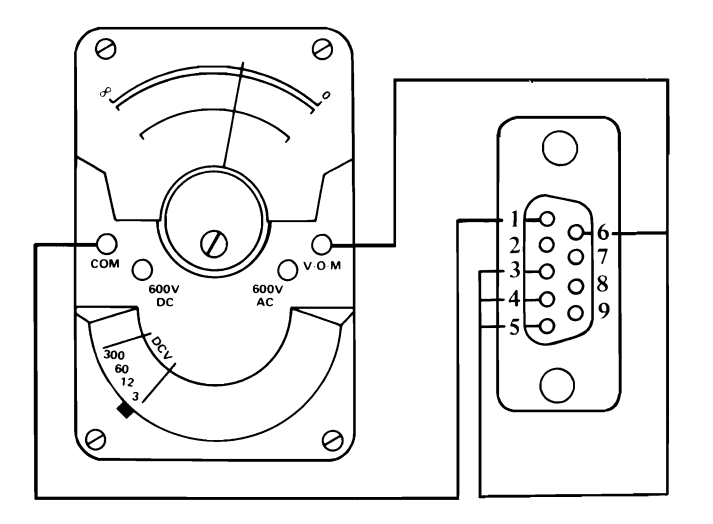

| Pins | Color         | Enhanced in<br>normal color | Enhanced in<br>enhanced<br>color |
|------|---------------|-----------------------------|----------------------------------|
| 3    | 2.5 - 5.5 Vdc | 2.5 - 5.5 Vdc               | 2.5 - 5.5 Vdc                    |
| 4    | 2.5 - 5.5 Vdc | 2.5 - 5.5 Vdc               | 2.5 - 5.5 Vdc                    |
| 5    | 2.5 - 5.5 Vdc | 2.5 - 5.5 Vdc               | 2.5 - 5.5 Vdc                    |
| 6    | 2.5 - 5.5 Vdc | 2.5 - 5.5 Vdc               | 2.5 - 5.5 Vdc                    |

NO Go to Page 3-2400-73, Failure Isolation - Graphics Adapter.

YES

3-2400-64

- 1. Press Enter.
- 2. Measure the voltage present, at the nine pin connector on the adapter, between pin 1 (ground) and the pins shown in the chart below.

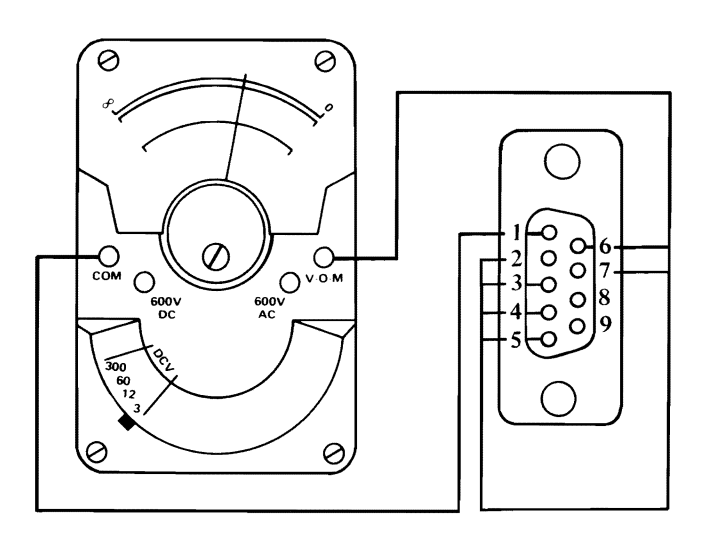

| Pins | Color         | Enhanced in<br>normal color | Enhanced in<br>enhanced<br>color |
|------|---------------|-----------------------------|----------------------------------|
| 2    | GROUND        | 0.0 - 0.5 Vdc               | 0.0 - 0.5 Vdc                    |
| 3    | 0.0 - 0.5 Vdc | 0.0 - 0.5 Vdc               | 0.0 - 0.5 Vdc                    |
| 4    | 0.0 - 0.5 Vdc | 0.0 - 0.5 Vdc               | 0.0 - 0.5 Vdc                    |
| 5    | 0.0 - 0.5 Vdc | 0.0 - 0.5 Vdc               | 0.0 - 0.5 Vdc                    |
| 6    | 0.0 - 0.5 Vdc | 0.0 - 0.5 Vdc               | 0.0 - 0.5 Vdc                    |
| 7    | 0.0 - 0.5 Vdc | 0.0 - 0.5 Vdc               | 0.0 - 0.5 Vdc                    |

- NO Go to Page 3-2400-73, Failure Isolation Graphics Adapter.
- YES

**DISPLAY (ENHANCED GRAPHICS)** 

- 1. Press 9 and wait for two "BEEPS".
- 2. Measure the voltage present, at the nine pin connector on the adapter, between pin 1 (ground) and the pins shown in the chart below.

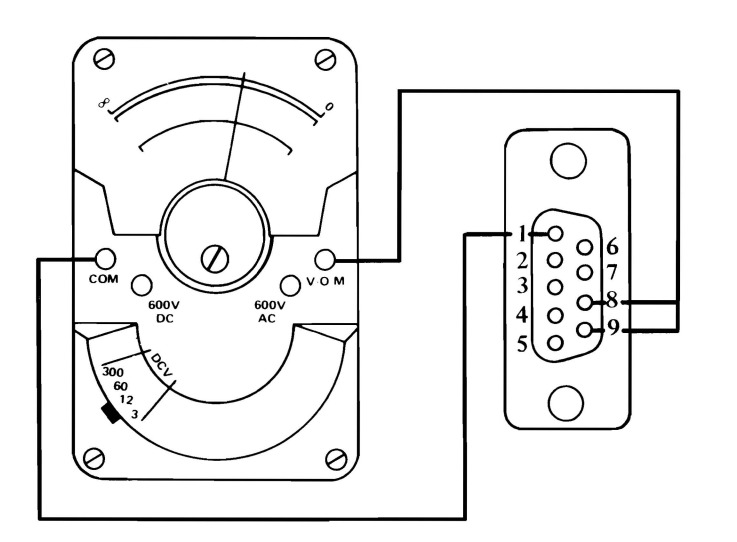

| Pins | Color         | Enhanced in<br>normal color | Enhanced in<br>enhanced<br>color |
|------|---------------|-----------------------------|----------------------------------|
| 8    | 0.0 - 0.7 Vdc | 0.0 - 0.7 Vdc               | 0.0 - 0.7 Vdc                    |
| 9    | 0.0 - 0.4 Vdc | 2.4 - 5.5 Vdc               | 2.4 - 5.5 Vdc                    |

- NO Go to Page 3-2400-73, Failure Isolation -Graphics Adapter.
- YES

- 1. Select 12 then press Enter.
- 2. Measure the voltage present, at the nine pin connector on the adapter, between pin 1 (ground) and the pins shown in the chart below.

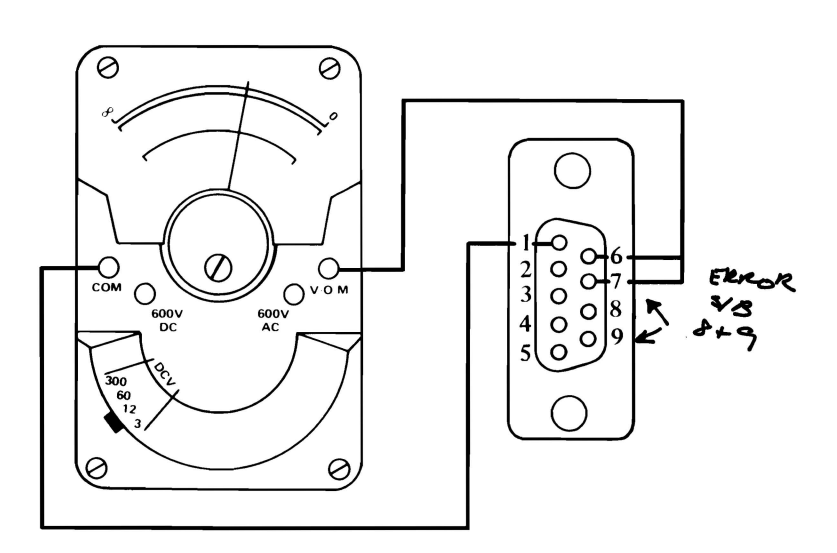

| Pins | Color         | Enhanced in<br>normal color | Enhanced in<br>enhanced<br>color |
|------|---------------|-----------------------------|----------------------------------|
| 8    | 0.8 - 1.5 Vdc | 1.5 - 2.5 Vdc               | 1.5 - 2.5 Vdc                    |
| 9    | 0.5 - 1.0 Vdc | 0.5 - 1.0 Vdc               | 2.4 - 5.5 Vdc                    |

- NO Go to Page 3-2400-73, Failure Isolation Graphics Adapter.
- YES Replace the color display.

August 2, 1984

- 1. Disconnect the monochrome display signal cable.
- 2. Select 11 then press Enter.
- 3. Measure the voltage present, at the nine pin connector on the adapter, between pin 1 (ground) and the pins shown in the chart below. Verify the switch setting to be sure of your system configuration.

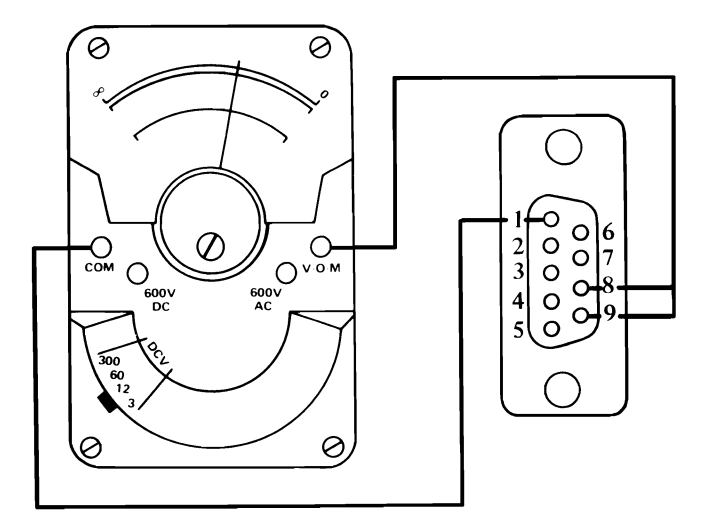

| Pins | Voltage       |
|------|---------------|
| 6    | 2.4 - 3.8 Vdc |
| 7    | 2.4 - 3.8 Vdc |

- NO Go to Page 3-2400-73, Failure Isolation Graphics Adapter.
- YES MANAGEMENT

- 1. Press Enter.
- 2. Measure the voltage present, at the nine pin connector on the adapter, between pin 1 (ground) and the pins shown in the chart below.

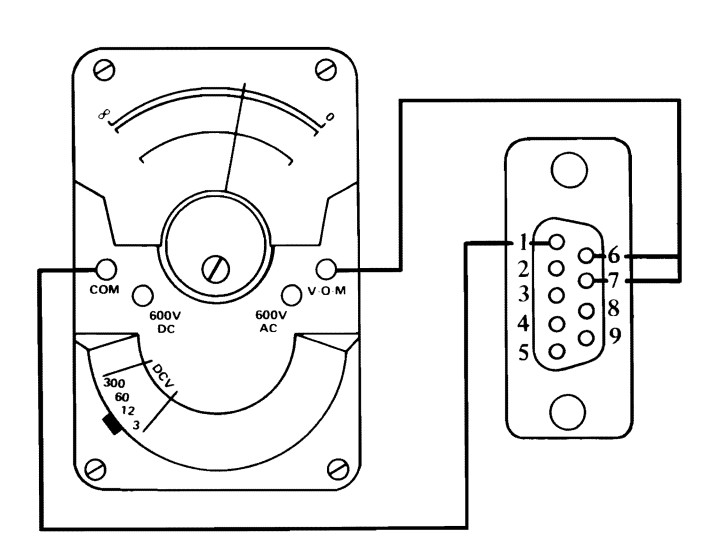

| Pins | Voltage       |
|------|---------------|
| 6    | 0.0 - 0.5 Vdc |
| 7    | 0.0 - 0.5 Vdc |

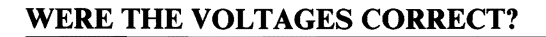

- NO Go to Page 3-2400-73, Failure Isolation Graphics Adapter.
- YES

- 1. Press Enter and wait for two beeps.
- 2. Measure the voltage present, at the nine pin connector on the adapter, between pin 1 (ground) and the pins shown in the chart below.

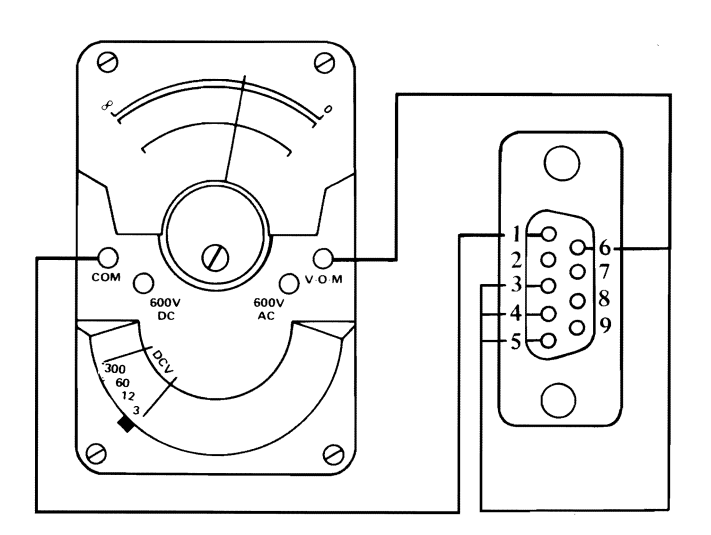

| Pins | Voltage       |
|------|---------------|
| 8    | 0.4 - 1.1 Vdc |
| 9    | 3.0 - 4.2 Vdc |

NO Go to Page 3-2400-73, Failure Isolation - Graphics Adapter.

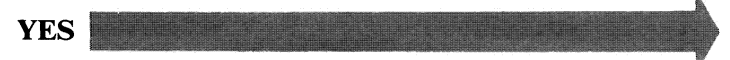

- 1. Select 12 then press Enter.
- 2. Measure the voltage present, at the nine pin connector on the adapter, between pin 1 (ground) and the pins shown in the chart below.

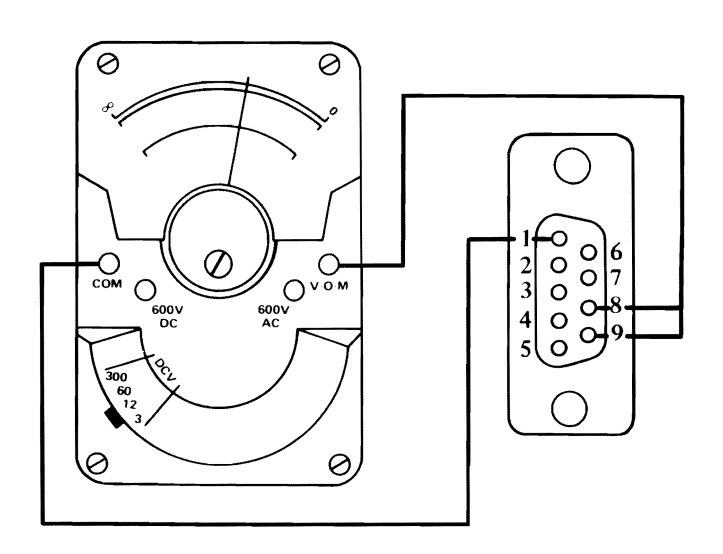

| Pins | Voltage       |  |
|------|---------------|--|
| 8    | 0.4 - 1.1 Vdc |  |
| 9    | 3.0 - 4.2 Vdc |  |

- NO Go to Page 3-2400-73, Failure Isolation Graphics Adapter.
- YES Replace the monochrome display.
#### **Failure Isolation**

The following procedures help you isolate the failing components. You have entered this procedure because you received an error message during one of the diagnostic test.

Your error message may also contain the phrase "FAILING GRAPHICS MEMORY XXX XXX" (XXX XXX is a six digit number), as shown in the example below.

0:01:52 ERROR — Enhanced Graphics Adapt-XXX 2401 S O — DISPLAY ADAPTER AND MEMORY TEST FAILING GRAPHICS MEMORY XXX XXX

PRESS ENTER TO CONTINUE

#### DOES YOUR ERROR MESSAGE CONTAIN THE PHRASE, "FAILING GRAPHICS MEMORY XXX XXX"?

YES Go to Page 3-2400-79, Failure Isolation -Memory Module.

NO

August 2, 1984

#### Failure Isolation - Graphics Adapter

The following procedures help you isolate the failing components on the Enhanced Graphics Adapter.

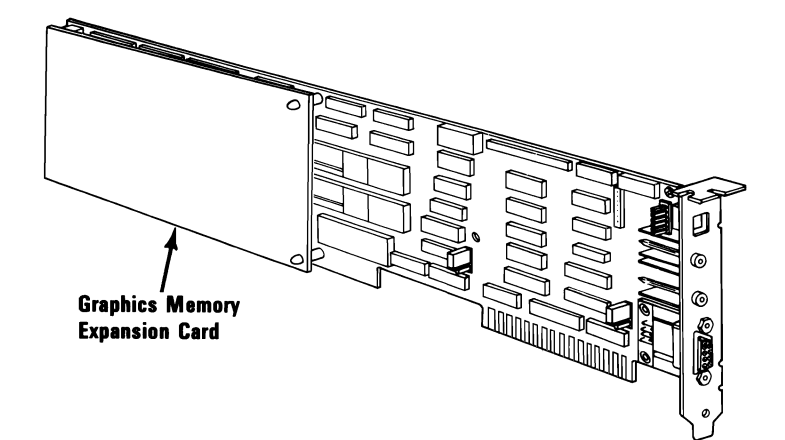

#### DO YOU HAVE A GRAPHICS MEMORY EXPANSION CARD INSTALLED?

NO Replace the Enhanced Graphics Adapter. See Section 5, "Removal/Replacement and Adjustments."

```
YES
```

August 2, 1984

3-2400-73

- 1. Remove the Graphics Memory Expansion Card installed on your Enhanced Graphics Adapter. See Section 5, "Removal/Replacements and Adjustments."
- 2. Install the Enhanced Graphics Adapter without the Expansion Card. See Section 5.
- 3. Set the Power switch on the System Unit to On.
- 4. Rerun the failing diagnostic test.

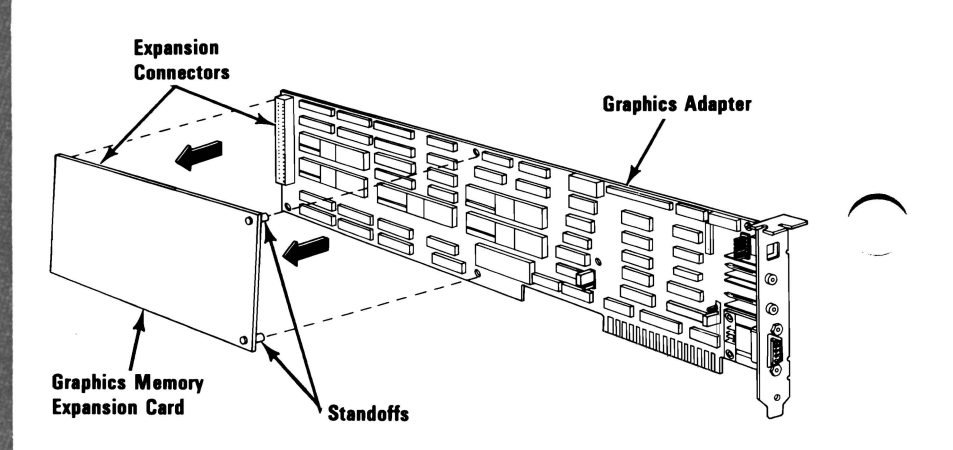

## DID THE SAME FAILURE OCCUR WITH THE EXPANSION CARD REMOVED?

- NO You have a bad Graphics Memory Expansion Card or a bad Memory Module installed on it. To isolate the failure go to page 3-2400-75.
- YES Replace the Enhanced Graphics Adapter. See Section 5, "Removal/Replacement and Adjustments."

#### Failure Isolation-Expansion Card

The following procedures help you isolate the failing components on the Graphics Memory Expansion Card.

1. Refer to the procedure on page 3-2400-78 and remove the memory modules installed on bank 03.

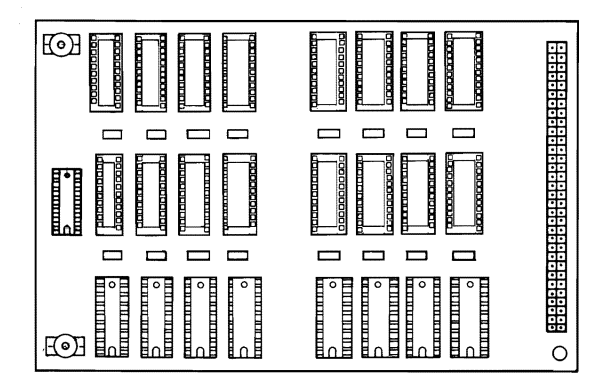

### DID THE SAME FAILURE OCCUR WITH BANK 03 MODULES REMOVED?

NO Replace the 8 modules in Bank 03. See Section 5, "Removal/Replacement and Adjustment." Rerun the failing diagnostic test to verify the fix.

**Note:** If you replace all 8 modules and the failure reoccurs replace the Graphics Memory Expansion Card.

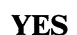

August 2, 1984

3-2400-75

1. Refer to the procedure on page 3-2400-78 and remove the memory modules installed on bank 02.

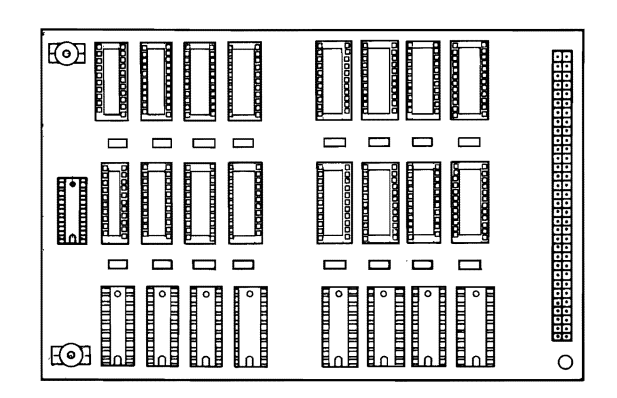

#### DID THE SAME FAILURE OCCUR WITH BANK 02 MODULES REMOVED?

NO Replace the 8 modules in Bank 02. See Section 5, "Removal/Replacement and Adjustment." Rerun the failing diagnostic test to verify the fix.

**Note:** If you replace all 8 modules and the failure reoccurs replace the Graphics Memory Expansion Card.

August 2, 1984

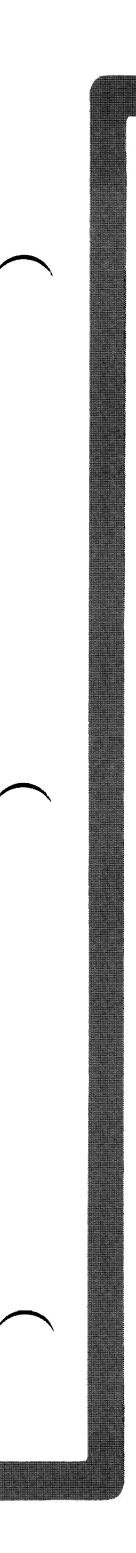

1. Refer to the procedure on page 3-2400-78 and remove the memory modules installed on bank 01.

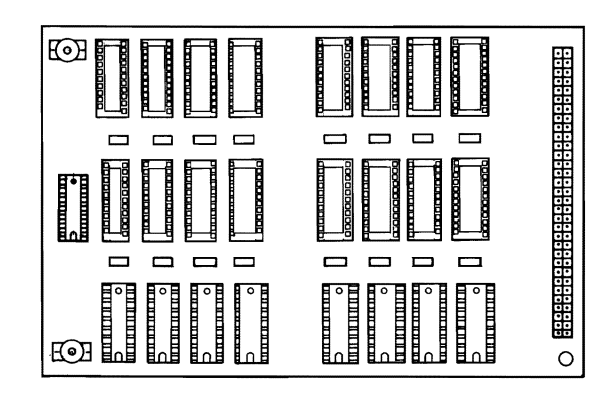

### DID THE SAME FAILURE OCCUR WITH BANK 01 MODULES REMOVED?

NO Replace the 8 modules in Bank 01. See Section 5, "Removal/Replacement and Adjustment." Rerun the failing diagnostic test to verify the fix.

**Note:** If you replace all 8 modules and the failure reoccurs replace the Graphics Memory Expansion Card.

YES Replace the Graphics Memory Expansion Card. See Section 5, "Removal/Replacement and Adjustment." The following procedure helps you to isolate a failing bank of memory modules. Remove the modules one bank at a time and rerun the failing diagnostic test.

| 1 | Set the Power switch on the System Unit to Off.                                                                                                    |   |
|---|----------------------------------------------------------------------------------------------------|---|
| 2 | Remove the Graphics Memory Expansion Card<br>installed on your Enhanced Graphics Adapter.<br>See Section 5, "Removal/Replacement and<br>Adjustment." |   |
| 3 | Remove all 8 Graphics Memory Modules<br>installed on the selected Bank of the Graphics<br>Memory Expansion Card.                                     |   |
| 4 | Install the Graphics Memory Expansion Card on the Enhanced Graphics Adapter.                                                                         | / |
| 5 | Install the Enhanced Graphics Adapter in the System Unit.                                                                                            |   |
| 6 | Set the Power switch on the System Unit to On.                                                                                                    |   |
| 7 | Rerun the failing diagnostic test.                                                                                                    |   |

# **RETURN TO THE STEP THAT DIRECTED YOU HERE.**

#### Failure Isolation - Memory Modules

This procedure helps you to identify a failing Graphics Memory Module. You have entered this procedure because you received a six-digit error code when you ran the Enhanced Graphics Adapter memory test.

A memory failure displays the failing address in the form of a six-digit error code. If the first two digits are 00, or if the last two digits are 11, it indicates a failure on the Enhanced Graphics Adapter. The examples, error code 000210, or error code 020211 correspond to a failing module on the adapter. The modules are not replaceable on the adapter, so the adapter must be replaced.

0:01:52 ERROR — Enhanced Graphics Adapt-XXX 2401 S O — DISPLAY ADAPTER AND MEMORY TEST FAILING GRAPHICS MEMORY XXX XXX

PRESS ENTER TO CONTINUE

#### ARE THE FIRST TWO DIGITS OF THE ERROR CODE 00, OR THE LAST TWO DIGITS 11?

- YES Replace the Enhanced Graphics Adapter. See Section 5, "Removal/Replacement and Adjustment."
- NO

August 2, 1984

The first two digits of the error code identifies the bank that has the failing module. The third and fourth digits identify the row. The last two digits identify the failing position (left or right) of the module. For example, error code 020301 corresponds to a failing module identified by the arrow in bank 02, row 03, the **right** module position.

 Replace the failing Graphics Memory Module. See Section 5, "Removal/Replacement and Adjustment."

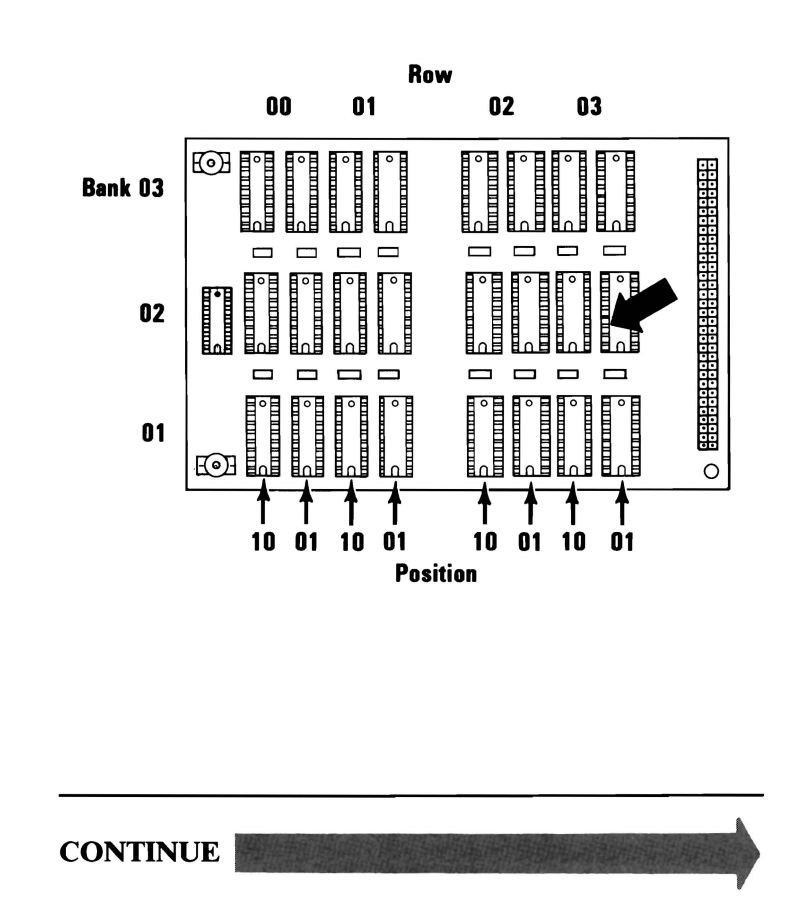

3-2400-80

August 2, 1984

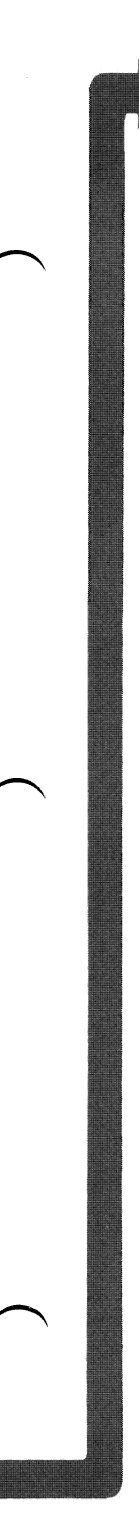

Go to page 3-2400-1 and rerun the diagnostics. After the diagnostics are complete, return to this page.

#### 0:01:52 ERROR — Enhanced Graphics Adapt-XXX 2401 S O — DISPLAY ADAPTER AND MEMORY TEST FAILING GRAPHICS MEMORY XXX XXX

PRESS ENTER TO CONTINUE ?

# DID YOU RECEIVE A GRAPHICS MEMORY ERROR CODE?

**NO** Your system is functioning correctly.

YES

August 2, 1984

3-2400-81

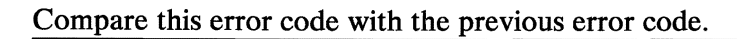

0:01:52 ERROR — Enhanced Graphics Adapt-XXX 2401 S O — DISPLAY ADAPTER AND MEMORY TEST FAILING GRAPHICS MEMORY XXX XXX

PRESS ENTER TO CONTINUE

## IS THE NEW ERROR CODE IDENTICAL TO THE PREVIOUS ERROR CODE?

- **NO** There is another failing Graphics Memory Module. Go to 3-2400-79 and follow that procedure again.
- YES Replace the Graphics Memory Expansion Card. See Section 5, "Removal/Replacement and Adjustment."

You have entered this PIC because you received a 29XX error message, or you suspect a problem with your Color Printer.

- 1. Ensure the Color Printer power cord is plugged into a functioning, properly grounded outlet.
- 2. Ensure the Color Printer Power switch is turned On.
- 3. Repeat the operation or diagnostic test that failed.

29XX

#### DID YOU RECEIVE A 29XX ERROR CODE, OR HAVE A PROBLEM WITH YOUR COLOR PRINTER?

- NO Repeat the operation or diagnostic test to ensure that the Color Printer is functioning properly. If you suspect an intermittent problem, go to page 3-010-1.
- YES Refer to the *IBM Color Printer Hardware Maintenance and Service* manual for further diagnostic tests.

### Notes:

### **PC** Network

You have entered this PIC because you have a 30XX error code, a 31XX error code, a CC0000 ROM error, or have identified a PC Network failure.

**Note:** After replacing any component on the PC Network return to this page and perform the diagnostic routines for the PC Network.

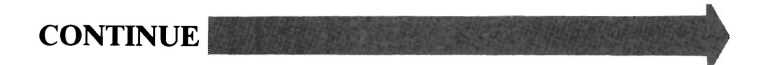

07/31/84

3-3000-1

Make sure that the jumpers have been set correctly on the failing computer. To do this:

- 1. Set the Power switch on the system unit to Off.
- 2. Remove the cover on the system unit.
- When one PC Network Adapter is installed make sure that W8 (the ROM enable jumper) is positioned as
- 4. When two PC Network Adapters are installed make sure that **W8** is positioned as **A** in one adapter and **W8** is removed as **B** in the other adapter.

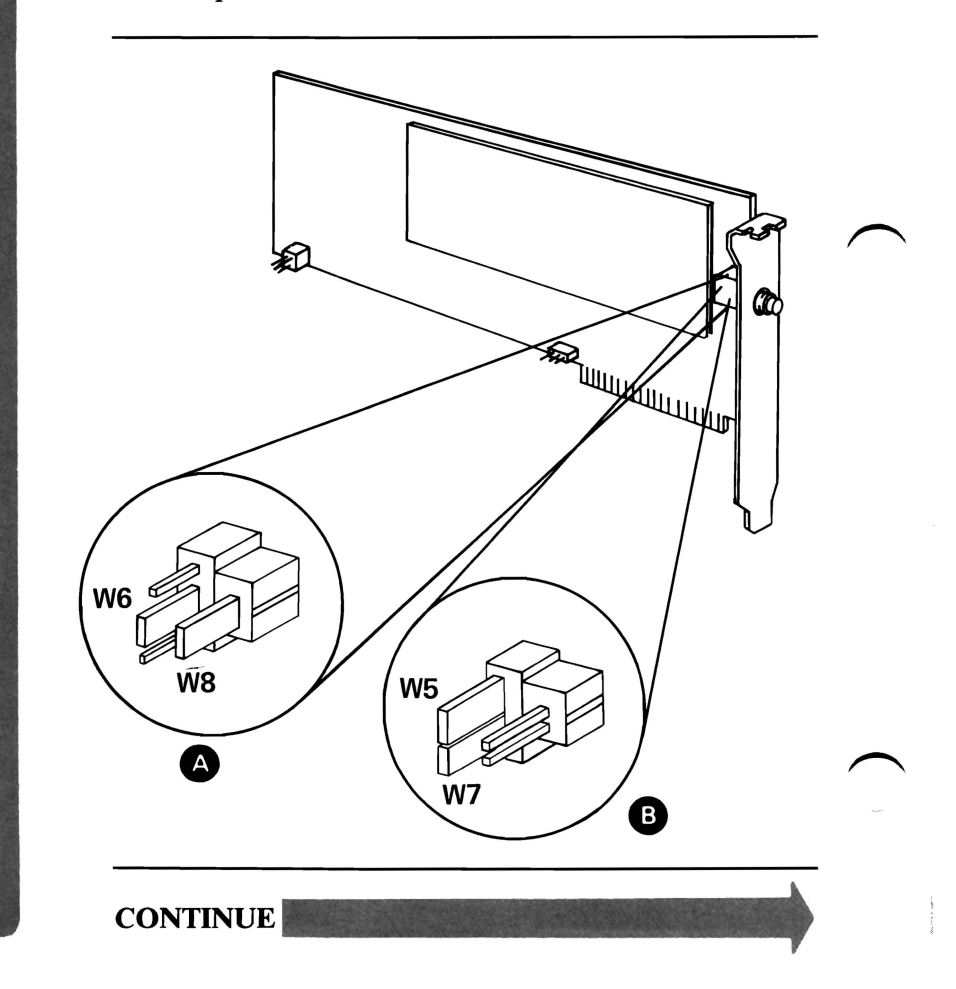

3-3000-2

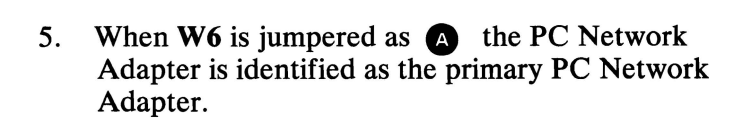

- 6. When W5 and W7 are jumpered as B the PC Network Adapter is identified as the alternate PC Network Adapter.
- When two PC Network Adapters are installed make sure that one adapter is jumpered as 

   and the other as
   .

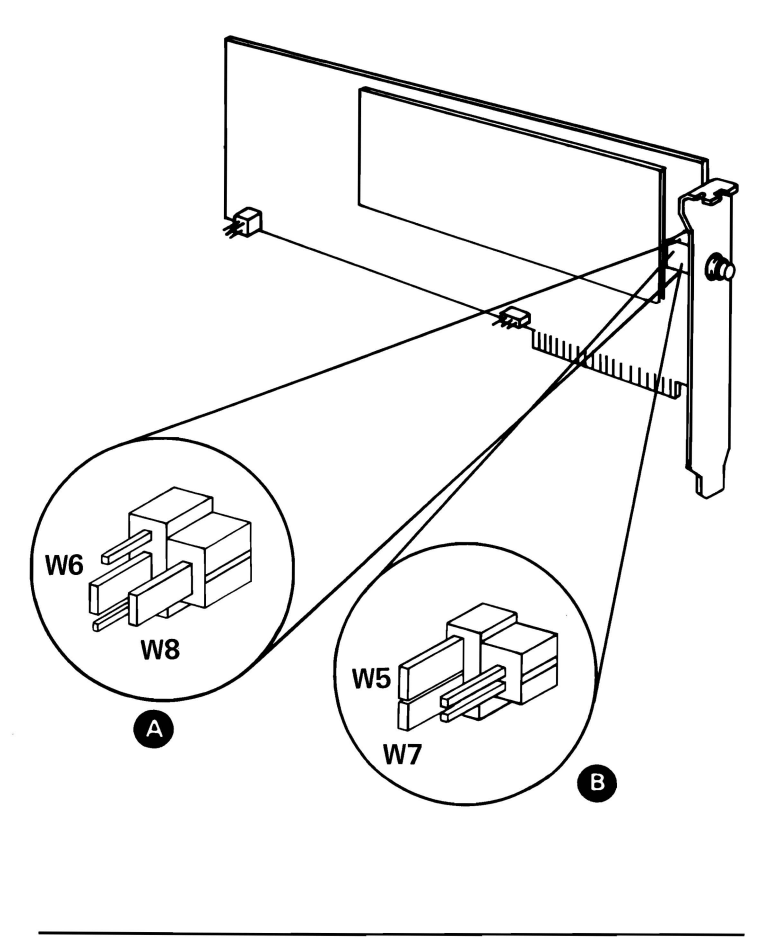

CONTINUE

PC NETWORK

- 8. When W3 is jumpered as A the PC Network Adapter uses interrupt level 2.
- 9. When W4 is jumpered as (2) the PC Network Adapter uses interrupt level 3.
- 10. When two PC Network Adapters are installed make sure that one adapter is jumpered as (A) and the other as (B).

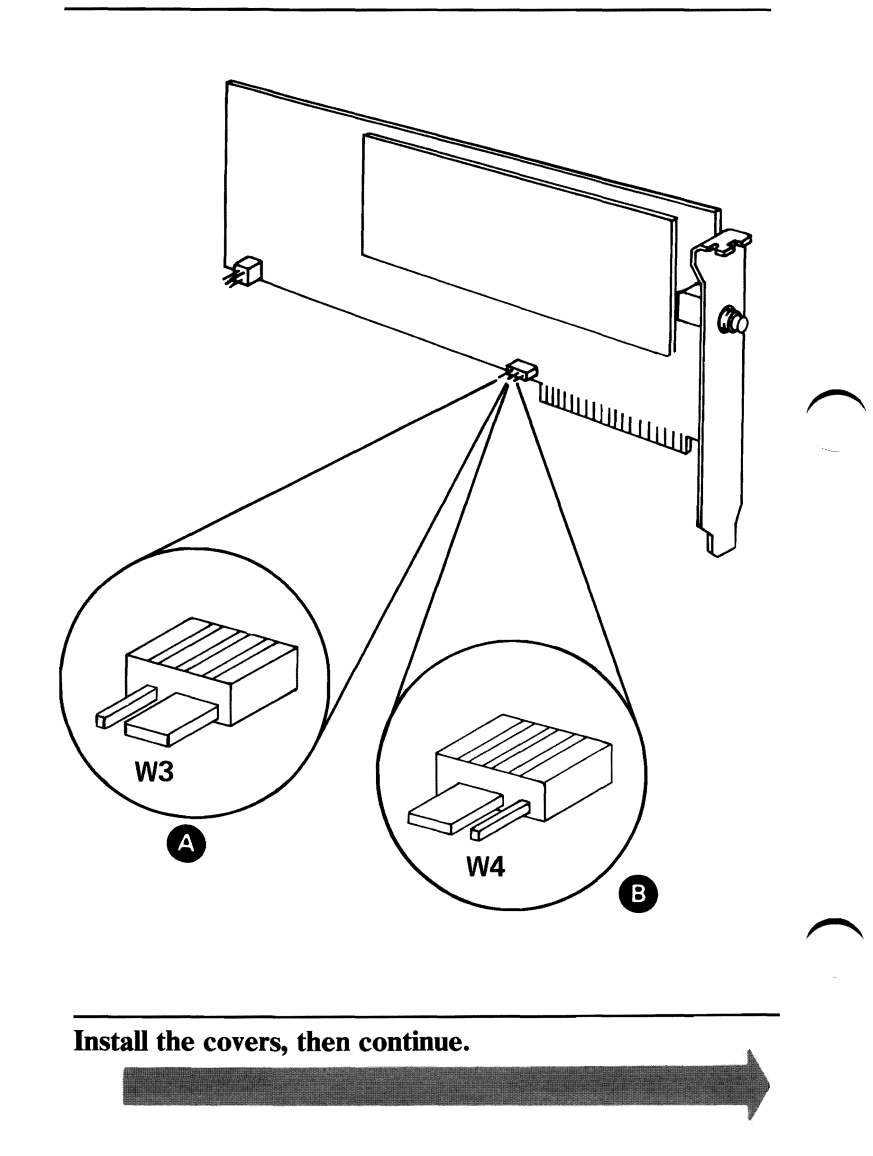

3-3000-4

The following pages describe how to run the diagnostic routines for your PC Network.

- 1. Set the system unit's Power switch to Off.
- 2. Wait at least 5 seconds.
- 3. Insert the Advanced Diagnostics diskette into drive A.
- 4. Set the system unit's Power switch to On.
- 5. Observe the Power On Self Test (POST).

# DOES AN ERROR MESSAGE OCCUR DURING THE POST?

YES Press F1, then continue with the next page.

NO

- 1. The advanced diagnostic diskette loads and you will receive the advanced diagnostics option menu.
- 2. Press **0**(zero), then Enter.
- 3. Depending on the options installed in your system, questions about attached devices may appear on your screen. Press Y or N as required, then Enter.
- 4. Press Y (IS THE LIST CORRECT (Y/N)?) then Enter. If the list is incorrect, follow the instructions on the screen to correct the list before answering Yes. If you cannot correct the list, you still must answer Yes before you can continue.
- 5. Press 1 (RUN TESTS MULTIPLE TIMES), then Enter.
- 6. Follow the instructions on the display to select the PC Network Adapters you wish to test.
- 7. Select the number of times to run the tests, then press **Enter**. (Press **Enter** to run tests continuously.)
- 8. Press Y (WAIT EACH TIME AN ERROR OCCURS (Y/N)?), then Enter.

CONTINUE

#### TESTING PC NETWORK

#### **DO YOU RECEIVE AN ERROR MESSAGE?**

NO Go to page 3-3000-10.

YES

June 8, 1985

# The following figures list the possible PC Network errors. Take the action indicated if an error occurs.

| Error | Cause                         | Action                             |
|-------|-------------------------------|------------------------------------|
| 3001  | Processor Error               | Replace Primary PC Network Adapter |
| 3002  | ROM Failure                   | Replace Primary PC Network Adapter |
| 3003  | ID Failure                    | Replace Primary PC Network Adapter |
| 3004  | RAM Failure                   | Replace Primary PC Network Adapter |
| 3005  | Host<br>Interrupt Failure     | Replace Primary PC Network Adapter |
| 3006  | + or - 12-Vdc Failure         | Replace Primary PC Network Adapter |
| 3007  | Digital Wrap Failure          | Replace Primary PC Network Adapter |
| 3008  | Host Interrupt<br>Failure     | Replace Primary PC Network Adapter |
| 3009  | Sync. Failure                 | Replace Primary PC Network Adapter |
| 3010  | Time Out Failure              | Replace Primary PC Network Adapter |
| 3011  | Time Out Failure              | Replace Primary PC Network Adapter |
| 3012  | Digital Failure               | Replace PC Network Adapter         |
| 3013  | Digital Failure               | Replace Primary PC Network Adapter |
| 3014  | Digital Failure               | Replace Primary PC Network Adapter |
| 3015  | Analog Failure (RF)           | Go to page 3-3000-13               |
| 3020  | ROM BIOS Failure              | Go to page 3-3000-11               |
| 3041* | Continuous RF signal detected | Go to page 3-3000-13               |
| 3042* | Continuous RF signal sent     | Replace Primary PC Network Adapter |

\* If a 3041 or 3042 error occurs with the cover removed, install the cover and re-run the test. If the error remains, take the action indicated in the figure above.

CONTINUE

3-3000-8

June 8, 1985

| Error | Cause                         | Action                               |
|-------|-------------------------------|--------------------------------------|
| 3101  | Processor Error               | Replace Alternate PC Network Adapter |
| 3102  | ROM Failure                   | Replace Alternate PC Network Adapter |
| 3103  | ID Failure                    | Replace Alternate PC Network Adapter |
| 3104  | RAM Failure                   | Replace Alternate PC Network Adapter |
| 3105  | Host<br>Interrupt Failure     | Replace Alternate PC Network Adapter |
| 3106  | + or - 12-Vdc Failure         | Replace Alternate PC Network Adapter |
| 3107  | Digital Wrap Failure          | Replace Alternate PC Network Adapter |
| 3108  | Host<br>Interrupt Failure     | Replace Alternate PC Network Adapter |
| 3109  | Sync Failure                  | Replace Alternate PC Network Adapter |
| 3110  | Time Out Failure              | Replace Alternate PC Network Adapter |
| 3111  | Time Out Failure              | Replace Alternate PC Network Adapter |
| 3112  | Digital Failure               | Replace PC Network Adapter           |
| 3113  | Digital Failure               | Replace Alternate PC Network Adapter |
| 3114  | Digital Failure               | Replace Alternate PC Network Adapter |
| 3115  | Analog Failure (RF)           | Go to page 3-3000-13                 |
| 3120  | ROM BIOS Failure              | Go to page 3-3000-11                 |
| 3141* | Continuous RF signal detected | Go to page 3-3000-13                 |
| 3142* | Continuous RF signal sent     | Replace Alternate PC Network Adapter |

\* If a 3141 or 3142 error occurs with the cover removed, install the cover and re-run the test. If the error remains, take the action indicated in the figure above.

June 8, 1985

3-3000-9

Your screen should be similar to the one below.

The Network Status Monitor helps find additional symptoms if you have completed the PICs without solving your problem.

**NETWORK ADAPTER TESTS SUCCESSFUL** 

**DISPLAY NETWORK STATUS MONITOR** 

THE NETWORK STATUS MONITOR PROVIDES STATISTICAL INFORMATION ABOUT THE NETWORK WHICH CAN BE USED AS AN AID IN NETWORK PROBLEM DETERMINATION

(Y/N) ?

# DO YOU WANT TO DISPLAY THE NETWORK STATUS MONITOR?

NO You have completed the PC Network advanced diagnostics tests.

**Note:** Seek technical assistance if you have followed these procedures and still have a problem.

YES Press Y and go to page 3-3000-53.

You are on this page because the ROM BIOS check failed.

Determine if two PC Network Adapters are installed in the failing computer.

# ARE TWO PC NETWORK ADAPTERS INSTALLED IN THE COMPUTER?

NO Replace the PC Network Adapter.

YES

- 1. Set the Power switch on the system unit to Off.
- 2. Remove the cover on the system unit.
- 3. When two PC Network Adapters are installed make sure that W8 is positioned as A in one adapter and W8 is removed as B in the other adapter.

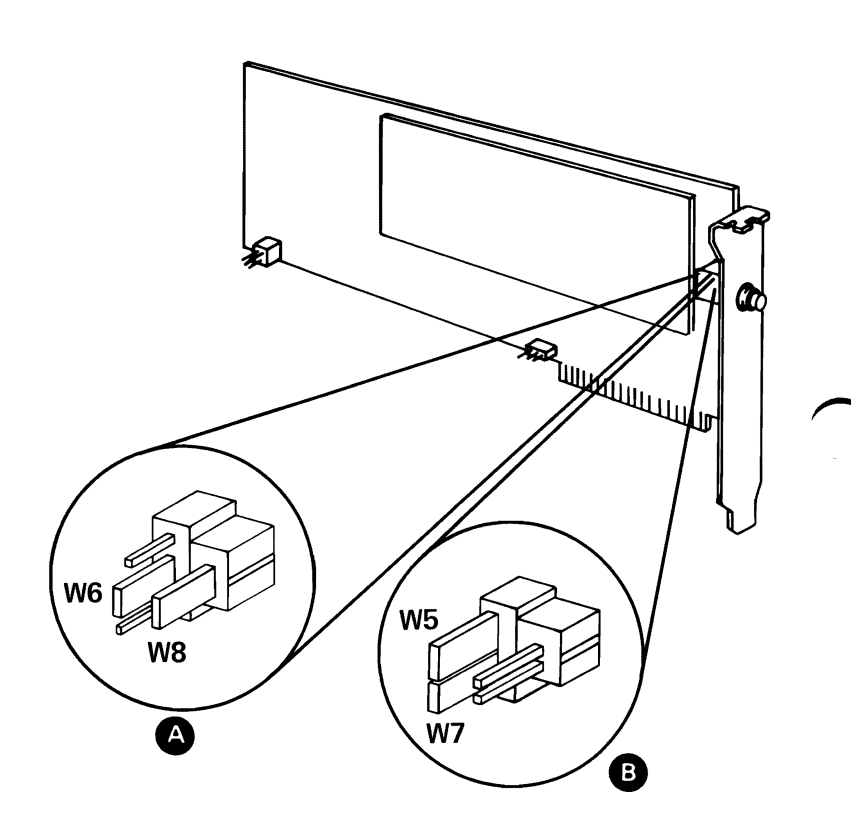

#### **ARE THE JUMPERS SET CORRECTLY?**

- **NO** Correct the jumper position.
- YES Replace the PC Network Adapter with W8 positioned as A.

The components of the PC Network are:

• The Translator Assembly

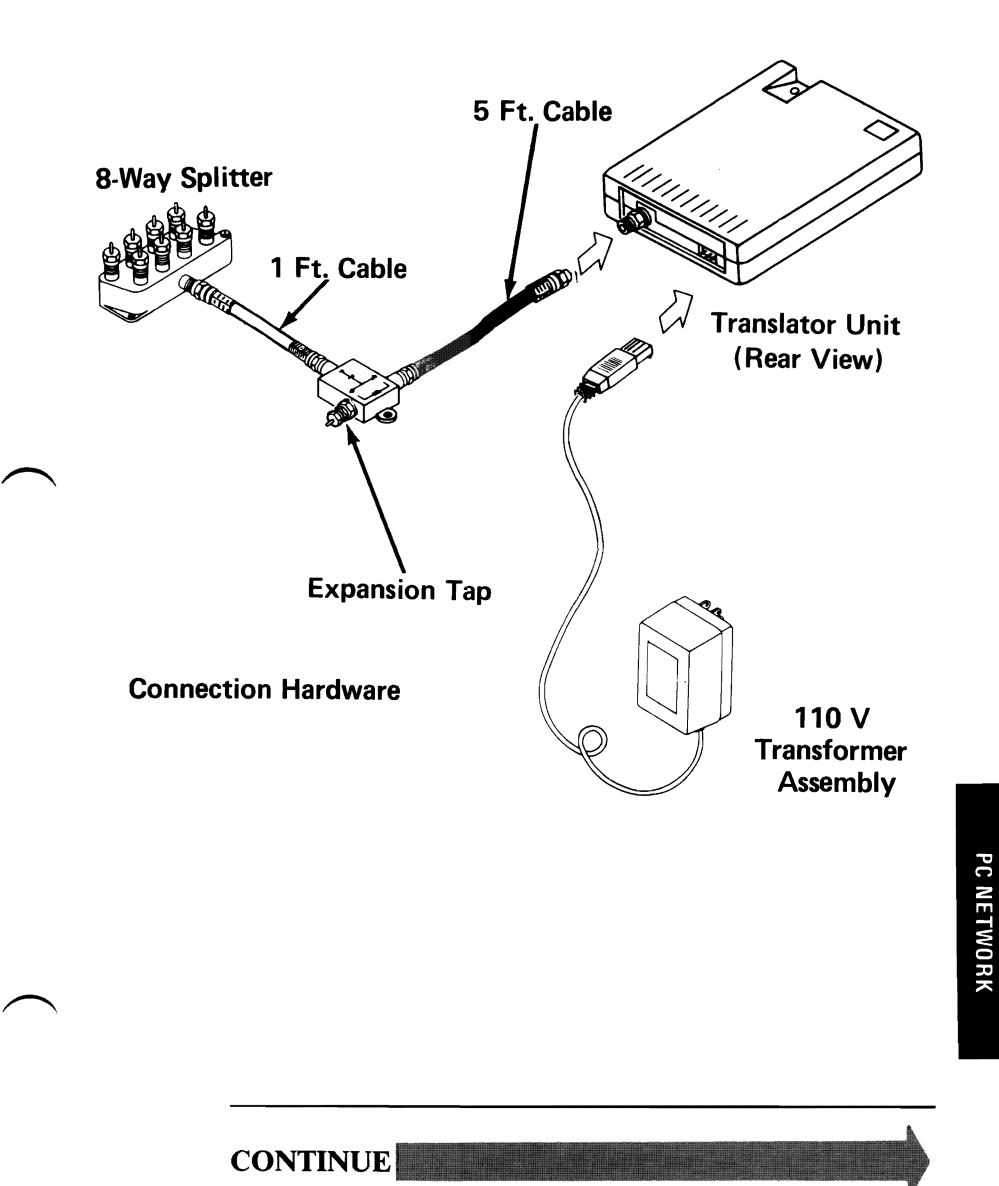

3-3000-13

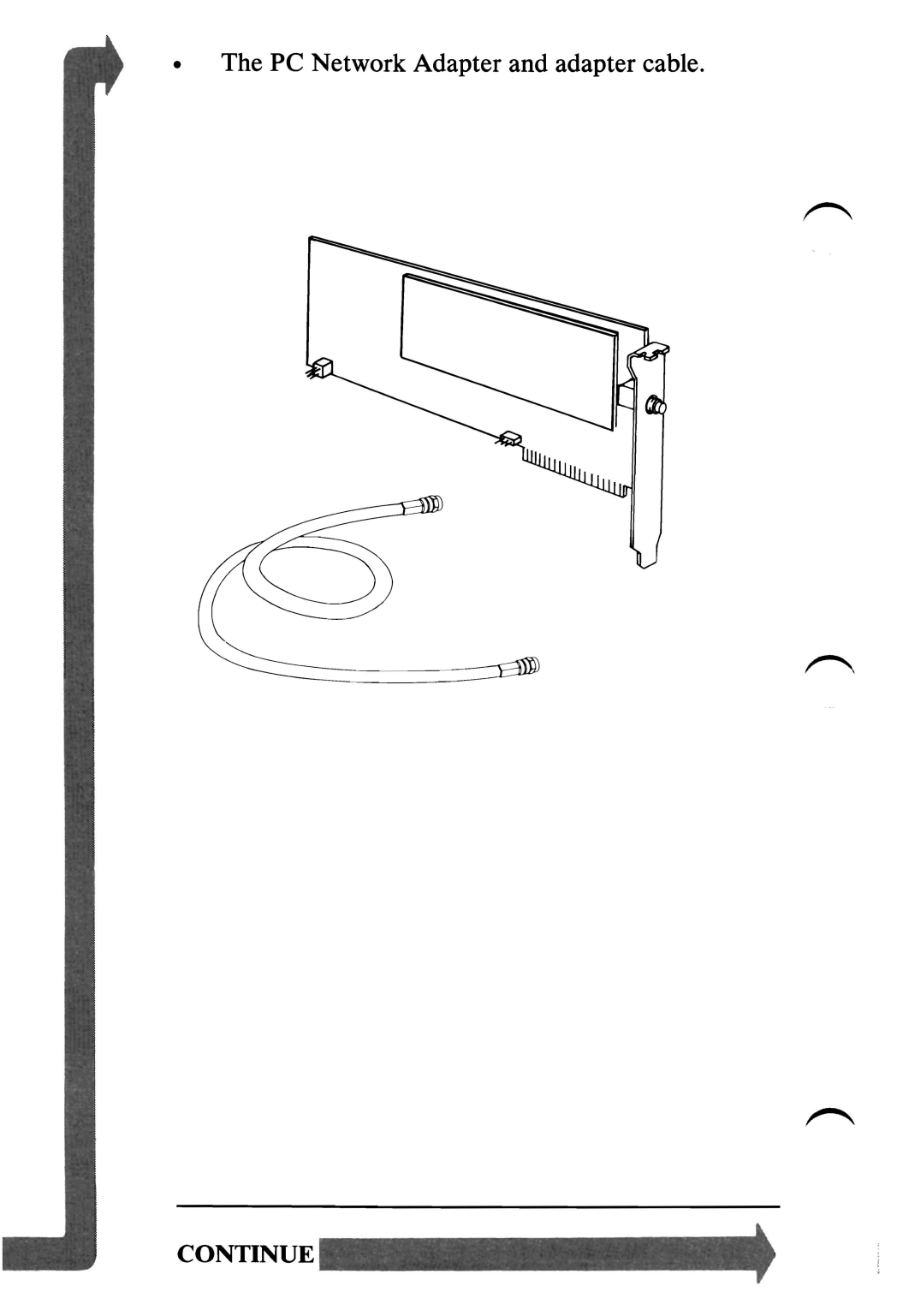

3-3000-14

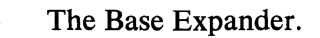

Taps to Short, Medium, or Long Distance Kits

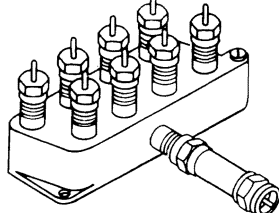

To Expansion Tap of Connection Hardware

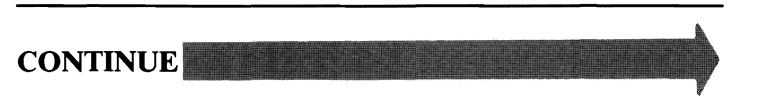

07/31/84

3-3000-15

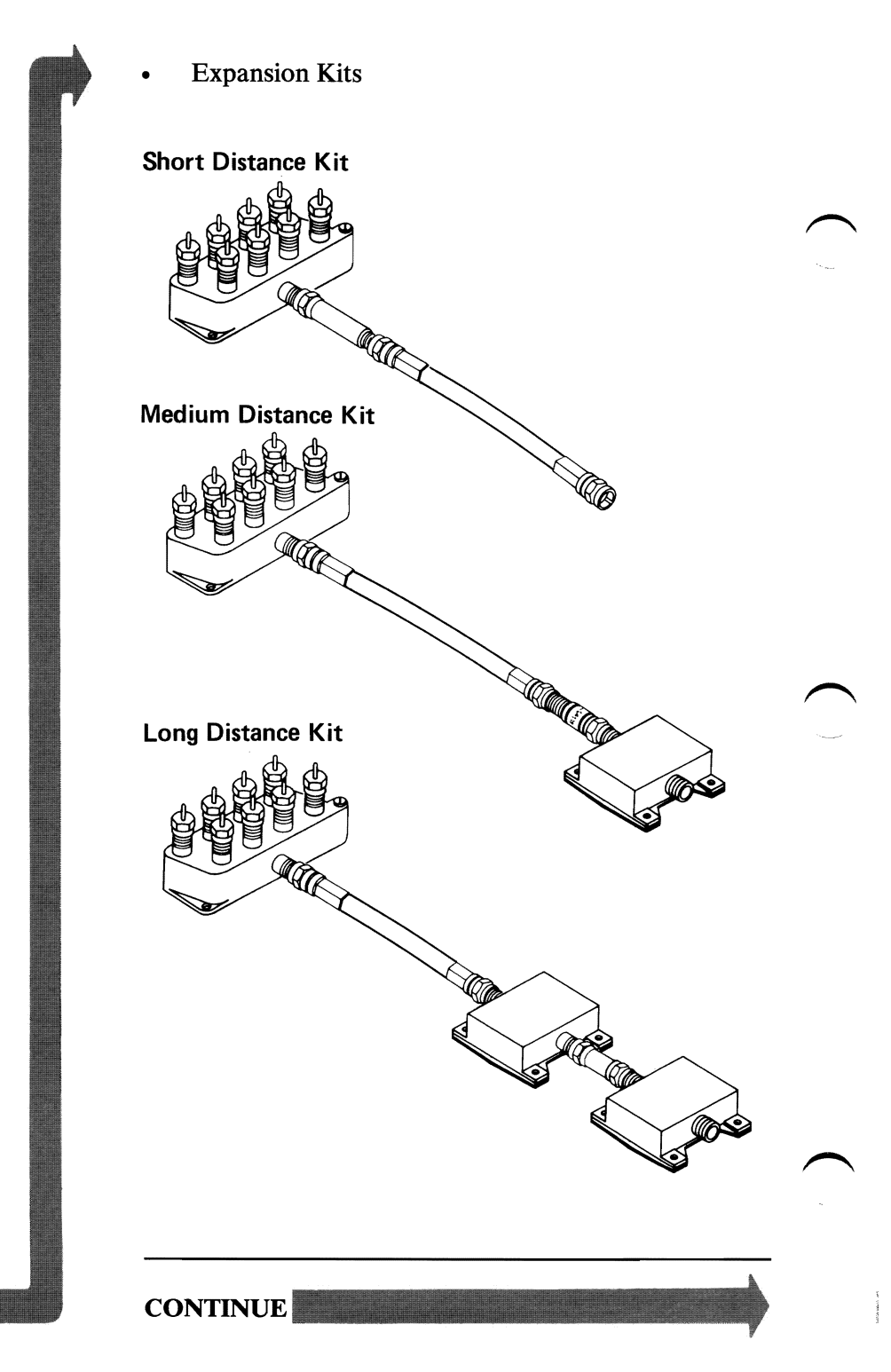

3-3000-16

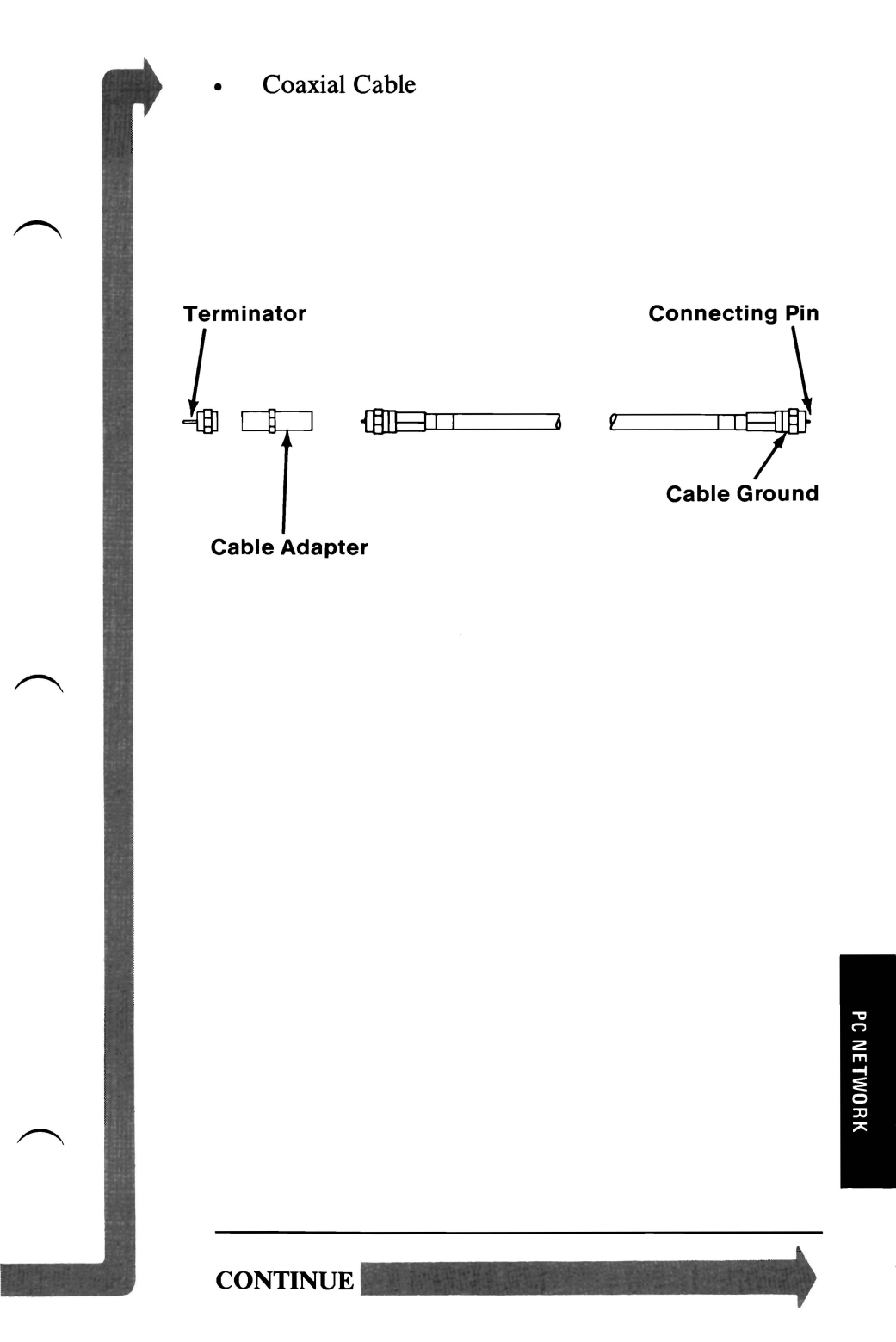

The following pages isolate the failing component on the PC Network.

Before performing the network diagnostic procedure, do the following.

- Obtain a diagram of the failing PC Network. Include in this diagram:
  - The location of the Translator Unit and the Base Expansion Kit
  - The location of any installed Expansion Kits
  - The location of all cable connections
  - The location of all working computers
  - The location of all failing computers.

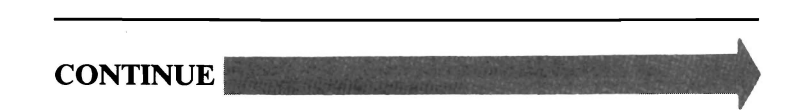

- Make sure that you are able to access:
  - The Translator Unit
  - The Base Expander
  - All Expansion Kits.
- Make sure that you have the 30 Db attenuator test device.

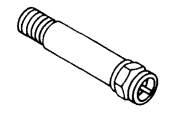

**30Db Attenuator** 

#### DO ALL COMPUTERS HAVE A PC NETWORK FAILURE?

**NO** Go to page 3-3000-29.

YES

07/31/84

3-3000-19

- 1. Go to a failing computer.
- 2. Set the Power switch on the system unit (and the expansion unit, if attached) to Off.
- 3. Perform the Power On Self Test (POST) on the computer.

### DOES A 3041 OR A 3141 ERROR MESSAGE OCCUR DURING THE POST?

YES Perform the POST on each computer on the failing PC Network until a 3042 or a 3142 error message occurs. Replace the primary PC Network Adapter if a 3042 error message occurs. Replace the alternate PC Network Adapter if a 3142 error message occurs.

NO

You have determined that a single computer is not causing your PC Network problem.

- 1. Go to the Translator Unit.
- 2. Make sure the Transformer's power cord is connected to a functioning, properly-grounded, wall outlet.
- 3. Check if the Translator Unit's Power On Indicator is on.

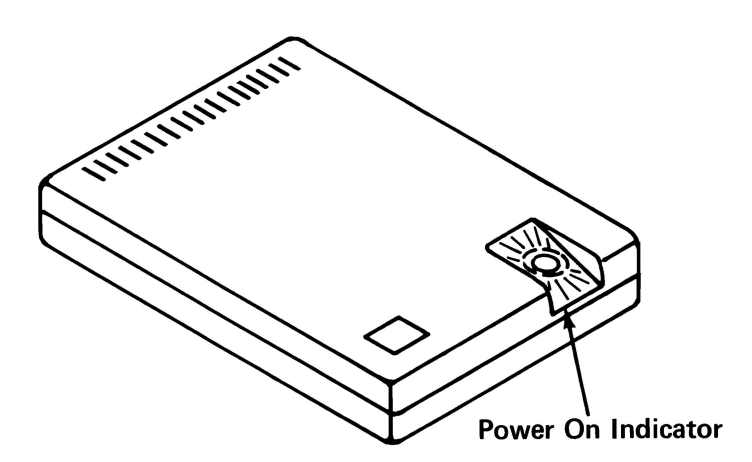

## IS THE TRANSLATOR UNIT'S POWER ON INDICATOR ON?

**YES** Go to page 3-3000-25.

NO DE CALLER DE LA CALLER DE LA CALLER DE LA CALLER DE LA CALLER DE LA CALLER DE LA CALLER DE LA CALLER DE LA C

07/31/84

3-3000-21

- 1. Unplug the Transformer from the wall outlet.
- 2. Disconnect the Transformer from the Translator Unit.
- 3. Set your meter on the 60 Vac scale.
- 4. Plug the Transformer into the wall outlet.
- 5. Measure the voltage between pins 1 and 3 on the Transformer's connecting cable as shown below.

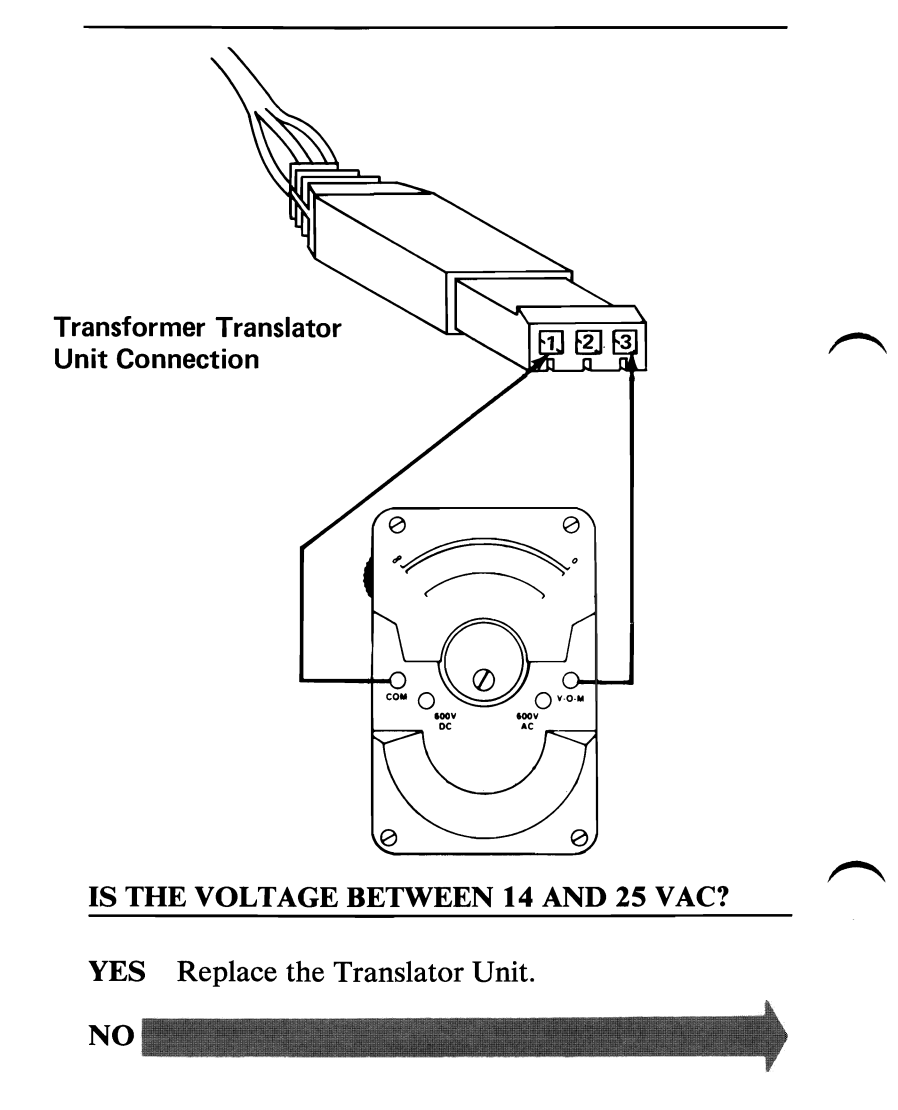

3-3000-22

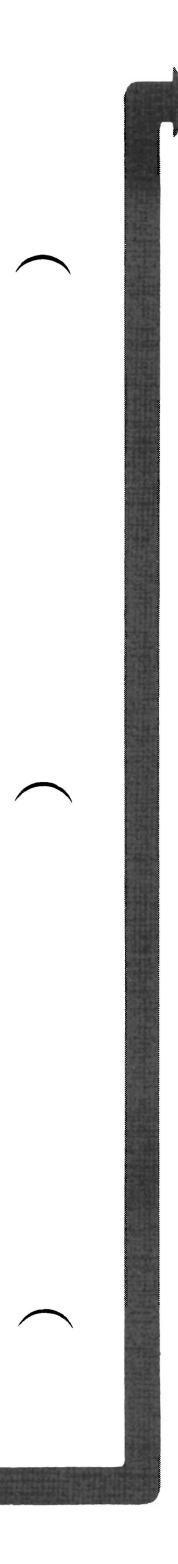

#### Determine if the Transformer is a PC Network 120V Transformer or a PC Network 230V Transformer.

The 120V Transformer is shown below.

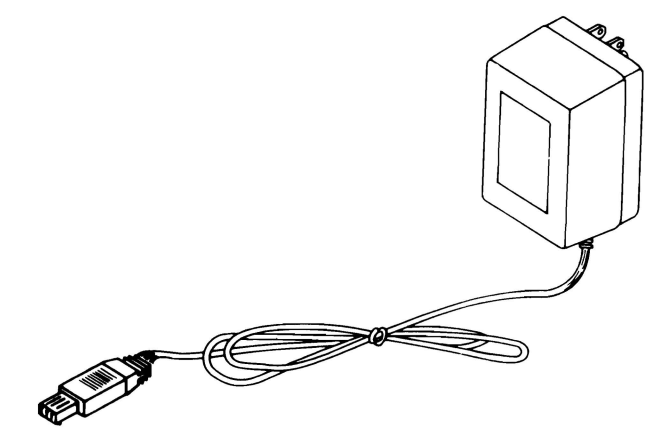

• The 230V Transformer and power cord are shown below.

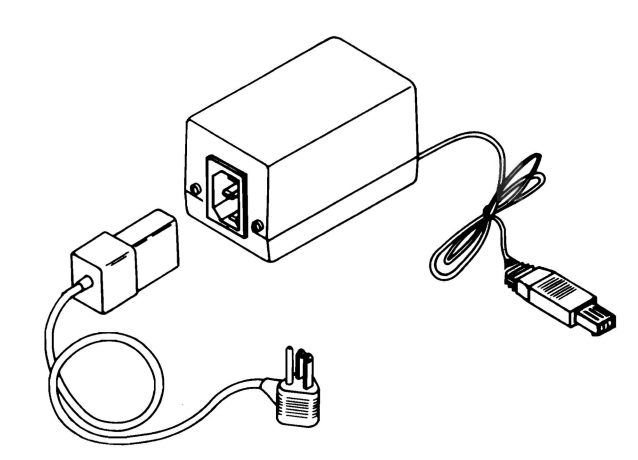

**IS THE TRANSFORMER A 120V TRANSFORMER?** 

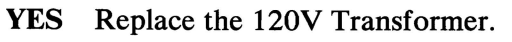
- 1. Unplug the 230V Transformer's power cord from the wall outlet.
- 2. Disconnect the 230V Transformer's power cord from the 230V Transformer.
- 3. Set your meter to the Ohms X 1 scale.
- 4. Check continuity on the 230V Transformer's power cord.

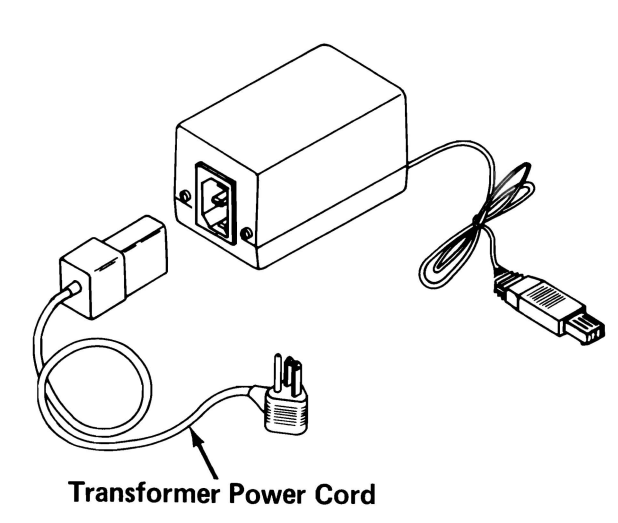

# IS THE 230V TRANSFORMER'S POWER CORD GOOD?

YES Replace the 230V Transformer.

NO Replace the 230V Transformer's power cord.

3-3000-24

Refer to the diagram you obtained on page 3-3000-18 to determine the location of all the computers on your failing PC Network.

# DO YOU HAVE ANY COMPUTERS ATTACHED TO THE TRANSLATOR UNIT'S SPLITTER?

**YES** Go to page 3-3000-49.

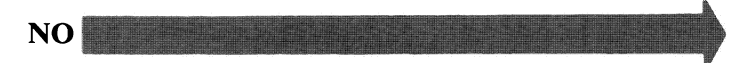

07/31/84

3-3000-25

- 1. Go to any computer.
- 2. Set the Power switch on the system unit (and the expansion unit, if attached) to Off.
- 3. Disconnect the computer's adapter cable from the PC Network as shown below.
- 4. Move the computer and adapter cable to the Base Expander splitter.

**Warning:** Before moving the computer, refer to the relocation procedure in the *Guide to Operations* manual to prevent damage to the computer.

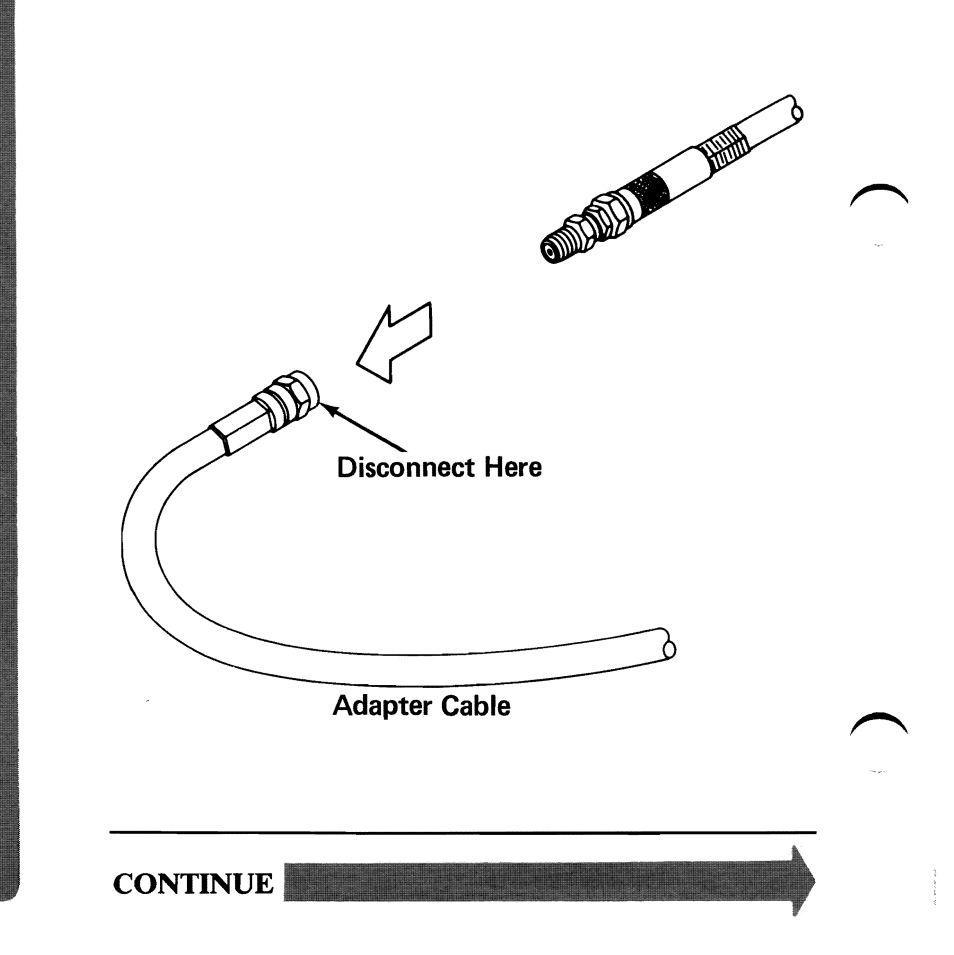

3-3000-26

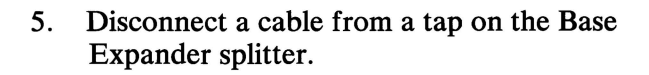

- 6. Attach the attenuator test device to the end of the computer's adapter cable.
- 7. Attach the other end of the attenuator test device to the Base Expander tap that you just disconnected.
- 8. Perform the POST on the computer.

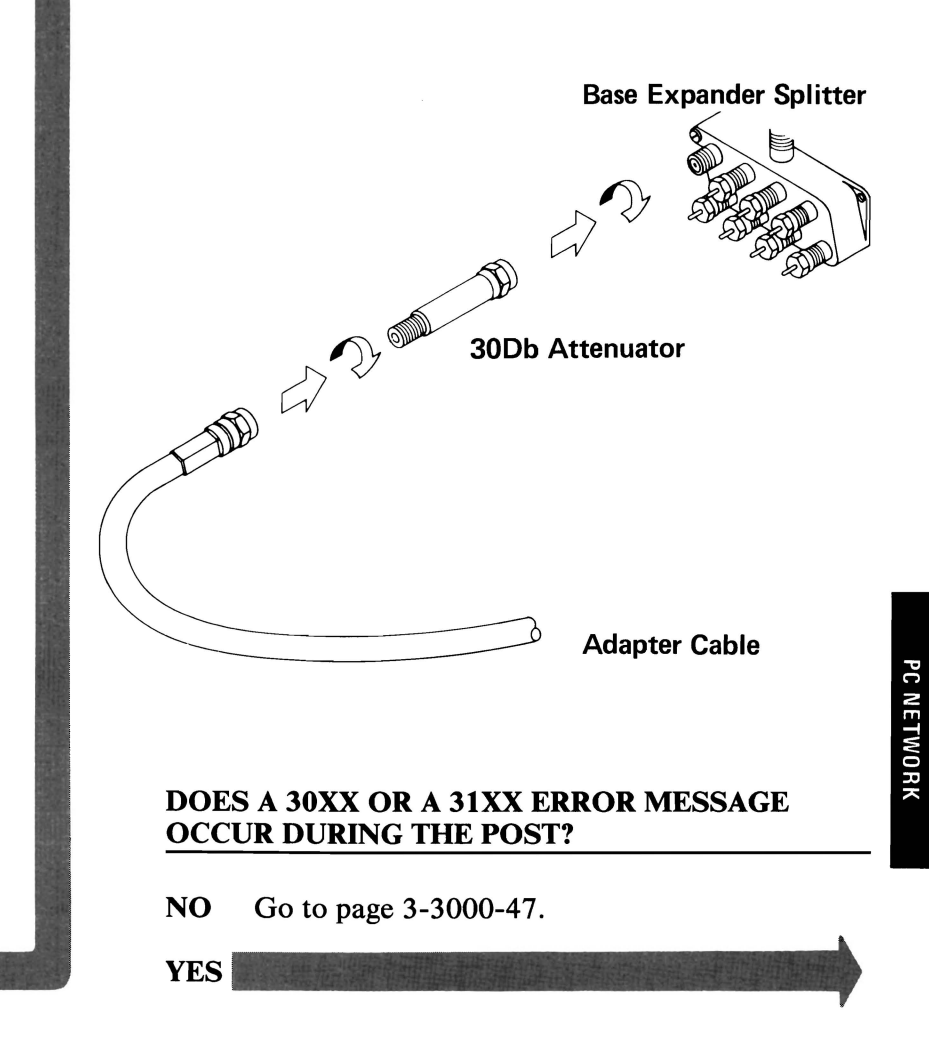

- 1. Disconnect the adapter cable from the Base Expander's splitter.
- 2. Disconnect the attenuator test device from the adapter cable.
- 3. Connect the adapter cable to a tap on the Translator Unit's splitter.
- 4. Perform the POST on the computer.

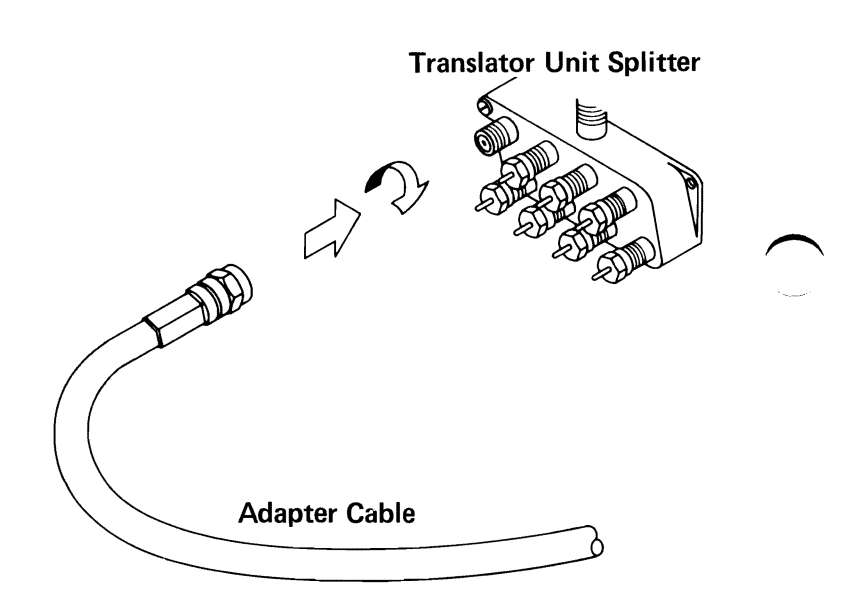

#### DOES A 30XX OR A 31XX ERROR CODE MESSAGE OCCUR DURING THE POST?

**YES** Go to page 3-3000-49.

**NO** Replace the Base Expander.

3-3000-28

You are here if some computers are working on the PC Network.

# IS ONLY ONE COMPUTER FAILING ON THE PC NETWORK?

- **NO** Go to page 3-3000-40.
- YES

- 1. Go to the failing computer.
- 2. Set the Power switch on the system unit to Off.
- 3. Disconnect the adapter cable from the back of the failing computer as shown below.
- 4. Move the failing computer next to any working computer.

**Warning:** Before moving the computer, refer to the relocation procedure in the *Guide to Operations* manual to prevent damage to the computer.

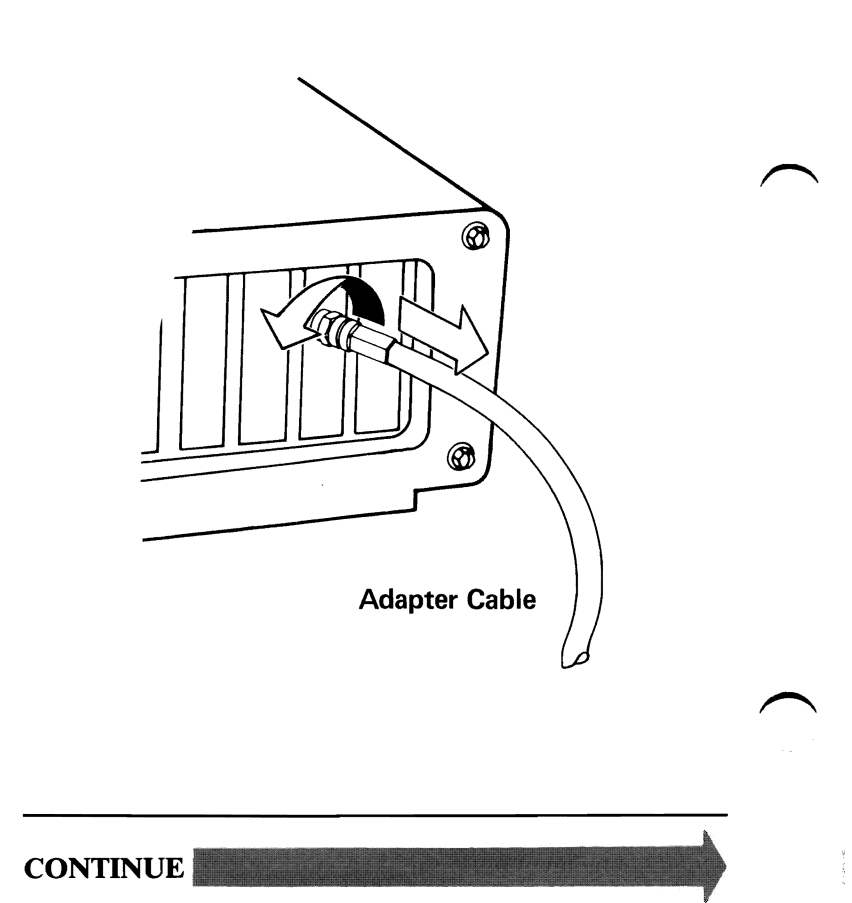

3-3000-30

- 5. Disconnect the adapter cable from the back of the working computer.
- 6. Attach the failing computer to the adapter cable of the working computer that was just disconnected.
- 7. Perform the Power On Self Test (POST) on the failing computer.

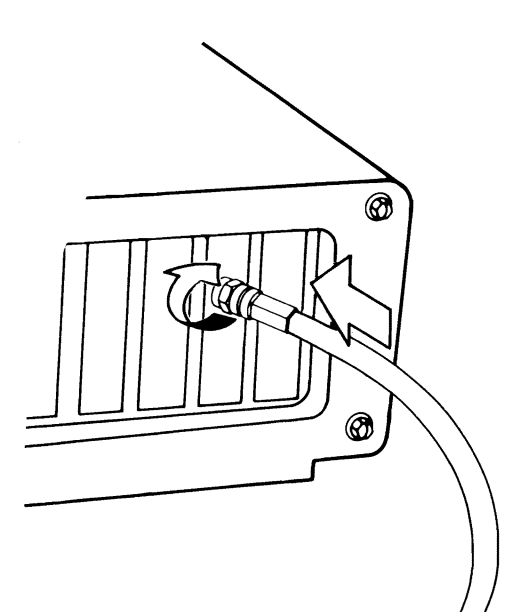

Working Computer's Adapter Cable

# DOES A 30XX OR A 31XX ERROR MESSAGE OCCUR DURING THE POST?

- YES Replace the primary PC Network Adapter of the failing computer if you received a 30XX error message. Replace the alternate PC Network Adapter if you received 31XX error message.
- NO

07/31/84

3-3000-31

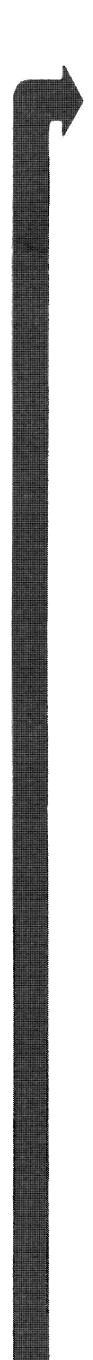

Refer to the diagram you obtained on page 3-3000-18 to determine where the failing computer was originally located on the PC Network.

#### WAS THE FAILING COMPUTER ORIGINALLY ATTACHED TO THE TRANSLATOR UNIT SPLITTER?

**NO** Go to page 3-3000-35.

YES

3-3000-32

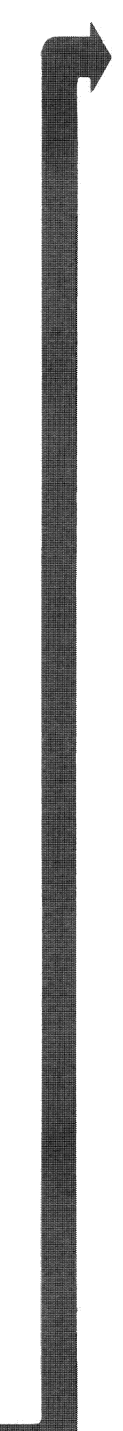

- 1. Set the Power switch on the system unit to Off.
- 2. Disconnect the adapter cable attached to the failing computer as shown below.
- 3. Move the failing computer and adapter cable to the Translator Unit.

**Warning:** Before moving the computer, refer to the relocation procedure in the *Guide to Operations* manual to prevent damage to the computer.

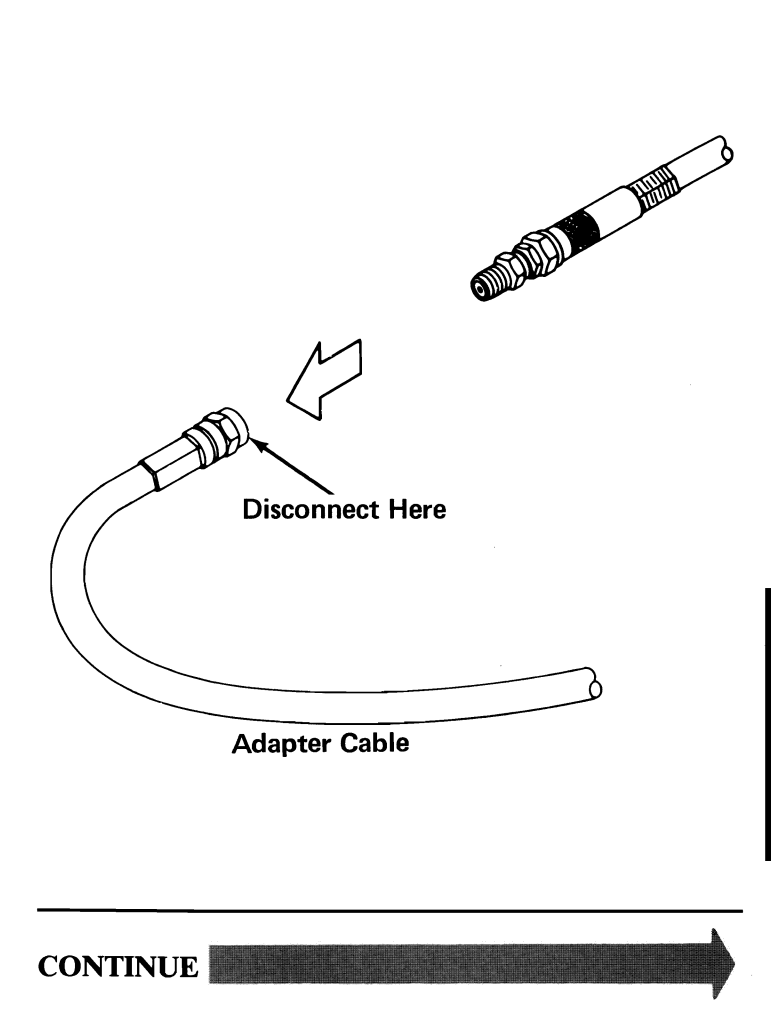

- 4. Determine the tap on the Translator Unit splitter to which the failing computer was originally connected.
- 5. Disconnect the failing computer's original cable from the tap at the Translator Unit splitter.
- 6. Attach the failing computer's adapter cable to the tap you disconnected.
- 7. Perform the POST on the failing computer.

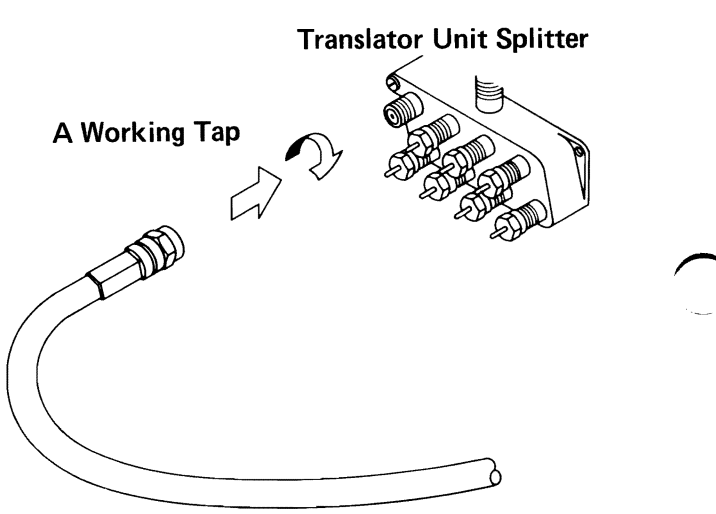

Failing Computer's Adapter Cable

# DOES A 30XX OR A 31XX ERROR MESSAGE OCCUR DURING THE POST?

- YES Replace the Translator Unit Connection Hardware.
- NO The problem is in the cable between the Translator Unit splitter and the failing computer. Go to the Cable Isolation Procedure on page 3-3000-50 to isolate the failing cable.

3-3000-34

Determine if there were any other computers attached to the Expansion Kit splitter where the failing computer was originally located.

#### WAS THE FAILING COMPUTER THE ONLY COMPUTER ATTACHED TO THE EXPANSION KIT SPLITTER?

NO Go to page 3-3000-48.

YES

07/31/84

3-3000-35

- 1. Set the Power switch on the system unit to Off.
- 2. Disconnect the adapter cable attached to the failing computer as shown below.
- 3. Move the failing computer and adapter cable to the failing Expansion Kit splitter.

**Warning:** Before moving the computer, refer to the relocation procedure in the *Guide to Operations* manual to prevent damage to the computer.

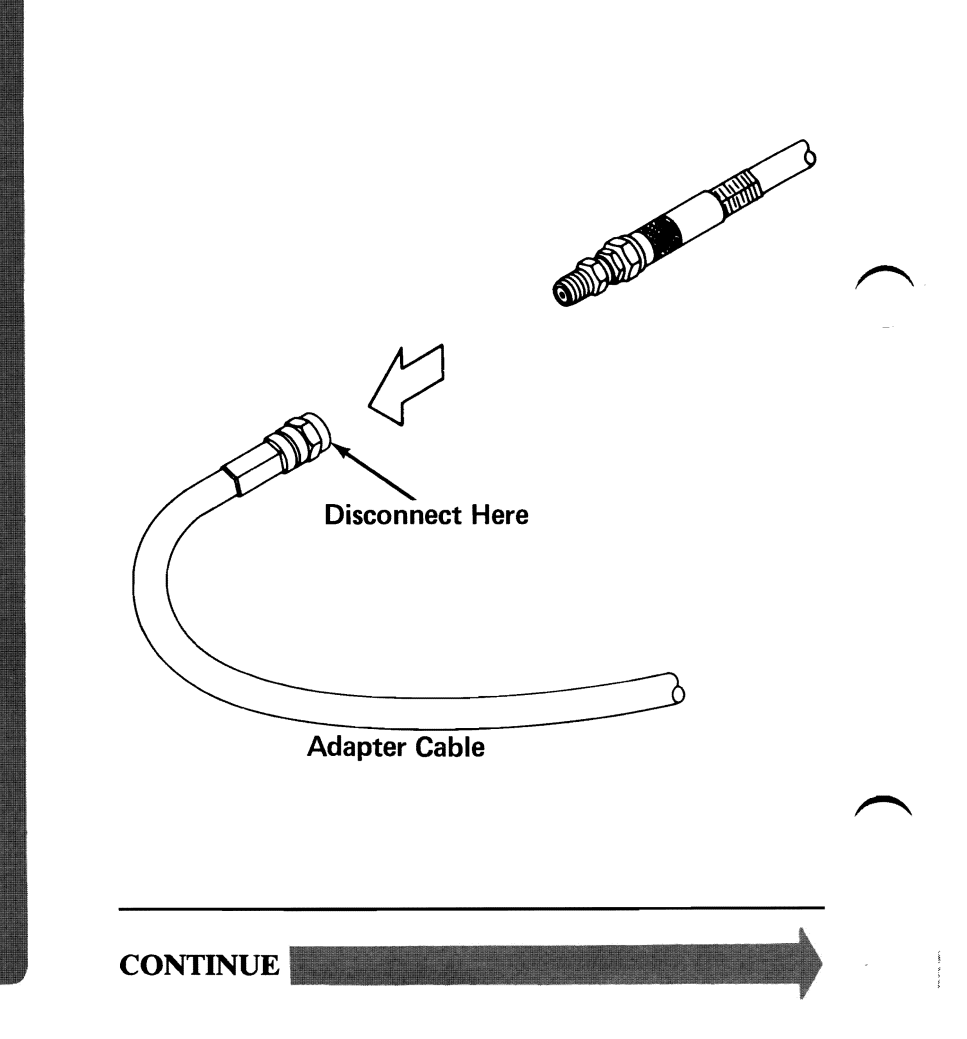

3-3000-36

- 4. Disconnect the cable from the Expansion Kit splitter tap.
- 5. Connect the adapter cable of the failing computer to the tap you disconnected.
- 6. Perform the POST on the failing computer.

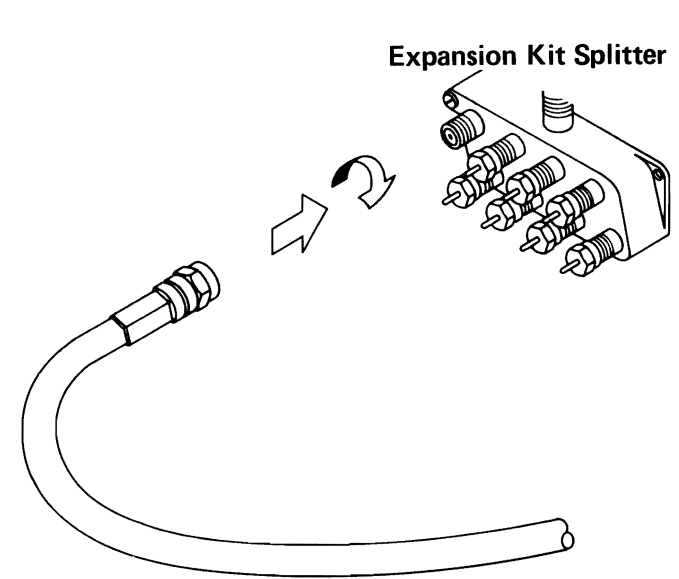

**Adapter Cable** 

# DOES A 30XX OR A 31XX ERROR MESSAGE OCCUR DURING THE POST?

- NO The problem is in the cable between the Expansion Kit splitter and the failing computer. Go to the Cable Isolation Procedure on page 3-3000-50 to isolate the failing cable.
- YES

PC NETWORK

- 1. Go to any computer.
- 2. Set the Power switch on the system unit (and the expansion unit, if attached) to Off.
- 3. Disconnect the computer's adapter cable from the PC Network as shown below.
- 4. Move the computer and the adapter cable to the Base Expander splitter.

**Warning:** Before moving the computer, refer to the relocation procedure in the *Guide to Operations* manual to prevent damage to the computer.

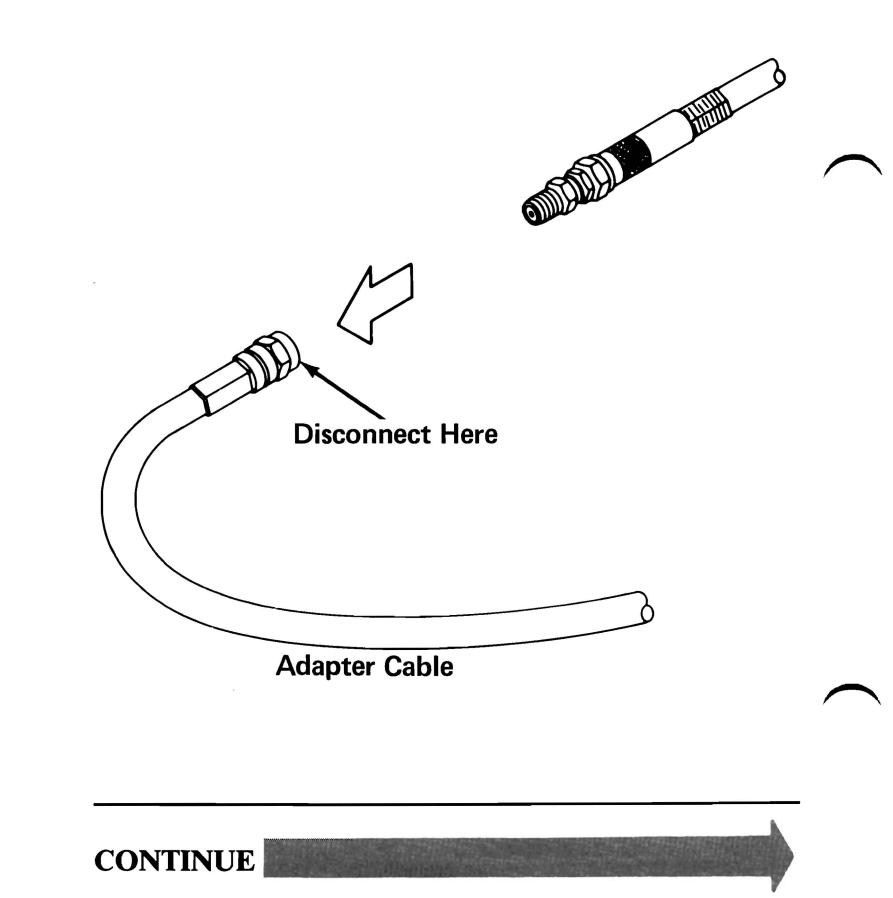

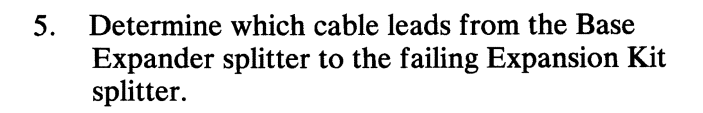

- 6. Disconnect the cable from the tap on the Base Expander splitter.
- 7. Attach the attenuator test device to the end of the computer's adapter cable.
- 8. Attach the other end of the attenuator test device to the Base Expander tap that you just disconnected.
- 9. Perform the POST on the computer.

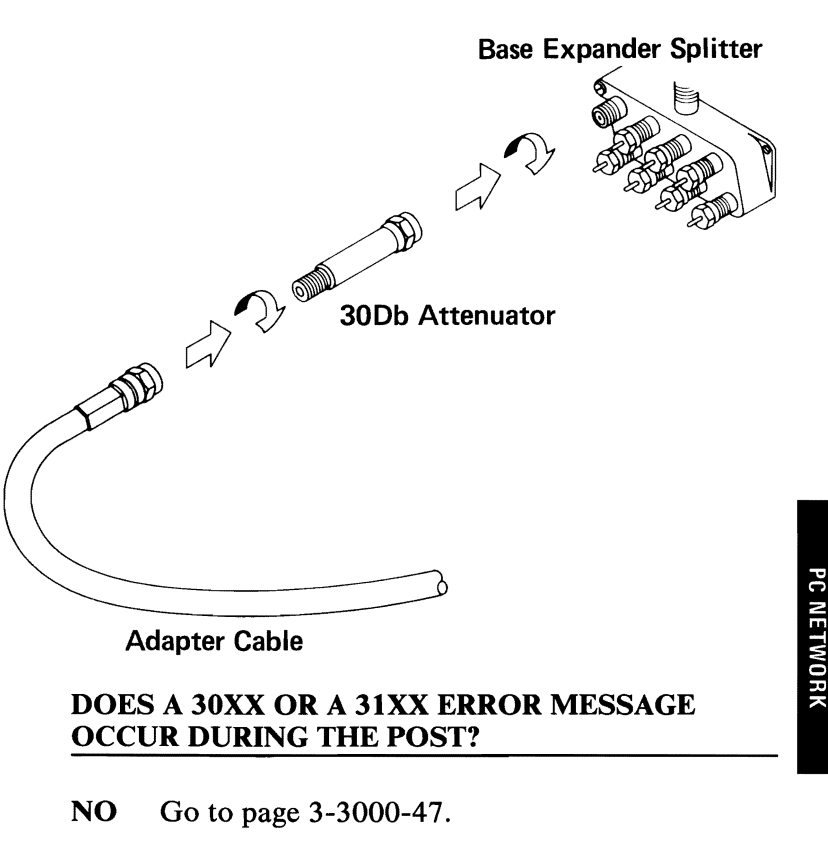

YES Replace the Base Expander.

You are on this page because some computers are working and some computers are failing.

Refer to the diagram you obtained on page 3-3000-18 to determine where the failing computers are in the PC Network.

### ARE THERE ANY FAILING COMPUTERS WHICH ATTACH TO THE TRANSLATOR UNIT'S SPLITTER?

- YES Replace the Translator Unit's Connection Hardware.
- NO

3-3000-40

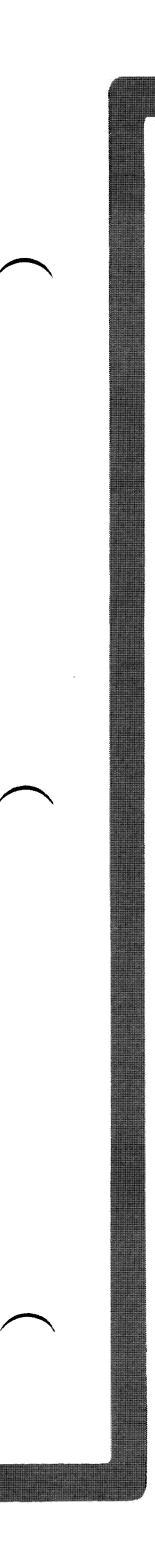

While referring to the diagram you obtained on page 3-3000-18 determine how many Expansion Kits have failing computers.

# IS THERE MORE THAN ONE EXPANSION KIT WITH FAILING COMPUTERS?

YES Replace the Base Expander.

NO MARKANA MARKANA MARKANA MARKANA MARKANA MARKANA MARKANA MARKANA MARKANA MARKANA MARKANA MARKANA MARKANA MARK

07/31/84

3-3000-41

- 1. Determine on which Expansion Kit your computers are failing.
- 2. Determine if any computers are working on the Expansion Kit.

# ARE THERE ANY COMPUTERS THAT WORK ON THE EXPANSION KIT?

YES Replace the Expansion Kit that has failing computers attached to it.

NO

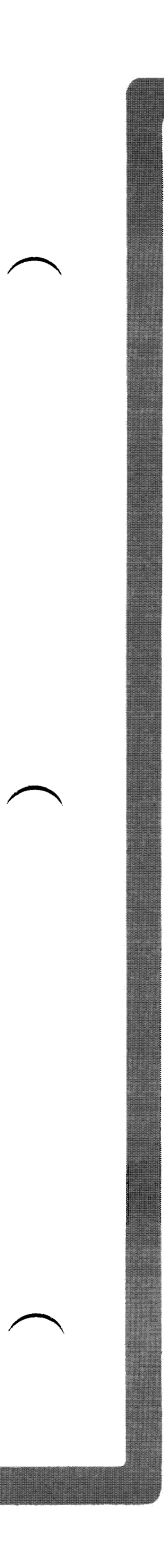

While referring to the diagram you obtained on page 3-3000-18 determine how many Expansion Kits have computers attached to them.

### DOES THE BASE EXPANSION KIT HAVE MORE THAN ONE EXPANSION KIT WITH COMPUTERS ATTACHED TO IT?

**NO** Go to page 3-3000-45.

YES

- 1. Locate the cable that connects the failing Expansion Kit splitter with the Base Expander splitter.
- 2. Remove this cable from the Base Expander splitter tap.
- 3. Attach the cable to another working tap on the Base Expander splitter.
- 4. Perform the Power On Self Test (POST) on a failing computer.

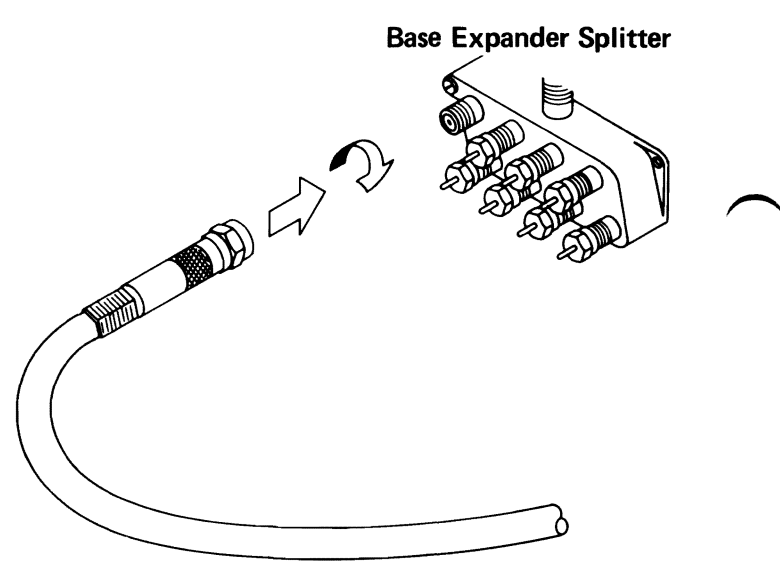

Cable to Failing Expansion Kit

# DOES A 30XX OR A 31XX ERROR MESSAGE OCCUR DURING THE POST?

**NO** Replace the Base Expander.

**YES** Go to page 3-3000-47.

3-3000-44

- 1. Go to any computer on the PC Network.
- 2. Set the Power switch on the system unit (and the expansion unit, if attached) to Off.
- 3. Disconnect the computer's adapter cable from the PC Network as shown below.
- 4. Move the computer and the adapter cable to the Base Expander splitter.

**Warning:** Before moving the computer, refer to the relocation procedure in the *Guide to Operations* manual to prevent damage to the computer.

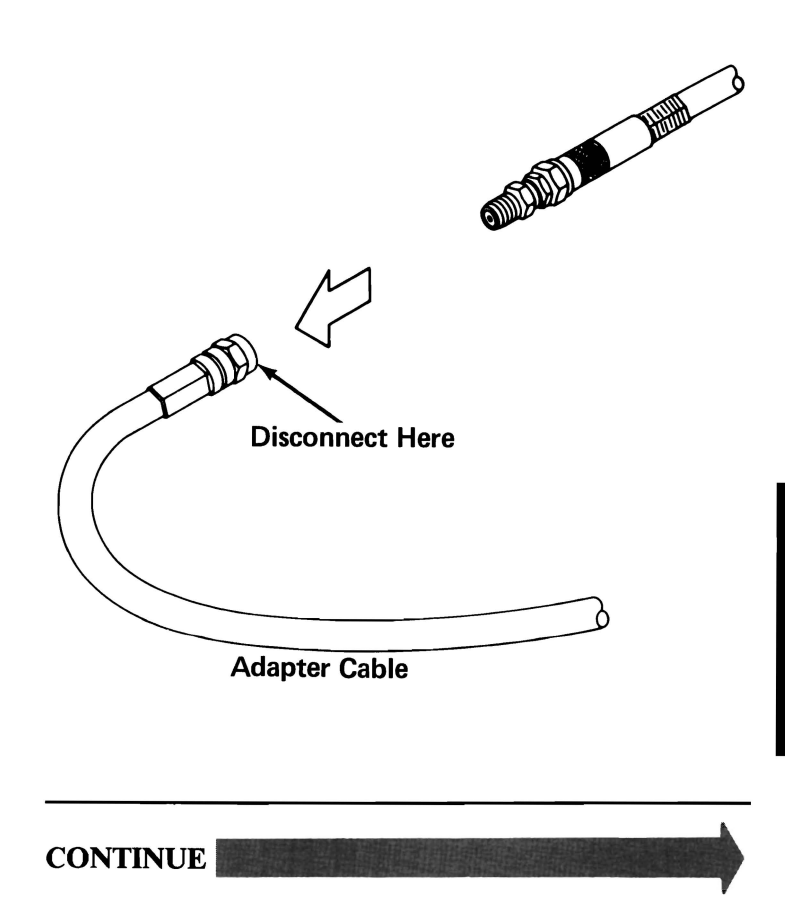

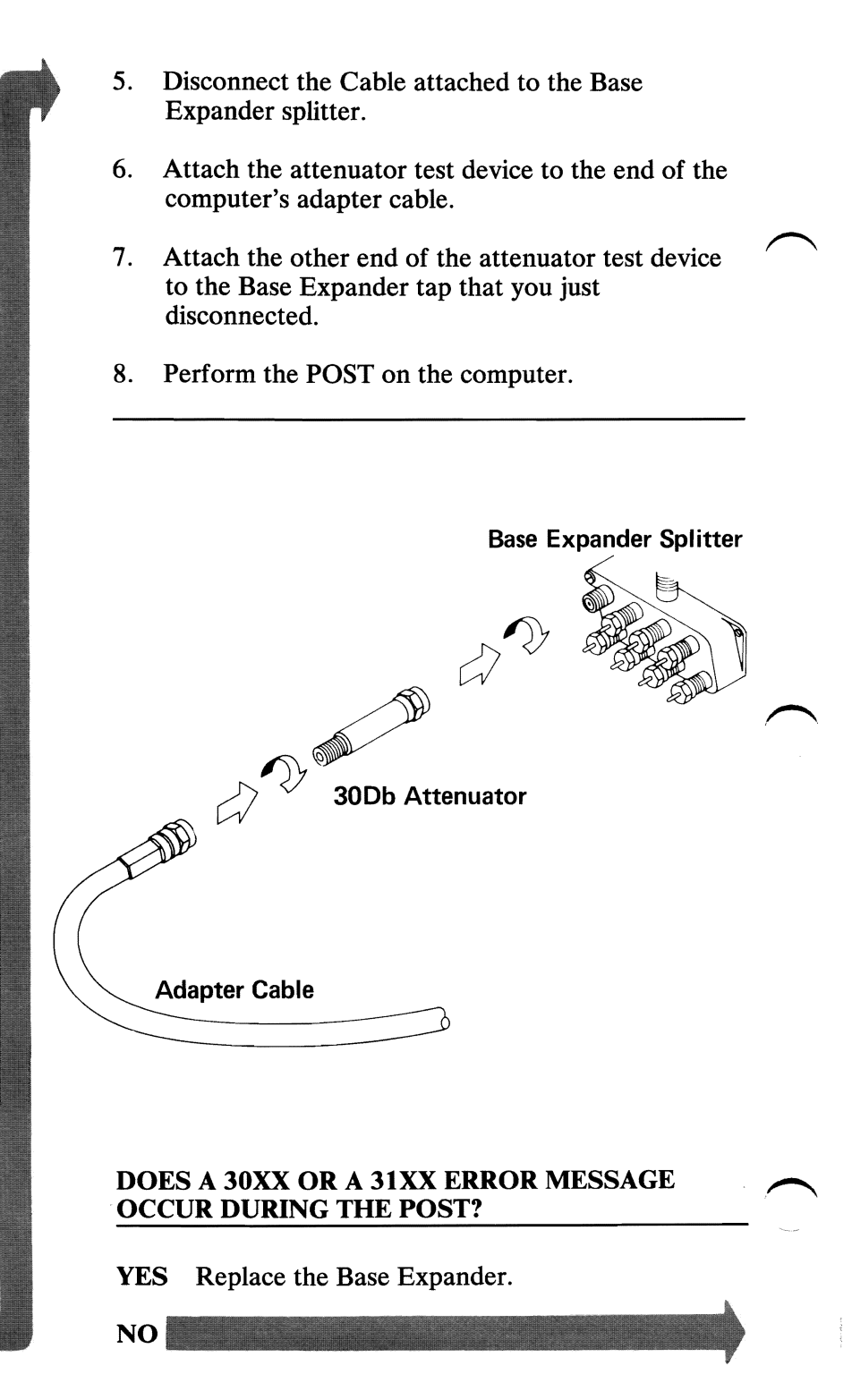

3-3000-46

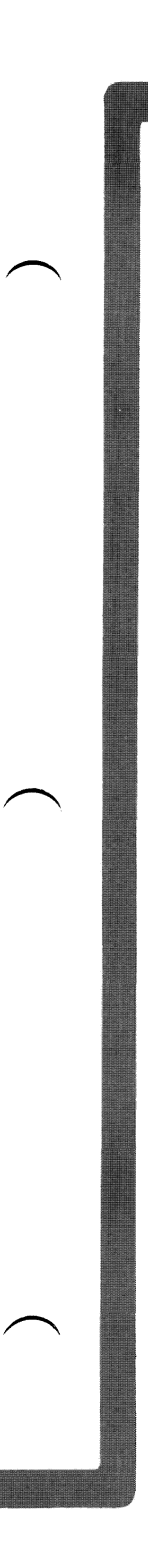

Go to the cable isolation procedure on page 3-3000-50 and determine if the cable between the Base Expander and the failing Expansion Kit is good and return here.

### **IS THE CABLE GOOD?**

- YES Replace the failing Expansion Kit.
- **NO** Replace the failing cable.

Go to the cable isolation procedure on page 3-3000-50 and determine if the cable between the failing computer and the Expansion Kit is good and return here.

### **IS THE CABLE GOOD?**

- YES Replace the failing Expansion Kit.
- **NO** Replace the failing cable.

3-3000-48

- 1. Go to the Translator Unit Connection Hardware.
- 2. Check the Translator Unit Connection Hardware for loose or damaged connections.

# IS THE TRANSLATOR UNIT CONNECTION HARDWARE DAMAGED?

- YES Replace the Translator Unit Connection Hardware.
- **NO** Replace the Translator Unit and the Translator Unit Connection Hardware.

## **CABLE ISOLATION PROCEDURE**

The following procedure tests a cable.

Disconnect the cable to be tested.

- Cable pins broken
  - Check both ends of the cable for broken or bent connecting pins.

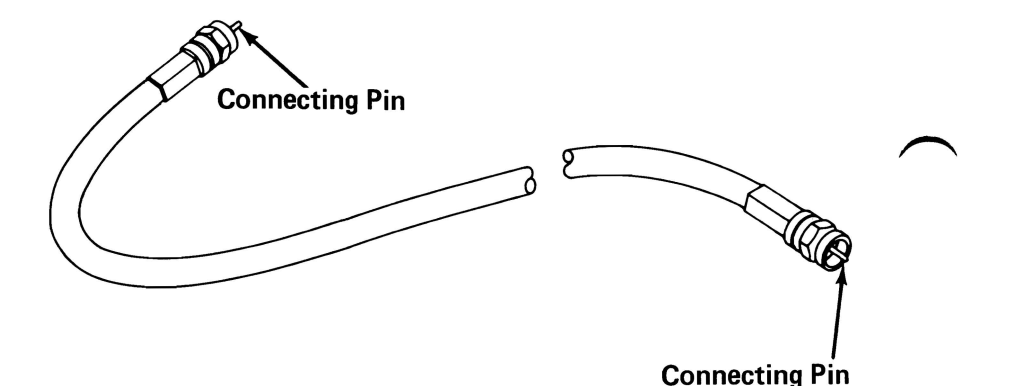

### ARE THE PINS BROKEN OR BENT?

YES Replace the cable.

3-3000-50

### **Cable Shorted**

- Set your meter to the Ohms X 1 scale.
- Refer to the figure below and check the cable for continuity.

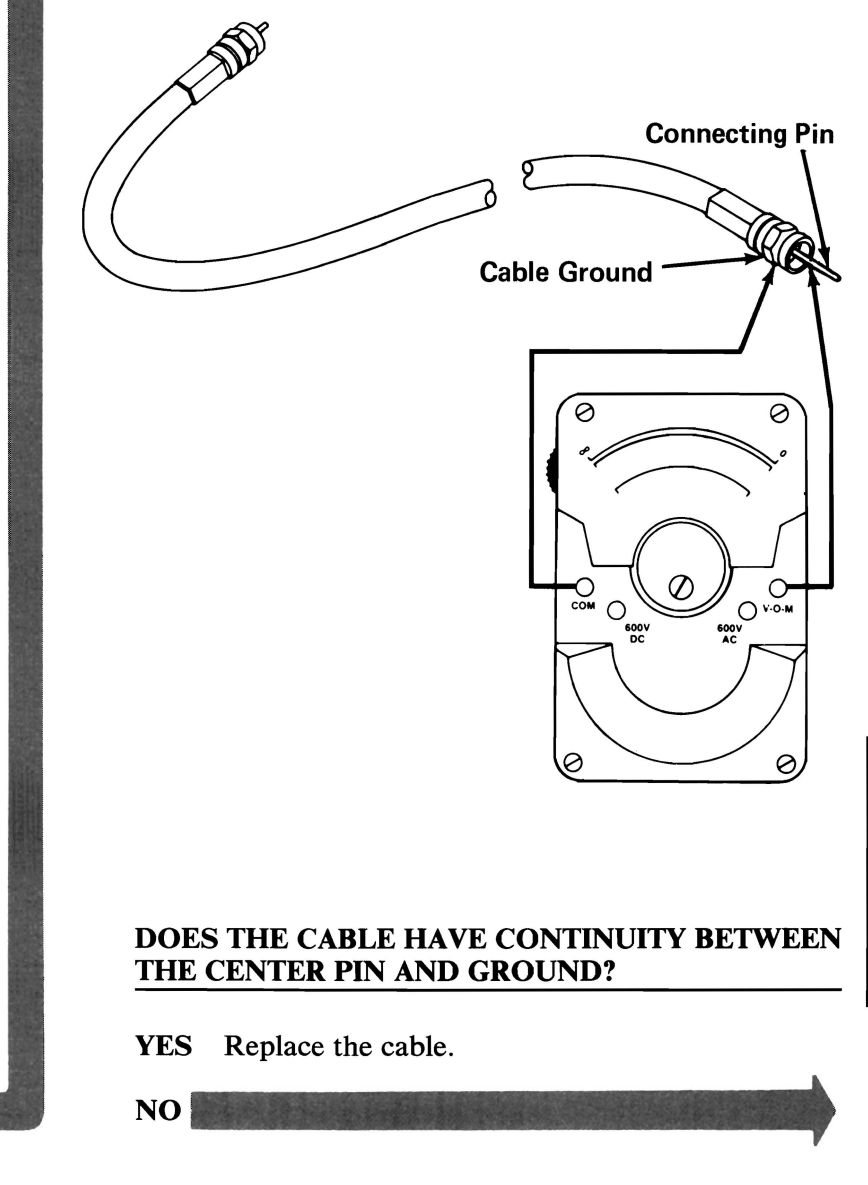

PC NETWORK

### Cable Open

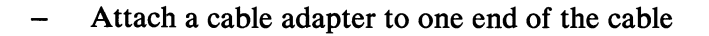

- Attach a terminator to the cable adapter.
- Set your meter to the Ohms X 1 scale.
- Refer to the figure below and measure the resistance of the cable.
- The resistance of the cable should be between 60 and 90 ohms.

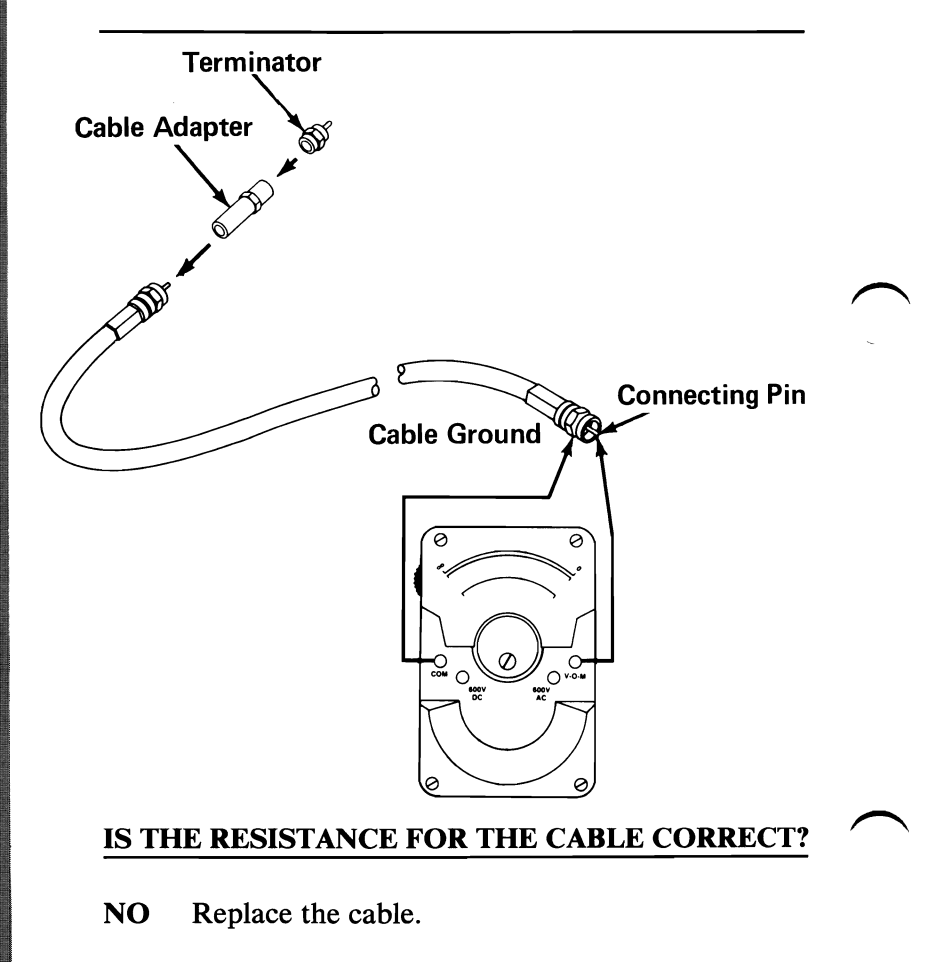

YES Your cable checks out well.

You are here to run the Network Status Monitor.

The Network Status Monitor reports:

- Traffic and error statistics for a specified adapter (Adapter Status)
- Current adapter setup for a specified adapter (Adapter Configuration).

The Network Status Monitor reports status information for remote adapters and the local adapter. A remote adapter can be any adapter in the network. The local adapter is the network adapter you selected in the Select an Option menu:

**30 - PC Network Adapter** or

31 - Alternate PC Network Adapter

The following pages show the Network Status Monitor menus and describe what each menu selection does.

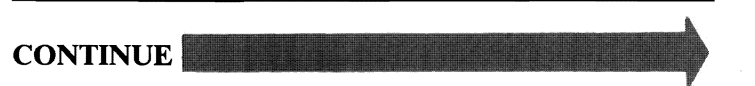

June 8, 1985

3-3000-53

## **Status Selection Menu**

0 – DISPLAY LOCAL ADAPTER STATUS 1 – DISPLAY REMOTE ADAPTER STATUS 9 – RETURN TO DIAGNOSTICS SELECT THE ACTION DESIRED ?

**0 - DISPLAY LOCAL ADAPTER STATUS:** Selects the Adapter Status menu on page 3-3000-58. This menu enables you to view the activity of the adapter you selected for the PC Network diagnostic tests (primary or alternate PC Network Adapter).

**1 - DISPLAY REMOTE ADAPTER STATUS:** Selects the Remote Adapter Select menu on page 3-3000-55. This allows you to view the activity of a remote adapter.

**9 - RETURN TO DIAGNOSTICS:** Returns to the Select an Option menu.

## **Remote Adapter Select Menu**

This menu allows you to select the adapter you want to monitor in the network. Each PC Network Adapter has a unique ID number. If you do not know the ID number of the adapter you want to monitor page 3-3000-57 will tell you how to find the ID number.

0 – DISPLAY LOCAL ADAPTER STATUS 1 – DISPLAY REMOTE ADAPTER STATUS 9 – RETURN TO DIAGNOSTICS SELECT THE ACTION DESIRED ? 1 ENTER UNIT ID NUMBER

**ENTER UNIT ID NUMBER**: Enter the ID number of the adapter you want to monitor. This allows you to go to the Adapter Status menu on page 3-3000-58.

Note: When entering the ID number of the adapter, it is not necessary to enter the leading zeros.

# **ID Not Found Message**

If the adapter you selected is not in the network or is inactive, the ID Number Not Found message appears. Check the ID Number of the adapter you want to monitor to make sure it is correct.

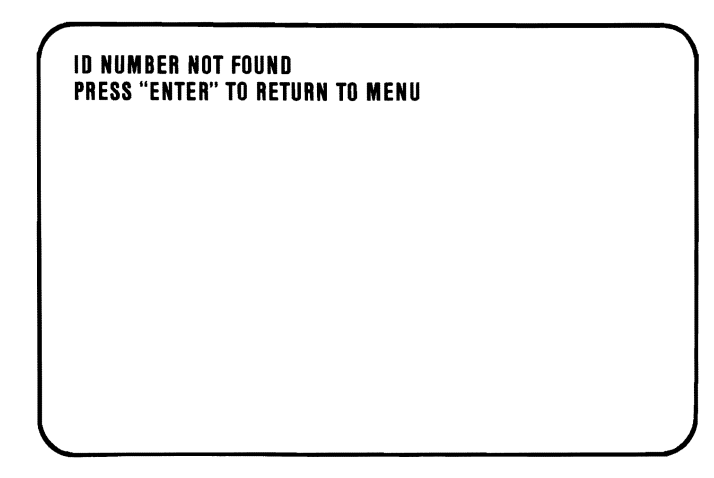

Press **ENTER** to return to the Status Selection menu on page 3-3000-54.

## **Display Adapter ID Number**

To display the ID number of an adapter:

- 1. Go to the computer that has the adapter.
- 2. Go to page 3-3000-1 and run the advanced diagnostic tests for the PC Network of that computer.
- 3. Start the Network Status Monitor.
- 4. Select 0 (Display Local Adapter Status) at the Status Selection menu.

The Adapter Status menu will show the ID number of the adapter.

# **Adapter Status Menu**

This menu displays the traffic and error statistics for the adapter you have selected (remote or local).

The menu is updated every 5 seconds.

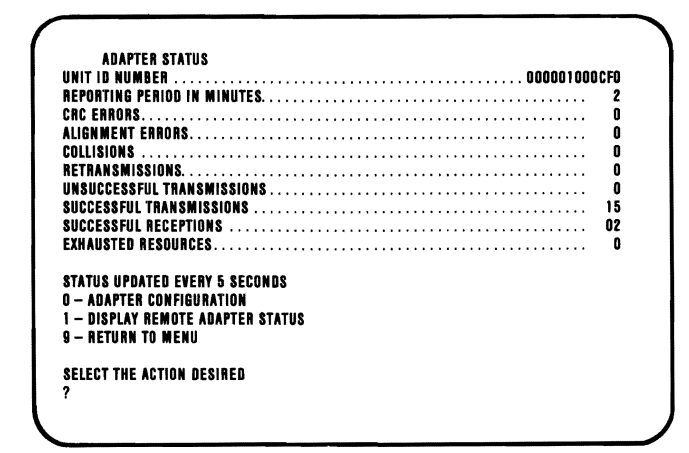

**0 - ADAPTER CONFIGURATION:** Selects the Adapter Configuration menu on page 3-3000-61.

**1 - DISPLAY REMOTE ADAPTER STATUS:** Selects the Remote Adapter Select menu on page 3-3000-55.

**9 - RETURN TO MENU:** Selects the Status Selection menu on page 3-3000-54.

The following describes the Adapter Status menu.

### **UNIT ID NUMBER**

The unique ID number of the adapter is shown.

### **REPORTING PERIOD IN MINUTES**

The adapter registers the time since the last POST or System Restart (Ctrl + Alt + Del).

**Note:** Running the Advanced Diagnostics program causes a reset.

### **CRC ERRORS**

The number of properly aligned frames received with a CRC error is registered as a CRC error by the adapter.

#### **ALIGNMENT ERRORS**

The number of misaligned frames received with a CRC error is registered as an alignment error by the adapter. When excessive or missing bits occur during the reception of a frame, the frame is misaligned.

### COLLISIONS

When a frame from a transmitting adapter encounters any other signal (another frame, noise, another type of signal) in its path, the adapter stops transmitting and a collision is registered.

#### RETRANSMISSIONS

If the retransmit timer in the adapter expires a retransmission is registered by the adapter. Also, a NAK frame can cause a retransmission to be registered by the adapter.
### UNSUCCESSFUL TRANSMISSIONS

The adapter registers an unsuccessful transmission if any of the following occur:

- The number of retransmissions exceeds the number permitted by the NET BIOS.
- Transmission stops due to loss of the control signal in the adapter.
- Transmission stops due to data not being supplied by the system for transmission.

### SUCCESSFUL TRANSMISSIONS

The adapter registers the number of frames successfully transmitted.

### SUCCESSFUL RECEPTIONS

The adapter registers the number of frames successfully received.

### **EXHAUSTED RESOURCES**

The adapter registers the number of frames discarded because of lack of memory resources.

## **Adapter Configuration Menu**

This menu displays the current setup of the adapter you are monitoring.

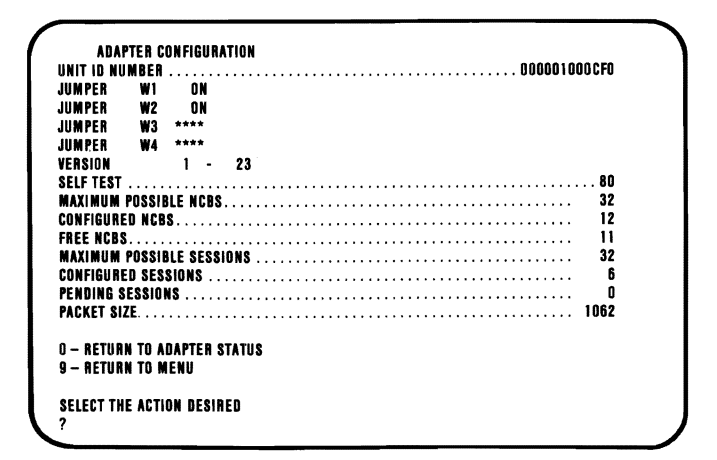

**0 - RETURN TO ADAPTER STATUS:** Selects the Adapter Status menu on page 3-3000-58.

**9 - RETURN TO MENU:** Selects the Status Selection menu on page 3-3000-54.

The following describes the Adapter Configuration menu.

### **UNIT ID NUMBER**

The unique ID number of the adapter is shown.

#### **JUMPER W1**

The position of jumper W1 is shown. Removing jumper W1 enables the remote-program-load feature.

PC NETWORK

#### **JUMPER W2**

The position of jumper W2 is shown. W2 is always on.

#### **JUMPER W3**

The position of jumper W3 is shown (this position is displayed only for local status). When W3 is on the adapter uses interrupt level 2.

#### **JUMPER W4**

The position of jumper W4 is shown (this position is displayed only for local status). When W4 is on the adapter uses interrupt level 3.

#### VERSION

The software version currently used is shown. The major and minor version levels of the NET BIOS are displayed.

#### SELF TEST

The result of the adapter self-test is shown. The self test occurs each time POST or a System Restart is performed. The possible results are:

- 80 Successful completion.
- 81 Processor test failed.
- 82 ROM check sum test failed.
- 83 Unit ID PROM test failed.
- 84 RAM test failed.
- 85 Host interface test failed.
- +/-12V test failed.
- 87 Digital loopback test failed.
- 8E Possible constant carrier.
- 8F Analog loopback test failed.

### MAXIMUM POSSIBLE NCBS

The maximum number of network control blocks (NCBs) possible for the adapter to support. This is a constant value determined by the software version level.

### **CONFIGURED NCBS**

The maximum number of NCBs supported by the adapter as set by the NET BIOS Reset command.

#### **FREE NCBS**

The number of NCBs currently available for use.

#### MAXIMUM POSSIBLE SESSIONS

The maximum number of sessions the adapter can support. This is a constant value determined by the software version level.

#### **CONFIGURED SESSIONS**

The maximum number of sessions supported by the adapter as set by the NET BIOS Reset command.

#### PENDING SESSIONS

The number of sessions the adapter has already established, or is attempting to establish, and that have not yet been deleted.

### PACKET SIZE

The maximum size, in bytes, of the session's data packet.

## **Node Inactive Message**

If the adapter you are monitoring becomes inactive, the Node Inactive message appears and gives the status of the adapter at the time it became inactive.

| A D /     | <b>NPTER ST</b> | ATUS     |       |       |      |      |   |    |    |    |     |      |
|-----------|-----------------|----------|-------|-------|------|------|---|----|----|----|-----|------|
| UNIT ID N | UMBER.          |          |       |       | <br> | <br> | 0 | 00 | 00 | 11 | 000 | ICFO |
| REPORTIN  | G PERIOD        | IN MI    | NUTE  | S     | <br> | <br> |   |    |    |    |     | 2    |
| CRC ERRO  | RS              |          |       |       | <br> | <br> |   |    |    |    |     | 0    |
| ALIGNMEI  | IT ERROR        | <b>S</b> |       |       | <br> | <br> |   |    |    |    |     | 0    |
| COLLISION | IS              |          |       |       | <br> | <br> |   |    |    |    |     | 0    |
| RETRANS   | MISSIONS        |          |       |       | <br> | <br> |   |    |    |    |     | 0    |
| UNSUCCE   | SSFUL TR        | ANSMI    | SSION | IS.   | <br> | <br> |   |    |    |    |     | 0    |
| SUCCESSI  | UL TRAN         | SMISSI   | ONS.  |       | <br> | <br> |   |    |    |    |     | 15   |
| SUCCESSI  | UL RECE         | PTIONS   |       |       | <br> | <br> |   |    |    |    |     | 02   |
| EXHAUSTE  | D RESOU         | RCES .   |       | • • • | <br> | <br> |   |    |    |    |     | 0    |
| NODE      | INACI           | I V E    |       |       |      |      |   |    |    |    |     |      |
| PRESS EN  | TER TO C        | ONTINI   | JE    |       |      |      |   |    |    |    |     |      |

Press Enter to return to the Status Selection menu on page 3-3000-54.

## **Alternate PC Network**

Go to page 3-3000-1 if you have a 31XX error code, a CC0000 ROM error, or suspect a problem with your Alternate PC Network Adapter.

# Notes:

June 8, 1985

## IBM General Purpose Interface Bus Adapter

You have entered this PIC because you have a 36XX error code or have identified a problem with an IBM General Purpose Interface Bus Adapter.

- 1. Set the system unit's Power switch to Off.
- 2. Insert your Advanced Diagnostics diskette in drive A.
- 3. Set the system unit's Power switch to On.
- 4. Press 0 (RUN DIAGNOSTIC ROUTINES) then Enter.
- 5. Depending on the options installed in your system, questions about attached devices may appear on your screen. Press Y or N as required, then Enter.
- 6. Press Y or N (IS THE LIST CORRECT?) then Enter. (If the list is incorrect, follow the instructions on the screen to correct the list before answering Yes. If you cannot correct the list, you still must answer Yes before you can continue.)

CONTINUE

August 15,1984 © Copyright IBM Corporation 1984

3-3600-1

- 1. Press 0 (RUN TESTS ONE TIME) then Enter.
- 2. Select 36 (X GPIB ADAPTER(S)) then press Enter.
- 3. Compare the number of GPIB adapters displayed on your screen to the number of GPIB adapters installed in your system.

TESTING - X GPIB ADAPTER(S) THE INSTALLED GPIB ADAPTER(S) ARE: Adapter DMA Interrupt (IRQ) X X X X Press enter to continue ?

# ARE ALL THE GPIB ADAPTERS INSTALLED IN YOUR SYSTEM LISTED?

NO Check that all adapters are configured correctly (see Section 6). Replace the IBM General Purpose Interface Bus Adapter that is not listed, (see Section 5). Before installing the new adapter, make sure its jumper configuration matches those on the adapter that was replaced.

YES

August 15,1984 © Copyright IBM Corporation 1984

3-3600-2

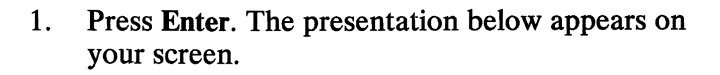

2. Disconnect all cables connected to each IBM General Purpose Interface Bus Adapter.

DISCONNECT ALL CABLES FROM THE GPIB ADAPTER(S)

PRESS ENTER WHEN READY ?

CONTINUE

- 1. Press Enter. The presentation below appears on your screen.
- 2. Press 8 (TEST ALL GPIB ADAPTERS), then Enter to begin the test.

X - TEST IBM GPIB ADAPTER NUMBER X

- 8 TEST ALL GPIB ADAPTERS
- 9 EXIT FROM GPIB TESTS

ENTER THE ACTION DESIRED ?

### DID THE TEST FINISH WITHOUT AN ERROR?

| NO  | Replace the IBM General Purpose Interface Bus<br>Adapter that failed (see Section 5). Before<br>installing the new adapter, make sure its jumpers<br>match those on the adapter that failed. |
|-----|----------------------------------------------------------------------------------------------------|
| YES | You have successfully completed the IBM<br>General Purpose Interface Bus Adapter<br>advanced diagnostic tests. If you suspect an<br>intermittent problem, go to page 3-010-1.                |

## IBM Data Acquisition and Control Adapter

You have entered this PIC because you have a 38XX error code or have identified a problem with an IBM Data Acquisition and Control Adapter.

- 1. Set the system unit's Power switch to Off.
- 2. Insert your Advanced Diagnostics diskette in drive A.
- 3. Set the system unit's Power switch to On.
- 4. Press 0 (SYSTEM CHECKOUT) then Enter.
- 5. Depending on the options installed in your system, questions about attached devices may appear on your screen. Press Y or N as required, then Enter.
- 6. Press Y or N (IS THE LIST CORRECT?) then Enter. (If the list is incorrect, follow the instructions on the screen to correct the list before answering Yes. If you cannot correct the list, you still must answer Yes before you can continue.)

#### **CONTINUE**

- 1. Press 0 (RUN TESTS ONE TIME) then Enter.
- 2. Select 38 (X DATA ACQUISITION ADAPTER(S)) then press Enter.
- 3. Compare the number of Data Acquisition Adapters displayed on your screen to the number of Data Acquisition Adapters installed in your system.

| TESTING - X     | DATA ACQUISITION ADAPTER(S) |
|-----------------|-----------------------------|
| INSTALLED [     | ATA ACQUISITION ADAPTER(S)  |
| ADAPTER         | INTERRUPT (IRQ) LEVEL       |
| x               | X                           |
| PRESS ENTE<br>? | R TO CONTINUE               |

# ARE ALL THE DATA ACQUISITION ADAPTERS INSTALLED IN YOUR SYSTEM LISTED?

NO Check that all switches are set correctly (see Section 6). Replace the IBM Data Acquisition and Control Adapter that is not listed, (see Section 5). Before installing the new adapter, make sure its switch settings match those on the adapter that was replaced.

YES

August 15,1984 © Copyright IBM Corporation 1984

3-3800-2

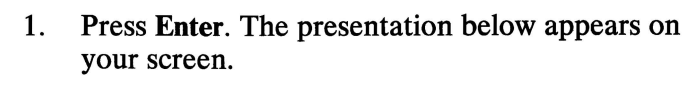

2. Disconnect all cables from each IBM Data Acquisition and Control Adapter.

#### DISCONNECT ALL CABLES FROM THE DATA ACQUISITION ADAPTER(S) AND ATTACH A WRAP PLUG TO EACH DATA ACQUISITION ADAPTER

PRESS ENTER WHEN READY ?

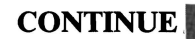

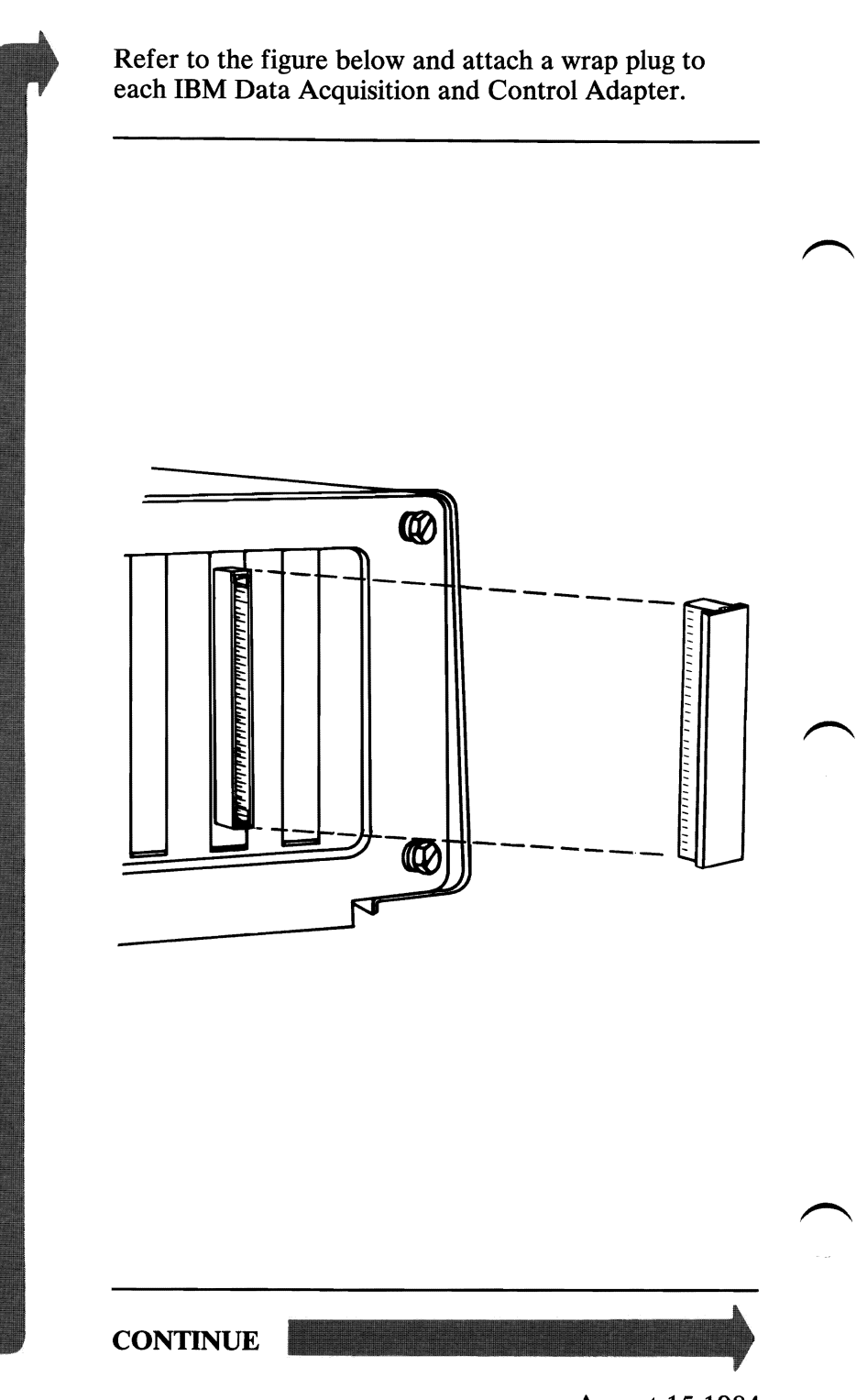

3-3800-4

August 15,1984 © Copyright IBM Corporation 1984

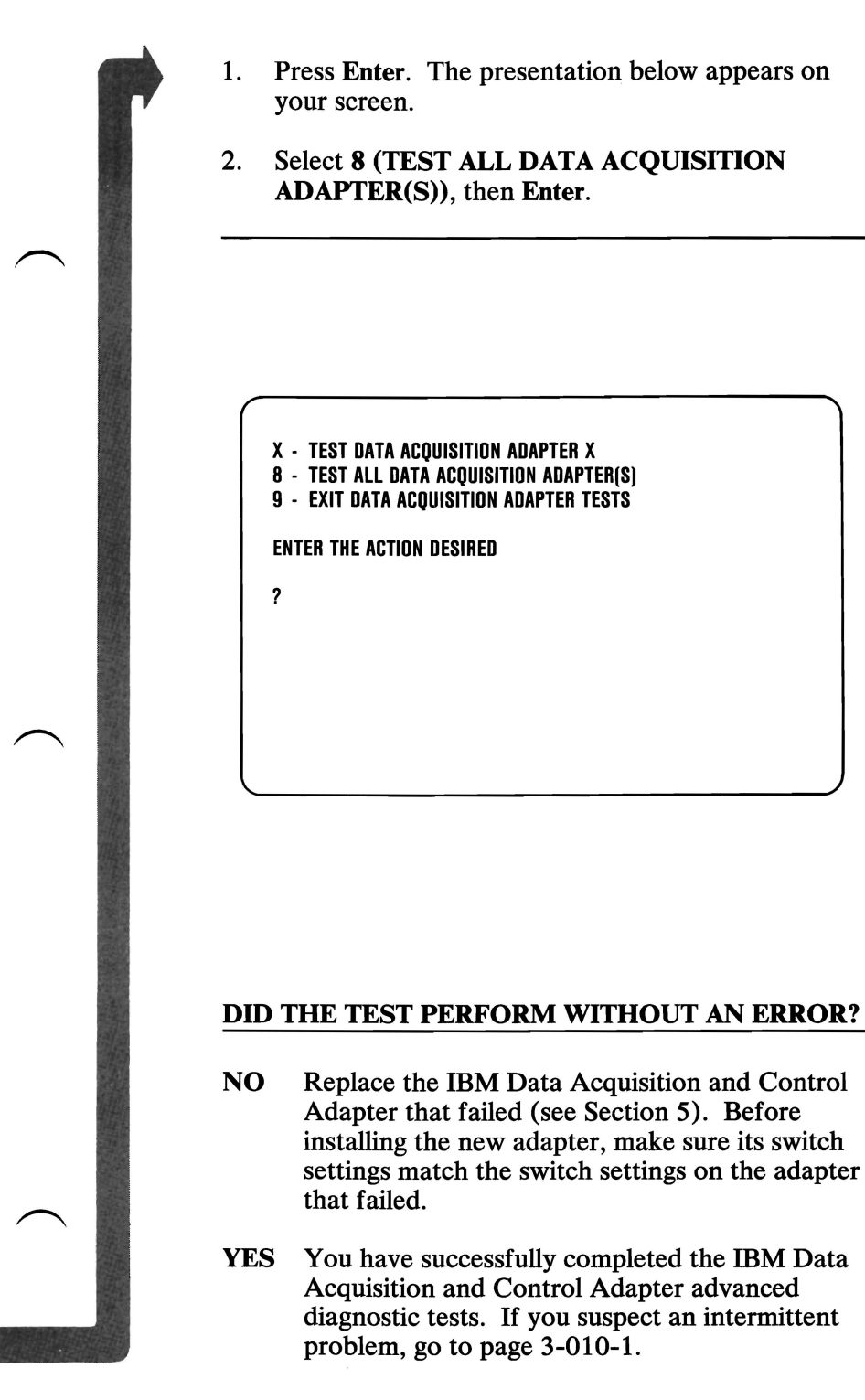

3-3800-5

## Notes:

## **IBM Professional Graphics Controller**

You have entered this PIC because the POST did not finish, you visually detected an IBM Professional Graphics Controller or IBM Professional Graphics Display problem, or you have an error message indicating a controller or display problem.

- 1. Set the systems unit's Power switch to Off.
- 2. Insert your Advanced Diagnostics diskette in drive A.
- 3. Set the system unit's Power switch to On.
- 4. Set the Power control on your Professional Graphics Display to On.

**CONTINUE** 

August 15,1984 © Copyright IBM Corporation 1984

- 1. Turn the Brightness and Contrast controls fully clockwise on the Professional Graphics Display.
- 2. Listen to the audio signal during the POST.

# IS THE AUDIO SIGNAL 1 LONG AND 2 SHORT BEEPS?

NO Go to page 3-3900-5. YES

> August 15,1984 © Copyright IBM Corporation 1984

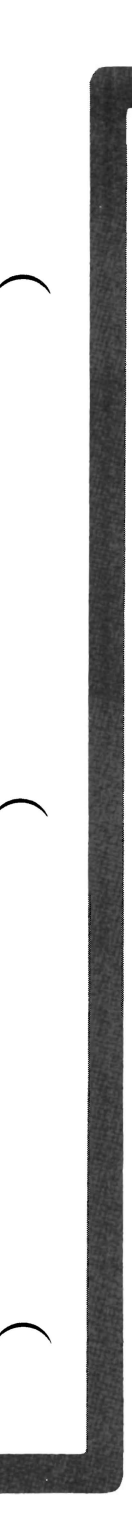

Check that the system board video switch setting is set correctly (see Section 6).

# IS THE SYSTEM BOARD VIDEO SWITCH SET CORRECTLY?

NO Correct the video switch setting. Go to page 3-3900-1 and repeat the diagnostics.

YES

August 15,1984 © Copyright IBM Corporation 1984

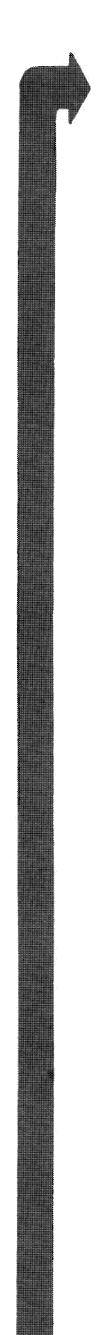

Determine how many display adapters are installed.

# IS MORE THAN ONE DISPLAY ADAPTER INSTALLED?

- **NO** Replace the IBM Professional Graphics Controller (see Section 5).
- YES Replace the display adapter other than the Professional Graphics Controller (see Section 5).

- 1. Press 0 (SYSTEM CHECKOUT) then press Enter.
- 2. Depending on the options installed in your system, questions about attached devices may appear on your screen. Press Y or N as required, then press Enter.
- 3. Press Y (IS THE LIST CORRECT (Y/N)?) then Enter. If the list is incorrect, follow the instructions on the screen to correct the list before answering Yes. If you cannot correct the list, you still must answer Yes, before you can continue.
- 4. Press 0 (RUN TESTS ONE TIME) then press Enter.

CONTINUE

- 1. Press **39** (PROFESSIONAL GRAPHICS CONTROLLER) then Enter.
- 2. Check that the Brightness and Contrast controls are turned fully clockwise

#### **TESTING - PROFESSIONAL GRAPHICS CONTROLLER**

EMULATOR MODE

Y

PRESS ENTER TO CONTINUE

### IS THE SCREEN OF THE PROFESSIONAL GRAPHICS DISPLAY DARK (NO ILLUMINATION)?

**NO** Go to page 3-3900-10.

YES

August 15,1984 © Copyright IBM Corporation 1984

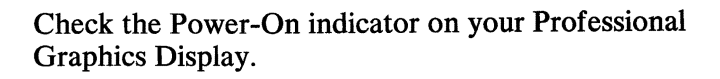

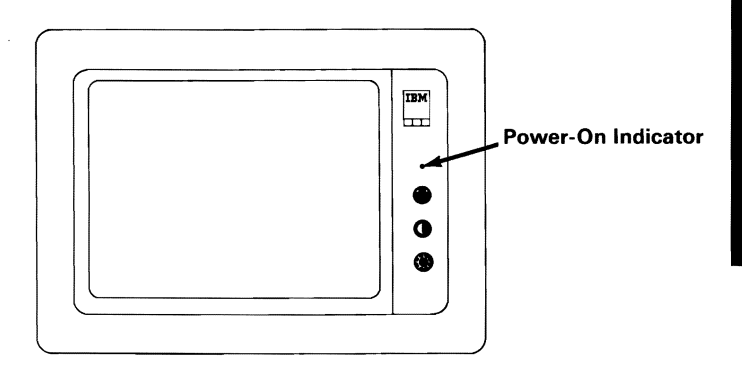

### **IS THE POWER-ON INDICATOR LIGHTED?**

**NO** Go to page 3-3900-9.

YES

August 15,1984 © Copyright IBM Corporation 1984

- 1. Set the system unit's Power to Off.
- 2. Set the Power control on the Professional Graphics Display to Off.
- 3. Disconnect the Professional Graphics Display Signal Cable from the IBM Professional Graphics Controller.
- 4. Set the Power control on the Professional Graphics Display to On.

# IS THE SCREEN STILL DARK (NO ILLUMINATION)?

- **NO** Replace the IBM Professional Graphics Controller (see Section 5).
- YES Replace the IBM Professional Graphics Display (see Section 5).

- 1. Set the Power control on the Professional Graphics Display to Off.
- 2. Disconnect the display's Power cord from the outlet, then from the display.
- 3. Check the display's Power cord for continuity.

### **DID THE POWER CORD CHECK OK?**

- NO Replace the IBM Professional Graphics Display's power cord.
- YES Replace the IBM Professional Graphics Display (see Section 5).

August 15,1984 © Copyright IBM Corporation 1984 Check the presentation on your screen. If more than one display adapter is installed in your system the following presentation may not appear on the Professional Graphics Display's screen.

Note: Depending on the position of the emulator jumper, Y or N may appear.

# IS THE PRESENTATION THE SAME AS THAT SHOWN ABOVE?

**NO** Replace the IBM Professional Graphics Controller (see Section 5).

YES

August 15,1984 © Copyright IBM Corporation 1984

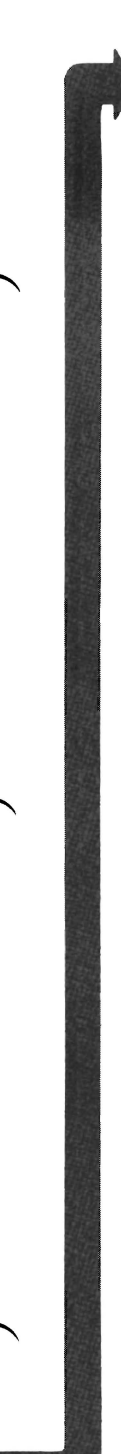

### DID YOU RECEIVE A U-XX ERROR MESSAGE INDICATING THE REPLACEMENT OF A MODULE?

**YES** Go to page 3-3900-29.

NO

August 15,1984 © Copyright IBM Corporation 1984

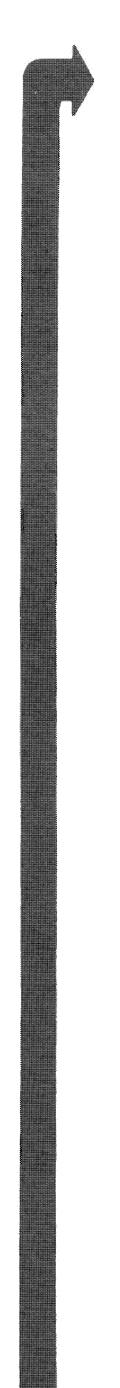

### DID YOU RECEIVE AN ERROR MESSAGE INDICATING THE REPLACEMENT OF THE PROFESSIONAL GRAPHICS CONTROLLER?

YES Replace the IBM Professional Graphics Controller (see Section 5).

NO

August 15,1984 © Copyright IBM Corporation 1984

Your screen presentation may be distorted or the characters may be the wrong size, as shown in the examples below.

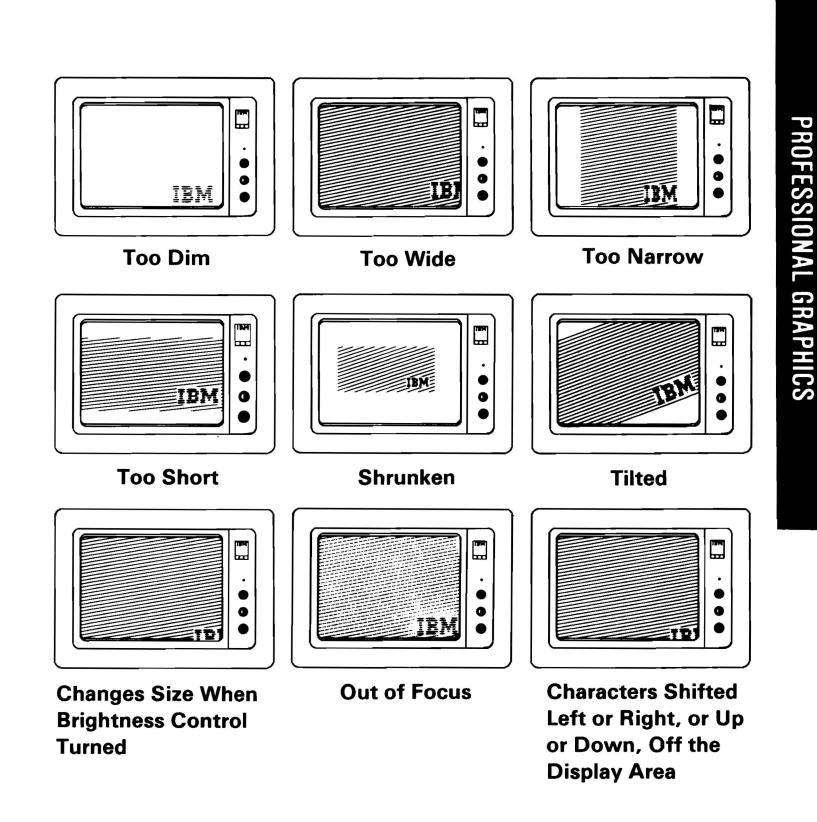

# IS YOUR SCREEN UNSTABLE OR SIMILAR TO ONE OF THE ABOVE EXAMPLES?

YES Replace the IBM Professional Graphics Display (see Section 5).

NO

The presentation on your screen should be 42, evenly spaced, vertical, white lines.

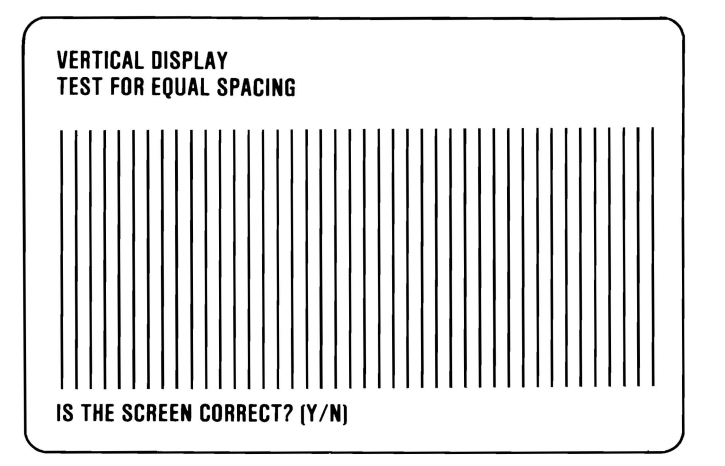

# ARE THERE 42 EVENLY-SPACED VERTICAL WHITE LINES?

**NO** Replace the IBM Professional Graphics Controller (see Section 5).

YES

August 15,1984 © Copyright IBM Corporation 1984

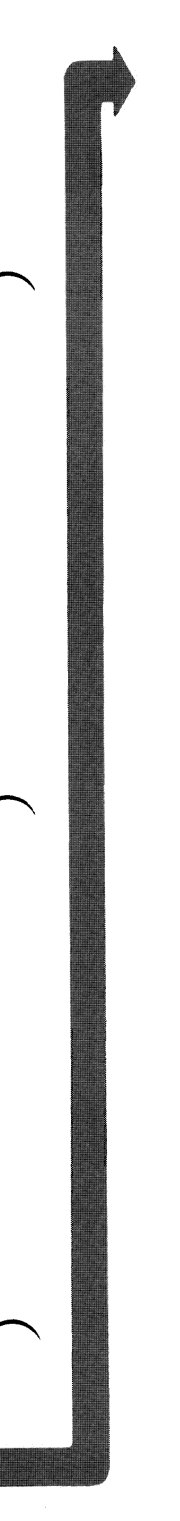

Press Y, then Enter. The presentation should be 28, evenly spaced, horizontal, white lines.

#### HORIZONTAL DISPLAY Test for equal spacing

IS THE SCREEN CORRECT? (Y/N)

# ARE THERE 28 EVENLY-SPACED HORIZONTAL WHITE LINES?

**NO** Replace the IBM Professional Graphics Controller (see Section 5).

YES

August 15,1984 © Copyright IBM Corporation 1984

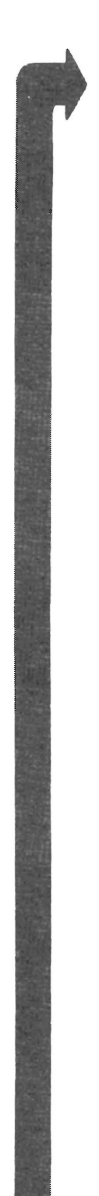

Press Y, then Enter. The following should appear on your screen.

**BLANK DISPLAY 1** 

IS THE SCREEN CORRECT? (Y/N)

# IS THE PRESENTATION ON YOUR SCREEN THE SAME AS THAT SHOWN ABOVE?

**NO** Replace the IBM Professional Graphics Controller (see Section 5).

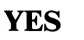

August 15, 1984 © Copyright IBM Corporation 1984

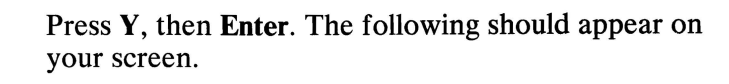

**BLANK DISPLAY 2** 

IS THE SCREEN CORRECT? (Y/N)

# IS THE PRESENTATION ON YOUR SCREEN THE SAME AS THAT SHOWN ABOVE?

**NO** Replace the Professional Graphics Controller (see Section 5).

YES

August 15, 1984 © Copyright IBM Corporation 1984

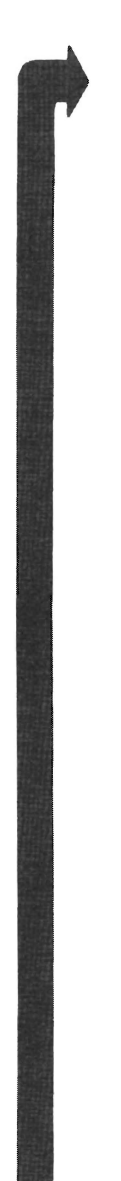

Press Y, then Enter. The presentation should be the black-and-white checkerboard shown below.

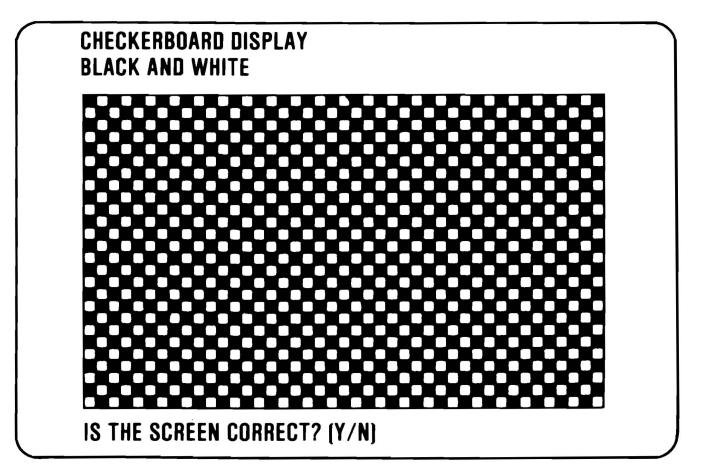

# IS THE CHECKERBOARD ON YOUR DISPLAY BLACK AND WHITE?

**NO** Replace the IBM Professional Graphics Controller (see Section 5).

YES

August 15,1984 © Copyright IBM Corporation 1984

## Press Y then Enter

If your IBM Professional Graphics Controller is not set to the emulator mode you have successfully completed the Professional Graphics Controller advanced diagnostic tests. If you suspect an intermittent problem, go to page 3-010-1.

The following should appear on your screen if the IBM Professional Graphics Controller is set to the emulator mode (see Section 6).

#### EMULATOR NUMERICAL DISPLAY

0123456789

ARE O THROUGH 9 DISPLAYED? (Y/N)

# IS THE PRESENTATION ON YOUR SCREEN THE SAME AS THAT SHOWN ABOVE?

NO Replace the Professional Graphics Controller (see Section 5).

YES

August 15, 1984 © Copyright IBM Corporation 1984
Press Y, then Enter. The presentation should be a white bar with a blinking black square in the middle.

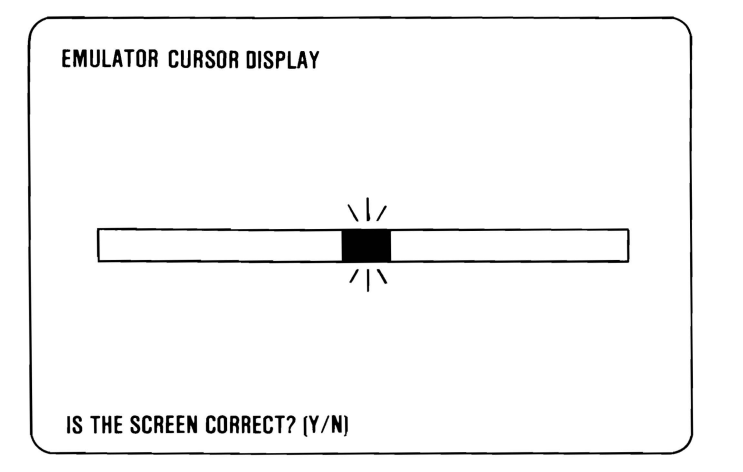

#### DO YOU HAVE A WHITE BAR WITH A BLINKING BLACK SQUARE IN THE MIDDLE?

**NO** Replace the IBM Professional Graphics Controller (see Section 5). Adjustments").

YES

August 15,1984 © Copyright IBM Corporation 1984

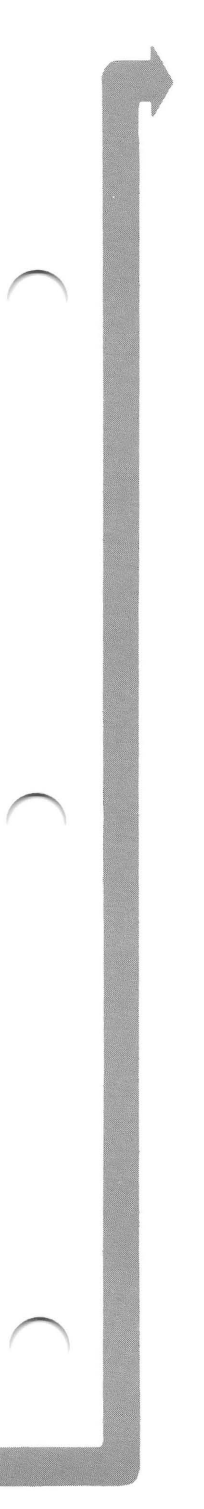

Press Y, then Enter. The following should appear on your screen.

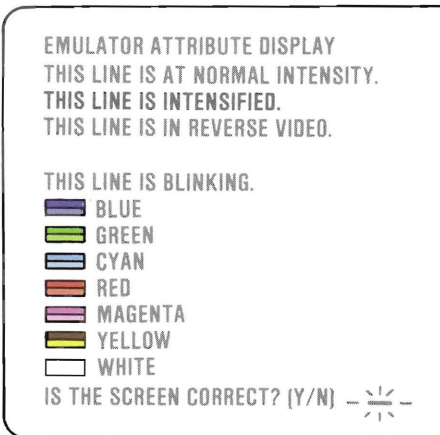

PROFESSIONAL GRAPHICS

#### DOES EACH LINE MATCH ITS DESCRIPTION AND ARE ALL THE COLORS PRESENT AND CORRECT?

**NO** Replace the IBM Professional Graphics Controller (see Section 5).

YES

August 15,1984 © Copyright IBM Corporation 1984

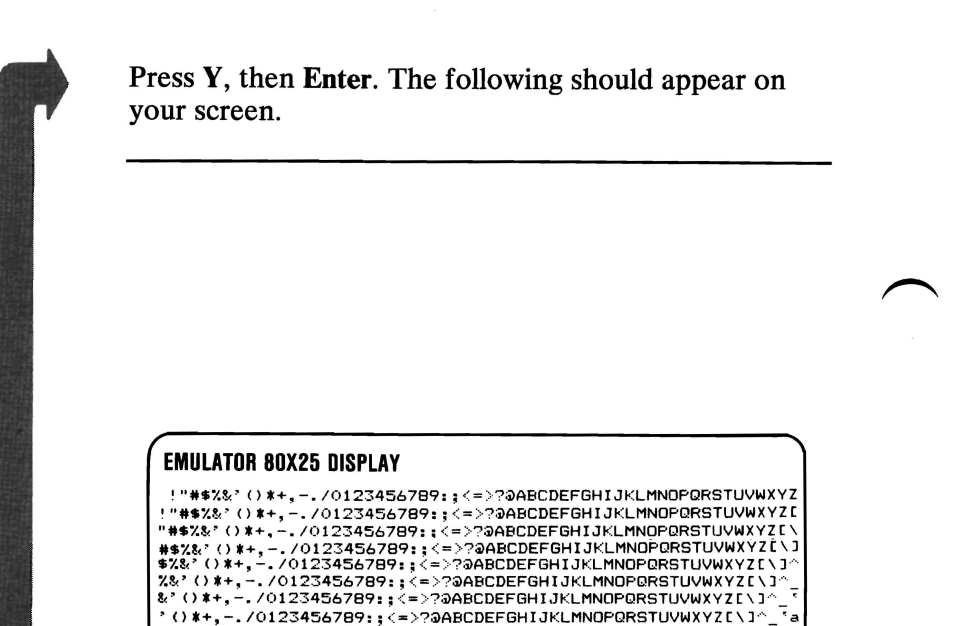

() \*+, -. /0123456789:: <=>?@ABCDEFGHIJKLMNOPORSTUVWXYZ[\]\*

-./0123456789:;<=>?@ABCDEFGHIJKLMNUPERSIGV#0.12.3^\_sabcdefg -./0123456789:;<=>?@ABCDEFGHIJKLMNOPQRSTUVWXYZ[\]^\_sabcdefgh

-洸-

-./0123456789:;<=>?@ABCDEFGHIJKLTINGF@NCFUVWXYZ[\]^\_`abcdefgh
./0123456789:;<=>?@ABCDEFGHIJKLMNOPORSTUVWXYZ[\]^\_`abcdefghi //123456789:;<=>?@ABCDEFGHIJKLMNOPQRSTUVWXYZ[\]^\_`abcdefghi 0123456789:;<=>?@ABCDEFGHIJKLMNOPQRSTUVWXYZ[\]^\_`abcdefghij 123456789:;<=>?@ABCDEFGHIJKLMNOPQRSTUVWXYZ[\]^\_`abcdefghijk

) \*+, -. /0123456789:; <=>?@ABCDEFGHIJKLMNOP@RSTUVWXYZ[\]^

\*+, -. /0123456789:; <=>?@ABCDEFGHIJKLMNOP@RSTUVWXYZ[\]^

+, -. /0123456789:; <=>?@ABCDEFGHIJKLMNOPQRSTUVWXYZ[\]

IS THE SCREEN CORRECT? (Y/N)

#### **ARE ALL THE CHARACTERS PRESENT AND CORRECT (NO EXTRA DOTS IN CHARACTER BOXES OR MISSING DOTS FROM CHARACTER** FIGURE)?

NO **Replace the IBM Professional Graphics** Controller (see Section 5).

YES

August 15,1984 © Copyright IBM Corporation 1984

₹ab

<sup>7</sup>abc

`abcd

abcde

\*abcdef

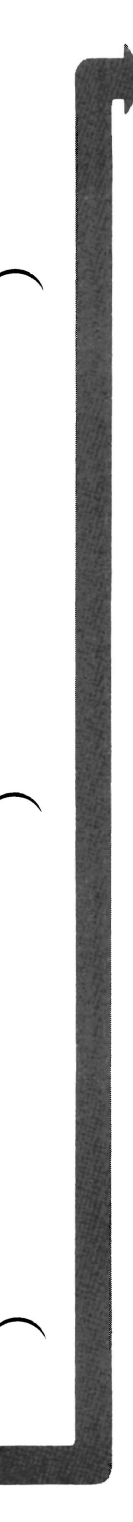

Press Y, then Enter. The following appears on your screen.

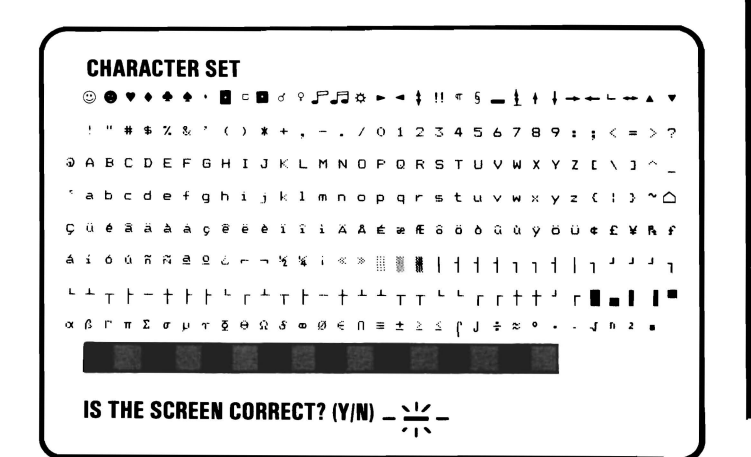

#### ARE ALL THE CHARACTERS PRESENT AND CORRECT (NO EXTRA DOTS IN CHARACTER BOXES OR MISSING DOTS FROM CHARACTER FIGURE)?

NO Replace the IBM Professional Graphics Controller (see Section 5).

YES

August 15,1984 © Copyright IBM Corporation 1984

3-3900-23

PROFESSIONAL GRAPHICS

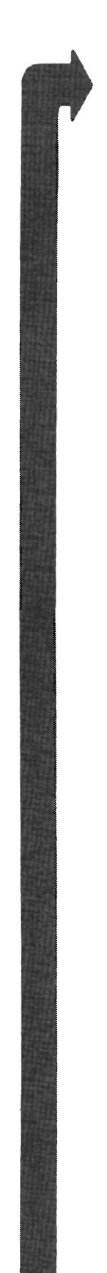

#### EMULATOR VIDEO PAGE O

TYPE ANY KEY TO DISPLAY NEXT PAGE

#### **IS VIDEO PAGE 0 DISPLAYED?**

NO Replace the IBM Professional Graphics Controller (see Section 5).

Controller (see Section 5). YES

> August 15,1984 © Copyright IBM Corporation 1984

PROFESSIONAL GRAPHICS

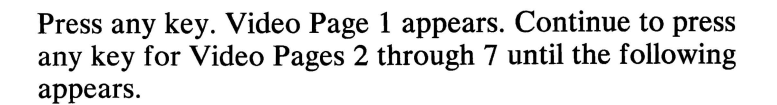

#### EMULATOR VIDEO PAGE O

WERE ALL 8 PAGES DISPLAYED? (Y/N)

# WERE ALL 8 PAGES (0 THROUGH 7) DISPLAYED?

NO Replace the IBM Professional Graphics Controller (see Section 5).

YES

August 15,1984 © Copyright IBM Corporation 1984

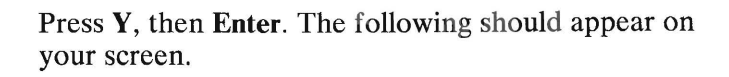

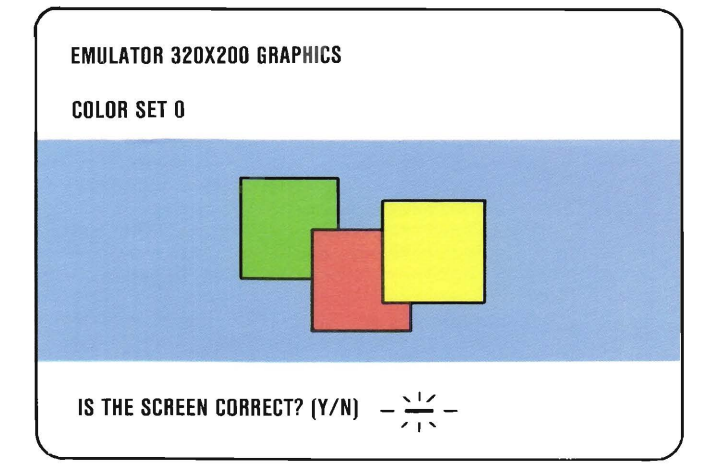

## IS THE PRESENTATION THE SAME AS THAT SHOWN ABOVE?

**NO** Replace the IBM Professional Graphics Controller (see Section 5).

YES

August 15,1984 © Copyright IBM Corporation 1984

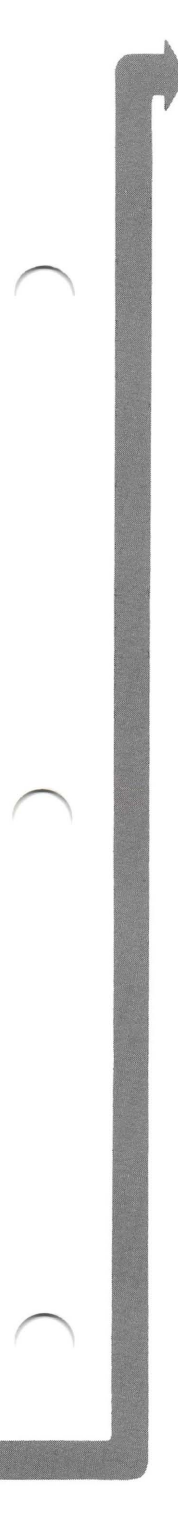

Press **Y**, then **Enter**. The following should appear on your screen.

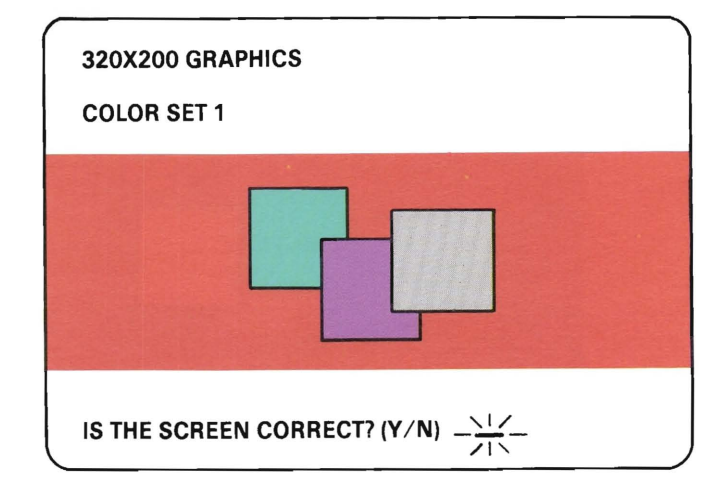

# IS THE PRESENTATION THE SAME AS THAT SHOWN ABOVE?

**NO** Replace the IBM Professional Graphics Controller (see Section 5).

YES

August 15,1984 © Copyright IBM Corporation 1984

3-3900-27

PROFESSIONAL GRAPHICS

Press Y, then Enter. The following presentation should appear. The background should be black. The boxes, from left to right, should gray, gray, and white. The characters should be white.

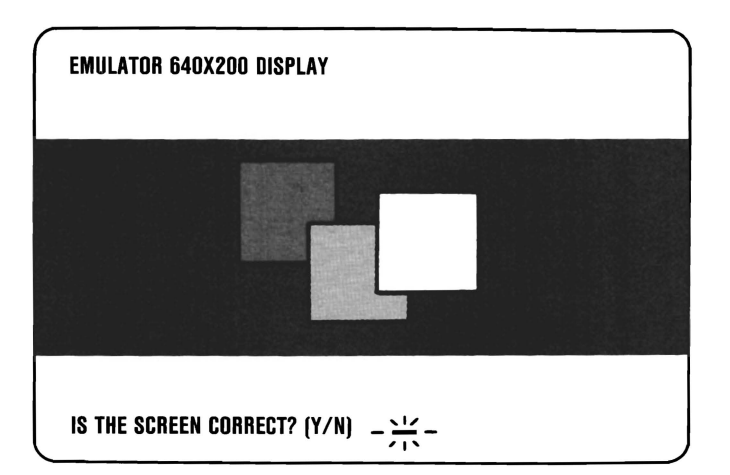

# IS THE PRESENTATION THE SAME AS THAT SHOWN ABOVE?

- **NO** Replace the IBM Professional Graphics Controller (see Section 5).
- YES You have successfully completed the Professional Graphics Controller advanced diagnostic tests. If you suspect an intermittent problem, go to page 3-010-1.

Match the U-XX error code with the module location in the following illustration, then replace the memory module (see Section 5).

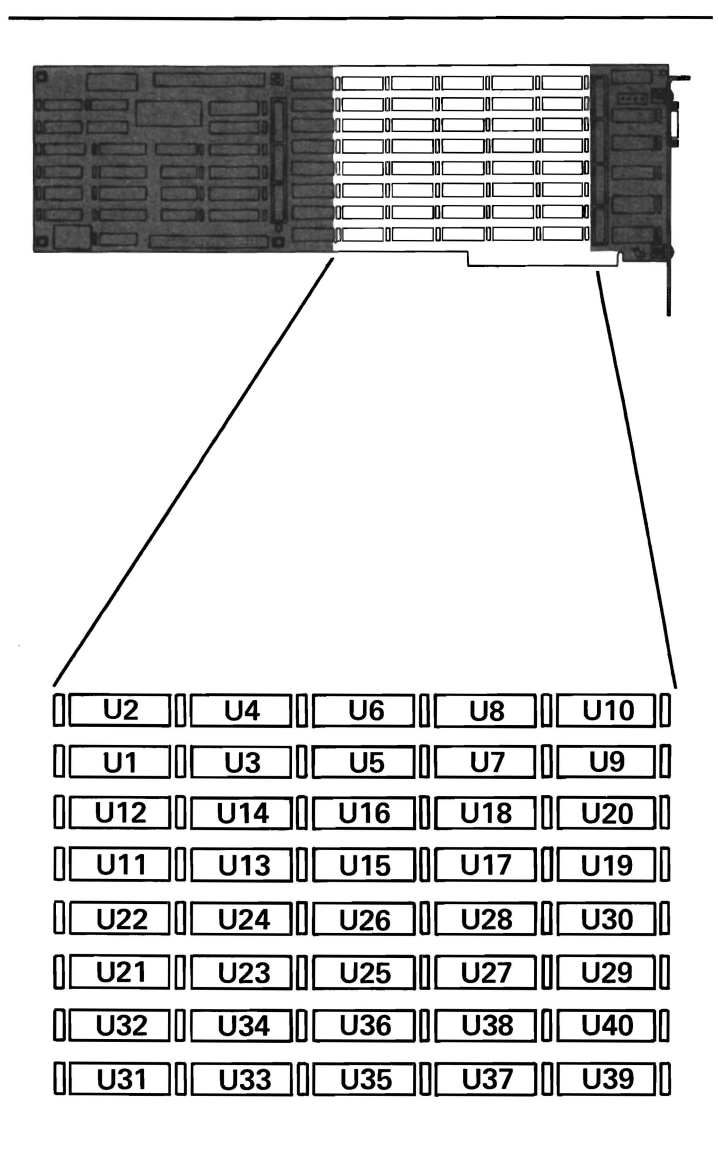

### Notes:

 $\frown$ 

### **Voice Communications Adapter 7100**

You have entered this PIC because your system has a 71XX error code or you suspect a problem with the Voice Communications Adapter.

If the jumpers are not set correctly, all PC functions might be affected. Before starting the diagnostics tests turn to Section 4, "Locations", and ensure that the jumpers are set correctly.

To run the diagnostics, perform the following:

- Power off the System Unit.
- Put the Advanced Diagnostics Diskette in Drive A.
- Turn the System Unit on.
- Press 0 and then enter to run the diagnostics routines.

Follow the instructions that appear on your screen. Questions may appear on your screen, depending on your system. Answer yes or no as required. After ensuring that the list of options is correct, enter the number of times you want to run the tests. Entering 0 runs each test once.

Select 71 (Voice Communications Adapter) and press enter. The following message will be displayed:

#### TESTING — VOICE COMMUNICATIONS ADAPTER VOICE Communication basic tests running basic tests have Failed if they do not complete within 30 seconds.

#### DID THIS MESSAGE DISPLAY FOR MORE THAN 30 SECONDS OR DID AN ERROR MESSAGE APPEAR?

YES Replace the Voice Communications Adapter.

3-7100-2

July 8, 1985

The following message should now be displayed:

BASIC TEST COMPLETED VOICE COMMUNICATIONS ADAPTER SET FOR INTERRUPT LEVEL. DO YOU WISH TO PERFORM THE EXTEND DIAGNOSTIC? (Y/N)

Before continuing, please note that the extended diagnostics require the use of a telephone; a microphone and a speaker are optional. The tests include the wrap test and the selection of the proper cables (black or white) to attach a telephone set and a telephone line to the Voice Communications Adapter.

**Telephone Set** cables have a notch on the dark connector.

**Telephone Line** cables have a tab on the dark connector.

To perform the diagnostics, press Y and Enter. Follow instructions as they appear on your screen.

CONTINUE

3-7100-3

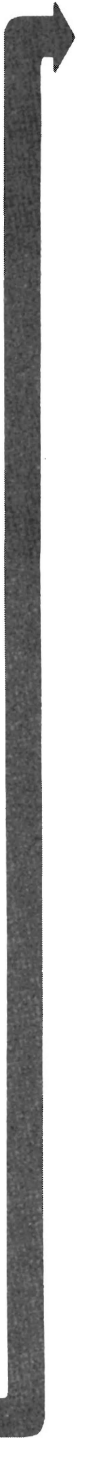

## When prompted to perform the Wrap Test, setup the test as shown:

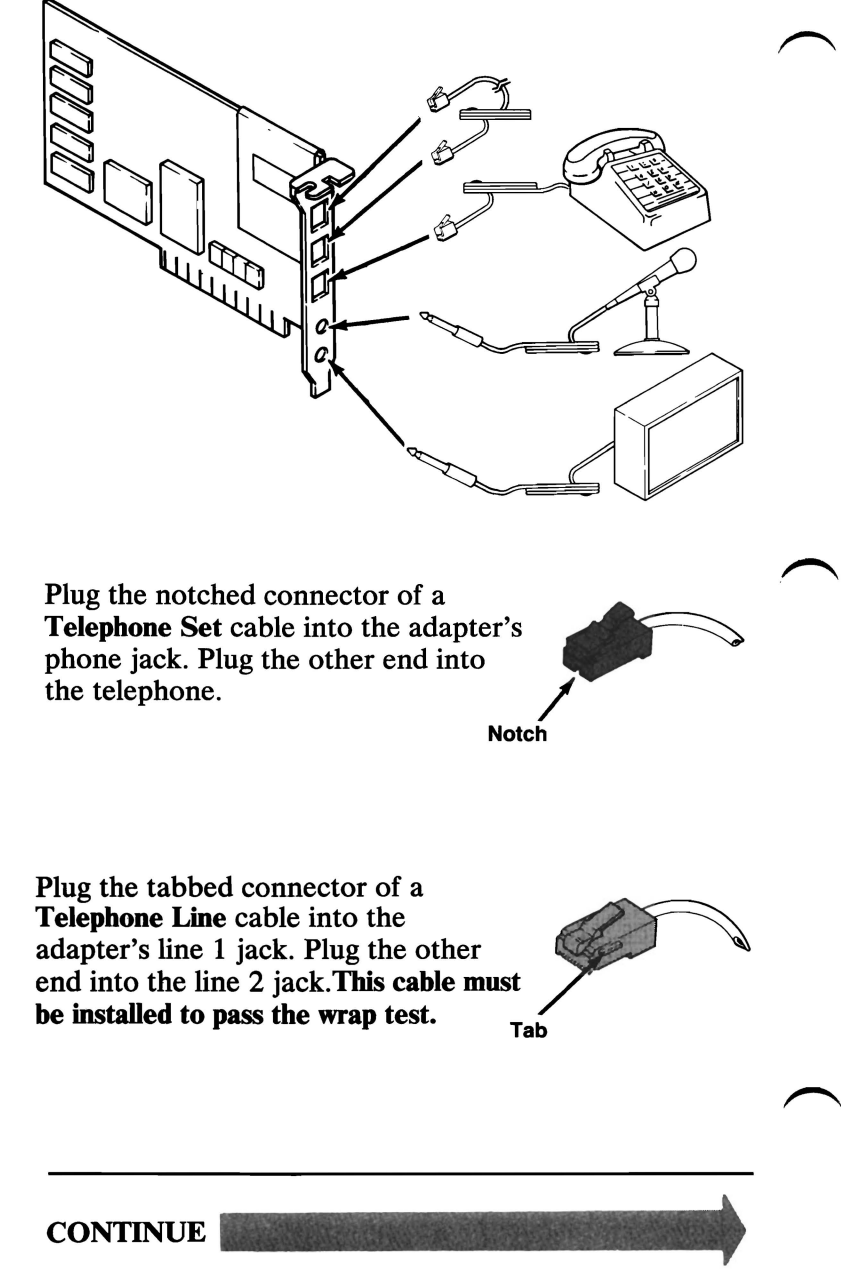

July 8, 1985

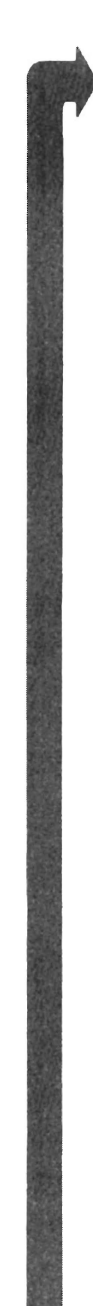

Follow prompts on the screen, answer yes or no as required.

#### GO TO THE "APPLICATION SETUP" IN SECTION 3-7100 AND CONNECT THE CABLES AS SHOWN. HANG UP THE TELEPHONE HANDSET BEFORE STARTING THIS TEST.

**PRESS ENTER TO CONTINUE** 

#### **DID THIS MESSAGE APPEAR?**

**NO** Go to page 3-7100-8

YES

July 8, 1985

3-7100-5

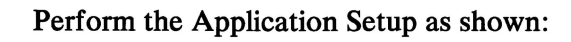

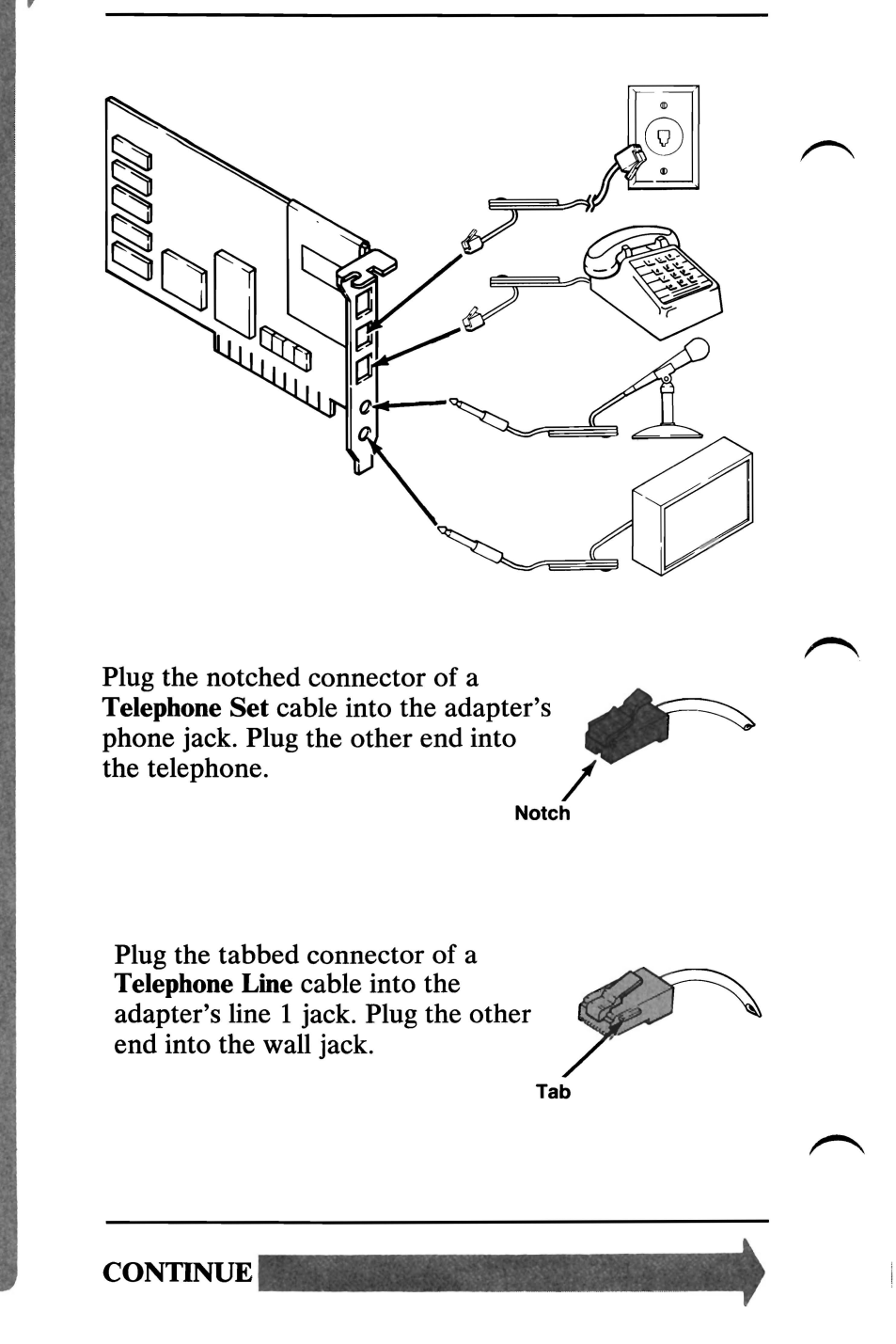

July 8, 1985

Follow the prompts on the screen.

If necessary, you may be prompted to replace one or both of your cables with the opposite color cable.

Answer yes or no as required to complete the diagnostics.

#### **DID ANY ERROR MESSAGES APPEAR?**

NO Voice Communication Diagnostics are complete.

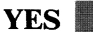

July 8, 1985

Be sure that the problem cannot be isolated to one of the following:

- Cables Check the red and green wires in each cable for continuity.
- Telephone Connect the telephone directly to the wall jack and dial another telephone.
- Microphone and Speaker Use a known working microphone and speaker.

If the problem is not in one of these, replace the Voice Communications Adapter.

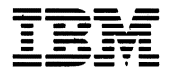

#### **Reader's Comment Form**

#### Hardware Maintenance and Service 1502493 Volume 1

Your comments assist us in improving the usefulness of our publication; they are an important part of the input used for revisions.

IBM may use and distribute any of the information you supply in any way it believes appropriate without incurring any obligation whatever. You may, of course, continue to use the information you supply.

Please do not use this form for technical questions regarding the IBM Personal Computer or programs for the IBM Personal Computer, or for requests for additional publications; this only delays the response. Instead, direct your inquiries or request to your authorized IBM Personal Computer dealer.

Comments:

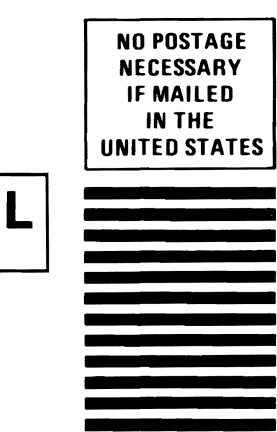

### **BUSINESS REPLY MAIL**

.....Fold here

FIRST CLASS PERMIT NO. 321

BOCA RATON, FLORIDA 33432

POSTAGE WILL BE PAID BY ADDRESSEE

IBM PERSONAL COMPUTER SALES & SERVICE P.O. BOX 1328-C BOCA RATON, FLORIDA 33432

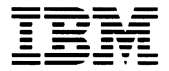

#### **Reader's Comment Form**

Hardware Maintenance and Service 1502493 Volume 1

Your comments assist us in improving the usefulness of our publication; they are an important part of the input used for revisions.

IBM may use and distribute any of the information you supply in any way it believes appropriate without incurring any obligation whatever. You may, of course, continue to use the information you supply.

Please do not use this form for technical questions regarding the IBM Personal Computer or programs for the IBM Personal Computer, or for requests for additional publications; this only delays the response. Instead, direct your inquiries or request to your authorized IBM Personal Computer dealer.

Comments:

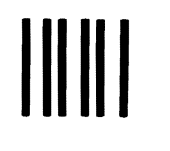

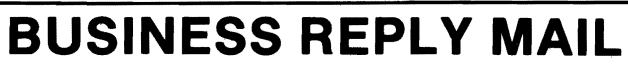

FIRST CLASS PERMIT NO. 321 BOCA RATON, FLORIDA 33432

POSTAGE WILL BE PAID BY ADDRESSEE

IBM PERSONAL COMPUTER SALES & SERVICE P.O. BOX 1328-C BOCA RATON, FLORIDA 33432

. . . . . . . . .

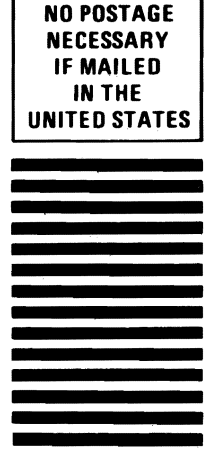

Fold here

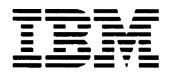

#### **Reader's Comment Form**

#### Hardware Maintenance and Service 1502493 Volume 1

Your comments assist us in improving the usefulness of our publication; they are an important part of the input used for revisions.

IBM may use and distribute any of the information you supply in any way it believes appropriate without incurring any obligation whatever. You may, of course, continue to use the information you supply.

Please do not use this form for technical questions regarding the IBM Personal Computer or programs for the IBM Personal Computer, or for requests for additional publications; this only delays the response. Instead, direct your inquiries or request to your authorized IBM Personal Computer dealer.

Comments:

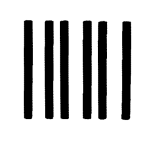

### **BUSINESS REPLY MAIL**

FIRST CLASS PERMIT NO. 321 BOCA RATON, FLORIDA 33432

POSTAGE WILL BE PAID BY ADDRESSEE

IBM PERSONAL COMPUTER SALES & SERVICE P.O. BOX 1328-C BOCA RATON, FLORIDA 33432

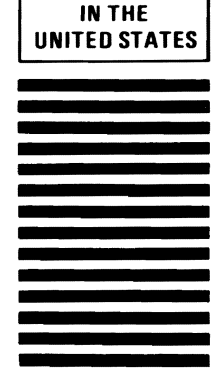

NO POSTAGE NECESSARY IF MAILED

Fold here

. . . . . . . . . . . . . . . . . .

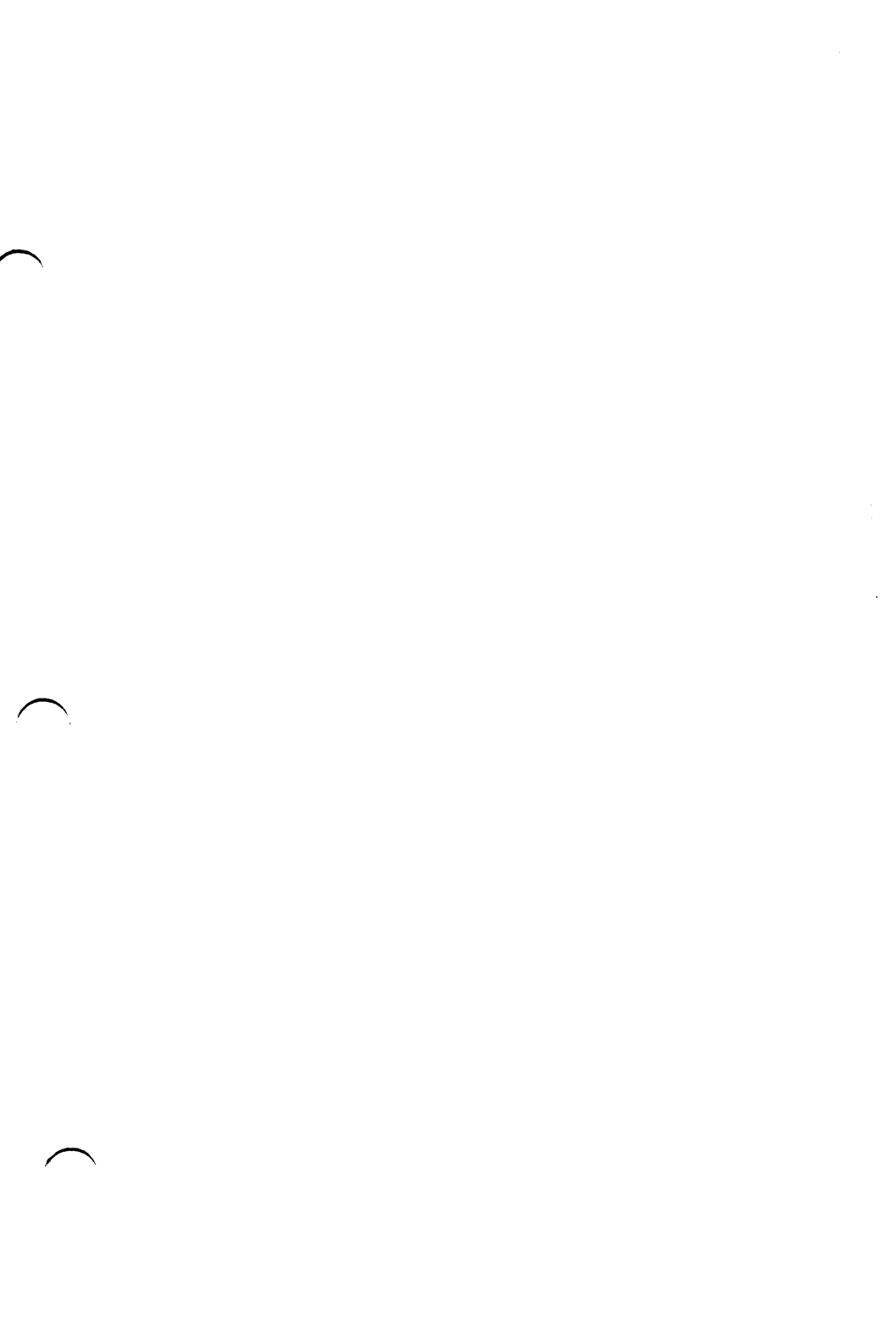

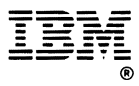

#### International Business Machines Corporation

P.O. Box 1328-C Boca Raton, Florida 33432